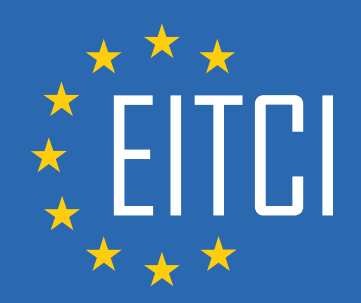

# **European IT Certification Curriculum Self-Learning Preparatory Materials**

EITC/IS/WSA Windows Server Administration

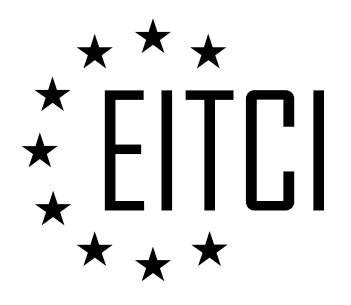

This document constitutes European IT Certification curriculum self-learning preparatory material for the EITC/IS/WSA Windows Server Administration programme.

This self-learning preparatory material covers requirements of the corresponding EITC certification programme examination. It is intended to facilitate certification programme's participant learning and preparation towards the EITC/IS/WSA Windows Server Administration programme examination. The knowledge contained within the material is sufficient to pass the corresponding EITC certification examination in regard to relevant curriculum parts. The document specifies the knowledge and skills that participants of the EITC/IS/WSA Windows Server Administration programme should have in order to attain the corresponding EITC certificate.

#### Disclaimer

This document has been automatically generated and published based on the most recent updates of the EITC/IS/WSA Windows Server Administration certification programme curriculum as published on its relevant webpage, accessible at:

https://eitca.org/certification/eitc-is-wsa-windows-server-administration/

As such, despite every effort to make it complete and corresponding with the current EITC curriculum it may contain inaccuracies and incomplete sections, subject to ongoing updates and corrections directly on the EITC webpage. No warranty is given by EITCI as a publisher in regard to completeness of the information contained within the document and neither shall EITCI be responsible or liable for any errors, omissions, inaccuracies, losses or damages whatsoever arising by virtue of such information or any instructions or advice contained within this publication. Changes in the document may be made by EITCI at its own discretion and at any time without notice, to maintain relevance of the self-learning material with the most current EITC curriculum. The self-learning preparatory material is provided by EITCI free of charge and does not constitute the paid certification service, the costs of which cover examination, certification and verification procedures, as well as related infrastructures.

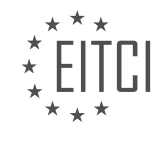

as permitted by EITCI. Inquiries about permission to reproduce the document should be directed to EITCI.

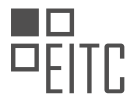

### **TABLE OF CONTENTS**

| Introduction                                                        | 4   |
|---------------------------------------------------------------------|-----|
| Getting started                                                     | 4   |
| Virtual Machine for Windows Server                                  | 8   |
| Downloading and installing Virtual Box                              | 8   |
| Downloading Windows Server                                          | 14  |
| What is a Virtual Machine                                           | 21  |
| Creating a Virtual Network with Virtual Box                         | 27  |
| Configuring the Virtual Machine                                     | 29  |
| Working with Windows Server                                         | 35  |
| Installing Windows Server                                           | 35  |
| Basic Windows Server configuration                                  | 43  |
| Launching Windows Server                                            | 51  |
| Adding the Active Directory domain services role in Windows Server  | 59  |
| Joining our workstation to our domain in Windows Server             | 67  |
| Deploying Windows                                                   | 74  |
| Downloading Windows 10                                              | 74  |
| Installing Windows 10                                               | 80  |
| Introduction to Windows Domain and Domain Controller                | 88  |
| Configuring DHCP and DNS Zones in Windows Server                    | 94  |
| Adding the DHCP Server Role in Windows Server                       | 94  |
| DHCP scopes and exclusions                                          | 100 |
| How DHCP works in Windows Server                                    | 106 |
| DHCP Reservations in Windows Server                                 | 114 |
| DNS Zones in Windows Server                                         | 122 |
| Creating a DNS Zone                                                 | 129 |
| System administration in Windows Server                             | 131 |
| Resource record types                                               | 131 |
| Understanding Active Directory                                      | 137 |
| Understanding organizational units and containers in Windows Server | 146 |
| Creating and managing user accounts                                 | 153 |
| Groups and memberships                                              | 162 |
| Saved queries in Windows Server                                     | 169 |
| Group Policy                                                        | 177 |
| Creating and managing Group Policy Objects                          | 184 |
| Group Policy precedence in Windows Server                           | 191 |
| Working with PowerShell                                             | 199 |
| Storing user input into variables with PowerShell                   | 199 |
| Creating Active Directory user accounts with Powershell - part 1    | 207 |
| Creating Active Directory user accounts with PowerShell - part 2    | 213 |
| Creating users accounts from a CSV Spreadsneet with PowerShell      | 220 |
| Creating DNS recourse records in Windows Server                     | 229 |
| Creating Divs resource records in Windows Server                    | 229 |
| Understanding Domain Name System in Windows Server                  | 230 |
| The hosts me in windows Server                                      | 244 |

### EITC/IS/WSA WINDOWS SERVER ADMINISTRATION DIDACTIC MATERIALS LESSON: INTRODUCTION TOPIC: GETTING STARTED

#### INTRODUCTION

Cybersecurity - Windows Server Administration - Introduction - Getting started

In today's digital age, where information is increasingly stored and transmitted electronically, the need for robust cybersecurity measures has become paramount. Windows Server Administration plays a crucial role in ensuring the security and integrity of a network infrastructure. This didactic material aims to provide a comprehensive introduction to Windows Server Administration in the context of cybersecurity, equipping learners with the fundamental knowledge and skills required to protect and manage Windows-based server environments effectively.

Windows Server Administration involves the management and maintenance of Windows Server operating systems, which are specifically designed for server-based computing. These server operating systems provide a range of features and functionalities that are essential for organizations to securely host applications, services, and data. Understanding the principles and best practices of Windows Server Administration is crucial for safeguarding against cyber threats and ensuring the smooth operation of critical systems.

To begin with, it is essential to grasp the fundamentals of Windows Server Administration. Windows Server operating systems come in various editions, each tailored to meet specific organizational needs. Some of the commonly used editions include Windows Server 2019, Windows Server 2016, and Windows Server 2012 R2. These editions differ in terms of features, licensing models, and compatibility. Familiarizing oneself with the specific version being used is crucial for effective administration.

One of the primary responsibilities of a Windows Server Administrator is to ensure the security of the server environment. This involves implementing appropriate security measures to protect against unauthorized access, data breaches, and other cyber threats. Windows Server provides various security features, such as user authentication, access control, encryption, and auditing. Administrators must understand these features and configure them correctly to establish a secure environment.

User management is another critical aspect of Windows Server Administration. Administrators are responsible for creating and managing user accounts, assigning appropriate permissions, and enforcing password policies. Understanding the principles of user management helps prevent unauthorized access and ensures that users have the necessary privileges to perform their designated tasks.

In addition to user management, Windows Server Administration involves managing network services and resources. This includes configuring and maintaining services such as Domain Name System (DNS), Dynamic Host Configuration Protocol (DHCP), and Active Directory. These services are essential for network connectivity, name resolution, and centralized management of resources. Administrators must have a solid understanding of these services to ensure their proper configuration and secure operation.

Monitoring and troubleshooting are integral parts of Windows Server Administration. Administrators need to proactively monitor server performance, identify potential issues, and take appropriate measures to resolve them. Windows Server provides tools and utilities for monitoring system health, event logs, and resource usage. Familiarity with these tools enables administrators to detect and address security vulnerabilities, performance bottlenecks, and system errors effectively.

To enhance the security of Windows Server environments, administrators must stay up to date with the latest security patches and updates released by Microsoft. Regularly applying these updates helps protect against newly discovered vulnerabilities and ensures that the server infrastructure remains resilient against emerging threats.

Windows Server Administration plays a critical role in ensuring the security and integrity of a network infrastructure. This didactic material has provided an overview of the fundamental concepts and practices involved in Windows Server Administration within the context of cybersecurity. By understanding and

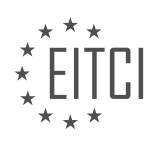

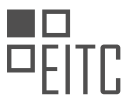

implementing the principles discussed, administrators can effectively protect and manage Windows-based server environments, safeguarding against cyber threats and ensuring the smooth operation of critical systems.

## **DETAILED DIDACTIC MATERIAL**

Welcome to this course on Windows Server Administration! In this course, you will gain practical experience in the IT field by performing tasks that IT professionals do every day.

The purpose of this course is to help you avoid the IT catch-22, where you struggle to find a job due to lack of practical experience, but are unable to gain experience without a job. This course will provide you with practical IT experience by guiding you through tasks that IT professionals perform daily. The best part is that you can do all of this from the comfort of your own home, using your own computer.

Windows Server is a fundamental component of most computer networks, and understanding its operating system is essential in the IT field. This course will not only teach you how to install Windows Server step-by-step through video lessons, but also guide you in setting up your own IT lab at home. By installing Windows Server on your own, you will gain firsthand experience and be able to explain the installation and configuration process to potential employers.

By the end of this course, you will have the practical experience necessary to confidently pursue a career in IT. So, let's not waste any more time. Click on the next lesson and let's get started!

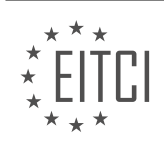

## EITC/IS/WSA WINDOWS SERVER ADMINISTRATION - INTRODUCTION - GETTING STARTED - REVIEW QUESTIONS:

#### WHY IS UNDERSTANDING THE WINDOWS SERVER OPERATING SYSTEM ESSENTIAL IN THE IT FIELD?

Understanding the Windows Server operating system is essential in the field of IT, particularly in the domain of cybersecurity. Windows Server is a powerful and widely used operating system that provides a robust platform for managing and securing network resources. It offers a range of features and functionalities that are specifically designed to meet the needs of organizations in terms of security, scalability, and reliability. By gaining a deep understanding of Windows Server, IT professionals can effectively protect and manage critical systems, networks, and data.

One of the primary reasons why understanding Windows Server is crucial in the IT field is its prevalence. Windows Server is widely adopted by organizations of all sizes and across various industries. It is estimated that more than 70% of servers worldwide run on Windows Server. This means that IT professionals are likely to encounter Windows Server in their work environment and need to be proficient in its administration and security aspects. Being well-versed in Windows Server allows IT professionals to seamlessly integrate and manage network resources, ensuring the smooth operation of critical systems.

Windows Server offers a multitude of security features that are essential for protecting sensitive data and preventing unauthorized access. It provides robust authentication mechanisms, such as Active Directory, which allows for centralized user management and access control. Understanding how to configure and manage these security features is crucial in ensuring that only authorized users have access to sensitive resources. Additionally, Windows Server includes built-in security tools, such as Windows Defender, which helps detect and protect against malware and other threats. IT professionals need to have a comprehensive understanding of these security tools to effectively safeguard their organization's infrastructure.

Furthermore, Windows Server offers extensive networking capabilities that are essential for IT professionals working in the cybersecurity domain. It supports various networking protocols and services, such as DNS, DHCP, and VPN, which are vital for establishing secure and reliable network connections. Understanding how to configure and troubleshoot these networking components is essential for maintaining a secure network infrastructure. Additionally, Windows Server provides features like Network Access Protection (NAP) and Windows Firewall, which enable IT professionals to enforce network security policies and control network traffic effectively.

Moreover, Windows Server offers scalability and high availability features that are critical for organizations with growing infrastructure needs. IT professionals need to understand concepts like clustering, load balancing, and failover clustering to ensure that critical systems and services are always available and can handle increasing workloads. By leveraging these features, IT professionals can design and implement robust and resilient IT infrastructures that can withstand potential threats and disruptions.

Understanding the Windows Server operating system is essential in the IT field, especially in the domain of cybersecurity. Its prevalence, security features, networking capabilities, and scalability make it a fundamental platform for managing and securing network resources. By gaining a deep understanding of Windows Server, IT professionals can effectively protect critical systems, networks, and data, ensuring the smooth operation of organizations.

#### WHAT WILL STUDENTS GAIN BY INSTALLING WINDOWS SERVER ON THEIR OWN?

Installing Windows Server on their own can provide students with several valuable benefits in the field of cybersecurity. By gaining hands-on experience with Windows Server, students can develop a deep understanding of server administration, network security, and system management. This practical knowledge will enable them to effectively protect and secure networks, servers, and data, which are crucial skills in today's digital landscape.

Firstly, installing Windows Server allows students to learn about server administration, which involves managing and maintaining server systems. They can explore various server roles and features, such as Active Directory, Domain Name System (DNS), Dynamic Host Configuration Protocol (DHCP), and File Server, among others.

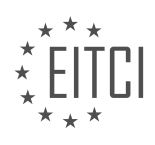

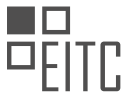

Through this process, they will understand how to configure and optimize these services, ensuring the smooth operation of a network infrastructure.

Secondly, Windows Server installation provides an opportunity to delve into network security. Students can learn about securing network connections, implementing firewalls, and managing access controls. They can explore security protocols like Secure Sockets Layer (SSL) and Transport Layer Security (TLS) to encrypt data transmission and protect sensitive information. Additionally, they can gain insights into intrusion detection and prevention systems, as well as other security measures like virtual private networks (VPNs) and network segmentation.

Furthermore, installing Windows Server enables students to acquire knowledge about system management. They can learn about Windows Server Update Services (WSUS) to manage software updates and patches effectively. They can also explore server monitoring tools and techniques to identify and resolve performance issues, ensuring the availability and reliability of server systems. This knowledge is crucial for maintaining the overall health and performance of server infrastructures.

Moreover, students can gain experience in troubleshooting and problem-solving by installing Windows Server. They can encounter various challenges during the installation process, such as driver compatibility issues, network configuration problems, or software conflicts. By troubleshooting these issues, they will develop critical thinking and analytical skills, which are essential in the field of cybersecurity.

In addition to these technical benefits, installing Windows Server on their own can enhance students' selfconfidence and independence. It empowers them to take control of their learning journey and explore the intricacies of server administration at their own pace. This hands-on experience allows them to experiment, make mistakes, and learn from them, fostering a growth mindset and a deeper understanding of the subject matter.

Installing Windows Server on their own offers numerous benefits to students in the field of cybersecurity. It provides them with practical knowledge in server administration, network security, system management, troubleshooting, and problem-solving. This hands-on experience not only equips them with valuable technical skills but also enhances their self-confidence and independence. By gaining expertise in Windows Server, students are better prepared to protect and secure network infrastructures, servers, and data in today's digital landscape.

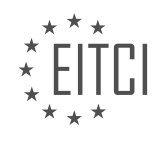

#### EITC/IS/WSA WINDOWS SERVER ADMINISTRATION DIDACTIC MATERIALS LESSON: VIRTUAL MACHINE FOR WINDOWS SERVER TOPIC: DOWNLOADING AND INSTALLING VIRTUAL BOX

#### INTRODUCTION

Downloading and installing Virtual Box for Windows Server

Virtualization has become an essential component in modern computing environments, allowing for the creation and management of virtual machines (VMs). These VMs provide a safe and isolated environment for running multiple operating systems simultaneously on a single physical machine. In the realm of Windows Server administration, virtualization plays a crucial role in optimizing resources, enhancing security, and facilitating efficient server management. One popular virtualization platform is Oracle VM VirtualBox, which is widely used to run virtual machines on Windows Server. In this didactic material, we will guide you through the process of downloading and installing VirtualBox on your Windows Server system.

1. Understanding VirtualBox:

Oracle VM VirtualBox is an open-source virtualization software that enables users to create and run virtual machines on various host operating systems. It supports a wide range of guest operating systems, including Windows, Linux, macOS, and Solaris. VirtualBox provides a user-friendly interface and a robust set of features, making it a popular choice for both personal and enterprise use.

#### 2. System Requirements:

Before proceeding with the installation, it is essential to ensure that your Windows Server meets the minimum system requirements for running VirtualBox. These requirements may vary depending on the version of VirtualBox you intend to install. Generally, you will need a compatible Windows Server version (such as Windows Server 2012 or later), sufficient RAM, disk space, and processor capabilities to support virtualization. It is recommended to refer to the official VirtualBox documentation for detailed system requirements.

3. Downloading VirtualBox:

To download VirtualBox, follow these steps:

a. Open a web browser and navigate to the official VirtualBox website (https://www.virtualbox.org).

- b. On the homepage, click on the "Downloads" link in the navigation menu.
- c. Select the appropriate version of VirtualBox for Windows hosts from the available options.
- d. Once selected, the download should start automatically. If not, click on the provided download link.
- e. Save the installer file to a location on your Windows Server system.

4. Installing VirtualBox:

After downloading the VirtualBox installer, you can proceed with the installation process:

a. Locate the downloaded installer file and double-click on it to launch the installation wizard.

b. The installation wizard will guide you through the setup process. Click "Next" to proceed.

c. Review the license agreement and, if you agree, select the checkbox to accept the terms.

d. Choose the desired installation options such as the installation directory and additional components.

e. Click "Next" to begin the installation process.

f. During the installation, you may be prompted to install additional drivers or allow system changes. Follow the on-screen instructions and provide the necessary permissions.

g. Once the installation is complete, click "Finish" to exit the installation wizard.

5. Verifying the Installation:

To ensure that VirtualBox is successfully installed on your Windows Server system, follow these steps:

a. Open the Start menu and search for "Oracle VM VirtualBox."

b. Click on the VirtualBox application to launch it.

c. If VirtualBox opens without any errors or prompts, it indicates a successful installation.

Congratulations! You have now downloaded and installed VirtualBox on your Windows Server system. With

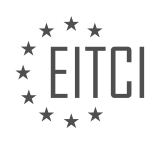

VirtualBox installed, you can begin creating and managing virtual machines to optimize your server administration tasks.

## **DETAILED DIDACTIC MATERIAL**

To download Windows Server 2016, follow the steps below:

1. Open your preferred web browser (e.g., Google Chrome).

2. Go to the website "tech net microsoft.com" and press enter.

3. Once the page loads, look for the "download" navigation button located at the top right, next to "home".

4. Click on the "downloads" link.

5. Under "TechNet downloads", you will find "Windows Server 2016" listed. Click on that link.

6. You will be redirected to the "Windows Server 2016 evaluation download" page.

7. If you do not have an account, you will be prompted to sign in or register. Create an account and sign in to continue.

8. Fill out the form with the required personal information. Note that this information will not be shown here for privacy reasons.

9. Click "continue" to proceed.

10. On the next screen, choose the file type you want to download. In this case, select "ISO" as it is the most commonly used in the IT field.

11. Click "continue".

12. Choose the language you prefer (e.g., English).

13. Click "download" to begin the download process.

14. Wait for the download to finish. The file will have a specific filename, so make sure to take note of it as it will be needed in future lessons.

Congratulations! You have successfully downloaded Windows Server 2016. We hope you found this lesson helpful, and we look forward to seeing you in the next one.

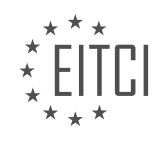

## EITC/IS/WSA WINDOWS SERVER ADMINISTRATION - VIRTUAL MACHINE FOR WINDOWS SERVER - DOWNLOADING AND INSTALLING VIRTUAL BOX - REVIEW QUESTIONS:

#### WHAT ARE THE STEPS TO DOWNLOAD WINDOWS SERVER 2016 FROM THE MICROSOFT WEBSITE?

To download Windows Server 2016 from the official Microsoft website, follow the steps outlined below. It is important to note that these steps assume you have a valid Microsoft account and a computer with an internet connection.

Step 1: Open your preferred web browser and go to the Microsoft Evaluation Center website. You can access this website by typing "https://www.microsoft.com/en-us/evalcenter/evaluate-windows-server-2016" in the address bar.

Step 2: Once you are on the Microsoft Evaluation Center website, you will see a list of available products. Locate and click on the "Windows Server 2016" option. This will take you to the Windows Server 2016 evaluation page.

Step 3: On the Windows Server 2016 evaluation page, you will find detailed information about the product, including its features and system requirements. Take the time to review this information to ensure that your computer meets the necessary specifications.

Step 4: Scroll down the page until you find the "Get started" section. In this section, you will see a button labeled "Download now." Click on this button to initiate the download process.

Step 5: A pop-up window will appear, asking you to sign in with your Microsoft account. Enter your credentials and click on the "Sign in" button. If you don't have a Microsoft account, you can create one by clicking on the "Create one!" link.

Step 6: After signing in, you will be redirected to the Download Center page for Windows Server 2016. Here, you will be presented with different download options, such as ISO and VHD formats. Choose the format that best suits your needs and click on the corresponding download button.

Step 7: Depending on your internet connection speed, the download may take some time to complete. Once the download is finished, you will have a Windows Server 2016 installation file in the format you selected.

Step 8: Before proceeding with the installation, it is recommended to verify the integrity of the downloaded file. Microsoft provides a tool called File Checksum Integrity Verifier (FCIV) that allows you to calculate and verify the checksums of files. You can download this tool from the Microsoft website and use it to verify the integrity of your downloaded Windows Server 2016 file.

Step 9: Once you have verified the integrity of the downloaded file, you can proceed with the installation of Windows Server 2016. This process involves creating a virtual machine (VM) using a virtualization software such as Oracle VM VirtualBox.

Step 10: Download and install Oracle VM VirtualBox from the official website (https://www.virtualbox.org). Once the installation is complete, launch the VirtualBox application.

Step 11: In VirtualBox, click on the "New" button to create a new virtual machine. Follow the on-screen instructions to configure the virtual machine, including assigning system resources (such as memory and storage) and selecting the Windows Server 2016 installation file as the virtual machine's bootable media.

Step 12: After configuring the virtual machine, click on the "Start" button to power it on. The Windows Server 2016 installation process will begin, and you can follow the on-screen instructions to complete the installation.

To download Windows Server 2016 from the Microsoft website, you need to visit the Microsoft Evaluation Center, select the Windows Server 2016 product, sign in with your Microsoft account, choose the desired download format, and initiate the download. After verifying the integrity of the downloaded file, you can install Windows Server 2016 by creating a virtual machine using virtualization software like Oracle VM VirtualBox.

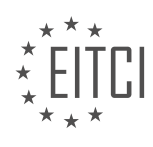

#### WHERE CAN YOU FIND THE "DOWNLOAD" NAVIGATION BUTTON ON THE MICROSOFT WEBSITE?

To find the "download" navigation button on the Microsoft website for downloading and installing Virtual Box, you need to follow a specific set of steps. The process may vary slightly depending on the version of the Microsoft website you are using, but the general approach remains the same. In this answer, I will provide a step-by-step guide to help you locate the download button.

#### Step 1: Access the Microsoft website

Open your preferred web browser and navigate to the official Microsoft website. You can do this by typing "www.microsoft.com" in the address bar and pressing Enter.

#### Step 2: Navigate to the Windows Server section

Once you are on the Microsoft website, locate the navigation menu at the top of the page. Look for a section related to Windows Server or Server products. Click on the appropriate link to access the Windows Server section.

#### Step 3: Find the Virtual Machine for Windows Server page

Within the Windows Server section, search for the page dedicated to Virtual Machine for Windows Server. This page typically provides information and resources related to virtualization on Windows Server. Click on the link to access the Virtual Machine for Windows Server page.

#### Step 4: Locate the Downloads section

On the Virtual Machine for Windows Server page, look for a section labeled "Downloads" or "Download Virtual Box." This section usually contains all the necessary files and resources for downloading and installing Virtual Box. It may be located towards the bottom of the page or in a prominent position on the right-hand side.

#### Step 5: Click on the download button

Within the Downloads section, you should find a button or link labeled "Download" or similar. This button is specifically designed to initiate the download process for Virtual Box. Click on this button to proceed with the download.

#### Step 6: Choose the appropriate version and platform

After clicking the download button, you will be redirected to a page where you can choose the version and platform of Virtual Box you wish to download. Select the appropriate options based on your requirements, such as the latest stable version and the operating system you are using.

#### Step 7: Begin the download

Once you have selected the desired version and platform, click on the "Download" or similar button to start the download process. Your browser will prompt you to choose a location on your computer to save the downloaded file. Select a suitable location and click "Save" to begin the download.

#### Step 8: Install Virtual Box

After the download is complete, locate the downloaded file on your computer and run the installer. Follow the onscreen instructions to install Virtual Box on your system. Once the installation is finished, you will be able to use Virtual Box for Windows Server virtualization.

To find the "download" navigation button on the Microsoft website for downloading and installing Virtual Box, you need to access the Windows Server section, locate the Virtual Machine for Windows Server page, find the Downloads section, click on the download button, choose the appropriate version and platform, and then begin the download. Finally, install Virtual Box on your system following the provided instructions.

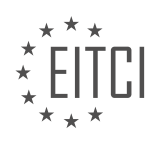

## WHAT ARE THE DIFFERENT FILE TYPES AVAILABLE FOR DOWNLOAD WHEN DOWNLOADING WINDOWS SERVER 2016?

When downloading Windows Server 2016, there are several file types available for download. These file types serve different purposes and cater to various needs of users. In this answer, we will explore the different file types and their significance.

1. ISO file: An ISO file, also known as an ISO image, is a complete copy of a CD or DVD. It contains all the files and folders that are present on the original disk. When downloading Windows Server 2016, you can typically find the ISO file. This file type is commonly used for creating bootable media, such as a DVD or USB drive, to install the operating system on a physical machine or a virtual machine.

2. VHD file: A VHD (Virtual Hard Disk) file is a file format used to represent a virtual hard disk drive. It contains the same data that would be stored on a physical hard disk drive, including the operating system, applications, and files. When downloading Windows Server 2016, you may come across VHD files specifically designed for virtual machine environments. These files can be used with virtualization software, such as Oracle VM VirtualBox, to create and run virtual machines.

3. VHDX file: VHDX is an improved version of the VHD file format. It offers several enhancements, including larger disk size support, improved performance, and data corruption protection. Similar to VHD files, VHDX files are used for virtual machine environments. When downloading Windows Server 2016, you may find VHDX files optimized for virtualization platforms that support this format.

4. OVA file: An OVA (Open Virtualization Appliance) file is a single file that contains a complete virtual machine image, including the virtual hard disk, configuration settings, and other related files. It is a standardized format that allows for easy distribution and deployment of virtual machines. Some providers offer Windows Server 2016 as an OVA file for use with virtualization software.

5. ZIP or RAR file: While not specific to Windows Server 2016, you may occasionally encounter ZIP or RAR files when downloading the operating system. These file types are compressed archives that contain one or more files or folders. They are often used to package multiple files into a single file for easier downloading and distribution. If you come across a ZIP or RAR file, you will need to extract its contents using appropriate software, such as 7-Zip or WinRAR, before using the files.

When downloading Windows Server 2016, you may encounter ISO, VHD, VHDX, OVA, ZIP, or RAR file types. Each file type serves a specific purpose, such as installation media creation, virtual machine deployment, or file compression. Understanding these different file types can help you choose the appropriate method for installing and using Windows Server 2016.

## WHY IS IT RECOMMENDED TO CHOOSE THE "ISO" FILE TYPE WHEN DOWNLOADING WINDOWS SERVER 2016?

When downloading Windows Server 2016, it is highly recommended to choose the "ISO" file type due to several reasons. The ISO file format is widely used for distributing software, including operating systems, and offers several advantages in terms of security, compatibility, and ease of use.

One of the main reasons to choose the ISO file type is its inherent security features. ISO files are typically created from an exact copy of a CD or DVD, including all the files, folders, and the file system structure. This means that the ISO file retains the same security measures that were originally implemented on the physical media. For Windows Server 2016, this includes the digital signatures and checksums that ensure the integrity and authenticity of the files. By downloading the ISO file, you can be confident that the operating system has not been tampered with or modified during the download process.

Another advantage of the ISO file type is its compatibility with virtualization software, such as VirtualBox. Virtualization allows you to run multiple operating systems simultaneously on a single physical machine, which is particularly useful for testing and development purposes. When using VirtualBox to create a virtual machine for Windows Server 2016, you can simply mount the ISO file as a virtual CD/DVD drive and install the operating

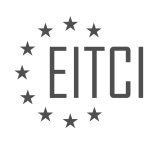

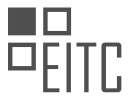

system directly from it. This eliminates the need to burn the ISO file to a physical disc or create a bootable USB drive, saving time and effort.

Furthermore, the ISO file format offers a convenient and user-friendly way to access the contents of the Windows Server 2016 installation media. Once the ISO file is downloaded, you can easily extract or view its contents using various tools, such as file archivers or virtual drive software. This allows you to explore the files and folders contained within the ISO file without actually installing the operating system. This can be particularly useful when troubleshooting or retrieving specific files from the installation media.

Choosing the "ISO" file type when downloading Windows Server 2016 is recommended due to its security features, compatibility with virtualization software, and ease of use. By selecting the ISO file, you can ensure the integrity of the operating system, simplify the installation process in virtual environments, and easily access the contents of the installation media.

## WHY IS IT IMPORTANT TO TAKE NOTE OF THE SPECIFIC FILENAME OF THE DOWNLOADED FILE?

It is of utmost importance to take note of the specific filename of the downloaded file in the context of Cybersecurity, specifically in the domain of Windows Server Administration and the process of downloading and installing Virtual Box on a virtual machine running Windows Server. This practice holds significant didactic value, as it is based on factual knowledge and serves as a crucial step in ensuring the security and integrity of the system.

One primary reason for noting the specific filename is to verify the authenticity and integrity of the downloaded file. In the realm of cybersecurity, the threat landscape is ever-evolving, with malicious actors constantly attempting to exploit vulnerabilities and distribute malware. By noting the filename, one can cross-reference it with the expected name provided by the official source, such as the Virtual Box website. This cross-referencing allows users to confirm that they have indeed downloaded the correct file and not a maliciously modified version.

Additionally, noting the filename aids in the detection of any potential tampering or unauthorized modifications. Cybercriminals may employ various techniques to alter the contents of a legitimate file, such as injecting malicious code or adding backdoors. By comparing the downloaded filename with the expected filename, users can quickly identify any discrepancies, raising suspicion and prompting further investigation. This practice is especially crucial when downloading software from third-party sources or unofficial websites, where the risk of encountering tampered files is significantly higher.

Furthermore, keeping track of the specific filename promotes efficient system management and troubleshooting. In a complex IT environment, where multiple virtual machines and software installations coexist, having a clear record of filenames simplifies the process of identifying and locating specific files. For instance, when updating Virtual Box or troubleshooting an issue related to its installation, knowing the precise filename of the previously downloaded file can help locate the appropriate version for reinstallation or comparison with the current version.

Moreover, noting the specific filename supports version control and documentation. As software evolves, new versions are released to address bugs, introduce new features, and enhance security. By recording the filename, users can easily identify which version of the software they have installed, facilitating the tracking of updates and ensuring that the system is up to date with the latest patches and security fixes. This information is invaluable for maintaining a comprehensive audit trail and providing accurate documentation for compliance purposes.

Taking note of the specific filename of the downloaded file is essential in the realm of Cybersecurity, specifically in Windows Server Administration when downloading and installing Virtual Box. This practice serves as a crucial step in verifying the authenticity and integrity of the file, detecting potential tampering, promoting efficient system management and troubleshooting, and supporting version control and documentation. By adhering to this practice, users can significantly enhance the security and integrity of their systems.

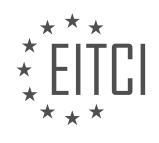

#### EITC/IS/WSA WINDOWS SERVER ADMINISTRATION DIDACTIC MATERIALS LESSON: VIRTUAL MACHINE FOR WINDOWS SERVER TOPIC: DOWNLOADING WINDOWS SERVER

#### INTRODUCTION

### Downloading Windows Server for Virtual Machine

Windows Server is a powerful operating system designed specifically for server environments, offering a wide range of features and functionalities. To fully utilize the capabilities of Windows Server, it is often beneficial to set up a virtual machine (VM) to run the operating system. This allows for easy management, scalability, and isolation of the server environment. In this didactic material, we will explore the process of downloading Windows Server for a virtual machine and discuss the necessary steps to ensure a successful installation.

#### 1. Determine the Windows Server Edition:

Before downloading Windows Server, it is important to determine the specific edition that best suits your requirements. Microsoft offers various editions of Windows Server, including Standard, Datacenter, Essentials, and more. Each edition has different features and licensing options, so it is crucial to select the appropriate edition based on your needs.

#### 2. Access the Microsoft Evaluation Center:

To download Windows Server, you can visit the Microsoft Evaluation Center website. This platform provides evaluation versions of Windows Server that can be used for a limited period to assess the operating system's functionality and suitability for your environment. The evaluation versions are fully functional and offer the same features as the full edition, allowing you to explore the capabilities of Windows Server.

#### 3. Select the Windows Server Version:

Once on the Microsoft Evaluation Center website, navigate to the Windows Server section and select the version you require. Microsoft typically offers the latest version of Windows Server for download, ensuring you have access to the most up-to-date features and security enhancements.

#### 4. Choose the Download Method:

After selecting the desired Windows Server version, you will be presented with different download options. Microsoft provides various methods to obtain the installation media, including ISO files, virtual hard disks (VHDs), and Azure images. Choose the download method that aligns with your virtualization platform and requirements. For virtual machines, ISO files are commonly used as they can be easily mounted to the VM's virtual DVD drive.

#### 5. Validate the Download:

To ensure the integrity of the downloaded file, it is essential to validate its authenticity. Microsoft provides a tool called the File Checksum Integrity Verifier (FCIV) that allows you to verify the integrity of the downloaded Windows Server ISO file. This tool calculates the cryptographic hash value of the file and compares it against the official hash value provided by Microsoft. By validating the download, you can be confident that the file has not been tampered with or corrupted during the download process.

#### 6. Download and Store the ISO File:

Once you have confirmed the integrity of the download, proceed with downloading the Windows Server ISO file. Save the file to a secure location on your local machine or network storage. It is recommended to keep a backup copy of the ISO file for future use or in case of any unforeseen issues.

#### 7. Prepare the Virtual Machine:

Before installing Windows Server on a virtual machine, ensure that the virtualization platform is properly set up and configured. This involves creating a new virtual machine, specifying the necessary hardware resources, and configuring the virtual networking settings. The specific steps for setting up a virtual machine may vary depending on the virtualization platform being used, such as Hyper-V, VMware, or VirtualBox. Refer to the documentation provided by the virtualization platform for detailed instructions on preparing the virtual machine.

8. Mount the ISO File and Install Windows Server:

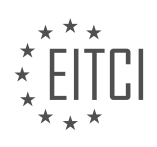

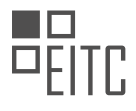

With the virtual machine prepared, you can now mount the downloaded Windows Server ISO file to the VM's virtual DVD drive. This will make the installation media accessible to the virtual machine during the installation process. Start the virtual machine and follow the on-screen instructions to install Windows Server. During the installation, you will be prompted to enter the necessary configuration settings, such as the product key, language preferences, and disk partitioning options. Ensure that you provide accurate information as per your requirements.

#### 9. Complete the Installation and Initial Configuration:

Once the installation process is complete, Windows Server will restart, and you will be prompted to perform the initial configuration. This includes setting the administrator password, specifying the server's network settings, and configuring any additional features or roles required for your environment. Follow the recommended best practices and security guidelines provided by Microsoft to ensure a secure and optimized server configuration.

## 10. Verify the Installation:

After the initial configuration, it is essential to verify that Windows Server has been successfully installed on the virtual machine. Log in to the server using the administrator credentials and perform basic checks to ensure that the operating system is functioning correctly. This may involve checking the system information, verifying network connectivity, and testing essential services.

Downloading Windows Server for a virtual machine involves selecting the appropriate edition, accessing the Microsoft Evaluation Center, choosing the desired version, validating the download, and storing the ISO file securely. Once downloaded, the ISO file can be mounted to the virtual machine, and the installation process can be initiated. After completing the installation and initial configuration, it is crucial to verify the successful installation of Windows Server.

## **DETAILED DIDACTIC MATERIAL**

Virtualization is a key concept in the IT world that allows users to create a virtual computer within their existing computer system. This means that instead of erasing or splitting their hard drive to install a new operating system, users can create a virtual machine and launch it from their desktop. In this lesson, we will focus on downloading and installing VirtualBox, a software that enables virtualization.

To get started, open your web browser and go to virtualbox.org. Once the homepage loads, click on the Downloads link located on the left-hand side of the screen. Under the VirtualBox binaries, you will find different versions of VirtualBox depending on your operating system. If you are using Windows 7 or Windows 10, choose the Windows host version. If you are on a Mac, select OSX. For Linux users, there are specific options available as well. Note that the version number may vary, but this does not affect the functionality of the software.

After selecting the appropriate version, download the software. Once the download is complete, double-click on the executable file to start the installation process. Follow the installation prompts, clicking "Yes" and "Next" as needed. It is important to check the "Always trust software from Oracle Corporation" checkbox when prompted by the Windows security window. This step is crucial to avoid potential issues in the future.

Once the installation is complete, click "Finish" to finalize the process. Congratulations! You have successfully installed VirtualBox on your computer. In the next lesson, we will learn how to download the Windows Server 2016 operating system. Stay tuned for more information.

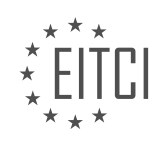

## EITC/IS/WSA WINDOWS SERVER ADMINISTRATION - VIRTUAL MACHINE FOR WINDOWS SERVER - DOWNLOADING WINDOWS SERVER - REVIEW QUESTIONS:

#### WHAT IS VIRTUALIZATION AND HOW DOES IT BENEFIT USERS IN THE IT WORLD?

Virtualization is a technology that allows the creation and operation of multiple virtual machines (VMs) on a single physical machine. It enables users to run multiple operating systems and applications simultaneously on a single server, which can provide numerous benefits in the IT world.

One of the primary advantages of virtualization is improved resource utilization. By consolidating multiple physical servers into virtual machines, organizations can maximize the use of their hardware resources. Instead of having several underutilized servers, virtualization allows for better allocation of CPU, memory, storage, and network resources, resulting in cost savings and increased efficiency.

Virtualization also enhances flexibility and scalability. With virtual machines, IT administrators can easily provision and deploy new instances of operating systems and applications without the need for additional physical hardware. This agility enables organizations to respond quickly to changing business needs and scale their IT infrastructure as required. For example, if a company experiences a sudden surge in demand, virtualization allows for the rapid deployment of additional virtual machines to handle the increased workload.

Another significant benefit of virtualization is improved disaster recovery and business continuity. Virtual machines can be encapsulated into files, making it easier to back up and restore entire systems. In the event of a hardware failure or other disaster, virtual machines can be quickly migrated to another physical server or even to a cloud-based environment, minimizing downtime and ensuring business continuity.

Virtualization also enhances security. By isolating different virtual machines from each other, it becomes more difficult for malware or other security threats to spread across the network. Additionally, virtualization enables the use of snapshots, which capture the state of a virtual machine at a specific point in time. This feature allows for easy rollback to a known good state in the event of a security incident or system misconfiguration.

Furthermore, virtualization enables efficient testing and development environments. Developers can create multiple virtual machines with different configurations to test software compatibility or simulate complex network environments. This capability helps in identifying and resolving issues before deploying applications in production environments, saving time and resources.

Lastly, virtualization promotes green computing by reducing power consumption and physical footprint. By consolidating multiple servers into virtual machines, organizations can achieve significant energy savings and reduce their carbon footprint. Additionally, virtualization reduces the need for physical hardware, resulting in a smaller data center footprint and lower cooling requirements.

Virtualization is a technology that enables the creation and operation of multiple virtual machines on a single physical machine. It offers benefits such as improved resource utilization, flexibility, scalability, disaster recovery, security, testing and development, and green computing. By leveraging virtualization, organizations can optimize their IT infrastructure, reduce costs, enhance security, and improve overall efficiency.

#### WHAT IS THE PURPOSE OF DOWNLOADING AND INSTALLING VIRTUALBOX?

VirtualBox is a powerful software that enables users to create and manage virtual machines (VMs) on their computers. In the field of cybersecurity and Windows Server administration, downloading and installing VirtualBox serves several important purposes. This answer will provide a detailed and comprehensive explanation of the didactic value of VirtualBox, based on factual knowledge.

1. Testing and Development Environment:

One of the primary purposes of VirtualBox is to create a virtual environment for testing and development. By installing VirtualBox, users can set up multiple virtual machines, each running a different operating system

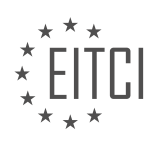

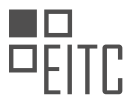

(such as Windows Server) or software configuration. This allows administrators and developers to experiment with various setups without affecting their production environment. For example, they can test software updates, patches, or new configurations in a controlled and isolated environment. This helps mitigate the risk of potential system failures or security breaches in the real-world infrastructure.

#### 2. Training and Education:

VirtualBox is widely used in training and educational settings. It provides a platform for students to learn and practice various aspects of Windows Server administration in a safe and controlled environment. Instructors can create virtual machines with specific configurations, network setups, or vulnerabilities to simulate real-world scenarios. Students can then gain hands-on experience by troubleshooting, configuring, and securing these virtual machines. This practical approach enhances their understanding of Windows Server administration concepts and prepares them for real-world challenges.

3. Software Compatibility and Legacy Systems:

Another purpose of VirtualBox is to facilitate software compatibility and support legacy systems. Some software applications or operating systems may not be compatible with the latest hardware or operating system versions. By using VirtualBox, users can create virtual machines with specific hardware and software configurations that are required to run these legacy systems or applications. This allows organizations to continue using critical software or systems without the need for dedicated physical hardware. For example, an organization may need to run an older version of Windows Server for compatibility reasons. VirtualBox enables them to create a virtual machine with the desired version, ensuring smooth operations without compromising security.

4. Isolation and Security:

VirtualBox provides a level of isolation and security for running potentially untrusted or risky software. By running such software within a virtual machine, the risk of infecting the host operating system or compromising sensitive data is significantly reduced. Virtual machines can be easily created, duplicated, and discarded as needed, ensuring a clean and secure environment for running potentially harmful software or performing security-related experiments. This isolation also extends to network configurations, allowing administrators to create complex network topologies for testing various security measures.

#### 5. Resource Optimization:

VirtualBox enables efficient use of hardware resources by allowing multiple virtual machines to run concurrently on a single physical machine. This is particularly useful in environments where hardware resources are limited or need to be shared among multiple users. By creating virtual machines, administrators can allocate specific amounts of CPU, memory, storage, and network resources to each virtual machine, ensuring optimal utilization of available resources. This also helps in reducing the physical infrastructure footprint and associated costs.

Downloading and installing VirtualBox in the field of cybersecurity and Windows Server administration offers numerous benefits. It provides a platform for testing and development, facilitates training and education, supports software compatibility and legacy systems, enhances isolation and security, and optimizes resource utilization. By leveraging the power of virtual machines, users can create a flexible and controlled environment that aids in learning, experimentation, and secure operations.

## WHAT ARE THE STEPS TO DOWNLOAD VIRTUALBOX FROM THE OFFICIAL WEBSITE?

To download VirtualBox from the official website, follow these steps:

Step 1: Open your preferred web browser and navigate to the official VirtualBox website. You can find the website by typing "VirtualBox" into a search engine or directly entering "www.virtualbox.org" into the address bar.

Step 2: Once you are on the VirtualBox website, locate the "Downloads" section. This section is typically found in the top navigation menu or on the homepage.

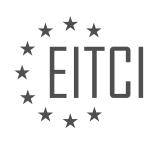

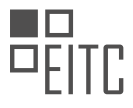

Step 3: In the "Downloads" section, you will see different versions of VirtualBox available for download. Choose the version appropriate for your operating system. In this case, since you are downloading VirtualBox for Windows Server, select the Windows version.

Step 4: After selecting the Windows version, you will be presented with a list of available downloads. Look for the latest stable release of VirtualBox for Windows and click on the corresponding download link.

Step 5: Depending on your browser settings, you may be prompted to save the file or it may start downloading automatically. If prompted, choose a location on your computer where you want to save the VirtualBox installation file. It is recommended to save it to a location that is easily accessible, such as the desktop or a dedicated downloads folder.

Step 6: Once the download is complete, navigate to the location where you saved the VirtualBox installation file. The file will typically have a name like "VirtualBox-x.x.x-xxxxx-Win.exe", where "x.x.x-xxxxx" represents the version number.

Step 7: Double-click on the VirtualBox installation file to start the installation process. You may be prompted by your operating system to confirm that you want to run the file. Click "Yes" or "Run" to proceed.

Step 8: The VirtualBox installer will launch, presenting you with the installation wizard. Follow the on-screen instructions to proceed with the installation. You will typically need to agree to the terms of the license agreement, choose the installation location, and select the desired components to install.

Step 9: Once you have completed the installation wizard, VirtualBox will be installed on your Windows Server. You can now launch VirtualBox and start creating virtual machines to run Windows Server or other operating systems.

To download VirtualBox from the official website, you need to visit the VirtualBox website, navigate to the "Downloads" section, select the appropriate Windows version, download the installation file, and then run the installer to complete the installation process. Following these steps will enable you to use VirtualBox for creating and managing virtual machines on your Windows Server.

## WHAT ARE THE DIFFERENT VERSIONS OF VIRTUALBOX AVAILABLE FOR DIFFERENT OPERATING SYSTEMS?

VirtualBox is a widely used virtualization software that allows users to create and run virtual machines on various operating systems. It provides a platform for running multiple operating systems simultaneously on a single physical machine, thereby enabling users to test different software configurations, perform system administration tasks, and enhance security by isolating potentially vulnerable systems. In this context, we will explore the different versions of VirtualBox available for different operating systems, with a focus on Windows Server administration.

VirtualBox is developed by Oracle Corporation and is available as a free and open-source software. It supports a wide range of host operating systems including Windows, macOS, Linux, and Solaris. Additionally, it allows for the creation and management of virtual machines running various guest operating systems such as Windows, Linux, macOS, Solaris, and BSD.

For Windows Server administration, VirtualBox offers several versions that are compatible with different Windows Server operating systems. The available versions include VirtualBox 6.1, VirtualBox 6.0, VirtualBox 5.2, and VirtualBox 5.1. Each version is designed to work with specific Windows Server editions and provides various features and improvements.

VirtualBox 6.1 is the latest stable version at the time of writing and is recommended for use with Windows Server 2019. It offers enhanced performance, security, and usability features compared to previous versions. Some notable features of VirtualBox 6.1 include support for nested virtualization, improved audio support, and better integration with the host operating system.

VirtualBox 6.0 is an earlier version that is compatible with Windows Server 2016. It includes features such as

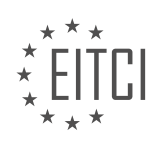

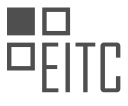

shared folders, improved graphics support, and support for exporting virtual machines to the cloud. VirtualBox 6.0 also provides performance optimizations and bug fixes compared to previous versions.

VirtualBox 5.2 is another version that supports Windows Server 2016, as well as Windows Server 2012 and Windows Server 2012 R2. It introduces features like improved high-resolution display support, support for exporting virtual machines to Oracle Cloud Infrastructure, and support for parallel port passthrough.

VirtualBox 5.1 is an older version that is compatible with Windows Server 2012 and Windows Server 2012 R2. It offers features such as improved performance, better USB support, and support for IPv6 network configuration.

It is important to note that when downloading VirtualBox for Windows Server administration, it is crucial to select the appropriate version that matches the specific Windows Server edition being used. This ensures compatibility and maximizes the functionality and performance of the virtual machines.

VirtualBox provides various versions tailored for different operating systems, including Windows Server. The available versions include VirtualBox 6.1 for Windows Server 2019, VirtualBox 6.0 for Windows Server 2016, VirtualBox 5.2 for Windows Server 2016, Windows Server 2012, and Windows Server 2012 R2, and VirtualBox 5.1 for Windows Server 2012 and Windows Server 2012 R2. Choosing the correct version is crucial to ensure compatibility and optimal performance.

#### WHY IS IT IMPORTANT TO CHECK THE "ALWAYS TRUST SOFTWARE FROM ORACLE CORPORATION" CHECKBOX DURING THE INSTALLATION PROCESS?

It is crucial to check the "Always trust software from Oracle Corporation" checkbox during the installation process for several reasons. This checkbox signifies that you trust the software developed by Oracle Corporation and allows your operating system to automatically trust and execute any software signed by Oracle Corporation without prompting for further user confirmation. By doing so, you are granting Oracle Corporation elevated privileges and permissions on your system.

One primary reason to trust software from Oracle Corporation is the reputation and credibility of the company. Oracle Corporation is a well-established multinational technology company that specializes in developing and providing a wide range of software products, including the popular Oracle Database, Java Development Kit (JDK), and VirtualBox. With decades of experience and a large user base, Oracle Corporation has demonstrated its commitment to delivering secure and reliable software solutions.

By trusting software from Oracle Corporation, you ensure that any updates or patches released by the company can be automatically installed without interruption. These updates often include critical security fixes that address vulnerabilities discovered in their software. By promptly applying these updates, you enhance the security posture of your system and reduce the risk of exploitation by malicious actors.

Furthermore, many organizations rely on Oracle software to run their critical business applications. These applications may include enterprise resource planning (ERP) systems, customer relationship management (CRM) solutions, or database management systems. By trusting software from Oracle Corporation, you allow your system to seamlessly interact with these applications, ensuring compatibility and smooth operations.

Additionally, trusting software from Oracle Corporation simplifies the user experience by reducing the number of security prompts and warnings during the installation and execution of Oracle software. This streamlines the process and minimizes potential user errors or confusion, especially for less experienced users.

However, it is essential to exercise caution and ensure that you are indeed downloading and installing legitimate software from Oracle Corporation. Malicious actors may attempt to mimic or impersonate Oracle Corporation to distribute malware or gain unauthorized access to systems. Therefore, it is crucial to obtain Oracle software from official sources, such as the official Oracle website or trusted software repositories.

Checking the "Always trust software from Oracle Corporation" checkbox during the installation process is essential for enhancing security, ensuring compatibility with Oracle software, and simplifying the user experience. By trusting software from a reputable company like Oracle Corporation, you can benefit from timely security updates, seamless integration with critical business applications, and a streamlined installation process.

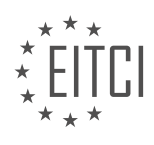

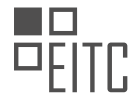

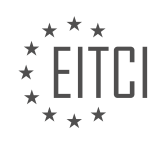

#### EITC/IS/WSA WINDOWS SERVER ADMINISTRATION DIDACTIC MATERIALS LESSON: VIRTUAL MACHINE FOR WINDOWS SERVER TOPIC: WHAT IS A VIRTUAL MACHINE

#### INTRODUCTION

A virtual machine (VM) is a software emulation of a physical computer system that enables users to run multiple operating systems on a single physical machine. In the context of Windows Server administration, a virtual machine refers to the creation and management of virtual instances of the Windows Server operating system within a virtualized environment. This technology offers numerous benefits, including enhanced flexibility, resource optimization, and improved security. In this didactic material, we will explore the concept of virtual machines for Windows Server and delve into their significance in the realm of cybersecurity.

Virtual machines operate by utilizing a hypervisor, which is responsible for managing the allocation of hardware resources and facilitating the communication between the host operating system and the guest operating systems running within the virtual machines. The hypervisor creates a layer of abstraction that enables the virtual machines to function independently of the underlying physical hardware. This abstraction allows for the isolation of different virtual machines, ensuring that any issues or vulnerabilities within one virtual machine do not affect the others.

One of the key advantages of using virtual machines for Windows Server administration is the ability to consolidate multiple servers onto a single physical machine. By running several virtual machines on a single server, organizations can optimize resource utilization and reduce hardware costs. This consolidation also simplifies the management and maintenance of the server infrastructure, as administrators can manage multiple virtual machines from a single interface.

From a cybersecurity perspective, virtual machines offer several important benefits. Firstly, they provide a sandboxed environment where administrators can test and evaluate software and configurations without impacting the production environment. This ability to experiment in a controlled setting helps identify potential security vulnerabilities and allows for the implementation of appropriate measures to mitigate risks.

Additionally, virtual machines enable the implementation of network segmentation, which is crucial for enhancing security. By isolating different virtual machines within separate network segments, organizations can limit the potential for lateral movement in the event of a security breach. This segmentation helps contain the impact of any compromised virtual machine, preventing unauthorized access to other parts of the network.

Furthermore, virtual machines facilitate the creation of backups and snapshots, which are vital for disaster recovery and business continuity. Administrators can take snapshots of virtual machines at various points in time, allowing them to revert to a previous state if necessary. This feature is particularly useful in the event of a cyberattack or system failure, as it enables rapid recovery without significant downtime.

In terms of deployment, virtual machines for Windows Server can be created using various virtualization technologies, such as Hyper-V, VMware, or VirtualBox. These platforms provide the necessary tools and interfaces to create, configure, and manage virtual machines with ease. Administrators can allocate resources, such as CPU, memory, and storage, to each virtual machine based on its specific requirements.

To summarize, virtual machines for Windows Server administration offer significant benefits in terms of flexibility, resource optimization, and security. Their ability to consolidate multiple servers onto a single physical machine helps reduce costs and simplify management. From a cybersecurity standpoint, virtual machines provide a sandboxed environment for testing and evaluation, enable network segmentation to limit lateral movement, and facilitate backups and snapshots for disaster recovery. Understanding and effectively utilizing virtual machines is crucial for Windows Server administrators to enhance the security posture of their infrastructure.

#### **DETAILED DIDACTIC MATERIAL**

A virtual machine (VM) is a software computer or a computer within a computer. It is essentially an entire computer that is stored on a physical hard drive. Similar to a physical server or machine, a VM can be powered

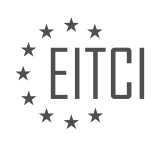

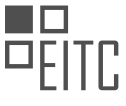

on, an operating system can be installed, and various applications can be run on it. It can also be connected to internal networks.

The advantage of using a virtual machine instead of a physical server or machine is its portability. Since a VM is stored on the hard disk drive, it can be easily copied, duplicated, deleted, or moved at any time. This means that VMs can be transported across the internet without any time or cost constraints. For example, a virtual server can be easily transported from Washington DC to Hawaii.

Virtual machines are particularly useful in scenarios where multiple servers need to be created repeatedly. Instead of physically assembling a server and going through repetitive steps such as installing the operating system, updates, and software, a baseline virtual machine can be created. This baseline VM includes the operating system, updates, and necessary software. Whenever a new server needs to be deployed, the baseline VM can be cloned, tweaked as required, and deployed. This saves time and effort.

There are two important terms associated with virtual machines: hosts and guests. The host is the computer on which the virtual machine is installed, while the guest is the VM that runs on the host. A host can run multiple guest VMs, but a guest VM generally operates on a single host computer. It is important to note that a VM cannot have more resources (RAM, processing power, etc.) than its host computer. Therefore, the host computer needs to have sufficient physical resources to accommodate all the VMs.

In the example given, there is a single host computer running three guest VMs. The number of VMs that can be run on a host depends on the available physical resources. Typically, a VM will have a fraction of the total storage capacity and processing power of its host computer. To ensure optimal performance, it may be necessary to power off some VMs while others are turned on, especially when running VMs on personal computers with limited resources.

A virtual machine is a software computer that can be stored on a physical hard drive. It offers the advantage of portability and ease of deployment compared to physical servers. Hosts and guests are important terms associated with virtual machines, where hosts are the computers on which VMs are installed, and guests are the VMs that run on the hosts. Understanding these concepts is essential for successfully working with virtual machines.

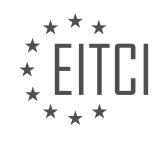

## EITC/IS/WSA WINDOWS SERVER ADMINISTRATION - VIRTUAL MACHINE FOR WINDOWS SERVER - WHAT IS A VIRTUAL MACHINE - REVIEW QUESTIONS:

#### WHAT IS A VIRTUAL MACHINE AND HOW DOES IT DIFFER FROM A PHYSICAL SERVER OR MACHINE?

A virtual machine (VM) is a software emulation of a physical computer that allows multiple operating systems (OS) to run on a single physical server or machine. It provides an isolated and self-contained environment in which an OS, along with its applications and services, can be installed and executed. A VM operates as if it were a separate physical computer, with its own virtual hardware resources, including CPU, memory, storage, and network interfaces.

One of the key differences between a virtual machine and a physical server or machine is that a physical server is a tangible piece of hardware, whereas a virtual machine is an abstract representation of a computer system. A physical server typically consists of physical components, such as a motherboard, CPU, RAM, hard drives, and network interfaces, which are dedicated to running a single OS and its associated applications. On the other hand, a virtual machine shares the physical resources of a host server with other virtual machines, allowing for efficient utilization of hardware resources.

A virtual machine is created and managed by a hypervisor, which is a software layer that enables the virtualization of hardware resources. The hypervisor sits between the physical hardware and the virtual machines, providing a virtualization layer that abstracts the underlying hardware from the VMs. There are two types of hypervisors: Type 1 and Type 2.

Type 1 hypervisors, also known as bare-metal hypervisors, are installed directly on the physical server hardware. They have direct access to the hardware resources and manage the virtual machines running on the server. Examples of Type 1 hypervisors include VMware ESXi, Microsoft Hyper-V, and Citrix XenServer.

Type 2 hypervisors, also known as hosted hypervisors, are installed on top of an existing operating system. They rely on the underlying OS for hardware access and provide virtualization capabilities through the host OS. Examples of Type 2 hypervisors include VMware Workstation, Oracle VirtualBox, and Microsoft Virtual PC.

Virtual machines offer several advantages over physical servers. Firstly, they provide the ability to consolidate multiple servers onto a single physical machine, leading to cost savings in terms of hardware, power, and cooling requirements. This consolidation also simplifies management and reduces the physical footprint of the infrastructure.

Secondly, virtual machines offer greater flexibility and agility. They can be easily created, cloned, and moved between physical servers without the need for physical reconfiguration. This allows for dynamic resource allocation, load balancing, and high availability.

Thirdly, virtual machines provide isolation between different OS instances running on the same physical server. Each VM operates in its own isolated environment, preventing conflicts and ensuring security. This isolation also enables the testing and deployment of different OS versions, software configurations, and applications without impacting other VMs or the host server.

Lastly, virtual machines support the concept of snapshots, which are point-in-time images of a VM's state. Snapshots can be used for backup and recovery purposes, allowing VMs to be restored to a previous state in case of system failures or data corruption.

A virtual machine is a software emulation of a physical computer that allows multiple operating systems to run on a single physical server or machine. It provides an isolated and flexible environment, enabling efficient resource utilization, simplified management, and enhanced security. Virtual machines have become a fundamental component of modern IT infrastructure, offering numerous benefits in terms of cost savings, scalability, and agility.

#### HOW DOES THE PORTABILITY OF A VIRTUAL MACHINE MAKE IT ADVANTAGEOUS COMPARED TO A

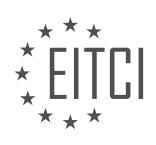

#### PHYSICAL SERVER OR MACHINE?

The portability of a virtual machine (VM) offers several advantages over a physical server or machine in terms of flexibility, scalability, cost-effectiveness, and disaster recovery. In the field of cybersecurity, understanding the benefits of VM portability can significantly enhance Windows Server Administration.

Firstly, the portability of a VM allows for increased flexibility. Unlike a physical server that requires specific hardware configurations, a VM can be easily moved or migrated between different host systems or cloud environments. This flexibility enables organizations to optimize resource allocation, easily scale their infrastructure, and adapt to changing business needs. For instance, if an organization experiences a sudden increase in workload, they can quickly deploy additional VMs to handle the demand without the need for purchasing and setting up new physical servers.

Secondly, VM portability enhances scalability. By decoupling the underlying hardware from the virtualized environment, organizations can easily scale their infrastructure up or down based on demand. This scalability is achieved by creating multiple VMs on a single physical server, allowing resources to be dynamically allocated as needed. For example, during peak hours, additional VMs can be deployed to handle the increased traffic, and once the demand decreases, these VMs can be easily removed to free up resources.

Furthermore, VM portability offers cost-effectiveness. By consolidating multiple VMs onto a single physical server, organizations can maximize resource utilization, reducing hardware costs and energy consumption. Additionally, VMs can be provisioned and deprovisioned quickly, enabling organizations to adopt a pay-as-you-go model and avoid unnecessary expenses associated with maintaining idle physical servers. This cost efficiency makes VMs an attractive option for organizations with limited budgets or those looking to optimize their IT infrastructure.

Moreover, the portability of VMs plays a crucial role in disaster recovery. In the event of a hardware failure or system crash, VMs can be easily migrated to another host system or restored from backups, minimizing downtime and ensuring business continuity. This portability also enables organizations to test and validate their disaster recovery plans without impacting production systems. By replicating VMs to an off-site location or the cloud, organizations can ensure data redundancy and recoverability in case of a catastrophic event.

The portability of a virtual machine offers numerous advantages over a physical server or machine. It provides flexibility by allowing VMs to be easily moved or migrated between different host systems or cloud environments. VM portability also enhances scalability by decoupling the underlying hardware from the virtualized environment, enabling organizations to dynamically allocate resources based on demand. Additionally, VMs are cost-effective as they maximize resource utilization, reduce hardware costs, and enable a pay-as-you-go model. Lastly, VM portability plays a crucial role in disaster recovery, allowing for quick migration or restoration of VMs in case of hardware failure or system crashes.

## WHAT ARE THE BENEFITS OF USING A BASELINE VIRTUAL MACHINE FOR DEPLOYING MULTIPLE SERVERS?

A baseline virtual machine (VM) offers several benefits when deploying multiple servers in the field of cybersecurity. A VM is essentially an emulation of a computer system that allows multiple operating systems to run simultaneously on a single physical host machine. By using a baseline VM, organizations can streamline their server deployment process, enhance security, improve efficiency, and reduce costs.

One of the primary benefits of using a baseline VM for deploying multiple servers is the ability to create a standardized and consistent environment. A baseline VM serves as a template that contains the necessary configurations, settings, and software installations required for a specific server role. This template can be replicated and deployed across multiple servers, ensuring that all servers are set up identically. This standardization simplifies management, troubleshooting, and maintenance tasks, as administrators only need to address issues within the baseline VM and apply the changes to all instances.

Moreover, a baseline VM enables rapid deployment of new servers. Instead of manually installing and configuring each server, administrators can clone the baseline VM and provision new instances within minutes. This saves valuable time and effort, especially in environments where the need for new servers arises

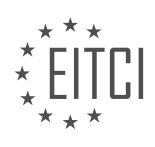

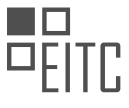

frequently. Additionally, if a server needs to be replaced or rebuilt, administrators can simply deploy a new instance of the baseline VM, ensuring consistency and reducing downtime.

From a security perspective, using a baseline VM enhances the overall resilience of the server infrastructure. Since the baseline VM is pre-configured with security best practices, organizations can ensure that all deployed servers adhere to these standards. This reduces the risk of misconfigurations or vulnerabilities that could be exploited by attackers. By consistently applying security measures across all servers, organizations can maintain a robust security posture and mitigate potential threats.

Furthermore, a baseline VM facilitates efficient resource utilization. Instead of dedicating individual physical machines for each server, multiple VMs can be hosted on a single server, leveraging the hardware resources effectively. This consolidation reduces hardware costs, power consumption, and physical space requirements. Additionally, VMs can be dynamically scaled up or down based on workload demands, allowing organizations to optimize resource allocation and achieve higher efficiency.

Using a baseline VM for deploying multiple servers in the field of cybersecurity offers several benefits. It enables standardization, simplifies management, enhances security, facilitates rapid deployment, and optimizes resource utilization. By leveraging the power of virtualization, organizations can streamline their server infrastructure, reduce costs, and maintain a consistent and secure environment.

#### WHAT IS THE DIFFERENCE BETWEEN A HOST AND A GUEST IN THE CONTEXT OF VIRTUAL MACHINES?

In the context of virtual machines, the terms "host" and "guest" refer to distinct roles and functionalities within a virtualized environment. Understanding the difference between these two entities is crucial for effective management and security of virtual machines.

A host, in the context of virtual machines, is the physical machine or server that runs the virtualization software. It provides the necessary resources and infrastructure to create, manage, and execute multiple virtual machines. The host is responsible for managing the allocation of physical resources such as CPU, memory, storage, and network connectivity among the virtual machines running on it. It also handles the virtualization layer, which allows the guest operating systems to run on top of the host.

On the other hand, a guest refers to the virtual machine itself, which runs on the host. It is an isolated and independent operating system environment that operates within the virtualization software. Each guest has its own dedicated virtual hardware, including virtual CPUs, memory, storage, and network interfaces. The guest operating system and applications run independently from the host and other guests, as if they were running on a physical machine.

The key distinction between a host and a guest lies in their roles and responsibilities. The host is responsible for managing and controlling the virtualization environment, while the guest operates as a self-contained entity within that environment. The host provides the necessary resources and services to the guest, enabling it to function and execute its own operating system and applications.

To illustrate this concept, consider a scenario where a Windows Server is running on a physical machine using virtualization software such as Hyper-V or VMware. In this case, the physical machine acts as the host, providing the underlying infrastructure and resources. The Windows Server running within the virtualization software is the guest, operating independently from the host and other guests.

It is important to note that the host and guest have different security considerations. The host must be protected from unauthorized access, as it controls the virtual environment and hosts multiple guests. Security measures such as access controls, patch management, and regular monitoring should be implemented to safeguard the host from potential threats.

Similarly, the guests also require security measures to protect the virtual machines and the data they contain. Each guest should be treated as a separate entity, with its own security controls, including firewalls, antivirus software, and regular updates. Additionally, proper network segmentation and isolation should be implemented to prevent unauthorized access between guests and the host.

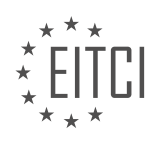

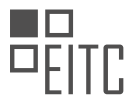

The host and guest in the context of virtual machines represent the physical machine running the virtualization software and the virtual machine itself, respectively. The host provides the infrastructure and resources, while the guest operates as an independent entity within the virtual environment. Understanding the distinction between these two roles is essential for effective management and security of virtual machines.

## WHY IS IT IMPORTANT FOR A HOST COMPUTER TO HAVE SUFFICIENT PHYSICAL RESOURCES TO ACCOMMODATE ALL THE VIRTUAL MACHINES IT RUNS?

A host computer's sufficient physical resources are crucial for accommodating all the virtual machines it runs in the field of Cybersecurity – Windows Server Administration – Virtual Machine for Windows Server. This requirement arises from the nature of virtualization and the demands it places on the host system. In this comprehensive explanation, we will delve into the didactic value and factual knowledge surrounding this topic.

Virtual machines (VMs) are software-based emulations of physical computers that run on a host computer. Each VM operates independently, with its own operating system and applications. The host computer allocates resources such as CPU, memory, storage, and network bandwidth to each VM. It is essential for the host computer to have sufficient physical resources to meet the needs of all the VMs it runs.

Firstly, let's consider CPU resources. Each VM requires a certain amount of CPU processing power to execute its tasks. If the host computer does not have enough CPU cores or processing capacity, the VMs may experience performance degradation or even complete failure. Insufficient CPU resources can lead to slow response times, increased latency, and decreased overall system efficiency. For example, if a host computer has four CPU cores and runs five VMs that require two CPU cores each, it will result in resource contention and reduced performance.

Secondly, memory resources play a critical role in VM performance. Each VM requires a certain amount of memory to run its operating system and applications. If the host computer lacks sufficient memory capacity, the VMs may face memory constraints, leading to excessive paging or swapping. This can cause significant performance degradation due to increased disk I/O and higher response times. Moreover, insufficient memory can result in the inability to start or run VMs, leading to service disruptions. For instance, if a host computer has 16GB of RAM and runs three VMs, each requiring 8GB of RAM, it will exceed the available memory, leading to performance issues.

Thirdly, storage resources are essential for VMs. Each VM needs storage space to store its operating system, applications, and data. Insufficient storage capacity can limit the number of VMs that can be deployed or cause data loss if the storage becomes full. Additionally, inadequate storage performance can lead to slow disk I/O, affecting the overall responsiveness of the VMs. For example, if a host computer has a total storage capacity of 500GB and runs multiple VMs, each requiring 100GB of storage, it will quickly exhaust the available space, resulting in storage-related issues.

Lastly, network resources are vital for VM communication and connectivity. Each VM requires network bandwidth to transfer data to and from other VMs, the host computer, and external networks. Insufficient network capacity can lead to network congestion, packet drops, and increased latency, negatively impacting the performance of the VMs. For instance, if a host computer has a network interface with a limited capacity of 1Gbps and runs multiple VMs that require high network bandwidth, it will result in network bottlenecks and reduced network performance.

Ensuring that a host computer has sufficient physical resources to accommodate all the virtual machines it runs is crucial for optimal VM performance and system stability. Insufficient CPU, memory, storage, or network resources can lead to performance degradation, service disruptions, and resource contention among VMs. By adequately provisioning the host computer's resources, administrators can ensure that each VM operates efficiently and meets the demands of its intended workload.

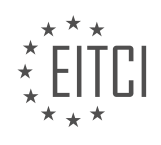

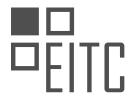

#### EITC/IS/WSA WINDOWS SERVER ADMINISTRATION DIDACTIC MATERIALS LESSON: VIRTUAL MACHINE FOR WINDOWS SERVER TOPIC: CREATING A VIRTUAL NETWORK WITH VIRTUAL BOX

This part of the material is currently undergoing an update and will be republished shortly.

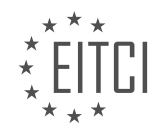

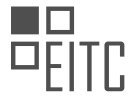

## EITC/IS/WSA WINDOWS SERVER ADMINISTRATION - VIRTUAL MACHINE FOR WINDOWS SERVER - CREATING A VIRTUAL NETWORK WITH VIRTUAL BOX - REVIEW QUESTIONS:

This part of the material is currently undergoing an update and will be republished shortly.

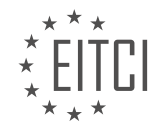

#### EITC/IS/WSA WINDOWS SERVER ADMINISTRATION DIDACTIC MATERIALS LESSON: VIRTUAL MACHINE FOR WINDOWS SERVER TOPIC: CONFIGURING THE VIRTUAL MACHINE

#### INTRODUCTION

Virtual machines (VMs) are an essential component of Windows Server administration, allowing users to create and manage multiple operating systems on a single physical server. Configuring a virtual machine for Windows Server involves several crucial steps to ensure optimal performance, security, and resource allocation. In this didactic material, we will explore the detailed process of setting up and configuring a virtual machine for Windows Server, focusing on key considerations and best practices for cybersecurity.

#### 1. Selecting the Virtualization Platform:

Before configuring a virtual machine, it is important to choose an appropriate virtualization platform. Windows Server offers Hyper-V as its native hypervisor, which provides robust virtualization capabilities. Hyper-V allows you to create and manage virtual machines efficiently, ensuring seamless integration with Windows Server features and functionalities.

#### 2. Allocating Hardware Resources:

When configuring a virtual machine, careful consideration should be given to allocating hardware resources effectively. This involves determining the appropriate amount of CPU, memory, and storage required for the virtual machine. It is crucial to ensure that the physical server hosting the virtual machine has sufficient resources to support the workload of both the host and the virtual machine.

#### 3. Networking Configuration:

Proper networking configuration is vital for the virtual machine to communicate with other systems and services. You can configure the virtual machine's network settings based on your specific requirements. This includes selecting the appropriate network adapter type, configuring IP addresses, subnet masks, default gateways, and DNS settings. Additionally, it is essential to implement appropriate network security measures, such as firewalls and network segmentation, to safeguard the virtual machine from potential cyber threats.

### 4. Storage Configuration:

Configuring storage for a virtual machine involves creating and managing virtual hard disks (VHDs) or virtual solid-state drives (VHDs). These virtual disks serve as the storage medium for the virtual machine's operating system, applications, and data. It is crucial to allocate adequate storage space and choose the appropriate disk type (fixed or dynamically expanding) based on the workload requirements. Furthermore, implementing data encryption and employing backup and recovery mechanisms are essential for securing the virtual machine's data.

#### 5. Virtual Machine Security:

Cybersecurity is of paramount importance when configuring a virtual machine. Implementing security measures helps protect the virtual machine and its associated resources from unauthorized access, malware, and other cyber threats. Key security practices include regularly applying security updates and patches, enabling appropriate authentication mechanisms, implementing access controls, and configuring firewalls and intrusion detection systems. It is also advisable to isolate the virtual machine from the host system and other virtual machines to minimize the potential impact of a security breach.

#### 6. Monitoring and Performance Optimization:

Monitoring the performance of a virtual machine is crucial for maintaining its optimal functionality. Windows Server provides various tools and utilities to monitor the virtual machine's performance, including Resource Monitor, Performance Monitor, and Windows PowerShell cmdlets. Monitoring key performance indicators such as CPU usage, memory utilization, disk I/O, and network traffic can help identify potential bottlenecks and optimize the virtual machine's performance.

#### 7. Backup and Disaster Recovery:

Implementing a robust backup and disaster recovery strategy is essential to ensure business continuity and data integrity. Regularly backing up the virtual machine's data and configuration settings helps protect against data loss caused by hardware failures, software glitches, or cyber attacks. Windows Server offers various

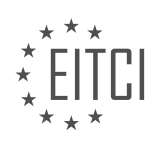

backup and recovery options, including Windows Server Backup, System Center Data Protection Manager, and third-party backup solutions.

Configuring a virtual machine for Windows Server involves a comprehensive set of steps to ensure optimal performance, security, and resource allocation. By carefully selecting the virtualization platform, allocating hardware resources effectively, configuring networking and storage, implementing security measures, monitoring performance, and implementing a backup and disaster recovery strategy, administrators can create a secure and efficient virtual machine environment.

## **DETAILED DIDACTIC MATERIAL**

In this lesson, we will learn how to connect a virtual machine to a virtual network and mount an ISO file in VirtualBox. Mounting an ISO file means virtually inserting a CD into a virtual computer.

To begin, open VirtualBox and select the virtual machine (VM) that you want to connect the ISO file to. Rightclick on the VM and choose "Settings" or press Ctrl + S. In the Settings window, go to the "Storage" tab on the left-hand side.

Under the "Attributes" section, you will see an empty disk icon. Click on it and a drop-down menu will appear. From the drop-down menu, select "Virtual Optical Disk File". This will allow you to choose the ISO file that you downloaded earlier. Click "Open" to select the file.

Next, navigate to the "Network" tab by clicking on it on the left-hand side. Under "Adapter 1", you will see that the network adapter is already enabled and attached to a network. However, we need to change the network type to "Not Attached". To do this, click on the drop-down menu and select "Not Attached".

If you have previously created a NAT network, you will see it listed in the drop-down menu. Choose the appropriate network if you have multiple options. If you only have one network, it will be automatically selected. It is recommended to clean up any unnecessary networks for future use.

Once you have made these configurations, click "OK" to save the changes. The virtual machine is now configured to be connected to the NAT network and the Windows Server 2016 ISO file is mounted.

In the next lesson, we will learn how to install Windows Server on the virtual machine and proceed with its configuration.

Congratulations on completing this lesson! We look forward to seeing you in the next one.

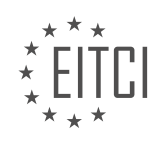

## EITC/IS/WSA WINDOWS SERVER ADMINISTRATION - VIRTUAL MACHINE FOR WINDOWS SERVER - CONFIGURING THE VIRTUAL MACHINE - REVIEW QUESTIONS:

#### HOW DO YOU CONNECT A VIRTUAL MACHINE TO A VIRTUAL NETWORK IN VIRTUALBOX?

To connect a virtual machine to a virtual network in VirtualBox, you need to follow a series of steps to ensure a successful configuration. This process is crucial in the field of Cybersecurity as it allows for the creation of secure and isolated environments for testing and experimentation. In this answer, we will explore the detailed procedure to connect a virtual machine to a virtual network in VirtualBox, focusing on the configuration of the virtual machine for Windows Server.

Step 1: Launch VirtualBox and select the virtual machine you want to connect to a virtual network. Ensure that the virtual machine is powered off before proceeding with the configuration.

Step 2: Go to the "Settings" of the selected virtual machine by right-clicking on it and choosing "Settings" from the context menu. This will open the settings window for the virtual machine.

Step 3: In the settings window, navigate to the "Network" tab. Here, you will find the network adapter options for the virtual machine.

Step 4: By default, the virtual machine is usually configured with a single network adapter attached to the NAT (Network Address Translation) network mode. To connect the virtual machine to a virtual network, you need to add an additional network adapter.

Step 5: Click on the "Adapter 2" tab in the settings window to add a second network adapter. Ensure that the checkbox for "Enable Network Adapter" is checked.

Step 6: In the "Attached to" dropdown menu, select the desired virtual network from the available options. VirtualBox provides various network modes such as NAT, Bridged Adapter, Internal Network, and Host-only Adapter. Each mode serves different purposes, so choose the one that suits your requirements. For example, if you want the virtual machine to have direct access to the host system's network, you can select the Bridged Adapter mode.

Step 7: Once you have selected the virtual network, you can configure additional settings for the network adapter. These settings include the MAC address, promiscuous mode, and cable connected status. Modify these settings as per your specific needs.

Step 8: After configuring the network adapter settings, click on the "OK" button to save the changes and close the settings window.

Step 9: Start the virtual machine by selecting it and clicking on the "Start" button in the VirtualBox interface. The virtual machine will now be connected to the virtual network you configured.

Step 10: To verify the network connection, log in to the virtual machine and check the network settings. You can use the command prompt or the graphical user interface to view the network configuration. Ensure that the IP address and other network parameters are correctly assigned based on the virtual network configuration.

By following these steps, you can successfully connect a virtual machine to a virtual network in VirtualBox. This process allows for the creation of isolated network environments, which is essential for various cybersecurity scenarios such as testing network configurations, simulating attacks, or developing secure applications.

#### HOW DO YOU MOUNT AN ISO FILE IN VIRTUALBOX?

To mount an ISO file in VirtualBox for Windows Server administration, you can follow a step-by-step process. Mounting an ISO file allows you to access and use its contents as if it were a physical CD or DVD inserted into the virtual machine's optical drive. This can be particularly useful when installing an operating system or

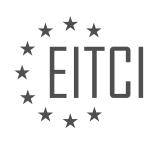

software on a virtual machine.

Here's a detailed explanation of how to mount an ISO file in VirtualBox:

1. Launch VirtualBox: Start by opening the VirtualBox application on your computer. Ensure that the virtual machine you want to mount the ISO file on is powered off.

2. Select the Virtual Machine: In the VirtualBox Manager window, locate the virtual machine you wish to mount the ISO file on. Click on it to select it.

3. Access the Settings: With the virtual machine selected, click on the "Settings" button in the toolbar. This will open the settings window for the chosen virtual machine.

4. Navigate to Storage: In the settings window, you will see a list of categories on the left-hand side. Click on the "Storage" category to access the storage settings for the virtual machine.

5. Add an Optical Drive: In the Storage settings, you will see a list of storage controllers and devices. Locate the "Controller: IDE" or "Controller: SATA" section, depending on the type of virtual machine you are using. Click on the icon of an optical drive with a plus sign (+) next to it to add a new optical drive.

6. Choose the ISO File: After adding the optical drive, click on the empty CD/DVD icon next to "IDE Secondary Master" or "SATA Port 1" (again, depending on the virtual machine type). From the dropdown menu, select "Choose/Create a Disk Image."

7. Locate the ISO File: A file browser window will appear. Use it to navigate to the location where the ISO file is stored on your computer. Once you find the ISO file, select it and click on the "Open" button.

8. Confirm the ISO Mount: Back in the storage settings, you should now see the selected ISO file listed under the optical drive. Verify that the ISO file is correctly displayed.

9. Apply the Changes: Click on the "OK" button to save the changes and close the settings window.

10. Start the Virtual Machine: With the ISO file mounted, you can now start the virtual machine. The virtual machine will recognize the mounted ISO file as if it were a physical CD or DVD.

11. Access the ISO Contents: Once the virtual machine is running, you can access the contents of the mounted ISO file. This allows you to install an operating system or software directly from the ISO file.

By following these steps, you can successfully mount an ISO file in VirtualBox for Windows Server administration. Remember to unmount the ISO file after you have finished using it to avoid any conflicts or issues with future virtual machine operations.

#### WHAT ARE THE STEPS TO CHANGE THE NETWORK TYPE TO "NOT ATTACHED" IN VIRTUALBOX?

To change the network type to "Not Attached" in VirtualBox, you need to follow a few steps. VirtualBox is a powerful virtualization software that allows you to create and manage virtual machines on your Windows Server. Configuring the network settings of a virtual machine is an essential part of the setup process, as it determines how the virtual machine communicates with the host system and other network devices.

Here are the steps to change the network type to "Not Attached" in VirtualBox:

Step 1: Launch VirtualBox

Ensure that VirtualBox is installed on your Windows Server and launch the application. You can find the VirtualBox icon in your Start menu or on your desktop if you have created a shortcut.

Step 2: Select the virtual machine

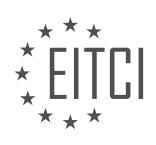

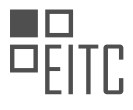

In the VirtualBox main window, locate the virtual machine for which you want to change the network type. Click on the virtual machine to select it. If you haven't created a virtual machine yet, you will need to create one before proceeding with this step.

Step 3: Open the settings

With the virtual machine selected, click on the "Settings" button in the toolbar or right-click on the virtual machine and choose "Settings" from the context menu. This will open the settings window for the selected virtual machine.

Step 4: Navigate to the network settings

In the settings window, you will see a list of categories on the left-hand side. Click on the "Network" category to access the network settings for the virtual machine.

Step 5: Change the network type

In the network settings, you will see a drop-down menu labeled "Attached to." By default, this is set to "NAT," which allows the virtual machine to share the host system's network connection. To change the network type to "Not Attached," simply select "Not Attached" from the drop-down menu.

#### Step 6: Save the settings

After changing the network type to "Not Attached," click on the "OK" button to save the settings and close the settings window.

Congratulations! You have successfully changed the network type to "Not Attached" in VirtualBox. This means that the virtual machine will not have any network connectivity and will be isolated from the host system and other network devices.

It's important to note that changing the network type to "Not Attached" can have implications on the functionality of the virtual machine. Without network connectivity, the virtual machine may not be able to access the internet, communicate with other virtual machines or the host system, or perform network-related tasks. Therefore, it is crucial to consider the specific requirements of your virtual machine before making this change.

To change the network type to "Not Attached" in VirtualBox, you need to select the virtual machine, open the settings, navigate to the network settings, change the network type to "Not Attached," and save the settings. This will isolate the virtual machine from the network and prevent it from having any network connectivity.

#### WHY IS IT RECOMMENDED TO CLEAN UP ANY UNNECESSARY NETWORKS IN VIRTUALBOX?

Cleaning up unnecessary networks in VirtualBox is highly recommended in the field of Windows Server Administration for several important reasons. First and foremost, it enhances the overall security posture of the virtual machine (VM) and reduces the attack surface. By removing any unused or unnecessary networks, the potential for unauthorized access or malicious activities is significantly minimized.

One of the key principles in cybersecurity is the principle of least privilege. This principle states that each component of a system should have only the privileges necessary to perform its intended function. Applying this principle to VirtualBox, it means that the VM should only have access to the networks it actually needs, and no more. By removing unnecessary networks, you ensure that the VM is not exposed to any additional risks or vulnerabilities.

Furthermore, cleaning up unnecessary networks can also improve the performance and efficiency of the VM. Each network interface consumes system resources such as memory and processing power. If there are multiple unused networks configured in VirtualBox, these resources are wasted. By removing them, you can free up valuable system resources, leading to better performance and responsiveness of the VM.

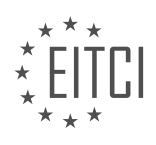

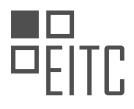

Moreover, having a clutter-free network configuration in VirtualBox simplifies the management and troubleshooting process. When there are fewer networks to monitor and maintain, it becomes easier to identify and address any issues that may arise. This streamlined approach to network configuration can save time and effort, allowing administrators to focus on more critical tasks.

To illustrate the importance of cleaning up unnecessary networks, consider the following scenario: Suppose a Windows Server VM has five network interfaces configured in VirtualBox, but it actually requires connectivity to only two networks. If an attacker gains unauthorized access to one of the unused networks, they might be able to exploit vulnerabilities in the VM or launch attacks against other systems on the network. By removing the unused networks, the attack surface is reduced, making it more difficult for an attacker to compromise the VM or the network.

It is highly recommended to clean up any unnecessary networks in VirtualBox for several reasons. It enhances security by reducing the attack surface, improves performance and efficiency, simplifies management and troubleshooting, and aligns with the principle of least privilege. By following this best practice, Windows Server administrators can ensure a more secure and optimized virtual machine environment.

## WHAT HAPPENS AFTER YOU HAVE CONFIGURED THE VIRTUAL MACHINE TO BE CONNECTED TO THE NAT NETWORK AND MOUNTED THE WINDOWS SERVER 2016 ISO FILE?

After configuring the virtual machine to be connected to the NAT network and mounting the Windows Server 2016 ISO file, several important steps take place. This process is crucial in the field of Windows Server administration as it allows for the creation and configuration of virtual machines in a secure and efficient manner.

Firstly, when the virtual machine is connected to the NAT network, it gains access to the network through the host machine's network interface. This enables the virtual machine to communicate with other devices on the network and access the internet. The NAT network acts as a bridge between the virtual machine and the external network, providing a secure and isolated environment for the virtual machine.

Next, mounting the Windows Server 2016 ISO file allows the virtual machine to access the installation files of the operating system. By mounting the ISO file, the virtual machine treats it as a physical DVD, enabling the installation process to begin. This step is essential for configuring the virtual machine with the desired operating system and preparing it for further customization and setup.

Once the virtual machine is connected to the NAT network and the Windows Server 2016 ISO file is mounted, the installation process can be initiated. This involves booting the virtual machine from the mounted ISO file and following the installation wizard prompts. The installation wizard guides the user through various configuration options, such as selecting the installation language, accepting the license terms, and choosing the installation type (e.g., clean installation or upgrade).

During the installation process, the virtual machine will prompt the user to specify the installation location, partition the disk, and set the administrator password. These steps are crucial for ensuring the security and functionality of the Windows Server environment. Additionally, the installation process may involve selecting specific server roles and features to be installed, such as Active Directory, DNS, DHCP, or Web Server (IIS). These roles and features determine the functionality and capabilities of the Windows Server environment.

After the installation is complete, the virtual machine will reboot, and the Windows Server 2016 operating system will be fully installed and ready for further configuration. At this point, the virtual machine can be customized based on specific requirements, such as joining a domain, configuring network settings, installing additional software, and setting up security measures.

After configuring the virtual machine to be connected to the NAT network and mounting the Windows Server 2016 ISO file, the installation process begins. This involves booting the virtual machine from the mounted ISO file, following the installation wizard prompts, and configuring various options, such as language, license terms, installation type, and server roles. Once the installation is complete, the virtual machine is ready for further customization and setup.

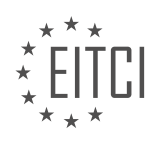

#### EITC/IS/WSA WINDOWS SERVER ADMINISTRATION DIDACTIC MATERIALS LESSON: WORKING WITH WINDOWS SERVER TOPIC: INSTALLING WINDOWS SERVER

#### INTRODUCTION

Windows Server is a powerful operating system designed for server management and administration. It provides a secure and reliable platform for running various applications and services. Before you can start working with Windows Server, you need to install it on your server hardware. In this didactic material, we will explore the process of installing Windows Server, ensuring a smooth and successful installation.

#### 1. Preparing for Installation:

Before installing Windows Server, it is essential to ensure that your server hardware meets the minimum system requirements. These requirements typically include a compatible processor, sufficient RAM, available storage space, and supported network adapters. It is also recommended to check for any firmware or driver updates for your server hardware.

#### 2. Obtaining the Installation Media:

To install Windows Server, you will need the installation media. This can be obtained through various means, such as downloading an ISO file from the Microsoft website or acquiring physical installation media. Ensure that you have a valid product key for the specific edition of Windows Server you intend to install.

#### 3. Booting from the Installation Media:

Once you have the installation media, you need to boot your server from it. This process involves configuring the server's BIOS or UEFI settings to prioritize booting from the installation media. Restart your server and follow the on-screen prompts to access the installation environment.

#### 4. Choosing the Installation Type:

In the installation environment, you will be presented with different installation types. The two primary options are "Server Core" and "Server with a GUI." Server Core provides a minimalistic command-line interface, while Server with a GUI offers a graphical user interface. Select the installation type based on your requirements and familiarity with the respective interfaces.

#### 5. Selecting the Edition and Installation Options:

Next, you need to choose the edition of Windows Server and the installation options. The available editions may include Standard, Datacenter, Essentials, or other specialized editions. Additionally, you can customize the installation options, such as partitioning the hard drive, specifying the installation location, and configuring advanced settings like language preferences and time zones.

#### 6. Specifying the Product Key and License Terms:

During the installation process, you will be prompted to enter the product key for your Windows Server edition. Enter the key accurately to proceed. Additionally, you need to agree to the license terms and conditions before continuing with the installation.

#### 7. Selecting the Installation Destination:

Choose the installation destination for Windows Server. This involves selecting the disk or partition where the operating system will be installed. You may also have the option to format the selected disk or partition if necessary. Ensure that you have selected the correct destination to avoid any data loss.

#### 8. Installing Windows Server:

Once all the necessary options and settings are configured, you can proceed with the installation. The installation process may take some time, depending on your hardware and the selected installation type. During the installation, the system will copy files, configure settings, and install necessary components.

#### 9. Completing the Installation:

After the installation is complete, your server will restart, and you will be prompted to set an administrator password. Choose a strong password to ensure the security of your server. Once the password is set, you will be able to log in to Windows Server and start administering your server.

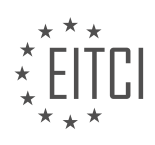

#### 10. Post-Installation Tasks:

After installing Windows Server, there are a few essential post-installation tasks to consider. These include configuring network settings, applying security updates, installing necessary drivers, and setting up additional server roles and features as required by your specific environment.

Installing Windows Server is a crucial step in setting up a secure and reliable server environment. By following the proper installation process and considering the necessary configuration options, you can ensure a successful installation and lay the foundation for effective server administration.

## DETAILED DIDACTIC MATERIAL

In this lesson, we will guide you through the process of installing Windows Server 2016. Before we begin, please ensure that you have completed all the necessary preparations for your virtual machine (VM), such as mounting the ISO file and attaching it to your network. Once you have done this, you can proceed with the installation process.

First, open VirtualBox by clicking on the VirtualBox icon in your taskbar. Select the VM you want to install Windows Server 2016 on, and click on the "Start" button. The VM will start up, and you can maximize the window for better visibility.

Next, you may notice that the VM does not have the VirtualBox Guest Additions tools installed. To scroll up and down within the VM, simply drag the bar on the side of the window.

Now, let's proceed with the installation. Under the "Language install" section, leave the settings as "English United States" and "US" for the keyboard method. It is important to choose the correct keyboard method to avoid any issues. The default settings are usually fine, so click on the "Next" button.

On the next screen, click on the "Install now" button to start the setup process. This may take a few moments, so please be patient.

Once the setup process begins, you will have the option to choose the version of Windows Server you want to install. Unlike Windows Server 2012, there is no longer an option for "Server with a GUI." Instead, it is now called "Desktop Experience." If you choose "Desktop Experience," you will install the full version of Windows Server with a graphical interface. If you choose not to install "Desktop Experience," you will install what is known as "Server Core," which requires the use of the command line for tasks and does not have a graphical interface. For this installation, we will choose "Datacenter Desktop Experience" since we are using a trial version.

After selecting the appropriate version, click on the "Next" button. On the next screen, you will need to accept the license terms by clicking on the "Next" button again.

The following screen will prompt you to choose the type of installation you want. If you already have Windows Server 2012 installed, you may choose the "Upgrade" option, which will preserve your files and settings. However, it is generally recommended to perform a fresh or custom installation whenever possible. In this case, since we do not have an operating system already installed on the VM, we will choose the "Custom: Install Windows only" option.

Now, you need to select the drive on which you want to install the operating system. If you have multiple drives or would like to create partitions, you can do so by clicking on the "New" button. For this installation, we will select "Drive 0" and click on the "Next" button.

At this point, the installation process will begin. It will prepare for the installation, complete the installation, and finalize some settings. This may take some time, so we recommend fast-forwarding the video or pausing it until the installation is complete.

Once the installation is finished, you will be prompted to set a password for the built-in administrator account. It is crucial that you remember this password, so please make sure to write it down or take note of it. Enter your desired password and press "Enter" on the keyboard.

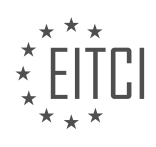
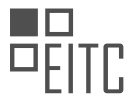

The computer will then finish finalizing some settings, and you will be brought to the login screen. To log in with the administrator credentials you just created, press "Right Ctrl + Delete" on your keyboard. If you are using a Mac, press "Host + Delete." Enter the password you just set, and you will be logged in, bringing you to the desktop.

Congratulations! You have successfully installed Windows Server 2016. In the next lesson, we will cover the final steps of the installation process, including installing VirtualBox Guest Additions. Great job on completing this lesson, and we look forward to seeing you in the next one.

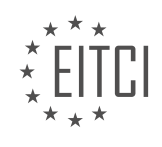

# EITC/IS/WSA WINDOWS SERVER ADMINISTRATION - WORKING WITH WINDOWS SERVER - INSTALLING WINDOWS SERVER - REVIEW QUESTIONS:

# WHAT ARE THE NECESSARY PREPARATIONS FOR INSTALLING WINDOWS SERVER 2016 ON A VIRTUAL MACHINE?

In order to install Windows Server 2016 on a virtual machine, there are several necessary preparations that need to be made. These preparations ensure a smooth and successful installation process, allowing the server to function optimally in a virtualized environment. This answer will provide a detailed and comprehensive explanation of these preparations, based on factual knowledge and with a didactic value.

## 1. Hardware Requirements:

Before installing Windows Server 2016 on a virtual machine, it is important to ensure that the host machine meets the necessary hardware requirements. These requirements include a compatible processor, sufficient RAM, and available storage space. The specific hardware requirements for Windows Server 2016 can be found on the official Microsoft website or in the product documentation.

### 2. Virtualization Software:

To create a virtual machine for installing Windows Server 2016, a virtualization software needs to be installed on the host machine. Examples of popular virtualization software include VMware Workstation, Oracle VirtualBox, and Microsoft Hyper-V. It is important to select a virtualization software that is compatible with the host machine's operating system and meets the necessary system requirements.

### 3. Virtual Machine Configuration:

Once the virtualization software is installed, a new virtual machine needs to be created with the appropriate configuration settings. These settings include specifying the amount of RAM, allocating virtual hard disk space, and configuring the network settings. It is recommended to allocate sufficient resources to the virtual machine to ensure optimal performance of the Windows Server 2016 installation.

## 4. Windows Server 2016 ISO Image:

To install Windows Server 2016 on the virtual machine, a valid ISO image of the operating system is required. This ISO image can be obtained from the official Microsoft website or through other legitimate sources. It is important to verify the integrity of the ISO image by checking its digital signature or using a checksum utility to ensure that it has not been tampered with.

## 5. Virtual Machine Boot Order:

Before starting the virtual machine, it is necessary to configure the boot order to prioritize booting from the ISO image. This can usually be done through the virtualization software's settings or BIOS settings of the host machine. By setting the virtual machine to boot from the Windows Server 2016 ISO image, the installation process will begin when the virtual machine is powered on.

## 6. Installation Process:

Once the virtual machine is configured correctly, the installation process for Windows Server 2016 can begin. This process involves following the on-screen prompts, selecting the appropriate installation options, and providing the necessary information such as product key and administrator password. It is important to carefully read and understand each step of the installation process to ensure a successful installation.

#### 7. Post-Installation Configuration:

After the installation of Windows Server 2016 is complete, there are several post-installation configurations that need to be performed. These configurations include setting the server's hostname, joining a domain if

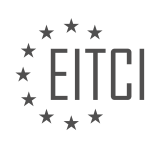

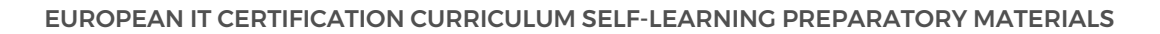

applicable, configuring network settings, enabling remote management, and installing necessary updates and patches. It is important to follow best practices and security guidelines when performing these configurations to ensure the server is properly secured and optimized for its intended use.

The necessary preparations for installing Windows Server 2016 on a virtual machine involve ensuring that the host machine meets the hardware requirements, installing compatible virtualization software, configuring the virtual machine settings, obtaining a valid ISO image of Windows Server 2016, configuring the virtual machine's boot order, following the installation process, and performing post-installation configurations. By carefully following these preparations, one can successfully install Windows Server 2016 on a virtual machine and leverage its features and capabilities in a virtualized environment.

### HOW CAN YOU SCROLL UP AND DOWN WITHIN THE VIRTUALBOX GUEST MACHINE WINDOW?

To scroll up and down within the VirtualBox guest machine window, you can utilize different methods depending on the operating system you are using within the guest machine. Here, we will discuss the methods for Windows, Linux, and macOS guest machines.

For Windows guest machines, you can scroll up and down within the VirtualBox guest machine window using the following methods:

1. Keyboard Method:

- Press the "Scroll Lock" key on your keyboard to enable mouse scrolling within the guest machine window.

- Once enabled, move your mouse pointer to the desired location within the window and scroll using the mouse wheel or the two-finger scroll gesture on a touchpad.

2. Mouse Integration Method:

- Ensure that the "Mouse Integration" feature is enabled in VirtualBox. You can check this by going to the "Machine" menu, selecting "Disable Mouse Integration" if it is enabled, and vice versa.

- With mouse integration enabled, you can directly scroll within the guest machine window using your mouse wheel or the two-finger scroll gesture on a touchpad.

For Linux guest machines, you can scroll up and down within the VirtualBox guest machine window using the following methods:

1. Keyboard Method:

- Press the "Scroll Lock" key on your keyboard to enable mouse scrolling within the guest machine window.

- Once enabled, move your mouse pointer to the desired location within the window and scroll using the mouse wheel or the two-finger scroll gesture on a touchpad.

2. Mouse Integration Method:

- Ensure that the "Mouse Integration" feature is enabled in VirtualBox. You can check this by going to the "Machine" menu, selecting "Disable Mouse Integration" if it is enabled, and vice versa.

- With mouse integration enabled, you can directly scroll within the guest machine window using your mouse wheel or the two-finger scroll gesture on a touchpad.

For macOS guest machines, you can scroll up and down within the VirtualBox guest machine window using the following methods:

1. Keyboard Method:

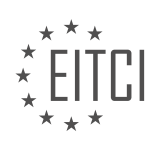

- Press the "Scroll Lock" key on your keyboard to enable mouse scrolling within the guest machine window.

- Once enabled, move your mouse pointer to the desired location within the window and scroll using the mouse wheel or the two-finger scroll gesture on a touchpad.

2. Mouse Integration Method:

- Ensure that the "Mouse Integration" feature is enabled in VirtualBox. You can check this by going to the "Machine" menu, selecting "Disable Mouse Integration" if it is enabled, and vice versa.

- With mouse integration enabled, you can directly scroll within the guest machine window using your mouse wheel or the two-finger scroll gesture on a touchpad.

It is important to note that the availability of certain features, such as mouse integration, may depend on the version of VirtualBox and the guest additions installed within the guest machine. Therefore, it is recommended to keep VirtualBox and the guest additions up to date to ensure the smooth functioning of scrolling within the guest machine window.

To scroll up and down within the VirtualBox guest machine window, you can use either the keyboard method (by enabling "Scroll Lock") or the mouse integration method (by enabling mouse integration and using the mouse wheel or two-finger scroll gesture). The specific method may vary based on the operating system running within the guest machine.

# WHAT ARE THE DEFAULT SETTINGS FOR THE LANGUAGE AND KEYBOARD METHOD DURING THE INSTALLATION PROCESS?

During the installation process of Windows Server, there are default settings for the language and keyboard method that are applied. These settings are designed to provide a seamless and user-friendly experience for administrators and users alike. In this answer, we will explore the default settings for language and keyboard method in the context of installing Windows Server, focusing on their significance and implications.

The default language setting for Windows Server installation is typically set to English (United States). This choice is based on the widespread use of English as a global language, particularly in the realm of technology and computing. By defaulting to English (United States), Microsoft ensures that the majority of users can easily navigate through the installation process and access the necessary resources and documentation. However, it is important to note that Windows Server supports a wide range of languages, allowing administrators to select their preferred language during the installation process if needed.

The keyboard method, on the other hand, refers to the input method used for typing characters during the installation process. The default keyboard method is typically set to the standard US keyboard layout, also known as QWERTY. This layout is widely used and recognized, making it a practical choice for most users. However, Windows Server installation also provides support for various keyboard layouts, allowing users to select their preferred method if necessary. This flexibility is particularly beneficial for users who are more comfortable with alternative keyboard layouts, such as AZERTY or QWERTZ.

It is worth mentioning that the default language and keyboard method settings can be modified during the installation process. Administrators have the option to choose a different language or keyboard layout that aligns with their specific needs or regional preferences. This customization capability ensures that Windows Server can be tailored to suit a diverse range of users and environments.

To illustrate the significance of default language and keyboard method settings, let's consider a scenario where an administrator in a non-English speaking country is installing Windows Server. The default language and keyboard method, set to English (United States) and QWERTY respectively, may initially present a challenge for the administrator. However, by selecting their preferred language and keyboard layout during the installation process, they can overcome this hurdle and proceed with the installation in a manner that is comfortable and familiar to them.

The default language and keyboard method settings during the installation process of Windows Server are

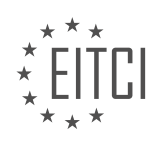

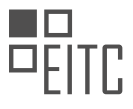

designed to provide a seamless and user-friendly experience. While the default language is typically set to English (United States) and the keyboard method to QWERTY, administrators have the flexibility to customize these settings to suit their specific needs and preferences. This adaptability ensures that Windows Server can cater to a diverse range of users and environments.

# WHAT ARE THE OPTIONS FOR THE VERSION OF WINDOWS SERVER 2016 TO INSTALL, AND WHAT IS THE DIFFERENCE BETWEEN "DESKTOP EXPERIENCE" AND "SERVER CORE"?

The Windows Server 2016 operating system offers several options for installation, each catering to different needs and requirements. The two main installation options available are "Desktop Experience" and "Server Core." Understanding the differences between these options is crucial for effective Windows Server administration and cybersecurity.

1. Desktop Experience:

The Desktop Experience option provides a full graphical user interface (GUI) similar to the Windows client operating systems. It includes features such as the Start menu, taskbar, Control Panel, and Windows Explorer. This installation option is suitable for scenarios where administrators require a familiar Windows interface and need to run applications that rely on a GUI. It offers a more user-friendly environment for managing the server, making it easier for administrators who are accustomed to Windows desktop environments.

However, it's important to note that the Desktop Experience option also introduces additional overhead in terms of system resource utilization and potential attack surface. The GUI components consume more memory, disk space, and processing power compared to the Server Core option. Additionally, the presence of a GUI increases the potential attack vectors, as more services and processes are running, increasing the overall attack surface.

#### 2. Server Core:

The Server Core option provides a minimalistic installation without the full GUI. It offers a command-line interface (CLI) for management tasks, such as PowerShell or the Command Prompt. Server Core is designed for environments where administrators prioritize a smaller attack surface, reduced resource consumption, and improved security. By excluding the GUI components, Server Core reduces the potential vulnerabilities that can be exploited by attackers.

Server Core consumes fewer system resources, resulting in improved performance and reduced maintenance overhead. It also requires fewer updates and reboots due to the limited number of components. With fewer services running, there are fewer potential points of failure, making the Server Core option more resilient.

However, managing a Server Core installation requires familiarity with command-line tools and PowerShell commands. Administrators must rely on remote management tools or command-line interfaces for most tasks. This can be challenging for administrators who are more comfortable with a graphical interface.

The Desktop Experience option provides a full GUI for easier administration and compatibility with applications that rely on a graphical interface. On the other hand, the Server Core option offers a minimalistic installation with reduced resource consumption and a smaller attack surface, prioritizing security and performance.

It is worth mentioning that Windows Server 2016 also offers Nano Server, which is an even more lightweight installation option. Nano Server is designed for specific scenarios, such as cloud-native applications and containers, where the smallest possible footprint and minimal attack surface are critical.

# HOW CAN YOU LOG IN TO THE WINDOWS SERVER 2016 DESKTOP AFTER THE INSTALLATION IS COMPLETE?

To log in to the Windows Server 2016 desktop after the installation is complete, you need to follow a series of steps. First, ensure that you have completed the installation process successfully and that the server has restarted. Once the server is up and running, you can proceed with the login process.

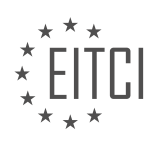

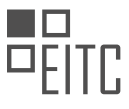

1. On the Windows Server 2016 login screen, you will see the username and password fields. Enter the appropriate credentials to log in. By default, the administrator account is named "Administrator." If you have not created any additional user accounts during the installation, this will be the only account available for login.

2. In the username field, type "Administrator" without the quotation marks. Please note that the username is case-insensitive.

3. In the password field, enter the password that you specified during the installation process. If you did not set a password during installation, leave the password field blank and click on the arrow or press Enter. However, it is highly recommended to set a strong password for security purposes.

4. After entering the correct username and password, click on the arrow or press Enter to proceed with the login process.

5. Once the login credentials are verified, the Windows Server 2016 desktop will be displayed, and you will have access to the server's resources and management tools.

It is worth mentioning that the login process may vary depending on the configuration and settings you have chosen during the installation. For example, if you have joined the server to a domain, you will need to use domain credentials instead of the local administrator account.

In some cases, you may encounter login issues due to incorrect credentials or other factors. If you are unable to log in, double-check the username and password for accuracy. If you still cannot log in, you may need to troubleshoot the issue further or seek assistance from a system administrator or IT support.

Logging in to the Windows Server 2016 desktop after installation involves entering the correct username and password on the login screen. Following these steps will grant you access to the server's resources and management tools. Remember to use strong and secure passwords to enhance the overall security of your server.

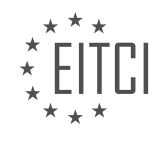

### EITC/IS/WSA WINDOWS SERVER ADMINISTRATION DIDACTIC MATERIALS LESSON: WORKING WITH WINDOWS SERVER TOPIC: BASIC WINDOWS SERVER CONFIGURATION

## INTRODUCTION

Windows Server is a widely used operating system that provides a robust and secure platform for managing and administering network resources. In order to ensure the security of your network, it is crucial to configure Windows Server correctly. This didactic material will guide you through the basic configuration steps for Windows Server, focusing on cybersecurity aspects.

1. Installation and Initial Setup:

- Begin by installing Windows Server on your machine following the appropriate installation process provided by Microsoft.

- Once the installation is complete, you will be prompted to configure initial settings such as the server name, administrator password, and network settings. Choose a strong password and ensure that the network settings are correctly configured, including IP address, subnet mask, and DNS server information.

### 2. Windows Server Roles and Features:

- Windows Server allows you to install various roles and features to extend its functionality. However, it is important to carefully consider the roles and features you install to minimize potential security risks.

- Before installing any role or feature, evaluate its necessity and potential impact on the server's security. Disable or remove any unnecessary roles or features to reduce the attack surface.

### 3. User Account Management:

- Proper user account management is crucial for maintaining a secure Windows Server environment. Create separate user accounts for each individual with appropriate access levels based on their roles and responsibilities.

- Enforce strong password policies, including minimum password length, complexity requirements, and password expiration. Regularly review and update user accounts to remove any inactive or unnecessary accounts.

## 4. Group Policy Configuration:

- Group Policy is a powerful tool for managing security settings on Windows Server. Configure Group Policy to enforce security settings across your network.

- Implement policies related to password complexity, account lockout, user rights assignment, and audit policies. Regularly review and update Group Policy settings to align with changing security requirements.

## 5. Firewall Configuration:

- Windows Server includes a built-in firewall that provides an additional layer of protection against networkbased attacks. Configure the firewall to allow only necessary network traffic and block all other incoming connections.

- Create firewall rules to allow specific ports and protocols required for your network services. Regularly monitor and update firewall rules to reflect changes in your network infrastructure.

## 6. Patch Management:

- Regularly apply security patches and updates provided by Microsoft to address known vulnerabilities in Windows Server. Enable automatic updates or establish a patch management process to ensure timely installation of updates.

- Implement a testing environment to evaluate the impact of updates before deploying them in production. Monitor vendor websites and security bulletins to stay informed about the latest patches and vulnerabilities.

## 7. Backup and Disaster Recovery:

- Implement a robust backup and disaster recovery strategy to protect your Windows Server environment from data loss and system failures.

- Regularly back up critical data and system configurations to offline or offsite storage. Test the restoration process periodically to ensure the integrity of backups. Consider using technologies such as RAID, clustering, or virtualization for enhanced fault tolerance.

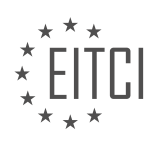

8. Monitoring and Logging:

Enable logging and monitoring features provided by Windows Server to detect and analyze security incidents.
Configure event logging to capture relevant security events and enable auditing for critical resources.
Regularly review logs and analyze security events to identify potential threats or suspicious activities.
Implement a centralized logging solution to consolidate logs from multiple servers for easier analysis.

Proper configuration of Windows Server is essential for establishing a secure network environment. By following the steps outlined in this didactic material, you can enhance the cybersecurity of your Windows Server administration. Remember to regularly update and review your configurations to adapt to evolving security threats.

## **DETAILED DIDACTIC MATERIAL**

To install the VirtualBox guest additions on a new server, as well as configure a static IP address and rename the server, follow these steps:

- 1. Open VirtualBox and select the VM that was created earlier.
- 2. Start the VM by clicking on the start button.
- 3. Enter the password that was created earlier and press Enter.
- 4. Wait for the desktop to load.

5. Install the VirtualBox guest additions CD image by going to Devices and selecting "Insert Guest Additions CD image".

6. Open the Windows Explorer and select the option to view files.

- 7. Double-click on the VirtualBox Windows Guest Edition application to start the installation.
- 8. Accept the default settings and click Next.

9. During the installation, there may be pop-ups asking to install certain drivers. Always select yes and make sure to check the box to trust Oracle software.

10. After the installation is complete, choose to manually reboot later and click Finish.

11. Configure a static IP address by selecting the local server and right-clicking on the Ethernet adapter. Click on Properties.

- 12. Uncheck IP version 6 and select IP version 4. Click on Properties.
- 13. Choose the option to use the following IP address.
- 14. Set the IP address to the same network as the NAT network, for example, 192.168.0.10.
- 15. Leave the subnet mask as default and set the default gateway to 192.168.0.1.
- 16. Set the preferred DNS server to either 127.0.0.1 or 8.8.8.8 (Google's DNS server).
- 17. Click OK and close the window.
- 18. Rename the computer by selecting the computer name under local server in Server Manager.
- 19. Click on Change and enter a new computer name, such as ITFDC01 (IT Flea Domain Controller 01).
- 20. Click OK and restart the computer.
- 21. Log back in once the computer has restarted.

In this lesson, we will cover the basic configuration of a Windows Server. To begin, let's focus on adjusting the resolution of the server. If the resolution is not fitting within the window, the server will automatically make the necessary adjustments. You can also enter full-screen mode by pressing right Ctrl + F. In full-screen mode, the file and VirtualBox options will be located at the bottom of the screen for easier access.

To ensure that our server is connected to the network, we will open the command prompt. To do this, click on the Start button and type "CMD" to open the command prompt program. It is recommended to right-click and pin it to the taskbar for easy access in the future.

Once the command prompt is open, we can test the network connection by pinging google.com. Simply type "ping google.com" and check if you receive a reply. If you do, it means that the virtual machine is connected to the internet and has a static IP address.

To verify the IP address of the virtual machine, you can type "ipconfig" in the command prompt. The IP address will be displayed, and in this case, it is set as 192.168.0.1, which is the IP address for the NAT network.

Congratulations on completing this lesson! You have successfully configured the basic settings of a Windows

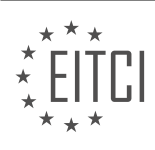

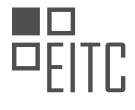

Server. We look forward to seeing you in the next lesson.

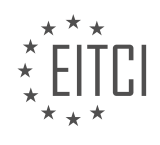

# EITC/IS/WSA WINDOWS SERVER ADMINISTRATION - WORKING WITH WINDOWS SERVER - BASIC WINDOWS SERVER CONFIGURATION - REVIEW QUESTIONS:

#### WHAT ARE THE STEPS TO INSTALL THE VIRTUALBOX GUEST ADDITIONS ON A NEW SERVER?

To install the VirtualBox guest additions on a new server, you need to follow a series of steps. These steps will ensure that the guest additions are properly installed and configured, allowing for enhanced functionality and improved performance within the virtual machine. In this explanation, we will focus on the process for a Windows Server operating system.

Step 1: Start the Virtual Machine

Begin by starting the virtual machine on which you want to install the guest additions. Ensure that the virtual machine is running the Windows Server operating system.

Step 2: Mount the Guest Additions ISO

In the VirtualBox menu, navigate to the "Devices" tab and select "Insert Guest Additions CD image." This action will mount the ISO file containing the guest additions onto the virtual machine.

Step 3: Install the Guest Additions

Once the ISO file is mounted, open File Explorer on the virtual machine and navigate to the CD drive. Doubleclick on the VBoxWindowsAdditions.exe file to initiate the installation process.

Step 4: Follow the Installation Wizard

An installation wizard will appear, guiding you through the installation process. Click "Next" to proceed. Review and accept the license agreement, and then choose the desired installation options. By default, all components are selected, but you can customize the installation based on your requirements.

Step 5: Complete the Installation

Click "Install" to begin the installation process. The installation may take a few minutes to complete. Once finished, click "Finish" to exit the installation wizard.

Step 6: Restart the Virtual Machine

To ensure that the guest additions are fully integrated, restart the virtual machine. You can do this by clicking on the "Start" menu, selecting the power icon, and choosing the "Restart" option.

Step 7: Verify the Guest Additions

After the virtual machine restarts, you can verify the successful installation of the guest additions. To do this, go to the VirtualBox menu and select "Devices." If the "Guest Additions" option is no longer grayed out, it means that the guest additions have been installed correctly.

The VirtualBox guest additions provide several benefits to the virtual machine, including improved display resolution, seamless mouse integration, shared folders, and enhanced performance. By following these steps, you can ensure that the guest additions are installed and functioning properly on your Windows Server virtual machine.

## HOW DO YOU CONFIGURE A STATIC IP ADDRESS ON A WINDOWS SERVER?

To configure a static IP address on a Windows Server, you need to access the network settings and make the necessary changes. This process ensures that the server always uses the same IP address, which can be

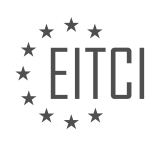

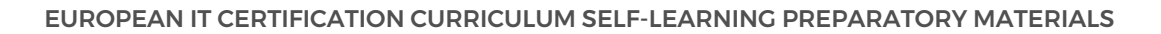

beneficial for various reasons, including network stability and security. In this answer, we will outline the steps involved in configuring a static IP address on a Windows Server.

1. Open the Network Connections window: To begin, open the Network Connections window by pressing the Windows key + R on your keyboard, then typing "ncpa.cpl" and pressing Enter. Alternatively, you can navigate to the Control Panel, select Network and Internet, and then click on Network and Sharing Center. From there, click on Change adapter settings.

2. Identify the network adapter: In the Network Connections window, you will see a list of available network adapters. Identify the adapter that corresponds to the network interface card (NIC) you want to configure with a static IP address. Right-click on the adapter and select Properties.

3. Configure the IPv4 settings: In the adapter's Properties window, locate the Internet Protocol Version 4 (TCP/IPv4) entry and select it. Click on the Properties button to access the IPv4 settings.

4. Specify the static IP address: In the IPv4 Properties window, select the "Use the following IP address" option. Enter the desired IP address, subnet mask, and default gateway in the appropriate fields. The IP address you choose should be within the same subnet as your network. For example, if your network uses the subnet 192.168.1.0/24, you could assign the server an IP address of 192.168.1.10. Make sure to avoid assigning an IP address that is already in use on the network.

5. Configure DNS settings: If your server needs to resolve domain names, you will also need to configure the DNS settings. In the IPv4 Properties window, enter the IP addresses of the preferred and alternate DNS servers provided by your network administrator or ISP. You can also use public DNS servers such as Google DNS (8.8.8.8 and 8.8.4.4) or Cloudflare DNS (1.1.1.1 and 1.0.0.1).

6. Validate the configuration: Once you have entered all the necessary IP address and DNS settings, click on the OK button to save the changes. Windows will validate the configuration and apply the static IP address to the network adapter.

7. Test the connectivity: After configuring the static IP address, it is important to test the connectivity to ensure that the server can communicate with other devices on the network. You can do this by pinging the server from another computer or by trying to access network resources hosted on the server.

By following these steps, you can configure a static IP address on a Windows Server. It is important to note that changing the IP address of a server can impact its connectivity and services, so it is recommended to perform this configuration during a maintenance window or when network disruptions can be minimized.

## WHAT ARE THE STEPS TO RENAME A COMPUTER IN WINDOWS SERVER?

To rename a computer in Windows Server, there are several steps that need to be followed. Renaming a computer is an essential task in Windows Server administration as it helps in identifying and managing the server effectively. In this response, we will provide a comprehensive explanation of the steps involved in renaming a computer in Windows Server, focusing on basic Windows Server configuration.

## Step 1: Accessing the Server Manager

To begin the process, log in to the Windows Server using appropriate administrative credentials. Once logged in, open the Server Manager. The Server Manager is a centralized management console that allows administrators to manage various aspects of the Windows Server environment.

Step 2: Navigating to the Local Server

In the Server Manager, locate and click on the "Local Server" option in the left-hand navigation pane. This will display detailed information about the local server, including its name, operating system, and other relevant details.

## Step 3: Opening the System Properties

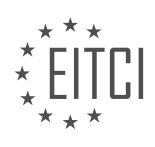

Within the Local Server details, locate the "Computer name" section and click on the computer name link. This will open the System Properties window.

### Step 4: Renaming the Computer

In the System Properties window, click on the "Change" button next to the computer name. This will open the Computer Name/Domain Changes dialog box.

### Step 5: Changing the Computer Name

In the Computer Name/Domain Changes dialog box, you will see the current computer name. Enter the desired new name for the computer in the "Computer name" field. It is important to choose a unique and meaningful name that adheres to any naming conventions in your organization.

### Step 6: Verifying the Name Change

After entering the new computer name, click on the "OK" button. Windows Server will prompt for a restart to apply the new computer name. It is recommended to save any open files and close applications before proceeding with the restart.

### Step 7: Restarting the Server

Once you are ready to proceed, click on the "OK" button in the Computer Name/Domain Changes dialog box to restart the server. Windows Server will initiate the restart process, and upon completion, the server will be renamed with the new computer name.

### Step 8: Verifying the Name Change

After the server restarts, log in using the appropriate administrative credentials. Open the Server Manager again and navigate to the Local Server details. Verify that the computer name has been successfully changed to the new name.

It is important to note that renaming a computer in Windows Server can have implications on network connectivity, services, and applications that rely on the server name. Therefore, it is recommended to plan and communicate any computer name changes to ensure a smooth transition and minimize any potential disruptions.

The steps to rename a computer in Windows Server involve accessing the Server Manager, navigating to the Local Server details, opening the System Properties, changing the computer name, verifying the name change, restarting the server, and verifying the name change after the restart.

## HOW DO YOU ADJUST THE RESOLUTION OF A WINDOWS SERVER?

To adjust the resolution of a Windows Server, you can follow a few simple steps. Before proceeding, it is important to note that the resolution settings on a Windows Server are primarily designed for system administrators who need to access the server remotely. The resolution settings are not typically used for local display purposes, as servers are often managed through a command-line interface or remote desktop sessions.

To begin, you will need administrative privileges on the Windows Server. Once you have the necessary access, you can adjust the resolution by following these steps:

1. Connect to the Windows Server: Use a remote desktop client or any other remote access tool to connect to the Windows Server. Ensure that you are logged in with administrative credentials.

2. Open the Display Settings: Right-click on the desktop and select "Display settings" from the context menu. This will open the Display settings window.

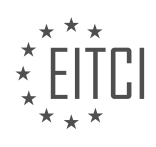

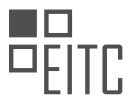

3. Adjust the Resolution: In the Display settings window, you will find a section labeled "Resolution." Here, you can see the current resolution settings for the server. To change the resolution, click on the drop-down menu and select a different resolution option from the list.

4. Apply the Changes: After selecting the desired resolution, click on the "Apply" button to apply the changes. Windows will test the new resolution and prompt you to confirm the changes. If the new resolution is not compatible with your remote access client or monitor, Windows will automatically revert to the previous resolution after a few seconds.

5. Confirm the Changes: If the new resolution works well, Windows will ask you to confirm the changes. If you do not respond within a few seconds, the resolution will revert to the previous setting. To confirm the changes, click on the "Keep changes" button.

6. Disconnect and Reconnect: To see the new resolution in effect, you may need to disconnect and reconnect to the Windows Server using your remote access client. Once reconnected, the server's display should reflect the new resolution.

It is worth noting that adjusting the resolution on a Windows Server may not always be necessary or recommended. Servers are typically managed remotely, and their display settings are optimized for efficient administration rather than visual aesthetics. Changing the resolution can sometimes cause compatibility issues with certain remote access clients or result in a degraded user experience.

Adjusting the resolution of a Windows Server involves connecting to the server remotely, opening the Display settings, selecting a new resolution, applying the changes, confirming the modifications, and reconnecting to see the new resolution in effect. However, it is important to consider the intended use of the server and the potential impact on remote access before making any changes.

# HOW DO YOU TEST THE NETWORK CONNECTION OF A VIRTUAL MACHINE USING THE COMMAND PROMPT?

To test the network connection of a virtual machine using the command prompt in the field of Windows Server Administration, there are several commands and techniques that can be utilized. These methods allow administrators to diagnose network connectivity issues, troubleshoot problems, and ensure the proper functioning of the virtual machine's network connection. In this answer, we will explore different approaches to testing network connectivity using the command prompt, providing a detailed and comprehensive explanation.

1. Ping Command:

The "ping" command is commonly used to test network connectivity. It sends ICMP echo request packets to a specified IP address or hostname and waits for a response. To test the network connection of a virtual machine, open the command prompt and type the following command:

ping <IP\_address\_or\_hostname>

For example, to test the connectivity to a server with the IP address 192.168.1.1, type:

ping 192.168.1.1

The output will display the round-trip time (in milliseconds) for each packet sent and received. A successful ping indicates that network connectivity exists between the source and destination.

2. Tracert Command:

The "tracert" command is used to trace the route that packets take from the source to the destination. It provides information about each hop along the path, including IP addresses and response times. To test the network connection of a virtual machine, open the command prompt and type the following command:

tracert <IP\_address\_or\_hostname>

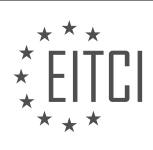

For example, to trace the route to a server with the IP address 192.168.1.1, type:

#### tracert 192.168.1.1

The output will display a list of routers or devices traversed during the journey. By analyzing this information, administrators can identify network connectivity issues and potential bottlenecks.

### 3. Ipconfig Command:

The "ipconfig" command displays the IP configuration information for all network interfaces on a Windows Server. It provides details such as IP address, subnet mask, default gateway, and DNS servers. To test the network connection of a virtual machine, open the command prompt and type the following command:

### ipconfig

The output will display the IP configuration for all active network interfaces. Ensure that the IP address, subnet mask, default gateway, and DNS servers are correctly configured to establish network connectivity.

### 4. Netstat Command:

The "netstat" command displays active network connections and listening ports on a Windows Server. It provides information about established connections, listening ports, and routing tables. To test the network connection of a virtual machine, open the command prompt and type the following command:

### netstat -a

The output will display a list of active network connections and listening ports. By analyzing this information, administrators can identify any network connectivity issues or conflicts.

### 5. Firewall Configuration:

Firewalls play a crucial role in network security. If network connectivity issues persist, administrators should ensure that the firewall is not blocking the required network traffic. Windows Server includes a built-in firewall known as Windows Firewall. To verify the firewall configuration, open the command prompt and type the following command:

#### netsh advfirewall show currentprofile

The output will display the current firewall profile and its configuration settings. Ensure that the necessary ports and protocols are allowed through the firewall to establish network connectivity.

Testing the network connection of a virtual machine using the command prompt involves various commands and techniques. The "ping" command helps determine if network connectivity exists, while the "tracert" command traces the route to the destination. The "ipconfig" command provides IP configuration information, and the "netstat" command displays active network connections. Additionally, administrators should verify the firewall configuration to ensure it does not block the required network traffic.

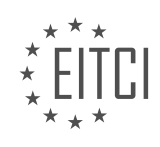

### EITC/IS/WSA WINDOWS SERVER ADMINISTRATION DIDACTIC MATERIALS LESSON: WORKING WITH WINDOWS SERVER TOPIC: LAUNCHING WINDOWS SERVER

## INTRODUCTION

Windows Server is a powerful operating system that provides a secure and reliable platform for organizations to manage their network infrastructure. As a system administrator, one of your primary tasks is to launch and configure Windows Server to ensure smooth operation and optimal performance. In this didactic material, we will explore the steps involved in launching Windows Server, including the installation process and initial configuration.

Launching Windows Server begins with the installation process. Before starting, it is essential to ensure that your hardware meets the minimum system requirements specified by Microsoft. These requirements typically include a compatible processor, sufficient RAM, and available storage space. Once you have verified the hardware compatibility, you can proceed with the installation.

To install Windows Server, you will need a bootable installation media, such as a DVD or a USB drive. Insert the installation media into the appropriate drive and restart your computer. During the boot process, you may need to change the boot order in the BIOS settings to prioritize the installation media. Once the system boots from the installation media, the Windows Server setup wizard will guide you through the installation process.

The setup wizard will prompt you to choose the appropriate language, time zone, and keyboard layout. After selecting these options, you will be presented with the installation type. Windows Server offers two installation options: "Server Core" and "Server with a GUI." The Server Core installation provides a minimalistic command-line interface, while the Server with a GUI installation includes a graphical user interface for easier management. Choose the installation type that best suits your needs.

Next, you will need to select the disk on which you want to install Windows Server. If you have multiple disks, you can choose to install the operating system on a specific disk or create a new partition. The setup wizard will format the selected disk and copy the necessary installation files. This process may take some time depending on the speed of your system.

Once the installation is complete, the system will restart, and you will be prompted to set the administrator password. It is crucial to choose a strong password to ensure the security of your Windows Server environment. After setting the password, you will be presented with the login screen, where you can enter the administrator credentials to access the server.

Upon logging in, Windows Server will prompt you to configure the initial settings. These settings include the server name, network configuration, and domain membership. It is recommended to provide a descriptive and unique server name that reflects its purpose or location. Additionally, configure the network settings to assign an IP address, subnet mask, and default gateway to the server. If your organization uses a domain, you can join the server to the domain during this initial configuration.

After completing the initial settings, Windows Server will apply the changes and configure the server accordingly. Once the configuration is complete, you will have access to the Windows Server desktop or command-line interface, depending on the installation type you chose. From here, you can begin managing and administering your Windows Server environment.

Launching Windows Server involves a series of steps, including hardware verification, installation, initial configuration, and password setup. By following these steps, you can successfully deploy a Windows Server instance and start managing your network infrastructure effectively.

## **DETAILED DIDACTIC MATERIAL**

Windows Server 2016 is a powerful operating system commonly used by system administrators to manage servers. One of the primary tools for server management is Server Manager, which is included with all versions of Windows Server. To launch Server Manager, you can either wait for it to start automatically when the

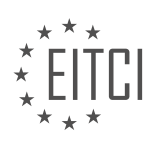

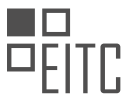

operating system starts, or you can click the Windows button and select Server Manager.

Server Manager allows you to manage your local server as well as other servers on your local network. It provides a wide range of management capabilities, including managing the computer name, IP address, firewall settings, Windows updates, events, services, and more. The left pane of Server Manager displays various sections, such as the dashboard, local server, all servers, and file and storage services.

The dashboard provides a quick overview of your server and allows you to configure it quickly. If there are any issues with the local server or remote servers, such as a service that failed to start, you will see them on this screen. To view errors with remote servers, you need to add them as remotely managed servers, and they will be shown under the all servers section.

The local server tab in Server Manager provides detailed information about the server you are currently logged on to. This tab allows you to change various settings, such as the computer name, domain membership, firewall, and network settings. It also displays events and services in more detail compared to the dashboard.

The all servers tab allows you to view the same events, services, and other information as the local server tab, but you cannot change the computer properties. The last tab, file and storage services, is a server role that includes technologies for setting up and managing file servers. These file servers provide central locations on your network where you can store and share files with other users.

In addition to understanding Server Manager, it is important to be familiar with two key terms: server roles and features. A server role is a set of software programs that allow a server to provide a specific service to its network. For example, adding a DHCP role to a server enables it to act as a DHCP server. On the other hand, features are individual software programs that can be installed independently or required by roles. You can add or remove roles and features by selecting the manage button in the top right-hand corner of the Server Manager window and choosing either add or remove roles and features.

When adding or removing roles and features, you will be presented with the before you begin tab, which provides informational content. After reading it, you can check the skip this page by default checkbox and proceed to the installation type tab. This tab offers two options: installing roles and features on a single server or installing roles on a virtual machine. For most scenarios, the first option is the most common and suitable choice.

The server roles tab allows you to select the roles you want to add to the server. If you only want to install features, you do not need to check any checkboxes in this tab. For the purpose of this lecture, we will install and uninstall roles and features to understand how it works. As an example, we will choose the fax server role, which requires additional features to be installed. Clicking the add features button and proceeding to the next step will allow you to install the required features.

The features tab in the add roles and features window is similar to the server roles tab. Here, you can select additional features to install if needed. Once you have made your selections, you can click Next to proceed with the installation process.

Server Manager is a powerful tool for managing Windows Server 2016. It allows you to manage local and remote servers, configure settings, view events and services, and more. Understanding server roles and features is essential for effectively working with Windows Server 2016, as they enable servers to provide specific services and offer additional software programs.

In order to work with Windows Server, it is important to understand how to launch and manage server roles and features using Server Manager. Server roles are sets of software programs that provide specific functionality to the server, while features are additional software components that can be installed to enhance the server's capabilities.

To begin, open Server Manager and navigate to the "Server Roles" tab. It is necessary to select at least one server role or feature to proceed. However, it is not mandatory to install any server roles. If no roles are selected, the installation process cannot proceed. It is worth noting that the required features for the selected server role are automatically checked for installation. Clicking "Next" will allow the installation process to continue.

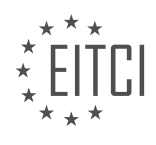

The next screen will prompt you to select the server role you wish to install. When adding a new server role, informational tabs may be added to the wizard. Click "Next" through the prompts until you reach the "Server Role Services" tab. Here, you can check additional services if desired. For the purpose of this example, we will not include any optional role services. Click "Next" to proceed.

You will then be brought to the "Confirmation" tab. At this point, you have the option to check the "Restart the destination server" checkbox. It is generally recommended to check this checkbox. However, for the purpose of uninstalling the role immediately, it is left unchecked. Click "Install" to begin the installation process.

After clicking "Install," the results window will appear. It is important to note that you may close this wizard at any time, and the installation will still continue. To view the progress, click on the flag icon located at the top right-hand corner of Server Manager. Once the installation is complete, refresh Server Manager by either pressing F5 or clicking the refresh button next to the notifications button.

Upon refreshing, you will see a new notification stating that post-deployment configurations must be completed. Nearly every role installed will require some type of post-deployment configuration. However, since we are planning to uninstall this role, there is no need to complete this step.

To uninstall the newly installed role, click on "Manage" and select "Remove Server Roles and Features." Click "Next" through the prompts, choosing the same settings used during the installation process. When you reach the "Server Roles" tab, uncheck the "Fax Server" checkbox. A pop-up will appear, indicating that the features required by the server role can be removed. It is important to note that this list may not be exactly the same as the features required for installation. Click the "Remove Features" button and uncheck the "Print and Document Services" checkbox. Once again, you will be prompted to remove features that are required by the role. Click the "Remove Features" button.

Continue clicking "Next" until you reach the "Confirmation" window. This time, check the "Restart the destination server automatically if required" checkbox. When a warning message about the reboot appears, select "Yes." Click the "Remove" button and wait for the uninstallation process to finish. The server will then reboot.

Congratulations! You now understand how to use Server Manager to install and uninstall server roles and features in Windows Server 2016. This knowledge is essential for managing and configuring your server effectively.

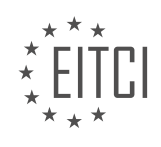

# EITC/IS/WSA WINDOWS SERVER ADMINISTRATION - WORKING WITH WINDOWS SERVER - LAUNCHING WINDOWS SERVER - REVIEW QUESTIONS:

### HOW CAN YOU LAUNCH SERVER MANAGER IN WINDOWS SERVER?

To launch Server Manager in Windows Server, you can follow a few simple steps. Server Manager is a powerful tool that allows administrators to manage and configure server roles and features on a Windows Server machine. By using Server Manager, you can efficiently monitor and control various aspects of your server environment, such as performance, event logs, and system configuration.

Here's how you can launch Server Manager in Windows Server:

1. First, log in to your Windows Server machine using an account with administrative privileges.

2. Once logged in, you can launch Server Manager by either of the following methods:

a. Method 1: Using the Start Menu

- Click on the "Start" button located at the bottom left corner of the screen.

- In the Start Menu, locate and click on the "Server Manager" shortcut. It is usually pinned to the Start Menu by default, but if not, you can find it under the "Windows Administrative Tools" folder.

b. Method 2: Using the Taskbar

- Look at the taskbar, usually located at the bottom of the screen. By default, the Server Manager icon is pinned to the taskbar for quick access.

- If you see the Server Manager icon on the taskbar, simply click on it to launch the application.

c. Method 3: Using Run Command

- Press the "Windows" key and the "R" key simultaneously to open the Run dialog box.

- In the Run dialog box, type "servermanager" and press the "Enter" key or click on the "OK" button.

3. After launching Server Manager, you will be presented with the Server Manager console. The console provides a centralized view of your server's configuration, events, and performance. From here, you can navigate through the various tabs and sections to manage server roles, features, and settings.

For example, you can use Server Manager to add or remove server roles, install or uninstall features, configure local server settings, manage storage, and perform other administrative tasks. The console also provides access to useful tools like Event Viewer, Performance Monitor, and Task Scheduler, which can aid in troubleshooting and system monitoring.

Launching Server Manager in Windows Server is a straightforward process that can be done through the Start Menu, taskbar, or Run command. Once launched, Server Manager provides a comprehensive interface for managing and configuring server roles, features, and settings on your Windows Server machine.

## WHAT ARE THE DIFFERENT SECTIONS DISPLAYED IN THE LEFT PANE OF SERVER MANAGER?

In the left pane of Server Manager, there are several different sections that provide various functionalities and options for managing Windows Server. These sections are designed to assist administrators in efficiently navigating and accessing the different aspects of the server.

1. Dashboard: The Dashboard section provides an overview of the server's status and performance. It displays

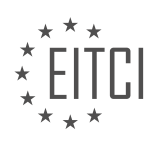

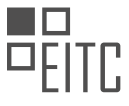

important information such as server name, IP address, operating system version, system health, and alerts. This section allows administrators to quickly assess the overall health and performance of the server.

2. Local Server: The Local Server section allows administrators to manage the local server's properties and settings. It provides access to various configuration options, including computer name, workgroup/domain settings, remote management settings, Windows Update configuration, and network settings. Administrators can also enable or disable specific features, such as Remote Desktop, Windows Firewall, and Windows PowerShell.

3. All Servers: The All Servers section enables administrators to manage multiple servers simultaneously. It allows for the creation of server groups, where administrators can organize servers based on specific criteria, such as role, location, or department. This section provides a consolidated view of the servers' status, events, and performance, making it easier to monitor and manage multiple servers efficiently.

4. Roles and Features: The Roles and Features section allows administrators to install, configure, and manage server roles and features. Server roles represent specific functions that a server performs, such as Active Directory Domain Services, DNS Server, or Web Server (IIS). Features, on the other hand, are additional components that can be installed to enhance server functionality. This section provides a comprehensive list of available roles and features, along with their respective status and configuration options.

5. Storage: The Storage section is dedicated to managing storage resources on the server. It provides access to tools and features for configuring and monitoring storage, including disks, volumes, storage pools, and file shares. Administrators can perform tasks such as creating and formatting volumes, extending or shrinking volumes, configuring storage spaces, and managing iSCSI targets.

6. Hyper-V: The Hyper-V section is specifically designed for managing virtualization on the server. It allows administrators to create, configure, and manage virtual machines and virtual switches. This section provides access to various virtualization-related settings, such as processor, memory, networking, and storage configurations. Administrators can also monitor the performance and resource usage of virtual machines through this section.

7. Failover Cluster Manager: The Failover Cluster Manager section is used to manage high availability and failover clustering on the server. It enables administrators to create and manage failover clusters, which provide redundancy and automatic failover for critical services and applications. This section allows for the configuration of cluster resources, such as shared storage, networks, and cluster roles. Administrators can also monitor the health and status of the failover cluster through this section.

8. File and Storage Services: The File and Storage Services section provides tools and features for managing file shares, storage spaces, and iSCSI targets. Administrators can create and manage file shares, set permissions and access control, configure quotas and file screening, and enable file server resource manager. This section also allows for the creation and management of iSCSI targets for storage area networks (SANs).

9. DNS: The DNS section is used to manage the Domain Name System (DNS) on the server. It enables administrators to configure and manage DNS zones, records, and settings. This section provides options for creating and managing forward and reverse lookup zones, configuring DNS server properties, and monitoring DNS server performance and activity.

10. DHCP: The DHCP section allows administrators to manage the Dynamic Host Configuration Protocol (DHCP) on the server. It provides options for configuring and managing DHCP scopes, reservations, options, and server properties. This section enables administrators to assign IP addresses dynamically to network clients and manage the allocation of other network configuration parameters.

The left pane of Server Manager in Windows Server provides a comprehensive set of sections that allow administrators to efficiently manage various aspects of the server, including system properties, roles and features, storage, virtualization, high availability, file and storage services, DNS, and DHCP.

## WHAT IS THE PURPOSE OF THE DASHBOARD IN SERVER MANAGER?

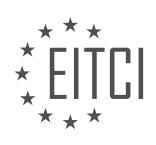

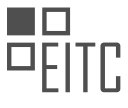

The purpose of the dashboard in Server Manager is to provide administrators with a centralized and comprehensive view of the Windows Server environment. It serves as a control panel, allowing administrators to monitor and manage various aspects of the server's performance, configuration, and security.

One of the key functions of the dashboard is to provide real-time monitoring of server performance. It displays important performance metrics such as CPU usage, memory utilization, disk I/O, and network traffic. By monitoring these metrics, administrators can quickly identify any performance bottlenecks or issues that may be affecting the server's overall performance. For example, if the CPU usage is consistently high, it may indicate that the server is under heavy load and additional resources may be required.

In addition to performance monitoring, the dashboard also provides information about the server's configuration. It displays details about the server's hardware, operating system version, and installed roles and features. This information is useful for administrators to ensure that the server is properly configured and meets the requirements of the intended workload. For example, if a server is intended to be a domain controller, the dashboard will display the Active Directory Domain Services role as installed and provide options to manage its configuration.

Another important aspect of the dashboard is its security-related features. It provides a centralized view of the server's security status, including information about installed security updates, firewall settings, and security event logs. Administrators can use this information to ensure that the server is up to date with the latest security patches and that the appropriate security measures are in place. For example, if the dashboard displays a critical security update that is missing, administrators can take immediate action to install the update and mitigate any potential security risks.

Furthermore, the dashboard also allows administrators to manage and configure various server roles and features. It provides a user-friendly interface to add or remove server roles, install additional features, and configure their settings. For example, if an administrator wants to add the File and Storage Services role to the server, they can do so directly from the dashboard without having to navigate through multiple menus or command-line interfaces.

The dashboard in Server Manager is a powerful tool for administrators to effectively manage and monitor their Windows Server environment. It provides a centralized and intuitive interface to monitor performance, configure server roles and features, and ensure the server's security. By leveraging the information and functionalities provided by the dashboard, administrators can optimize server performance, maintain a secure environment, and efficiently manage their Windows Server infrastructure.

## WHAT IS THE DIFFERENCE BETWEEN SERVER ROLES AND FEATURES?

Server roles and features are two distinct components in Windows Server Administration that serve different purposes and functions. Understanding the difference between these two concepts is crucial for effectively managing and maintaining a Windows Server environment.

Server roles refer to the primary functions or responsibilities that a server performs within a network infrastructure. These roles are designed to provide specific services and functionalities to clients or other servers in the network. Each server role is tailored to perform a specific set of tasks and can be installed and configured independently.

For example, in a Windows Server environment, common server roles include Domain Controller, File Server, Web Server, DNS Server, and DHCP Server. Each of these roles has its own unique set of features and capabilities that enable it to fulfill its designated purpose. The Domain Controller role, for instance, is responsible for authenticating users, managing access to network resources, and maintaining a centralized directory of user accounts and security policies.

On the other hand, features are additional software components that can be installed on a server to enhance its functionality or enable specific capabilities. Features are often associated with server roles and are installed alongside them to provide additional services or tools that complement the primary role.

For instance, if we consider the Web Server role, which is responsible for hosting websites and web applications,

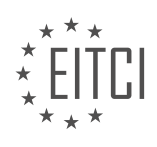

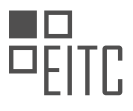

there are several optional features that can be installed to extend its functionality. These features could include Internet Information Services (IIS) Management Console, ASP.NET support, FTP Publishing Service, or WebDAV Publishing. Each of these features adds specific capabilities to the web server role, allowing it to handle different types of web content or provide additional management options.

It is important to note that while server roles are typically mutually exclusive, meaning that a server can only have one primary role, features can be installed and enabled on a server irrespective of its primary role. This flexibility allows system administrators to customize the server's functionality based on the specific needs of their environment.

Server roles define the primary functions and responsibilities of a server within a network infrastructure, while features are optional software components that can be installed to enhance the server's capabilities. Server roles are typically mutually exclusive, while features can be installed and enabled independently. Understanding the distinction between these two concepts is essential for effectively managing and configuring a Windows Server environment.

# WHAT ARE THE STEPS INVOLVED IN ADDING OR REMOVING SERVER ROLES AND FEATURES USING SERVER MANAGER?

To add or remove server roles and features using Server Manager in Windows Server, there are several steps involved. Server Manager is a management console that allows administrators to configure and manage server roles, features, and other aspects of a Windows Server environment. It provides a graphical user interface (GUI) for managing server roles and features, making it easier for administrators to perform these tasks.

Here are the steps involved in adding or removing server roles and features using Server Manager:

1. Launch Server Manager: Start by launching Server Manager. You can do this by clicking on the Start button and selecting Server Manager from the menu.

2. Connect to the Server: Once Server Manager is open, you need to connect to the server where you want to add or remove roles and features. To do this, click on the Manage menu and select Add Servers. In the Add Servers dialog box, enter the name or IP address of the server and click on the Add button. Then click on the OK button to connect to the server.

3. Select the Server: After connecting to the server, it will appear in the Server Manager console. Click on the server name to select it.

4. Add or Remove Roles: To add or remove server roles, click on the Add Roles and Features link in the main Server Manager window. This will open the Add Roles and Features Wizard.

5. Select Installation Type: In the Installation Type page of the wizard, choose whether you want to install roles and features on the local server or on a remote server. Select the appropriate option and click on the Next button.

6. Select the Server: In the Server Selection page, make sure the correct server is selected. If you want to install roles and features on a different server, you can select it from the server pool. Click on the Next button to proceed.

7. Select Roles: In the Server Roles page, you will see a list of available server roles. Select the roles you want to add or remove by checking or unchecking the corresponding checkboxes. You can also expand each role to view and select its sub-features. Once you have made your selections, click on the Next button.

8. Select Features: In the Features page, you will see a list of available features. Similar to selecting roles, check or uncheck the checkboxes to add or remove features. Expand each feature to view and select its sub-features if necessary. Click on the Next button to continue.

9. Confirm Installation: In the Confirmation page, review the roles and features you have selected. You can also select the option to automatically restart the server if required. Once you are ready, click on the Install button to

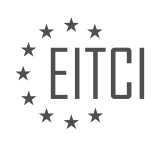

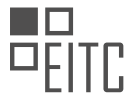

begin the installation process.

10. Installation Progress: The installation progress will be displayed in the Installation progress page. You can monitor the progress and wait for the installation to complete.

11. Complete the Wizard: Once the installation is finished, you will see the Installation succeeded page. Click on the Close button to close the wizard.

To remove server roles and features, follow the same steps as above, but in the Add Roles and Features Wizard, instead of selecting roles and features to install, select the roles and features that are already installed and click on the Remove button.

Adding or removing server roles and features using Server Manager involves launching Server Manager, connecting to the server, selecting the server, adding or removing roles and features using the Add Roles and Features Wizard, confirming the installation, monitoring the installation progress, and completing the wizard.

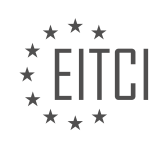

#### EITC/IS/WSA WINDOWS SERVER ADMINISTRATION DIDACTIC MATERIALS LESSON: WORKING WITH WINDOWS SERVER TOPIC: ADDING THE ACTIVE DIRECTORY DOMAIN SERVICES ROLE IN WINDOWS SERVER

### INTRODUCTION

The Active Directory domain services role is a crucial component of Windows Server administration, providing a centralized and scalable directory service for managing network resources. By adding this role to a Windows Server, administrators can effectively manage users, groups, and computers within a domain, ensuring secure access and efficient administration. In this didactic material, we will explore the process of adding the Active Directory domain services role in Windows Server, highlighting the necessary steps and considerations.

To begin, it is important to note that the Active Directory domain services role can only be added to a Windows Server operating system that is already a member of a workgroup or a domain. Before proceeding with the installation, ensure that the server meets the system requirements and is up to date with the latest Windows updates.

1. Launch the Server Manager: Start by opening the Server Manager, either from the Start menu or by rightclicking the Start button and selecting "Server Manager."

2. Add the Active Directory domain services role: In the Server Manager dashboard, click on "Add roles and features." This will open the Add Roles and Features Wizard.

3. Select installation type: In the wizard, choose "Role-based or feature-based installation" and click "Next."

4. Select the destination server: Choose the server on which you want to install the Active Directory domain services role and click "Next."

5. Select server roles: From the list of server roles, locate and select "Active Directory Domain Services." A popup window will appear, prompting you to add additional features required for the role. Click "Add Features" and then click "Next."

6. Review role services: The wizard will display a summary of the role services that will be installed. Review the list to ensure that it includes the necessary components for your environment. Click "Next" to continue.

7. Confirm installation: The wizard will provide an overview of the role and feature installation. Review the information and click "Install" to begin the installation process.

8. Install additional features: If prompted, install any additional features required by the Active Directory domain services role. The wizard will automatically install these features during the process.

9. Promote the server to a domain controller: Once the installation is complete, the wizard will prompt you to configure the server as a domain controller. Select "Promote this server to a domain controller" and click "Next."

10. Deployment configuration: Choose a deployment configuration that suits your needs. This includes options such as adding a new forest, adding a domain to an existing forest, or adding a domain controller to an existing domain. Provide the required information and click "Next."

11. Domain controller options: Configure the options for the domain controller, such as the domain name, the domain functional level, and the forest functional level. Enter the appropriate details and click "Next."

12. Additional options: Specify additional options, such as the location for the Active Directory database, log files, and sysvol. Review the settings and click "Next."

13. DNS options: If DNS is not already installed on the server, the wizard will prompt you to install it. Choose the appropriate option and click "Next."

14. Review options: The wizard will display a summary of the configuration options. Review the information and

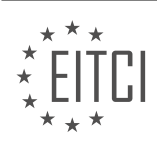

click "Next" to proceed.

15. Prerequisites check: The wizard will perform a prerequisites check to ensure that all required components are in place. If any issues are identified, resolve them before continuing.

16. Install: Once all prerequisites are met, click "Install" to begin the installation process. The server will be promoted to a domain controller and the Active Directory domain services role will be fully installed.

Adding the Active Directory domain services role in Windows Server is a critical step in establishing a robust and secure network environment. By following the outlined steps, administrators can configure a domain controller and leverage the power of Active Directory for efficient user and resource management.

## **DETAILED DIDACTIC MATERIAL**

In this lecture, we will discuss how to create a domain controller by installing the Active Directory domain services (AD DS) role. Remember that any server running the AD DS role is considered a domain controller. We will add this role to our server and create a new domain called ITflea.com. However, you can use any name you prefer or use itecom2 if you want to keep things simple. It is important to note that creating a domain will not affect any external websites as there are no internet DNS servers pointing to the domain we are about to create.

To begin, you should already be familiar with how to install a server role on the server you are currently logged into. If not, don't worry, we will cover the steps again. Open Server Manager and select "Manage" followed by "Add Roles and Features". On the installation type screen, leave the default option "Role-based or feature-based" checked and click "Next".

In the server roles list, choose the "Active Directory Domain Services" role. A pop-up window will appear stating that you cannot install AD DS unless certain role services or features are also installed. Click the "Add Features" button and then click "Next" to proceed to the features screen. We do not need any additional features as all the required features have already been added. Click "Next" again.

You will now be brought to the AD DS screen, which informs us that we will also need to install the DNS role if it has not already been set up. Click "Next" and continue to the confirmation screen. Here, you can see the roles and features that will be installed. Click "Install" and wait for the installation to finish.

Once the installation is complete, there will be post-deployment configuration steps that need to be completed. Click the notification flag next to "Manage" and choose "Promote the server to a domain controller". The AD DS configuration wizard will appear, presenting us with three options.

The first option, "Add a domain controller to an existing domain", is used for adding additional domain controllers to a domain that has already been created. This option is not suitable for us since we have not yet created a domain.

The second option, "Add a domain to an existing forest", is used for adding a child or subdomain. In our case, we are creating a domain called ITflea.com. If this domain already existed, we could create a subdomain called "courses.ITflea.com". This would allow us to separate our students and teachers from our administrators and developers who reside in the domain ITflea.com. However, this option is not appropriate for us at the moment since the ITflea.com domain does not yet exist.

The third option is to "Add a new forest". This option allows us to create and specify a new domain. Choose this option and specify a root domain name. In our case, we will enter "ITflea.com" and click "Next".

After a moment, the domain controller options screen will appear. The first two options, "Forest functional level" and "Domain functional level", specify the operating system the domain controller will use. In this case, we are using Windows Server 2016. However, please note that there is a bug with the latest version of Windows Server 2016 where the screen may display "Windows Server Technical Preview" instead. If you see "Windows Server 2016", choose that option. Otherwise, choose "Windows Server Technical Preview".

Make sure that the "Domain Name System (DNS) server" checkbox is checked. This is necessary for the domain

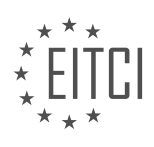

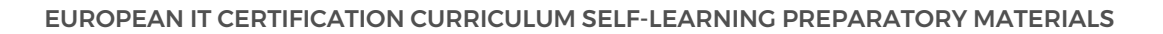

controller to function properly. The "Global Catalog" option ensures that the server will list all Active Directory objects. This is a requirement for the primary domain controller or when creating a new domain forest.

Do not check the "Read-only domain controller" option as it will prevent the domain controller from making changes to the domain. Type in a DSRM password and make sure to either write it down or memorize it. The DSRM password allows an administrator to take an instance of Active Directory offline for maintenance or troubleshooting purposes. While this is not commonly used, it is important to keep the password secure.

That concludes the process of adding the Active Directory domain services role in Windows Server. Remember to complete the post-deployment configuration steps after the installation is complete.

To add the Active Directory domain services role in Windows Server, follow these steps:

1. Open the Server Manager by clicking on the Start button and selecting "Server Manager".

2. In the Server Manager window, click on "Manage" in the top-right corner and select "Add Roles and Features".

3. The Add Roles and Features Wizard will open. Click "Next" on the Before You Begin screen.

4. Select "Role-based or feature-based installation" and click "Next".

5. Choose the appropriate server from the server pool and click "Next".

6. Scroll down and select "Active Directory Domain Services" from the list of roles. A pop-up window will appear, click "Add Features" to include the required features for Active Directory Domain Services.

7. Click "Next" on the Active Directory Domain Services screen.

8. Review the information on the Features screen and click "Next".

9. On the AD DS screen, read the information and click "Next".

10. Review the information on the DNS Options screen. Note that enabling DNS delegation will prevent external access to local DNS names, which is desired for security reasons. Click "Next" to proceed.

11. On the Additional Options screen, the NetBIOS name will be automatically populated. This is an abbreviated version of the fully qualified domain name (FQDN). Leave it at the default setting and click "Next".

12. On the Paths screen, the default path for the required folders will be shown. If desired, an alternative path can be chosen by clicking the "..." button. It is recommended to leave the settings at the default and click "Next".

13. The Review Options screen will show all the chosen options. If desired, the PowerShell script can be viewed by clicking the "View script" button. This script can be saved and used to quickly complete the wizard with the same settings. Close the PowerShell script and click "Next".

14. The Prerequisite Check window will verify if the server is ready to be promoted as a domain controller. This process may take a few minutes. Once the checks are complete, all prerequisite checks should pass. If any errors occur, they can be resolved by searching for the specific error online and following the instructions to fix it. Once the errors are fixed, click the "Rerun prerequisites check" link and wait for the checks to finish again.

15. Under the View Results window, various warnings may be displayed. These warnings are not critical, but it is recommended to read through them. Some warnings may include security settings related to old technology or networking adapter configurations. These warnings can be ignored for this setup.

16. Click the "Install" button and wait for the installation to complete. The server will then reboot, which may take some time depending on the server's speed.

17. Once the installation is complete and the server reboots, press Ctrl+Alt+Delete to log in.

18. Log in using the NetBIOS name of the domain followed by the administrator account. For example, if the NetBIOS name is "ITFLEA" and the administrator account is "administrator", enter "ITFLEA\administrator" as the username.

19. Enter the password used to create the administrator account during the initial server installation and click "OK".

20. Once the desktop loads and Server Manager opens, you will notice the new roles "AD DS" and "DNS". This indicates that the domain controller has been successfully built.

Congratulations on completing the process of adding the Active Directory domain services role in Windows Server!

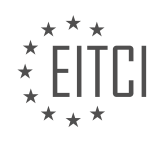

# EITC/IS/WSA WINDOWS SERVER ADMINISTRATION - WORKING WITH WINDOWS SERVER - ADDING THE ACTIVE DIRECTORY DOMAIN SERVICES ROLE IN WINDOWS SERVER - REVIEW QUESTIONS:

# WHAT ARE THE STEPS TO OPEN THE SERVER MANAGER AND ADD THE ACTIVE DIRECTORY DOMAIN SERVICES ROLE IN WINDOWS SERVER?

To open the Server Manager and add the Active Directory domain services role in Windows Server, you need to follow a series of steps. This process involves several stages, including launching the Server Manager, accessing the Add Roles and Features Wizard, selecting the Active Directory domain services role, configuring the necessary options, and completing the installation. By following these steps, you will be able to successfully add the Active Directory domain services role to your Windows Server.

1. Launch the Server Manager: The Server Manager is a management console that allows administrators to configure and monitor server roles and features. To open the Server Manager, you can either click on the Server Manager icon located on the taskbar or search for "Server Manager" in the Start menu.

2. Access the Add Roles and Features Wizard: Once the Server Manager is open, you will see a dashboard with various options and information about your server. To add the Active Directory domain services role, click on the "Manage" menu located in the top-right corner of the Server Manager window. From the drop-down menu, select "Add Roles and Features" to launch the Add Roles and Features Wizard.

3. Select installation type: In the Add Roles and Features Wizard, you will be presented with a Before You Begin page. Read the information provided and click "Next" to proceed. On the Installation Type page, select "Rolebased or feature-based installation" and click "Next" to continue.

4. Select destination server: On the Server Selection page, choose the server where you want to install the Active Directory domain services role. If you have multiple servers, ensure that the correct server is selected. Click "Next" to proceed.

5. Select server roles: In the Server Roles page, scroll down and locate the "Active Directory Domain Services" role. Check the box next to it to select the role. A pop-up window will appear, asking if you want to add the required features for Active Directory Domain Services. Click "Add Features" to include the necessary features and then click "Next" to continue.

6. Select features: On the Features page, you can choose to include any additional features that are required for your environment. By default, the wizard will automatically select the required features for the Active Directory domain services role. Review the selected features and click "Next" to proceed.

7. Active Directory Domain Services: On the Active Directory Domain Services page, you will find information about the role and its description. Read the information provided and click "Next" to continue.

8. Confirm installation selections: The Confirm Installation Selections page displays a summary of the roles and features that will be installed. Review the selections to ensure they are accurate. If you need to make any changes, you can go back to the previous pages by clicking on the corresponding links. Once you are satisfied with the selections, click "Install" to begin the installation process.

9. Installation progress: The Installation Progress page will show the progress of the installation. This process may take some time, depending on the server's resources and the complexity of the role and features being installed. Wait for the installation to complete.

10. Installation results: Once the installation is complete, the Installation Results page will display whether the installation was successful or if there were any errors. Review the results to ensure that the Active Directory domain services role was installed without any issues. Click "Close" to exit the wizard.

By following these steps, you will have successfully opened the Server Manager and added the Active Directory domain services role in Windows Server. This role is essential for managing and organizing network resources, providing centralized authentication and authorization services, and enabling efficient user and computer

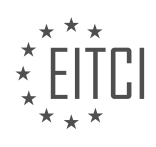

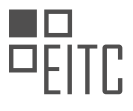

management within a domain environment.

# WHY IS IT IMPORTANT TO INSTALL THE DNS ROLE WHEN ADDING THE ACTIVE DIRECTORY DOMAIN SERVICES ROLE?

The installation of the DNS (Domain Name System) role is crucial when adding the Active Directory domain services role in Windows Server. This is due to several important reasons that revolve around the fundamental role that DNS plays in the functioning and management of an Active Directory environment. In order to grasp the significance of installing the DNS role, it is essential to understand the relationship between DNS and Active Directory.

DNS is a distributed database system that translates human-readable domain names into machine-readable IP addresses. It serves as a critical component of the internet infrastructure, enabling the resolution of domain names to their corresponding IP addresses. In the context of Active Directory, DNS plays a pivotal role in providing name resolution services for domain-joined computers and services.

When the Active Directory domain services role is added to a Windows Server, it transforms the server into a domain controller, which is responsible for managing and authenticating users, computers, and resources within the domain. In order for domain-joined computers to communicate and locate domain resources, they rely heavily on DNS to resolve the names of the domain controllers and other network resources.

Here are the key reasons why it is important to install the DNS role when adding the Active Directory domain services role:

1. Name Resolution: DNS provides the necessary name resolution services for domain-joined computers to locate and communicate with domain controllers. Without DNS, the domain-joined computers would not be able to resolve the names of the domain controllers, resulting in communication failures and an inability to access domain resources.

2. Active Directory Integration: DNS and Active Directory are tightly integrated. Active Directory relies on DNS to store and replicate the directory information across domain controllers. DNS is used to locate domain controllers, authenticate users, and replicate the Active Directory database. By installing the DNS role, the necessary DNS infrastructure is established to support Active Directory operations.

3. Service Location: DNS enables the automatic discovery of various Active Directory services and resources. For example, clients can use DNS to locate domain controllers, global catalog servers, and other services such as LDAP (Lightweight Directory Access Protocol) and Kerberos. This dynamic service location is essential for the efficient functioning of Active Directory.

4. DNS Zone Configuration: When the DNS role is installed, it allows for the creation of DNS zones that are specifically designed to support Active Directory. These zones, known as Active Directory Integrated Zones, store the DNS data within the Active Directory database itself. This integration simplifies administration, enhances security, and improves fault tolerance by leveraging the replication capabilities of Active Directory.

5. Active Directory Health and Monitoring: DNS plays a critical role in the health and monitoring of Active Directory. By monitoring DNS services and resolving issues promptly, administrators can ensure the smooth functioning of Active Directory services. DNS-related issues, such as incorrect DNS configurations or failures, can have a significant impact on the overall health and stability of the Active Directory environment.

Installing the DNS role when adding the Active Directory domain services role is of paramount importance. It enables the necessary name resolution services, integrates Active Directory with DNS, facilitates service location, supports DNS zone configuration, and contributes to the health and monitoring of the Active Directory environment. Neglecting to install the DNS role can lead to communication failures, an inability to locate domain resources, and a compromised Active Directory infrastructure.

## WHAT IS THE PURPOSE OF THE DSRM PASSWORD IN THE ACTIVE DIRECTORY DOMAIN SERVICES ROLE INSTALLATION?

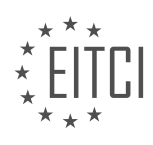

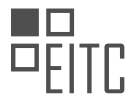

The DSRM (Directory Services Restore Mode) password plays a crucial role in the installation and maintenance of the Active Directory domain services role in Windows Server. It is an essential security measure that safeguards the directory service database and allows administrators to perform critical tasks in a secure manner. In this answer, we will explore the purpose and significance of the DSRM password, its role in disaster recovery, and how it enhances the overall security posture of the Active Directory domain services.

The DSRM password is a unique password that is set during the installation of the Active Directory domain services role. It is used to access the Directory Services Restore Mode, a special boot mode that allows administrators to perform critical maintenance and recovery tasks when the Active Directory database is corrupted, inaccessible, or experiencing issues. In this mode, the server boots into a safe environment where only essential services are loaded, ensuring that potential conflicts or errors do not interfere with the recovery process.

The primary purpose of the DSRM password is to authenticate the administrator who needs to access the Directory Services Restore Mode. This password is separate from the user account passwords used during normal server operation. By requiring a distinct password, the DSRM password adds an extra layer of security, preventing unauthorized access to the critical components of the Active Directory domain services.

The DSRM password is essential for disaster recovery scenarios. In the event of a system failure, such as hardware malfunction, software corruption, or accidental deletion of critical system files, the DSRM password enables administrators to perform recovery operations. These operations may include restoring the Active Directory database from a backup, repairing the database, seizing or transferring domain controller roles, or performing authoritative restores of objects within the directory.

Without the DSRM password, an attacker who gains physical or remote access to a domain controller could potentially compromise the entire Active Directory infrastructure. By resetting the DSRM password, an attacker could gain unauthorized access to the directory service database, manipulate user accounts, modify security policies, or even disrupt the entire network.

To further enhance security, it is recommended to periodically change the DSRM password, following the organization's password policies. Regularly updating the DSRM password reduces the risk of unauthorized access and ensures that only authorized personnel can perform critical maintenance and recovery tasks.

The DSRM password is a unique password used to access the Directory Services Restore Mode in Windows Server's Active Directory domain services. Its purpose is to authenticate administrators and provide secure access to critical maintenance and recovery operations. By requiring a separate password, the DSRM password adds an extra layer of security to the Active Directory infrastructure, mitigating the risk of unauthorized access and protecting the integrity of the directory service database.

## WHAT ARE THE PREREQUISITES FOR PROMOTING A SERVER TO A DOMAIN CONTROLLER?

Promoting a server to a domain controller is a crucial step in establishing and managing an Active Directory domain environment in Windows Server. Before proceeding with this process, it is essential to ensure that specific prerequisites are met to ensure a smooth and successful promotion. In this answer, we will explore the prerequisites required for promoting a server to a domain controller, focusing on the aspects of operating system compatibility, network configuration, and security considerations.

First and foremost, it is imperative to verify that the server meets the minimum operating system requirements for promoting it to a domain controller. In Windows Server, the domain controller role can be installed on various editions, including Standard, Datacenter, and Enterprise. However, it is important to note that the server version must be compatible with the target domain functional level. For example, if you plan to create a domain with a functional level of Windows Server 2016, the server you intend to promote as a domain controller must be running Windows Server 2016 or a later version.

Next, network configuration plays a vital role in the promotion process. The server should have a static IP address assigned to it to ensure consistent network connectivity. It is recommended to configure the server with a reliable DNS server address to facilitate proper name resolution within the domain. Additionally, the server's network settings should be configured to use the correct default gateway and subnet mask for seamless

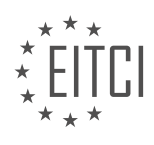

communication with other network devices.

Security considerations are of utmost importance when promoting a server to a domain controller. Before proceeding, it is crucial to ensure that the server has been patched with the latest security updates and hotfixes. This helps to mitigate potential vulnerabilities and ensures a secure environment. Furthermore, the server should be free from any malware or malicious software that could compromise the integrity of the domain. Running a comprehensive antivirus scan prior to promotion is highly recommended.

In addition to these prerequisites, it is essential to have the necessary administrative credentials to promote a server to a domain controller. The user account used for this process must have sufficient privileges, such as being a member of the Enterprise Admins or Domain Admins group. Without the appropriate administrative rights, the promotion process will fail.

To summarize, the prerequisites for promoting a server to a domain controller include verifying the operating system compatibility, ensuring proper network configuration, addressing security considerations, and possessing the necessary administrative credentials. By meeting these prerequisites, administrators can ensure a successful promotion process and establish a robust Active Directory domain environment.

# HOW CAN YOU VERIFY IF THE SERVER HAS BEEN SUCCESSFULLY PROMOTED AS A DOMAIN CONTROLLER AFTER THE INSTALLATION IS COMPLETE?

To verify if the server has been successfully promoted as a domain controller after the installation is complete, there are several steps you can follow. These steps involve checking the event logs, using command-line tools, and performing visual inspections.

- 1. Event Logs:
- Open the Event Viewer by pressing the Windows key + R, typing "eventvwr.msc," and pressing Enter.
- Navigate to Windows Logs > Directory Service.
- Look for event ID 1000, which indicates a successful promotion of the server as a domain controller.
- Verify that there are no critical or error events related to the promotion process.
- 2. Command-Line Tools:
- Open Command Prompt as an administrator.
- Run the following command: "dcdiag /test:dcpromo /v"

- Review the output for any errors or warnings. A successful promotion will display "Passed" for the dcpromo test.

- 3. Visual Inspection:
- Open Server Manager by pressing the Windows key + X and selecting "Server Manager."
- Click on "Tools" in the top-right corner and select "Active Directory Users and Computers."
- Expand the domain and check if the server is listed under "Domain Controllers" container.
- Right-click on the server and select "Properties."
- In the "General" tab, verify that the server is listed as a domain controller.

Additionally, you can perform the following checks to ensure proper functionality:

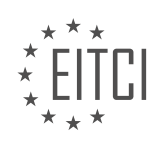

- 4. Replication:
- Open Command Prompt as an administrator.
- Run the following command: "repadmin /replsummary"

- Check the output for any errors or warnings related to replication. A successful promotion should show no replication errors.

- 5. DNS Configuration:
- Open Command Prompt as an administrator.
- Run the following command: "nslookup"
- Type the domain name and press Enter.
- Verify that the server's IP address is correctly resolved.
- 6. Group Policy:

- Open Group Policy Management by pressing the Windows key + X and selecting "Group Policy Management."

- Navigate to "Group Policy Objects" and ensure that the domain controller's policies are present.

By following these steps, you can effectively verify if the server has been successfully promoted as a domain controller after the installation is complete. Remember to check event logs, use command-line tools, perform visual inspections, check replication, verify DNS configuration, and review Group Policy settings.

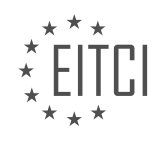

### EITC/IS/WSA WINDOWS SERVER ADMINISTRATION DIDACTIC MATERIALS LESSON: WORKING WITH WINDOWS SERVER TOPIC: JOINING OUR WORKSTATION TO OUR DOMAIN IN WINDOWS SERVER

### INTRODUCTION

Joining our workstation to our domain in Windows Server

In Windows Server administration, joining a workstation to a domain is an essential step in establishing a secure and centralized network environment. By joining a workstation to a domain, users can benefit from a range of features, including centralized user management, enhanced security policies, and simplified network resource access. In this didactic material, we will explore the process of joining a workstation to a domain in Windows Server.

Before we proceed with joining a workstation to a domain, it is important to ensure that the workstation meets the necessary requirements. The workstation should be running a supported version of Windows, such as Windows 10, and should have a network connection to the Windows Server domain controller.

To begin the process, log in to the workstation using an account with administrative privileges. Open the Control Panel and navigate to the System and Security section. From there, click on the System option, which will display information about the computer, including the computer name and domain settings.

Next, click on the "Change settings" link next to the "Computer name, domain, and workgroup settings" section. This will open the System Properties window. In the System Properties window, click on the "Change" button to modify the computer's domain settings.

In the Computer Name/Domain Changes window, select the "Domain" option and enter the name of the domain you want to join. It is important to note that you must have the necessary permissions and credentials to join the domain. Click on the "OK" button to proceed.

Windows will prompt you to provide the credentials of a user account with sufficient privileges to join the domain. Enter the username and password of an account with the necessary permissions, and click on the "OK" button.

If the credentials are valid, Windows will attempt to join the workstation to the domain. This process may take a few moments, and the workstation will need to restart to complete the domain join operation. Save any open files and click on the "OK" button to restart the workstation.

After the workstation restarts, you will be prompted to log in using a domain user account. Enter the username and password of a domain user account, and click on the "OK" button. If the login is successful, you have successfully joined the workstation to the domain.

Once the workstation is joined to the domain, you can take advantage of various domain-related features. These include centralized user and group management, the ability to enforce security policies across the domain, and simplified access to network resources such as file shares and printers.

Joining a workstation to a domain in Windows Server is a crucial step in establishing a secure and centralized network environment. By following the steps outlined in this didactic material, you can successfully join a workstation to a domain and leverage the benefits of domain-based network management.

## **DETAILED DIDACTIC MATERIAL**

To join a Windows 10 workstation to a domain in Windows Server, follow these steps:

1. Open VirtualBox and ensure that both the domain controller and the Windows 10 VM are powered on and connected to the same network.

2. Verify that the network settings for both the domain controller and the Windows 10 VM are set to NAT Network.

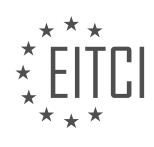

3. Restart the Windows 10 VM to apply any hardware or settings changes made in VirtualBox.

4. After the VM has booted up, press Ctrl+Alt+Delete to access the login screen, enter your password, and log in.

5. If the resolution is not automatically adjusted, minimize the VM window and resize it to allow for dynamic resolution.

6. Enter full-screen mode by pressing Ctrl+F and click on the Start button in the bottom left corner.

7. Type "CMD" to open the command prompt.

8. Check the IP configuration using the "ipconfig" command. If the IP address starts with 169, it means that the VM is not reaching the DHCP server.

9. Run the "ipconfig" command again. This time, the IP address should start with 10.0.2.7, which is not on the same network as the domain controller.

10. VirtualBox's DHCP server only assigns IP addresses in the 10 subnet, regardless of the actual network. To resolve this issue, we need to manually change the IP version 4 settings.

11. Click on the Start button, go to Settings, and select Network & Internet.

12. Click on "Change adapter options" at the bottom, right-click on Ethernet, and choose Properties.

13. Uncheck IP version 6 and select Internet Protocol version 4. Click on Properties.

14. Choose the option to use the following IP address and enter 192.168.0.100 as the IP address.

15. Press Tab to automatically fill in the subnet mask.

16. Set the default gateway to 192.168.0.1, which is usually the router's IP address.

17. Close all windows and go back to the command prompt.

18. Verify that the default gateway assigned by DHCP is the same as the one entered in the IP settings.

19. At this point, the Windows 10 workstation is ready to be joined to the domain. Follow the appropriate steps to join the domain.

By following these steps, you can successfully join a Windows 10 workstation to a domain in Windows Server.

To join a workstation to a Windows domain, there are several steps that need to be followed. First, we need to configure the IP address and DNS server settings correctly. The IP address should be the one assigned to the networking switch that the workstation is connected to. The preferred DNS server should be the IP address of the DNS server on the network, which in our case is the IP address of the domain controller (192.168.0.1).

Once the IP address and DNS server settings are configured, we need to ensure that we are on the same network as the domain controller. This can be verified by running the "ipconfig" command and checking if we have an IP version 4 address in the same network range (192.168.0.0).

However, it is important to note that by default, the Windows Firewall on the domain controller will block ping requests. So, if we try to ping the IP address of the domain controller (192.168.0.1), we may receive a "destination host unreachable" or a timeout message. This is normal behavior, and it does not mean that the connection is not established.

Next, we need to rename the computer to a desired name. This can be done by going to the "Settings" menu, selecting "System," and then choosing "Rename this PC." In the "Rename this PC" window, we can enter the desired name for the workstation, such as "ITF-WS01" for an IT fleet workstation. After entering the name, we can proceed to the next step.

To join the workstation to the domain, we need to go to the "Connect to work or school" section in the "Settings" menu. Under the "Connect" option, we should select "Join this device to a local Active Directory domain." In the domain field, we need to enter the name of the domain, which in our case is "ite.com." After clicking "Next," we may be prompted to enter an account with administrative permissions to connect to the domain. In this case, we should enter the administrator account and password that was created during the installation of Windows Server 2016.

Once the account is verified, the computer will restart. After the restart, the workstation will be joined to the domain. To confirm this, we can switch to the domain controller and log in using the domain administrator account. From the "Active Directory Users and Computers" tool, we can navigate to the "Computers" container under the "ITFlea.com" domain and verify that the workstation (ITF-WS01) is listed.

At this point, the workstation is successfully joined to the Windows domain, and further configuration and management can be done, such as assigning Group Policy Objects (GPOs) to the workstation.

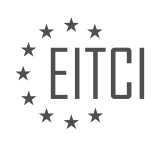

# EITC/IS/WSA WINDOWS SERVER ADMINISTRATION - WORKING WITH WINDOWS SERVER - JOINING OUR WORKSTATION TO OUR DOMAIN IN WINDOWS SERVER - REVIEW QUESTIONS:

#### HOW CAN YOU VERIFY IF THE WINDOWS 10 VM IS REACHING THE DHCP SERVER?

To verify if a Windows 10 virtual machine (VM) is reaching the DHCP server, you can follow a series of steps to troubleshoot the network connectivity between the VM and the server. DHCP (Dynamic Host Configuration Protocol) is responsible for assigning IP addresses and other network configuration parameters to devices on a network. By ensuring that the Windows 10 VM can reach the DHCP server, you can confirm that it is properly receiving network settings and able to communicate with other devices on the network.

Here is a comprehensive guide on how to verify the connectivity between a Windows 10 VM and the DHCP server:

Step 1: Check network adapter settings on the Windows 10 VM

- Open the Windows 10 VM and navigate to the Network and Sharing Center.

- Ensure that the network adapter is enabled and connected to the correct virtual network or network switch.

- Verify that the network adapter is set to obtain an IP address automatically (DHCP enabled). To do this, go to the adapter's properties and check the TCP/IPv4 settings.

Step 2: Verify network connectivity within the VM

- Open the Command Prompt on the Windows 10 VM.

- Use the "ipconfig" command to check if the VM has received an IP address from the DHCP server. Look for the "IPv4 Address" field in the output.

- If the VM has not received an IP address, it may indicate a problem with the DHCP server or network configuration. Proceed to the next step to further diagnose the issue.

Step 3: Check DHCP server availability

- Ensure that the DHCP server is powered on and connected to the network.

- Verify that the DHCP server has available IP addresses in its address pool. If the pool is exhausted, it may not be able to assign an IP address to the Windows 10 VM.

- Check the DHCP server logs for any errors or warnings related to IP address assignment.

Step 4: Verify network connectivity between the VM and DHCP server

- Ping the IP address of the DHCP server from the Windows 10 VM. Open the Command Prompt and use the "ping" command followed by the IP address of the DHCP server. For example: "ping 192.168.1.1".

- If the ping is successful, it indicates that the Windows 10 VM can reach the DHCP server. If the ping fails, it suggests a network connectivity issue between the VM and the server. Check for any network misconfigurations, firewalls, or network device issues that may be blocking the communication.

Step 5: Check DHCP server logs

- Review the DHCP server logs for any DHCPDISCOVER, DHCPOFFER, DHCPREQUEST, or DHCPACK messages related to the Windows 10 VM's MAC address.

- If the logs show successful DHCP transactions, it confirms that the DHCP server is responding to the Windows

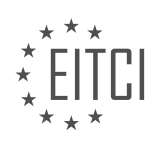

10 VM's requests. If no DHCP messages are logged, it indicates a problem with the DHCP server's ability to communicate with the VM.

Step 6: Verify DHCP server configuration

- Double-check the DHCP server configuration to ensure that it is properly configured to serve IP addresses to the network where the Windows 10 VM resides.

- Verify that the DHCP server's IP address range, subnet mask, gateway, and DNS server settings are correct and align with the network requirements.

- Ensure that the DHCP server is authorized (if using Active Directory) and that it is not being blocked by any security measures.

By following these steps, you can effectively verify if a Windows 10 VM is reaching the DHCP server. This process helps identify any network connectivity issues, misconfigurations, or problems with the DHCP server itself. Troubleshooting network connectivity is crucial for ensuring that devices can communicate properly on a network and is an essential aspect of Windows Server administration.

## WHAT IS THE PURPOSE OF MANUALLY CHANGING THE IP VERSION 4 SETTINGS?

The purpose of manually changing the IP version 4 (IPv4) settings in the context of Windows Server administration and joining workstations to a domain is to configure network connectivity parameters, such as IP address, subnet mask, default gateway, and DNS server addresses. By manually configuring these settings, administrators can ensure proper network communication, troubleshoot network issues, and enforce security measures.

One of the primary reasons for manually changing IPv4 settings is to assign a specific IP address to a workstation. This can be beneficial in scenarios where static IP addressing is required, such as when hosting servers or accessing network resources that rely on fixed IP addresses. By manually assigning an IP address, administrators can ensure consistency and avoid conflicts with other devices on the network.

Another purpose of manually configuring IPv4 settings is to define the subnet mask. The subnet mask determines the range of IP addresses that are considered local to a network. By adjusting the subnet mask, administrators can segment the network into smaller subnets, improving network performance and security. For example, a network with a subnet mask of 255.255.255.0 (commonly referred to as a /24 subnet) can accommodate up to 254 devices, while a subnet mask of 255.255.255.128 (/25 subnet) can accommodate up to 126 devices.

Additionally, manually changing IPv4 settings allows administrators to specify the default gateway. The default gateway serves as the exit point for network traffic that is destined for a different network. By configuring the correct default gateway, administrators ensure that workstations can communicate with devices on remote networks, such as servers or internet gateways.

Furthermore, manually configuring DNS server addresses is crucial for proper name resolution on the network. DNS (Domain Name System) translates domain names (e.g., www.example.com) into IP addresses. By specifying the DNS server addresses, workstations can resolve domain names to their corresponding IP addresses, enabling seamless access to network resources and internet services.

In the realm of cybersecurity, manually changing IPv4 settings can contribute to network security. By configuring IP addresses, subnet masks, default gateways, and DNS server addresses manually, administrators can implement specific network access controls and enhance network visibility. For example, administrators can restrict access to specific IP ranges by configuring appropriate subnet masks or enforce the use of specific DNS servers to prevent DNS hijacking or unauthorized name resolution.

To summarize, manually changing the IPv4 settings in Windows Server administration and joining workstations to a domain enables administrators to assign specific IP addresses, define subnet masks, specify default gateways, and configure DNS server addresses. This manual configuration ensures network connectivity,

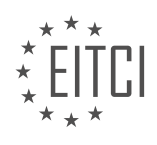

facilitates troubleshooting, enables network segmentation, and contributes to network security.

### HOW CAN YOU ACCESS THE COMMAND PROMPT IN WINDOWS 10?

To access the command prompt in Windows 10, there are several methods available. The command prompt, also known as the Windows command line or cmd.exe, provides a text-based interface for executing commands and managing various aspects of the operating system. This can be particularly useful in the field of cybersecurity, as it allows administrators to perform advanced tasks and troubleshoot issues.

One way to access the command prompt is by using the Start menu. Simply click on the Start button located in the bottom left corner of the screen, and then type "cmd" in the search bar. As you start typing, you will see the Command Prompt application appear in the search results. Click on it to open the command prompt window.

Another method is by using the Run dialog box. Press the Windows key + R to open the Run dialog box. In the text field, type "cmd" and press Enter or click OK. This will launch the command prompt window.

Additionally, you can access the command prompt from the File Explorer. Open the File Explorer by clicking on the folder icon in the taskbar or by pressing the Windows key + E. Once the File Explorer is open, navigate to the location where you want to open the command prompt. In the address bar, type "cmd" and press Enter. This will open the command prompt window with the current directory set to the location you selected.

Furthermore, you can access the command prompt from the Windows PowerShell. Right-click on the Start button and select Windows PowerShell from the context menu. Once the PowerShell window opens, type "cmd" and press Enter. This will launch the command prompt window from within the PowerShell environment.

It is worth noting that the command prompt can also be accessed during the Windows installation process. When installing or reinstalling Windows, you can press Shift + F10 to open a command prompt window. This can be useful for troubleshooting or performing advanced tasks during the installation process.

There are multiple ways to access the command prompt in Windows 10: through the Start menu, the Run dialog box, the File Explorer, the Windows PowerShell, and during the Windows installation process. Each method provides a convenient way to access the command prompt and perform various administrative tasks. By utilizing the command prompt, administrators can effectively manage and secure their Windows systems.

## WHAT STEPS ARE INVOLVED IN CONFIGURING THE IP ADDRESS AND DNS SERVER SETTINGS CORRECTLY?

Configuring the IP address and DNS server settings correctly is an essential step in setting up a Windows Server environment and joining a workstation to a domain. This process ensures proper network connectivity, name resolution, and efficient communication between devices. In this answer, I will provide a detailed explanation of the steps involved in configuring the IP address and DNS server settings correctly.

#### Step 1: Accessing Network and Sharing Center

To begin, open the Network and Sharing Center on the Windows Server. This can be done by clicking on the network icon in the system tray and selecting "Open Network and Sharing Center." Alternatively, you can access it through the Control Panel.

#### Step 2: Identifying the Network Adapter

In the Network and Sharing Center, locate the active network adapter that you want to configure. This could be a physical network interface card (NIC) or a virtual adapter, depending on your network setup.

#### Step 3: Accessing Adapter Properties

Right-click on the identified network adapter and select "Properties." This will open a window displaying the properties of the selected adapter.

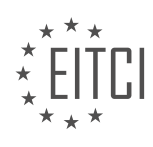

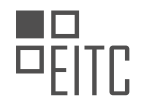

#### Step 4: Configuring IP Address

In the adapter properties window, scroll down and locate the "Internet Protocol Version 4 (TCP/IPv4)" or "Internet Protocol Version 6 (TCP/IPv6)" entry, depending on your network configuration. Select the appropriate entry and click on the "Properties" button.

### Step 5: Setting IP Address and Subnet Mask

In the IP properties window, select the "Use the following IP address" option. Enter the IP address and subnet mask that are appropriate for your network. The IP address should be unique within your network range and adhere to the network's addressing scheme. For example, if your network uses the IP address range 192.168.0.0/24, you could assign the IP address 192.168.0.10 to the server with a subnet mask of 255.255.255.0.

## Step 6: Configuring Default Gateway

If your network requires a default gateway, enter the appropriate IP address in the designated field. The default gateway is typically the IP address of your network router or gateway device.

### Step 7: Configuring DNS Server Settings

In the same IP properties window, click on the "Use the following DNS server addresses" option. Enter the IP addresses of the DNS servers that your network relies on. These DNS servers can be provided by your internet service provider (ISP) or configured within your local network. It is recommended to have at least two DNS server addresses for redundancy.

## Step 8: Verifying Configuration and Applying Changes

After entering the necessary IP address and DNS server settings, click on the "OK" button to apply the changes. It is advisable to double-check the configuration for accuracy before proceeding.

## Step 9: Testing Connectivity

To ensure that the IP address and DNS server settings are configured correctly, test the network connectivity by pinging another device on the network or accessing the internet. Open the Command Prompt and use the "ping" command followed by the IP address or hostname of the target device. If the ping is successful, it indicates that the network configuration is functioning properly.

By following these steps, you can configure the IP address and DNS server settings correctly in a Windows Server environment. It is crucial to ensure accurate configuration to establish seamless network connectivity and efficient name resolution.

## WHAT IS THE PROCESS OF JOINING A WORKSTATION TO A WINDOWS DOMAIN?

To join a workstation to a Windows domain, several steps need to be followed. This process involves configuring the workstation's network settings, ensuring proper connectivity to the domain controller, and establishing trust between the workstation and the domain. In this answer, we will explore the detailed process of joining a workstation to a Windows domain, providing a comprehensive explanation of each step.

## 1. Ensure Proper Network Configuration:

Before joining a workstation to a Windows domain, it is crucial to ensure that the network settings are correctly configured. This includes assigning a valid IP address, subnet mask, default gateway, and DNS server addresses to the workstation. These settings can be manually configured or obtained automatically through DHCP (Dynamic Host Configuration Protocol).

## 2. Verify Network Connectivity:

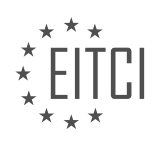
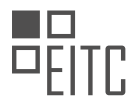

Once the network settings are properly configured, it is essential to verify network connectivity between the workstation and the domain controller. This can be done by pinging the domain controller's IP address or hostname from the workstation. If the ping command is successful, it indicates that the workstation can communicate with the domain controller.

3. Determine the Domain Name:

To join a workstation to a Windows domain, you need to know the name of the domain to which you want to join. The domain name is typically provided by the network administrator or IT department. It is essential to have the correct domain name to proceed with the joining process.

#### 4. Access System Properties:

On the workstation, right-click on the "This PC" or "My Computer" icon and select "Properties" from the context menu. This will open the System Properties window. Alternatively, you can press the Windows key + Pause/Break key combination to access the System Properties directly.

5. Join the Domain:

In the System Properties window, click on the "Change settings" link next to the "Computer name" section. This will open the System Properties dialog box, specifically on the "Computer Name" tab. Click the "Change" button to proceed.

# 6. Enter Domain Information:

In the Computer Name/Domain Changes dialog box, select the "Domain" option and enter the name of the domain you want to join. Click the "OK" button to proceed.

7. Provide Domain Administrator Credentials:

After entering the domain name, you will be prompted to provide the credentials of a domain administrator account. This account should have sufficient privileges to add workstations to the domain. Enter the username and password of the domain administrator and click the "OK" button.

8. Confirm Domain Join:

If the provided credentials are valid, the workstation will attempt to contact the domain controller and establish a secure connection. Once the connection is established, a confirmation message will be displayed, indicating a successful domain join. Click the "OK" button to close the confirmation dialog box.

9. Restart the Workstation:

To apply the changes and complete the domain joining process, it is necessary to restart the workstation. Save any unsaved work and click the "Restart Now" button when prompted. After the restart, the workstation will be a member of the Windows domain.

### 10. Verify Domain Join:

After the workstation restarts, log in using a domain user account to verify the successful domain join. Once logged in, you should have access to domain resources and be able to utilize domain-based features and policies.

Joining a workstation to a Windows domain involves configuring network settings, verifying connectivity, entering domain information, providing domain administrator credentials, and restarting the workstation. Following these steps ensures a successful integration of the workstation into the Windows domain, granting access to domain resources and functionalities.

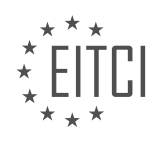

#### EITC/IS/WSA WINDOWS SERVER ADMINISTRATION DIDACTIC MATERIALS LESSON: DEPLOYING WINDOWS TOPIC: DOWNLOADING WINDOWS 10

#### INTRODUCTION

Cybersecurity - Windows Server Administration - Deploying Windows - Downloading Windows 10

Windows 10 is the latest version of the Microsoft Windows operating system, offering enhanced features and improved security. To deploy Windows 10 on a Windows Server, it is essential to understand the process of downloading and preparing the installation files. This didactic material will guide you through the necessary steps and considerations for downloading Windows 10 in a secure and efficient manner.

Before downloading Windows 10, it is crucial to ensure that your Windows Server meets the minimum system requirements. These requirements typically include a compatible processor, sufficient memory, and available disk space. By verifying these prerequisites, you can ensure a smooth installation process and optimal performance of the operating system.

To download Windows 10, you can visit the official Microsoft website or use the Windows Update feature. The Microsoft website provides a straightforward interface for downloading the installation files. It is advisable to download the ISO (International Organization for Standardization) file, as it allows for offline installations and can be used to create bootable media.

Once you have accessed the Microsoft website, navigate to the Windows 10 download section. Select the desired edition, such as Windows 10 Pro or Windows 10 Enterprise, based on your requirements. It is essential to choose the correct edition to ensure compatibility with your Windows Server environment.

After selecting the edition, choose the appropriate language and architecture (32-bit or 64-bit). The 64-bit version is recommended for modern servers, as it can take advantage of the increased memory capacity and improved performance. However, ensure compatibility with your server hardware and software before making a selection.

Next, click on the "Download" button to initiate the download process. The ISO file will be downloaded to your local machine or server. It is important to note that the size of the ISO file can be substantial, so ensure that you have sufficient disk space available.

Once the download is complete, you can proceed with the installation of Windows 10 on your Windows Server. If you intend to create bootable media, you can use a tool like Rufus or the Windows built-in Media Creation Tool. These tools allow you to create a bootable USB drive or DVD from the downloaded ISO file.

After creating the bootable media, insert it into the server and restart the system. Ensure that the server is configured to boot from the selected media. This can usually be adjusted in the server's BIOS or UEFI settings. Once the server boots from the media, you can follow the on-screen instructions to install Windows 10.

During the installation process, you will be prompted to make various selections, such as the installation location, partitioning, and user preferences. It is important to carefully review and configure these options to align with your server requirements and security policies. Additionally, you may be prompted to enter a product key, which is typically provided upon purchasing a Windows 10 license.

After completing the installation, it is recommended to install the necessary drivers and perform system updates to ensure optimal functionality and security. Windows Server provides a Device Manager tool that allows you to manage and update drivers for various hardware components.

Downloading Windows 10 for deployment on a Windows Server involves verifying system requirements, selecting the appropriate edition and architecture, and creating bootable media. By following these steps and configuring the installation options carefully, you can ensure a secure and efficient deployment of Windows 10 on your Windows Server.

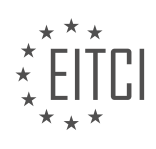

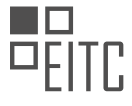

# **DETAILED DIDACTIC MATERIAL**

In this lecture, we will discuss the process of downloading a Windows 10 ISO installation file from Microsoft. An ISO file is a disk image that can emulate a CD or DVD. Although this file cannot be natively opened on Windows, we can use VirtualBox to read the ISO and extract the Windows installation files from it.

To begin, open your preferred web browser on your host computer and navigate to google.com. In the search bar, type "Windows 10 download tool" and press Enter. This will direct you to the Microsoft software downloads page, where you can find the Windows 10 media creation tool. Open this page and wait for it to load.

Once the page has loaded, click on the "Download now" button to initiate the download process. Allow the download to complete, and then launch the installer file. Follow the prompts and accept the license terms to proceed.

On the following screen, select the option to "Create installation media for another PC" and click "Next". You can choose to leave the default settings or customize them by unchecking the "Use the recommended options for this PC" checkbox. For this tutorial, we will stick with the default settings and click "Next".

On the next screen, check the "ISO file" checkbox. This option allows us to download an ISO file that we can later mount to a virtual machine (VM) and use to install Windows 10. Click "Next" to continue.

Choose a location where you want to save the new ISO file. It is recommended to change the name from "Windows.iso" to something like "Windows 10.iso" to avoid confusion with other ISO files in the future. Once you have selected the location and renamed the file, click "Save".

Now, all you need to do is wait for the download to finish. Once it is complete, you will have successfully downloaded the Windows 10 ISO installation file from Microsoft.

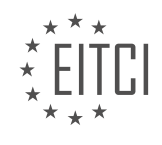

# EITC/IS/WSA WINDOWS SERVER ADMINISTRATION - DEPLOYING WINDOWS - DOWNLOADING WINDOWS 10 - REVIEW QUESTIONS:

#### WHAT IS AN ISO FILE AND HOW DOES IT RELATE TO WINDOWS INSTALLATION?

An ISO file, also known as an ISO image, is a disk image file format that contains an exact copy of the data and structure of a CD, DVD, or Blu-ray disc. It is commonly used for distributing software, including operating systems, such as Windows, and other large applications. In the context of Windows installation, an ISO file is a digital representation of the installation media, allowing users to create bootable media or directly install Windows without the need for physical discs.

To understand the relationship between an ISO file and Windows installation, it is important to first grasp the concept of a disk image. A disk image is a file that contains the entire contents and structure of a storage medium, such as a CD or DVD. It includes all the files, folders, and even the file system of the original disc. This allows for a complete and accurate representation of the original media.

When it comes to Windows installation, Microsoft provides ISO files for their operating systems, including Windows 10. These ISO files can be downloaded from the official Microsoft website or other trusted sources. The ISO file contains all the necessary files and data required to install Windows, including the operating system itself, device drivers, and additional software.

Once the ISO file is downloaded, it can be used in various ways to install Windows. One common method is to create a bootable USB drive using the ISO file. This involves using a tool, such as Rufus or the Windows USB/DVD Download Tool, to transfer the contents of the ISO file onto the USB drive in a way that makes it bootable. The USB drive can then be used to start the Windows installation process on a computer.

Another method is to mount the ISO file directly on the computer's operating system. This creates a virtual disc drive that behaves as if a physical disc is inserted. The contents of the ISO file can be accessed and used just like a regular disc. This method is useful when you want to access specific files or run certain applications from the ISO file without going through the entire installation process.

Once the ISO file is mounted or the bootable USB drive is prepared, the Windows installation process can be initiated. This typically involves booting the computer from the USB drive or accessing the mounted ISO file and following the on-screen instructions to install Windows. The installation process will copy the necessary files from the ISO file onto the computer's hard drive, configure the system settings, and complete the installation.

An ISO file is a disk image file format that contains an exact copy of the data and structure of a CD, DVD, or Bluray disc. In the context of Windows installation, an ISO file is used to create bootable media or directly install Windows without the need for physical discs. It provides a convenient and efficient way to distribute and install operating systems and other large applications.

# HOW CAN YOU ACCESS THE MICROSOFT SOFTWARE DOWNLOADS PAGE TO DOWNLOAD THE WINDOWS 10 MEDIA CREATION TOOL?

To access the Microsoft software downloads page and download the Windows 10 media creation tool, follow these steps:

1. Open your preferred web browser and go to the official Microsoft website. You can do this by typing "www.microsoft.com" in the address bar and pressing Enter.

2. Once the Microsoft homepage loads, navigate to the "Downloads" section. This section may be located in different places on the website depending on the current layout, but it is usually accessible from the top navigation menu or a prominent link on the homepage.

3. In the "Downloads" section, you will find various categories of software available for download. Look for a category related to Windows or Windows 10. It might be labeled as "Windows Downloads" or "Windows 10

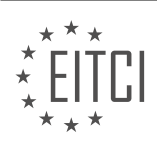

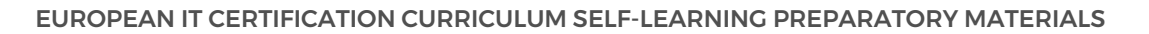

Downloads."

4. Within the Windows or Windows 10 downloads category, search for the Windows 10 media creation tool. This tool is specifically designed to help you create installation media (such as a USB drive or DVD) for Windows 10.

5. Once you have located the Windows 10 media creation tool, click on the download link associated with it. The link may be labeled as "Download now" or "Get the tool."

6. Depending on your browser settings, you may be prompted to choose a download location or the file might be automatically saved to your default download folder. If prompted, select a suitable location on your computer to save the downloaded file.

7. After the download is complete, navigate to the location where you saved the Windows 10 media creation tool and double-click on the file to run it.

8. Follow the on-screen instructions provided by the Windows 10 media creation tool to complete the download and creation of installation media. The tool will guide you through the process of selecting the language, edition, and architecture (32-bit or 64-bit) of Windows 10 that you want to download.

9. Once you have made the necessary selections, the tool will start downloading the Windows 10 installation files. This process may take some time depending on your internet connection speed.

10. After the download is complete, the Windows 10 media creation tool will create the installation media based on your selected options. You can then use this media to install or upgrade Windows 10 on your computer.

To access the Microsoft software downloads page and download the Windows 10 media creation tool, visit the official Microsoft website, navigate to the "Downloads" section, find the Windows or Windows 10 downloads category, locate the Windows 10 media creation tool, download it, run the tool, follow the on-screen instructions, and create the installation media.

# WHAT ARE THE STEPS INVOLVED IN DOWNLOADING THE WINDOWS 10 ISO INSTALLATION FILE USING THE MEDIA CREATION TOOL?

To download the Windows 10 ISO installation file using the media creation tool, there are several steps involved. The media creation tool is a utility provided by Microsoft that allows users to create installation media or upgrade their current Windows operating system. This tool is particularly useful for system administrators or individuals who want to perform a clean installation of Windows 10 or create a bootable USB drive for installation purposes.

Here are the steps involved in downloading the Windows 10 ISO installation file using the media creation tool:

1. First, ensure that you have a stable internet connection and a computer running a compatible version of Windows. The media creation tool is designed to work on Windows 7, Windows 8.1, and Windows 10.

2. Visit the official Microsoft website to download the media creation tool. Open your preferred web browser and navigate to the following URL: https://www.microsoft.com/en-us/software-download/windows10

3. On the webpage, you will find the "Download tool now" button. Click on this button to start the download process. The media creation tool is a small executable file, usually less than 20 MB in size.

4. Once the download is complete, locate the downloaded file on your computer. The file is typically saved in the default downloads folder or the location you specified during the download.

5. Double-click on the downloaded file to launch the media creation tool. If prompted by the User Account Control (UAC), click "Yes" to allow the tool to make changes to your device.

6. The media creation tool will start by checking for updates. It is recommended to have the latest version of the tool to ensure compatibility and access to the latest features. If an update is available, follow the on-screen

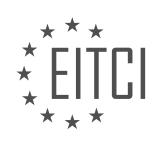

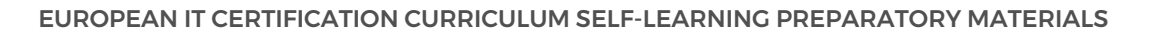

instructions to update the tool.

7. After the tool is up to date, you will be presented with the "What do you want to do?" screen. Here, select the "Create installation media (USB flash drive, DVD, or ISO file) for another PC" option and click "Next."

8. On the next screen, you will need to specify the language, edition, and architecture for the Windows 10 installation. By default, the tool will automatically select the recommended settings based on your current system. However, you can customize these settings by unchecking the "Use the recommended options for this PC" box.

9. Once you have selected the desired options, click "Next" to proceed. The tool will now prompt you to choose the media type. Here, select the "ISO file" option and click "Next."

10. Choose a location on your computer where you want to save the Windows 10 ISO file. It is recommended to select a location with sufficient free disk space, as the ISO file can be several gigabytes in size. After selecting the location, click "Save" to start the download.

11. The media creation tool will now begin downloading the Windows 10 ISO file. The download time will depend on your internet connection speed. It is advisable to have a fast and stable connection to avoid interruptions during the download process.

12. Once the download is complete, you will have the Windows 10 ISO installation file saved on your computer. You can now use this file to create a bootable USB drive or burn it to a DVD for installation purposes.

Downloading the Windows 10 ISO installation file using the media creation tool involves visiting the official Microsoft website, downloading the tool, launching it, selecting the desired options, choosing the ISO file format, specifying the save location, and waiting for the download to complete. This process allows users to obtain a standalone installation file that can be used for clean installations or creating bootable media.

# WHAT OPTIONS ARE AVAILABLE WHEN CREATING INSTALLATION MEDIA FOR ANOTHER PC USING THE MEDIA CREATION TOOL?

When creating installation media for another PC using the media creation tool, there are several options available that can be utilized in the process. The media creation tool is a useful utility provided by Microsoft to assist in the deployment of Windows operating systems. It allows users to create bootable USB drives or ISO files which can be used to install or upgrade Windows on a different computer. In this answer, we will explore the different options that are available when creating installation media using the media creation tool.

1. Language selection: The media creation tool provides the option to select the desired language for the Windows installation. This is particularly useful when creating installation media for a computer that will be used in a multilingual environment.

2. Edition selection: Depending on the version of Windows being installed, the media creation tool allows users to select the appropriate edition. For example, Windows 10 offers different editions such as Home, Pro, Enterprise, and Education. The media creation tool ensures that the installation media is customized for the selected edition.

3. Architecture selection: The media creation tool also provides the option to choose the architecture of the Windows installation, either 32-bit (x86) or 64-bit (x64). It is important to select the correct architecture that matches the target computer's hardware specifications.

4. Creation of bootable USB drive: One of the options available when using the media creation tool is the creation of a bootable USB drive. This allows for easy installation of Windows on a different computer without the need for a physical DVD. The media creation tool will guide the user through the process of creating a bootable USB drive, which can then be used to boot the target computer and install Windows.

5. Creation of ISO file: Another option provided by the media creation tool is the creation of an ISO file. An ISO file is a disk image that contains all the necessary files for installing Windows. This option is useful when a user

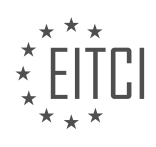

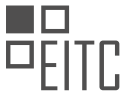

wants to create multiple copies of the installation media or wants to store it for future use. The ISO file can be burned to a DVD or mounted as a virtual drive for installation.

6. Downloading Windows updates: The media creation tool also provides the option to include the latest Windows updates during the creation of the installation media. This ensures that the target computer is installed with the most up-to-date version of Windows, reducing the need for additional updates after installation.

7. Customization options: The media creation tool offers various customization options during the creation of installation media. These options include the ability to include or exclude specific Windows components, drivers, or language packs. This allows users to create a tailored installation media that meets their specific requirements.

When creating installation media for another PC using the media creation tool, users have the flexibility to select the desired language, edition, and architecture. They can choose between creating a bootable USB drive or an ISO file. Additionally, they can include the latest Windows updates and customize the installation media to meet their specific needs.

# WHY IS IT RECOMMENDED TO RENAME THE WINDOWS ISO FILE TO SOMETHING SPECIFIC LIKE "WINDOWS 10.ISO"?

Renaming the Windows ISO file to something specific like "Windows 10.iso" is recommended for several reasons in the context of cybersecurity and Windows Server Administration. This practice has didactic value as it helps improve organization, clarity, and security during the process of deploying Windows and downloading Windows 10.

One of the primary reasons for renaming the Windows ISO file is to enhance organization. When dealing with multiple ISO files, especially in large-scale deployments or network environments, it becomes crucial to have a clear and distinct naming convention. By naming the ISO file as "Windows 10.iso," it becomes easier to identify the specific version and purpose of the file. This enables administrators to quickly locate the required ISO file when needed, reducing the chances of errors and confusion.

Furthermore, renaming the Windows ISO file to something specific aids in maintaining clarity. The name "Windows 10.iso" provides a clear indication of the operating system version contained within the ISO file. This clarity is particularly beneficial when working with different versions of Windows or when multiple ISO files coexist in the same location. It helps avoid ambiguity and ensures that the correct ISO file is selected for deployment or installation.

From a cybersecurity standpoint, renaming the ISO file to something specific adds an additional layer of security. Malicious actors often exploit vulnerabilities in software, including operating systems. By using a generic name for the ISO file, such as "Windows.iso" or "Setup.iso," an attacker may gain insights into the system's configuration and version. This information can be used to launch targeted attacks or exploit known vulnerabilities. Renaming the ISO file to something specific like "Windows 10.iso" makes it harder for attackers to gather such information, thereby reducing the risk of targeted attacks.

Moreover, renaming the ISO file to something specific can help prevent accidental execution or installation of the wrong file. For instance, if an administrator mistakenly downloads multiple ISO files for different versions of Windows, having generic names like "Windows.iso" could lead to unintentional errors during deployment. However, if the ISO files are renamed to reflect their specific version, such as "Windows 7.iso" or "Windows Server 2019.iso," the risk of deploying an incorrect version is significantly reduced.

Renaming the Windows ISO file to something specific like "Windows 10.iso" is recommended in the field of cybersecurity and Windows Server Administration for its organizational, clarity, and security benefits. It improves organization by providing a distinct naming convention, enhances clarity by indicating the operating system version, adds an additional layer of security by reducing the exposure of system information to potential attackers, and helps prevent accidental execution or installation of the wrong file.

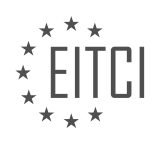

# EITC/IS/WSA WINDOWS SERVER ADMINISTRATION DIDACTIC MATERIALS LESSON: DEPLOYING WINDOWS TOPIC: INSTALLING WINDOWS 10

### INTRODUCTION

Windows Server Administration - Deploying Windows - Installing Windows 10

In this didactic material, we will delve into the process of deploying and installing Windows 10 in a Windows Server administration environment. Deploying Windows 10 involves the installation of the operating system on multiple machines, ensuring a consistent and efficient deployment across an organization. By following the steps outlined below, administrators can streamline the deployment process and ensure a successful installation.

#### 1. Preparing for Deployment:

Before deploying Windows 10, it is essential to adequately prepare the environment. This includes ensuring hardware compatibility, creating a deployment plan, and gathering necessary installation media. Administrators should verify that the target machines meet the minimum system requirements for Windows 10 and that device drivers are available for the hardware components.

#### 2. Creating a Deployment Share:

To deploy Windows 10, administrators can utilize the Microsoft Deployment Toolkit (MDT). MDT provides a comprehensive set of tools and resources for creating and managing deployment shares. A deployment share is a network folder that contains all the necessary files and resources for deploying Windows 10. Administrators can create a deployment share using the MDT Deployment Workbench, which simplifies the process of creating and customizing deployment shares.

### 3. Customizing the Deployment Share:

Once the deployment share is created, administrators can customize it to meet the organization's specific requirements. This includes adding drivers, applications, and language packs to the deployment share. By including the necessary drivers, administrators ensure that Windows 10 can properly detect and utilize the hardware components of the target machines. Additionally, applications and language packs can be integrated into the deployment share, allowing for a tailored installation experience.

#### 4. Configuring the Deployment Rules:

The deployment rules define the behavior and settings for the deployment process. Administrators can modify the deployment rules to specify parameters such as the default language, time zone, and product key. Furthermore, the deployment rules can be customized to automate certain steps during the installation, such as skipping the EULA acceptance or configuring the network settings.

### 5. Creating a Task Sequence:

A task sequence is a set of instructions that defines how Windows 10 is installed and configured on a target machine. Administrators can create a task sequence using the MDT Deployment Workbench, which provides a graphical interface for defining the installation steps. The task sequence includes actions such as partitioning the hard drive, applying the operating system image, installing drivers and applications, and configuring settings.

### 6. Testing and Validating the Deployment:

Before deploying Windows 10 to production machines, it is crucial to thoroughly test and validate the deployment process. Administrators can utilize virtual machines or physical test machines to simulate the deployment and ensure its reliability. By testing the deployment, administrators can identify and address any issues or errors that may arise during the installation.

#### 7. Deploying Windows 10:

Once the deployment share, task sequence, and deployment rules are configured and tested, administrators can proceed with deploying Windows 10. This involves booting the target machines from the deployment media, which can be a USB drive or a network share. The deployment process will then automatically execute the task sequence, installing and configuring Windows 10 according to the defined parameters.

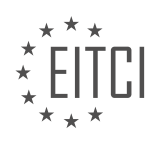

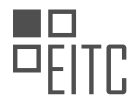

By following these steps, administrators can effectively deploy and install Windows 10 in a Windows Server administration environment. This streamlined deployment process ensures consistency and efficiency, ultimately benefiting the organization as a whole.

# DETAILED DIDACTIC MATERIAL

In this lesson, we will learn how to create a Windows 10 virtual machine (VM) and install Windows 10 using VirtualBox.

To begin, open VirtualBox and click on the "New" button in the top left corner of the screen. If you see the guided mode, click on the "Expert Mode" button at the bottom.

Next, enter a name for the VM (e.g., Windows 10 VM) and select Windows 10 as the version. The minimum recommended RAM size will be automatically calculated as 2 gigabytes. Leave the option to create a virtual hard disk and select "Create." Change the disk size to 80 gigabytes and choose the VDI format. Make sure to select "Dynamically allocated" for the disk storage. Click on "Create" to create the VM.

Now, we need to configure the network settings for the VM to be on the same network as the domain controller and mount the Windows 10 ISO file. Right-click on the VM, choose "Settings," and go to the "Network" section. Change the network attachment to "NAT Network" if your domain controller is using a NAT network. If you are using a host-only or internal network, select the corresponding option. Make sure to select the correct NAT network under the name.

Next, go to the "Storage" section and click on the empty disk icon on the left. On the right side, click on the disk icon and choose "Choose Virtual Optical Disk File." Select the Windows 10 ISO file and click "Open." Click "OK" to save the settings.

Now, we are ready to power on the VM and start the installation. Click on the "Start" button, and the VM will begin to power on. Since the VirtualBox guest additions are not installed yet, use the scroll wheel on the right side to scroll up and down.

First, ensure that the language, time, currency, and keyboard input method settings are correct. This is crucial to avoid input issues. Click "Next" to continue.

Choose "Install Now" to begin the setup. Select "I do not have a product key" and choose "Windows 10 Pro" (other editions may not be able to join a Windows 10 domain). Click "Next" and accept the license terms.

Select the "Custom" option as we are not upgrading an existing installation. Choose the default partition (Drive 0) and click "Next" to start the installation.

During the installation, there will be some waiting time. You can speed up the video or pause it until the installation is complete.

After the installation, you will need to configure some settings. Click "Yes" for the United States region and confirm the correct keyboard layout. Skip adding a second keyboard layout.

Choose "Skip" for now regarding the network settings. Enter your name and password for the VM. Create a password hint if needed.

Finally, decide whether to enable Cortana as your personal assistant. It is recommended to disable it for better performance in a test lab environment.

And that's it! You have successfully created a Windows 10 VM and installed Windows 10 using VirtualBox.

To install Windows 10 on a virtual machine, follow these steps:

1. After starting the virtual machine, select "No" when asked about using the VM for anything other than tests and lab purposes. This will disable speech recognition, tailored experiences, location diagnostics, and relevant

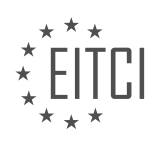

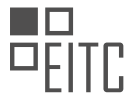

ads, reducing resource usage and improving performance.

2. Once on the desktop, go to the "Devices" menu and select "Insert Guest Additions CD image". A pop-up will appear asking what happens with the disk. Click on it and choose "Run VBox Windows Edition CXC" from the top.

3. Proceed with the installation by clicking "Yes" and then "Next" through the prompts. The default options should work fine. Make sure to check the box that says "Always trust software from Oracle Corporation" and select "Install".

4. After the installation completes, click "Finish". The virtual machine will restart, and features like dynamic resolutions and copying and pasting between the VM and the host will now work properly.

That's it! You have successfully installed Windows 10 on your virtual machine. Enjoy exploring and experimenting with the operating system.

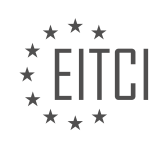

# EITC/IS/WSA WINDOWS SERVER ADMINISTRATION - DEPLOYING WINDOWS - INSTALLING WINDOWS 10 - REVIEW QUESTIONS:

# WHAT ARE THE RECOMMENDED MINIMUM RAM SIZE AND DISK SIZE WHEN CREATING A WINDOWS 10 VIRTUAL MACHINE USING VIRTUALBOX?

When creating a Windows 10 virtual machine using VirtualBox, it is important to consider the recommended minimum RAM size and disk size to ensure optimal performance and functionality. The RAM size and disk size requirements can vary depending on the specific needs and usage patterns of the virtual machine, but there are general guidelines that can be followed to ensure a smooth experience.

For the RAM size, the recommended minimum is 2 GB. This is the minimum amount of RAM required for Windows 10 to run smoothly and handle basic tasks. However, it is important to note that this minimum requirement may not be sufficient for running resource-intensive applications or multitasking. If you plan to run memory-intensive applications or have multiple virtual machines running simultaneously, it is advisable to allocate more RAM to the virtual machine to avoid performance issues. As a general rule, allocating more RAM to the virtual machine will result in better performance, but it is important to strike a balance with the available system resources.

In terms of disk size, the recommended minimum is 20 GB. This is the minimum amount of disk space required for the installation of Windows 10 and essential system files. However, this minimum requirement may not be sufficient if you plan to install additional software, save files, or perform other tasks that require storage space. It is important to consider the intended usage of the virtual machine and allocate more disk space accordingly. If you plan to install a large number of applications or store a significant amount of data, it is advisable to allocate more disk space to avoid running out of storage.

It is worth mentioning that these recommended minimums are just guidelines and may not be suitable for all scenarios. The actual RAM size and disk size requirements will depend on factors such as the specific applications and workloads you plan to run on the virtual machine, as well as the available system resources. It is always a good idea to consider the specific requirements of your use case and allocate resources accordingly to ensure optimal performance.

When creating a Windows 10 virtual machine using VirtualBox, it is recommended to allocate a minimum of 2 GB of RAM and 20 GB of disk space. However, these are just minimum requirements and may not be sufficient for all scenarios. It is important to consider the specific needs and usage patterns of the virtual machine and allocate resources accordingly to ensure optimal performance.

# HOW DO YOU CONFIGURE THE NETWORK SETTINGS FOR THE VIRTUAL MACHINE TO BE ON THE SAME NETWORK AS THE DOMAIN CONTROLLER?

To configure the network settings for a virtual machine to be on the same network as the domain controller, several steps need to be followed. This process involves configuring the virtual machine's network adapter, ensuring the correct network settings are applied, and verifying connectivity with the domain controller. By following these steps, the virtual machine will be able to communicate with the domain controller seamlessly.

1. Open the virtual machine settings: Start by opening the virtual machine settings in the virtualization software you are using. This can usually be done by right-clicking on the virtual machine and selecting "Settings" or a similar option.

2. Configure the network adapter: In the virtual machine settings, locate the network adapter section. Here, you can choose the type of network adapter you want to use for the virtual machine. Select the appropriate adapter that supports connecting to the same network as the domain controller. For example, if you are using VMware, you can choose "Bridged" or "Host-only" network mode.

3. Assign the IP address: Once the network adapter is configured, assign an IP address to the virtual machine that is on the same network as the domain controller. This IP address should be within the same subnet as the

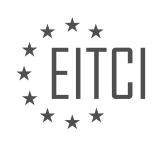

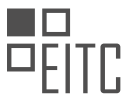

domain controller's IP address. To do this, open the network settings within the virtual machine's operating system and manually set the IP address, subnet mask, default gateway, and DNS server address.

4. Verify connectivity: After configuring the network settings, it is important to verify connectivity between the virtual machine and the domain controller. Open a command prompt within the virtual machine's operating system and use the "ping" command to send a test ping to the IP address of the domain controller. If the ping is successful, it means that the virtual machine is able to communicate with the domain controller over the network.

5. Test domain connectivity: Finally, test the domain connectivity by joining the virtual machine to the domain. This can be done by accessing the system properties within the virtual machine's operating system, selecting the "Computer Name" tab, and clicking on the "Change" button. Follow the prompts to join the virtual machine to the domain, providing the necessary credentials when prompted.

By following these steps, the network settings for the virtual machine can be configured to be on the same network as the domain controller. This ensures seamless communication between the virtual machine and the domain controller, allowing for effective management and administration of Windows systems within the domain.

### WHAT ARE THE STEPS TO MOUNT THE WINDOWS 10 ISO FILE IN VIRTUALBOX?

To mount the Windows 10 ISO file in VirtualBox, you need to follow a series of steps. Mounting the ISO file allows you to access the contents of the installation media without actually burning it to a physical disc. This is particularly useful when deploying Windows 10 in a virtual environment, such as VirtualBox. In this answer, I will provide a comprehensive explanation of the steps involved in mounting the Windows 10 ISO file in VirtualBox.

Step 1: Download the Windows 10 ISO file

Firstly, you need to download the Windows 10 ISO file from a trusted source. The ISO file contains all the necessary files for installing and running Windows 10. Make sure to obtain the ISO file from an official Microsoft website or a reputable source to ensure its authenticity and integrity.

### Step 2: Install VirtualBox

If you haven't already, you need to install VirtualBox on your computer. VirtualBox is a virtualization software that allows you to create and run virtual machines on your host operating system. It provides a platform for running multiple operating systems simultaneously, including Windows 10. You can download VirtualBox from the official Oracle website and follow the installation instructions provided.

Step 3: Create a new virtual machine

Once VirtualBox is installed, launch the application and click on the "New" button to create a new virtual machine. Give your virtual machine a meaningful name and select "Windows 10" as the operating system type. Choose the appropriate version of Windows 10, such as Windows 10 (64-bit) or Windows 10 (32-bit), depending on your system architecture. Click "Next" to proceed.

### Step 4: Allocate memory and create a virtual hard disk

In this step, you need to allocate memory to your virtual machine. Choose an appropriate amount of memory based on the resources available on your host system. It is recommended to allocate at least 2GB of memory to ensure smooth operation of Windows 10. After allocating memory, you need to create a virtual hard disk. Select the "Create a virtual hard disk now" option and click "Create" to proceed.

### Step 5: Configure the virtual hard disk

In the virtual hard disk configuration window, you have several options to choose from. Select the "VDI (VirtualBox Disk Image)" option as the hard disk file type. You can also choose between dynamically allocated or fixed size storage. Dynamic allocation allows the virtual hard disk to grow as needed, while fixed size allocation

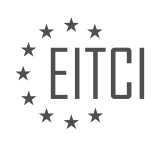

allocates the entire disk space at once. Choose the option that best suits your requirements and click "Next" to proceed.

Step 6: Mount the Windows 10 ISO file

After configuring the virtual hard disk, you will be taken back to the main VirtualBox window. Locate your newly created virtual machine in the left sidebar and select it. Then, click on the "Settings" button to access the virtual machine settings. In the settings window, navigate to the "Storage" tab. Under the "Controller: IDE" section, you will find an empty CD/DVD drive. Click on the small disc icon next to it and select "Choose Virtual Optical Disk File". Browse to the location where you saved the Windows 10 ISO file, select it, and click "Open" to mount the ISO file.

Step 7: Start the virtual machine and install Windows 10

With the ISO file mounted, you are now ready to start the virtual machine and install Windows 10. Click on the "Start" button in the VirtualBox main window to launch the virtual machine. The virtual machine will boot from the mounted ISO file, and the Windows 10 installation process will begin. Follow the on-screen instructions to complete the installation of Windows 10.

To mount the Windows 10 ISO file in VirtualBox, you need to download the ISO file, install VirtualBox, create a new virtual machine, allocate memory and create a virtual hard disk, configure the virtual hard disk, and finally, mount the Windows 10 ISO file. By following these steps, you can successfully deploy and install Windows 10 in a virtual environment using VirtualBox.

# WHAT ARE THE INITIAL SETTINGS THAT NEED TO BE CHECKED DURING THE WINDOWS 10 INSTALLATION PROCESS?

During the Windows 10 installation process, there are several initial settings that need to be checked to ensure a secure and efficient deployment. These settings play a crucial role in safeguarding the system against potential security threats and optimizing its performance. In this response, we will discuss the key initial settings that should be examined during the installation process, focusing on their significance and impact.

1. Language and Region Settings:

One of the first settings to configure during the Windows 10 installation is the language and region settings. It is important to select the appropriate language and region to ensure that the system displays information in the desired language and adjusts regional settings accordingly. This setting is crucial for user convenience and ease of understanding.

2. Keyboard Layout:

Selecting the correct keyboard layout is essential to ensure that the input is accurately recognized by the system. Choosing the wrong keyboard layout can lead to typing errors and difficulties in using certain keys or characters. It is advisable to verify and select the appropriate keyboard layout during the installation process to avoid any inconvenience later on.

#### 3. Network Configuration:

Configuring the network settings is a critical step during the Windows 10 installation process. It is important to select the appropriate network type, such as private or public, depending on the intended use of the system. The selection of the correct network type ensures that the system's firewall settings and network discovery options are appropriately configured, enhancing security and privacy.

4. Privacy Settings:

Windows 10 provides various privacy settings that allow users to control the collection and usage of their personal data. During the installation process, it is crucial to review and adjust these settings according to individual preferences. This includes options related to location, diagnostics, app permissions, and advertising

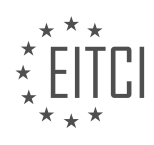

ID. Properly configuring these settings ensures that the user's privacy is protected and data is shared only as desired.

5. User Account Creation:

Creating a user account is an important step during the Windows 10 installation process. It is recommended to create a standard user account rather than using an administrator account for everyday tasks. This practice follows the principle of least privilege, reducing the risk of unauthorized system modifications or malware infections. Additionally, setting a strong password for the user account enhances security by preventing unauthorized access.

#### 6. Windows Update Settings:

Configuring the Windows Update settings is crucial to ensure that the system remains up to date with the latest security patches and feature updates. During the installation process, it is advisable to select the recommended settings for automatic updates. This ensures that critical updates are applied promptly, reducing the risk of vulnerabilities being exploited by malicious actors.

#### 7. Firewall Settings:

Windows 10 includes a built-in firewall that helps protect the system from unauthorized access and networkbased attacks. Verifying and configuring the firewall settings during the installation process is essential to ensure that it is enabled and properly configured. This includes specifying the appropriate firewall profile (e.g., public, private) and reviewing the default inbound and outbound rules.

#### 8. Antivirus and Security Software:

While not a part of the Windows 10 installation process itself, it is important to consider installing reliable antivirus and security software as part of the initial setup. This software provides an additional layer of protection against malware, viruses, and other security threats. It is advisable to choose reputable and up-to-date security software to maximize protection.

The initial settings that need to be checked during the Windows 10 installation process encompass language and region settings, keyboard layout, network configuration, privacy settings, user account creation, Windows Update settings, firewall settings, and considering the installation of antivirus and security software. These settings are crucial for ensuring a secure and efficient deployment, protecting the system against potential security threats, and optimizing its performance.

#### HOW DO YOU ENABLE FEATURES LIKE DYNAMIC RESOLUTIONS AND COPYING AND PASTING BETWEEN THE VIRTUAL MACHINE AND THE HOST AFTER INSTALLING WINDOWS 10 ON THE VIRTUAL MACHINE?

To enable features like dynamic resolutions and copying and pasting between the virtual machine and the host after installing Windows 10 on the virtual machine, there are several steps that need to be followed. These steps involve configuring the virtual machine settings and installing the necessary software. In this answer, I will provide a detailed and comprehensive explanation of these steps.

1. Start by opening the virtual machine software, such as VMware Workstation or Oracle VirtualBox, and ensure that the virtual machine is powered off.

2. Go to the settings of the virtual machine. In VMware Workstation, you can do this by right-clicking on the virtual machine in the library and selecting "Settings." In Oracle VirtualBox, go to the "Machine" menu and select "Settings."

3. In the virtual machine settings, locate the "Display" or "Video" section. Here, you will find options related to the display settings of the virtual machine.

4. To enable dynamic resolutions, check the box that says "Automatically adjust user interface size in the virtual

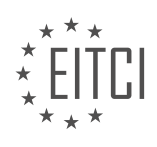

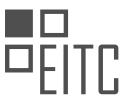

machine." This option allows the virtual machine to adjust its resolution based on the size of the window it is running in.

5. Next, to enable copying and pasting between the virtual machine and the host, ensure that the "Enable Copy and Paste" option is set to "Bidirectional" or "Host to Guest and Guest to Host." This will allow you to copy text and files between the virtual machine and the host operating system.

6. Save the settings and start the virtual machine.

7. Once the virtual machine has booted up, install the guest additions or tools. These are additional software packages that provide enhanced functionality and performance for the virtual machine.

8. In VMware Workstation, go to the "VM" menu and select "Install VMware Tools." This will mount a virtual CD containing the necessary files inside the virtual machine. Follow the on-screen instructions to install the guest additions.

9. In Oracle VirtualBox, go to the "Devices" menu and select "Insert Guest Additions CD Image." This will also mount a virtual CD inside the virtual machine. Open the CD and run the installer to install the guest additions.

10. After the guest additions are installed, restart the virtual machine.

11. Once the virtual machine has restarted, the dynamic resolutions feature should be enabled. You can resize the virtual machine window, and the resolution will adjust accordingly. This allows for a more flexible and user-friendly experience.

12. The copying and pasting feature should also be enabled. You can now copy text or files from the host operating system and paste them into the virtual machine, and vice versa.

It is important to note that the availability of these features may vary depending on the virtualization software used and the configuration of the virtual machine. Some virtualization software may have different terminology or slightly different steps, but the general concept remains the same.

Enabling features like dynamic resolutions and copying and pasting between the virtual machine and the host after installing Windows 10 on the virtual machine involves configuring the virtual machine settings and installing the guest additions or tools. By following the steps outlined above, you can enhance the functionality and usability of your virtual machine.

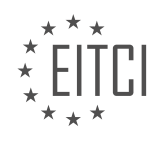

#### EITC/IS/WSA WINDOWS SERVER ADMINISTRATION DIDACTIC MATERIALS LESSON: DEPLOYING WINDOWS TOPIC: INTRODUCTION TO WINDOWS DOMAIN AND DOMAIN CONTROLLER

#### INTRODUCTION

Cybersecurity - Windows Server Administration - Deploying Windows - Introduction to Windows Domain and Domain Controller

In the field of Windows Server administration, understanding the concept of Windows domains and domain controllers is crucial for ensuring the security and efficient management of network resources. A Windows domain is a logical group of computers, users, and devices that are centrally managed and share a common security database. It provides a hierarchical structure that allows for centralized administration, authentication, and resource management.

At the heart of a Windows domain is the domain controller. A domain controller is a server that is responsible for authenticating users, granting access to network resources, and enforcing security policies within the domain. It acts as the central authority for managing user accounts, group policies, and security settings.

When deploying Windows in a network environment, setting up a domain and configuring a domain controller is typically one of the first steps. This process involves several key components and steps:

1. Active Directory: The Active Directory is a centralized database that stores information about objects in the domain, such as user accounts, groups, computers, and resources. It provides a hierarchical structure and allows for efficient searching and management of these objects.

2. Forests and Trees: In a Windows domain, multiple domains can be grouped together into a forest. A forest represents a collection of one or more domain trees that share a common schema, configuration, and global catalog. A domain tree is a hierarchical arrangement of domains within a forest.

3. Domain Naming: Each domain within a forest must have a unique name to ensure proper identification and organization. Domain names are typically chosen based on the organization's naming conventions and can include a combination of letters, numbers, and hyphens.

4. Domain Controllers: A domain must have at least one domain controller, which is responsible for maintaining the Active Directory database and handling authentication requests. Additional domain controllers can be added to provide redundancy and improve fault tolerance.

5. Replication: To ensure that the Active Directory database remains consistent across all domain controllers within a domain, replication is used. Replication involves the synchronization of changes made to the database, such as creating new user accounts or modifying group policies, between domain controllers.

6. Trust Relationships: Trust relationships allow for secure communication and resource sharing between domains within a forest or with external domains. They define the level of access and permissions that can be granted to users and groups from trusted domains.

7. Group Policies: Group policies are a powerful feature of Windows domains that allow administrators to enforce specific settings and configurations on user accounts and computers. These policies can control everything from password complexity requirements to software installation and network access.

Setting up a Windows domain and configuring a domain controller requires careful planning and consideration of the organization's requirements. It involves tasks such as installing the Windows Server operating system, promoting a server to a domain controller, configuring Active Directory, and establishing trust relationships with other domains.

By implementing a Windows domain and domain controller, organizations can benefit from centralized management, enhanced security, and improved efficiency in managing network resources. It provides a robust foundation for deploying Windows and ensuring the integrity and availability of critical systems and data.

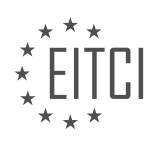

# DETAILED DIDACTIC MATERIAL

A Windows domain is a system that allows system administrators to efficiently manage small or large computer networks. It has been around since 1993 with the release of Windows NT. To build a Windows domain, you only need one domain controller (DC). However, most domains contain several servers and computers.

A domain controller is any server that has the Active Directory Domain Services (AD DS) role installed. Its main job is to handle authentication requests across the domain. Domain controllers hold important tools such as Active Directory and Group Policy. These tools are used to create new user accounts, change domain policies, and manage various aspects of the network.

Within a domain, you can have multiple domain controllers. However, there is only one primary or main domain controller. The primary reason for having multiple domain controllers is fault tolerance. Critical information, such as user and account information, is replicated between the domain controllers. If one domain controller goes down, the client computers will switch to another functioning domain controller.

Active Directory Users and Computers (ADUC) is a tool commonly referred to as AD. It is used to manage user and computer accounts and also acts as a directory service for network resources like printers and file shares. When a domain user searches for a new printer to install, they will find all the printers that have been added to the domain controller with Active Directory.

AD allows management of various objects, including domain users, computers, printers, file shares, and groups. Groups contain members, which can be any valid AD object, such as a user or a computer. AD objects are stored within folders called Organizational Units (OUs).

Group Policy Management (GPM) is another important tool located on a domain controller. It allows administrators to manage all domain users or domain computers remotely. GPM uses Group Policy Objects (GPOs) to manage the settings of valid AD objects. With GPM, you can target specific AD objects, specific OUs, or the entire domain to create custom settings. It enables you to configure desktop backgrounds, manage website access in Internet Explorer, and control security settings, among countless other options.

To recap, a Windows domain is a way to manage computer networks efficiently. It utilizes a Windows server called a domain controller (DC), which responds to authentication requests across the domain. DCs have tools such as Active Directory and Group Policy. Active Directory contains objects and OUs, while Group Policy contains GPOs that manage settings for AD objects.

Great job on completing this lecture! There was a lot of information covered, so you may want to review it again. There will be a quiz on this topic later in this section. Keep up the good work, and I'll see you in the next lecture.

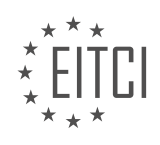

# EITC/IS/WSA WINDOWS SERVER ADMINISTRATION - DEPLOYING WINDOWS - INTRODUCTION TO WINDOWS DOMAIN AND DOMAIN CONTROLLER - REVIEW QUESTIONS:

#### WHAT IS THE MAIN PURPOSE OF A DOMAIN CONTROLLER IN A WINDOWS DOMAIN?

A domain controller plays a pivotal role in the administration and management of a Windows domain. It serves as a central authority that authenticates users, authorizes access to network resources, and enforces security policies within the domain. The main purpose of a domain controller is to provide a secure and organized environment for users and computers to interact, ensuring efficient and controlled access to network resources.

One of the primary functions of a domain controller is user authentication. When a user logs into a domainjoined computer, the domain controller verifies their identity by checking their username and password against the user accounts stored in the Active Directory database. This process helps to prevent unauthorized access to the network and ensures that only legitimate users can gain entry.

In addition to user authentication, a domain controller is responsible for authorizing access to network resources. It maintains a centralized database known as the Active Directory, which contains information about users, groups, computers, and other network objects. By controlling access permissions and privileges, the domain controller ensures that users can only access the resources they are authorized to use. This granular control over resource access helps to maintain the confidentiality, integrity, and availability of sensitive data.

Another crucial role of a domain controller is the enforcement of security policies. It allows administrators to define and enforce security settings, such as password complexity requirements, account lockout policies, and group policies that control user configurations. These policies are applied to all domain-joined computers and users, providing a consistent and standardized security posture across the network. By enforcing these policies, the domain controller helps to mitigate security risks and maintain compliance with industry regulations.

Furthermore, a domain controller facilitates the management and administration of a Windows domain. It provides a centralized platform for administrators to create, modify, and delete user accounts, manage group memberships, and deploy software updates and patches. This centralized management simplifies the administrative tasks, reduces the workload, and ensures consistent configurations throughout the network.

To illustrate the importance of a domain controller, consider a large organization with hundreds or thousands of employees. Without a domain controller, each user would have to manage their individual accounts and access permissions on every computer they use. This decentralized approach would be cumbersome, error-prone, and time-consuming. However, with a domain controller in place, users can log in to any domain-joined computer and access the resources they need without having to manage multiple accounts or remember different passwords. This centralized management greatly enhances productivity and security within the organization.

The main purpose of a domain controller in a Windows domain is to provide centralized authentication, authorization, and security policy enforcement. It ensures that only legitimate users can access network resources, enforces security policies, and simplifies the management and administration of the domain. By serving as a central authority, the domain controller plays a critical role in maintaining the security, efficiency, and integrity of a Windows domain.

# HOW DOES HAVING MULTIPLE DOMAIN CONTROLLERS PROVIDE FAULT TOLERANCE IN A WINDOWS DOMAIN?

Having multiple domain controllers in a Windows domain provides fault tolerance by distributing the workload and ensuring high availability of domain services. A domain controller (DC) is a server that manages security authentication requests, enforces security policies, and maintains the directory database for a Windows domain. By having multiple domain controllers, the domain can continue to function even if one or more of the domain controllers become unavailable.

One of the main benefits of having multiple domain controllers is load balancing. When multiple domain controllers are deployed, they can share the authentication load, distributing the requests among themselves.

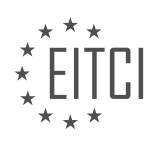

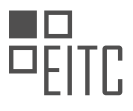

This prevents a single domain controller from becoming overwhelmed with authentication requests, which could lead to performance degradation or even denial of service. By distributing the load, the domain controllers can handle a higher number of authentication requests, improving the overall performance and responsiveness of the domain.

Another advantage of having multiple domain controllers is redundancy. If one domain controller fails or needs to be taken offline for maintenance, the other domain controllers can continue to provide authentication services. This ensures that users can still log in and access network resources, even if one domain controller is unavailable. Redundancy also helps protect against data loss. Each domain controller maintains a replica of the Active Directory database, which contains information about user accounts, groups, and other objects in the domain. If one domain controller fails, the other domain controllers can still provide access to this information, preventing data loss and ensuring the continuity of domain services.

Having multiple domain controllers also enhances fault tolerance in case of hardware or software failures. If a domain controller experiences a hardware failure, such as a hard drive crash, the other domain controllers can take over its responsibilities. The redundant domain controllers can replicate the necessary data and services to ensure that the domain continues to function seamlessly. Similarly, if a domain controller experiences a software issue or needs to be updated, the other domain controllers can handle the authentication requests and maintain the domain services without interruption.

To illustrate the fault tolerance provided by multiple domain controllers, consider a scenario where a company has two domain controllers in their Windows domain. If one of the domain controllers fails, the other domain controller can handle the authentication requests and continue to provide domain services. Users can still log in, access shared resources, and perform their tasks without any disruption. The failed domain controller can then be repaired or replaced, and once it is back online, it can synchronize the changes with the other domain controller, ensuring consistency across the domain.

Having multiple domain controllers in a Windows domain provides fault tolerance by distributing the workload, ensuring high availability, and protecting against hardware or software failures. Load balancing, redundancy, and the ability to handle failures contribute to the overall reliability and continuity of domain services.

# WHAT IS THE ROLE OF ACTIVE DIRECTORY USERS AND COMPUTERS (ADUC) IN MANAGING A WINDOWS DOMAIN?

Active Directory Users and Computers (ADUC) is a vital component in managing a Windows domain, playing a crucial role in Windows Server Administration. ADUC provides a comprehensive graphical user interface (GUI) tool that enables administrators to efficiently manage user accounts, groups, and computers within a Windows domain environment.

One of the primary functions of ADUC is user account management. It allows administrators to create, modify, and delete user accounts, granting or revoking access to network resources. Through ADUC, administrators can set various attributes for user accounts, such as account expiration, password policies, group memberships, and login scripts. This centralized management simplifies the process of managing user accounts across the domain, ensuring consistent access control and security.

In addition to user account management, ADUC facilitates group management. Administrators can create security and distribution groups, assign users to these groups, and manage group memberships. Security groups are used to control access to resources, while distribution groups are primarily used for email distribution lists. ADUC allows administrators to easily add or remove users from groups, ensuring efficient management of access permissions.

Furthermore, ADUC enables administrators to manage computer accounts within the domain. This includes creating, modifying, and deleting computer accounts, as well as managing attributes such as computer names, descriptions, and group memberships. By centralizing computer account management, ADUC simplifies the process of managing computer resources within the domain.

ADUC also provides advanced features for managing domain objects. Administrators can perform tasks such as resetting user passwords, enabling or disabling user accounts, and managing account lockouts. They can also

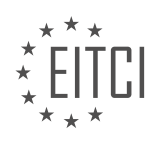

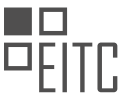

delegate specific administrative tasks to other users or groups, granting them limited access to ADUC while maintaining overall control.

Moreover, ADUC allows administrators to perform searches and queries within the domain. They can search for specific users, groups, or computers based on various criteria, such as name, description, or attribute values. This search functionality helps administrators quickly locate and manage domain objects, enhancing efficiency and productivity.

Active Directory Users and Computers (ADUC) is an essential tool in managing a Windows domain. It simplifies user account, group, and computer management, centralizing these tasks within a graphical user interface. ADUC provides administrators with the ability to create, modify, and delete domain objects, set attributes, manage group memberships, delegate administrative tasks, and perform searches. By leveraging ADUC, administrators can efficiently manage their Windows domain, ensuring secure access control and streamlined administration.

# WHAT TYPES OF OBJECTS CAN BE MANAGED USING ACTIVE DIRECTORY?

Active Directory is a powerful tool in Windows Server Administration that allows for the management of various types of objects within a Windows domain. These objects are essential for the organization and administration of resources, users, and services in a network environment. By understanding the different types of objects that can be managed using Active Directory, administrators can effectively control access, enforce security policies, and streamline network management processes.

One of the primary types of objects that can be managed using Active Directory is user accounts. User accounts represent individual users within the network and provide a means for authentication and authorization. Through Active Directory, administrators can create, modify, and delete user accounts, assign privileges, and manage account properties such as passwords, group memberships, and login restrictions. For example, an organization may have user accounts for employees, granting them access to specific resources based on their roles and responsibilities.

Another crucial type of object is group accounts. Group accounts allow administrators to organize users into logical groups, simplifying the management of permissions and access rights. By assigning permissions to a group rather than individual users, administrators can easily control access to resources such as shared folders, printers, or applications. Group accounts can be created based on various criteria, such as department, project team, or job function. For instance, an organization might have a sales group, a marketing group, and an IT support group, each with its own set of permissions.

Computer accounts are also managed using Active Directory. These accounts represent individual computers or devices within the network. By joining a computer to the domain, administrators can centrally manage settings, policies, and software installations. Active Directory enables administrators to deploy software updates, enforce security policies, and control access to network resources based on computer accounts. This is particularly useful in large organizations where managing individual computers manually would be impractical.

In addition to user, group, and computer accounts, Active Directory can manage other types of objects such as organizational units (OUs), which allow for the logical structuring of resources and delegation of administrative tasks. OUs provide a hierarchical organization within Active Directory, allowing administrators to apply policies and permissions at different levels. For example, an organization may have OUs for different departments or locations, each with its own set of policies and administrators.

Active Directory also supports the management of security groups, distribution groups, contacts, and shared resources such as printers and shared folders. Security groups are used to assign permissions and access rights to multiple users, while distribution groups are used for email distribution lists. Contacts represent external entities such as clients or partners, and shared resources enable centralized management and access control for printers and folders.

Active Directory provides a comprehensive framework for managing various types of objects within a Windows domain. User accounts, group accounts, computer accounts, organizational units, security groups, distribution groups, contacts, and shared resources are all examples of objects that can be effectively managed using

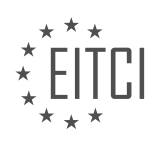

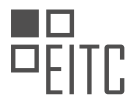

Active Directory. By leveraging the capabilities of Active Directory, administrators can efficiently control access, enforce security policies, and streamline network management processes.

# WHAT IS THE PURPOSE OF GROUP POLICY MANAGEMENT (GPM) IN A WINDOWS DOMAIN?

Group Policy Management (GPM) is a vital component of Windows domain administration, serving as a powerful tool for managing and enforcing security policies, configurations, and settings across a network of Windows computers. GPM provides administrators with a centralized and efficient way to control various aspects of the Windows operating system, including user accounts, system configurations, software installations, and security settings.

The primary purpose of GPM is to streamline the management and administration of Windows domains by allowing administrators to define and enforce policies that govern the behavior and functionality of computers within the network. These policies can be applied to individual users, groups, or entire organizational units, providing a high level of granularity and flexibility in managing diverse computing environments.

One of the key benefits of GPM is its ability to enhance cybersecurity within a Windows domain. By leveraging GPM, administrators can enforce security policies that mitigate potential vulnerabilities and protect against various threats. For example, GPM enables administrators to enforce strong password policies, such as password complexity requirements and password expiration, reducing the risk of unauthorized access to user accounts. GPM also allows administrators to configure and deploy security settings, such as firewall rules, Windows Defender configurations, and encryption policies, ensuring that all computers within the domain adhere to a consistent and secure baseline.

Furthermore, GPM enables efficient software deployment and management across the network. Administrators can use GPM to deploy software packages, updates, and patches to targeted computers or groups of computers, ensuring that all systems are up to date and compliant with organizational standards. GPM also provides options for managing software restrictions, controlling which applications can be executed on managed computers, thereby reducing the risk of malware infections and unauthorized software installations.

In addition, GPM simplifies the management of user environments by allowing administrators to define and enforce user-specific settings, such as desktop configurations, drive mappings, and application preferences. This ensures a consistent user experience across multiple computers and reduces the burden on individual users to configure their settings manually.

To summarize, the purpose of Group Policy Management in a Windows domain is to centralize and streamline the administration of security policies, configurations, and settings. It empowers administrators to enforce security measures, manage software deployments, and maintain consistent user environments, ultimately enhancing the overall security and efficiency of the Windows domain.

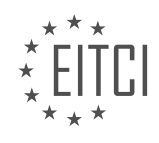

### EITC/IS/WSA WINDOWS SERVER ADMINISTRATION DIDACTIC MATERIALS LESSON: CONFIGURING DHCP AND DNS ZONES IN WINDOWS SERVER TOPIC: ADDING THE DHCP SERVER ROLE IN WINDOWS SERVER

#### INTRODUCTION

Configuring DHCP and DNS Zones in Windows Server - Adding the DHCP Server Role in Windows Server

Dynamic Host Configuration Protocol (DHCP) and Domain Name System (DNS) are essential components of a Windows Server environment, providing automated IP address allocation and name resolution services, respectively. In this didactic material, we will explore the process of configuring DHCP and DNS zones in Windows Server, with a focus on adding the DHCP Server role.

1. Introduction to DHCP and DNS Zones:

DHCP enables automatic IP address assignment to network devices, simplifying network management and reducing the chance of IP conflicts. DNS, on the other hand, translates domain names into IP addresses, facilitating communication between devices on a network. By configuring DHCP and DNS zones, administrators can efficiently manage IP address allocation and name resolution within their Windows Server environment.

2. Adding the DHCP Server Role:

To begin configuring DHCP, we first need to add the DHCP Server role to our Windows Server. Follow these steps:

a. Open the Server Manager and select "Add roles and features."

- b. In the Add Roles and Features Wizard, click "Next" until you reach the Server Roles section.
- c. Locate and select "DHCP Server" from the list of available roles.
- d. Click "Next" and then "Install" to begin the installation process.
- e. Once the installation is complete, click "Close" to exit the wizard.

3. Configuring DHCP Server Settings:

After adding the DHCP Server role, we can configure various settings to customize its behavior. These settings include:

a. IP Address Range: Define the range of IP addresses that the DHCP server can allocate to client devices.

- b. Lease Duration: Specify the length of time a client can retain an assigned IP address before renewal.
- c. DNS and Gateway Settings: Configure the DNS server and default gateway IP addresses provided to clients.
- d. DHCP Options: Customize additional DHCP options such as domain name, NTP servers, and WINS servers.

4. Creating DNS Zones:

DNS zones provide a logical grouping of DNS records for a specific domain. To create DNS zones in Windows Server, follow these steps:

- a. Open the DNS Manager console.
- b. Right-click on the server name and select "New Zone."
- c. Choose the zone type based on your requirements (e.g., primary, secondary, stub).
- d. Specify the zone name and file storage location.
- e. Configure zone replication options if necessary.
- f. Complete the wizard to create the DNS zone.

5. Configuring DNS Zone Settings:

Once the DNS zone is created, you can configure various settings to manage its behavior effectively. These settings may include:

a. Zone Transfers: Determine how zone data is replicated between DNS servers.

b. Aging and Scavenging: Set up automatic removal of stale records from the DNS zone.

c. Dynamic Updates: Choose whether the DNS zone allows dynamic updates from DHCP clients or other authorized sources.

d. DNSSEC (DNS Security Extensions): Enable DNSSEC to add an additional layer of security to DNS zone data.

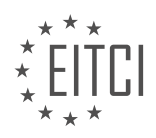

# EITC

# 6. Conclusion:

Configuring DHCP and DNS zones in Windows Server is vital for efficient network management and name resolution. By adding the DHCP Server role, administrators can automate IP address allocation, while DNS zones enable effective name resolution. Customizing DHCP and DNS zone settings allows for fine-tuning these services to meet specific requirements within a Windows Server environment.

# **DETAILED DIDACTIC MATERIAL**

In this lecture, we will learn how to create a DHCP server by installing the DHCP server role on our ITF DC 0 1 server. To begin, make sure you are logged into the domain controller. Open Server Manager and select "Manage" > "Add Roles and Features." Continue through the prompts until you reach the "Server Roles" tab. Check the DHCP server checkbox and click "Add Features" when prompted to add the required features for the DHCP server role. Click "Next" until you reach the confirmation window, then click "Install" to begin the installation process. Wait for the installation to complete.

Once the installation is finished, click the "Complete DHCP Configuration" text. If you have already closed the installation window, click the "Notifications" button at the top of the screen and select the DHCP notification. The DHCP post-install configuration wizard will appear. In the first window, you will be informed that you need to create the DHCP administrators and DHCP user security groups, as well as authorize the DHCP server.

On the authorization screen, specify a domain user account with domain administrative permissions. By default, the account "Administrator" is specified, which is a domain account indicated by the domain NetBIOS name "ITFLEE\" prefix. This account is suitable for the required tasks, so click "Commit" to continue.

Next, you will be brought to the summary page, where you can see the two tasks that have been completed. Close out of the DHCP windows. On the left side of the screen, you will notice a DHCP tab. Click on this tab to view information related to DHCP, such as events and services.

To open the DHCP management console, click on "Tools" > "DHCP" within Server Manager. The DHCP management console will appear, listing our server along with its IPv4 and IPv6 settings. In this course, we will focus on IPv4, as it is the most commonly used protocol. Please note that our DHCP server is not fully functioning yet, as we need to define a scope for it to use. We will cover this in the following lectures.

Congratulations on successfully installing the DHCP server! See you in the next lecture.

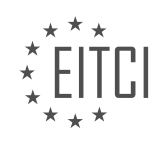

# EITC/IS/WSA WINDOWS SERVER ADMINISTRATION - CONFIGURING DHCP AND DNS ZONES IN WINDOWS SERVER - ADDING THE DHCP SERVER ROLE IN WINDOWS SERVER - REVIEW QUESTIONS:

#### WHAT ARE THE STEPS TO CREATE DHCP ADMINISTRATORS AND DHCP USER SECURITY GROUPS?

Creating DHCP administrators and DHCP user security groups involves several steps in Windows Server administration. These steps help to ensure proper access control and security measures are in place for managing DHCP (Dynamic Host Configuration Protocol) services. In this answer, we will outline the detailed process of creating these security groups and assigning appropriate permissions.

Step 1: Open the Active Directory Users and Computers (ADUC) console.

To begin, launch the ADUC console by clicking on the Start button, selecting Administrative Tools, and then clicking on Active Directory Users and Computers.

Step 2: Create DHCP Administrators group.

In the ADUC console, navigate to the appropriate Organizational Unit (OU) where you want to create the DHCP Administrators group. Right-click on the OU and select New -> Group. Provide a suitable name for the group, such as "DHCP Administrators." Choose the group scope as Global and group type as Security. Click OK to create the group.

Step 3: Add users to the DHCP Administrators group.

Right-click on the newly created DHCP Administrators group and select Properties. In the Group Properties window, click on the Members tab. Click on the Add button to add the desired users who should have administrative access to DHCP. You can either search for the users or enter their names directly. Click OK to add the users to the group.

Step 4: Assign necessary permissions to the DHCP Administrators group.

Now, we need to assign appropriate permissions to the DHCP Administrators group. Open the DHCP console by clicking on the Start button, selecting Administrative Tools, and then clicking on DHCP. Right-click on the DHCP server name and select Properties. In the Properties window, go to the Security tab.

Here, you can configure various permissions for the DHCP Administrators group. For example, you can grant Full Control permissions to allow administrators to manage DHCP scopes, reservations, and options. Additionally, you may want to grant Read permissions to allow administrators to view DHCP settings and statistics.

Step 5: Create DHCP User security group.

Similar to the DHCP Administrators group, create a new security group for DHCP users. Follow Step 2 to create a new group in the desired OU, providing an appropriate name like "DHCP Users." Set the group scope as Global and group type as Security.

Step 6: Add users to the DHCP User security group.

Right-click on the newly created DHCP Users group and select Properties. In the Group Properties window, click on the Members tab. Add the desired users who should have DHCP user access by clicking on the Add button. Search for the users or enter their names directly. Click OK to add the users to the group.

Step 7: Assign necessary permissions to the DHCP User security group.

To assign permissions to the DHCP User security group, go back to the DHCP console. Right-click on the DHCP server name and select Properties. In the Properties window, go to the Security tab.

Configure appropriate permissions for the DHCP User security group. For example, you can grant the DHCP User

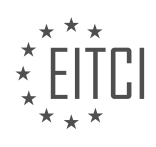

group Read and Create permissions, allowing them to obtain IP addresses from DHCP and renew leases.

By following these steps, you can create DHCP administrators and DHCP user security groups, ensuring proper access control and security in Windows Server DHCP administration.

#### WHAT IS THE PURPOSE OF AUTHORIZING THE DHCP SERVER AND HOW IS IT DONE?

Authorizing the DHCP server is a crucial step in the process of configuring DHCP and DNS zones in Windows Server. DHCP, which stands for Dynamic Host Configuration Protocol, is a network protocol that enables automatic IP address assignment to devices on a network. The purpose of authorizing the DHCP server is to ensure that only authorized DHCP servers can provide IP addresses to clients on the network, thereby preventing unauthorized DHCP servers from causing network disruptions or security vulnerabilities.

When a DHCP server is authorized, it means that it has been granted permission by the Active Directory to provide IP addresses within the domain. The authorization process involves validating the DHCP server's identity and ensuring that it meets the necessary requirements to function within the network environment.

To authorize the DHCP server, follow these steps:

1. Log in to the Windows Server with administrative privileges.

2. Open the DHCP management console by clicking on "Start," selecting "Administrative Tools," and then choosing "DHCP."

3. In the DHCP console, right-click on the DHCP server and select "Authorize."

4. A dialog box will appear, displaying the authorization process. Click "Yes" to proceed with the authorization.

5. The DHCP server will then send an authorization request to the Active Directory.

6. The Active Directory will validate the DHCP server's credentials and permissions.

7. If the DHCP server is authorized successfully, it will be granted the necessary permissions to provide IP addresses within the domain.

By authorizing the DHCP server, organizations can ensure that only trusted servers are controlling IP address assignment on the network. This helps to maintain network integrity, prevent unauthorized access, and mitigate the risk of IP address conflicts or other network issues.

Authorizing the DHCP server in Windows Server is a critical step in the configuration process. It verifies the server's identity and grants it permission to provide IP addresses within the domain. This authorization helps to maintain network security and prevent unauthorized DHCP servers from causing disruptions.

### HOW CAN YOU ACCESS THE DHCP MANAGEMENT CONSOLE IN SERVER MANAGER?

To access the DHCP management console in Server Manager, you need to follow a series of steps. The DHCP (Dynamic Host Configuration Protocol) management console allows you to configure and manage DHCP servers on your Windows Server system. This console provides a graphical user interface (GUI) that simplifies the process of managing DHCP settings, such as IP address leasing and allocation, DNS settings, and DHCP scope options.

Here is a step-by-step guide on how to access the DHCP management console in Server Manager:

#### Step 1: Open Server Manager

To begin, open the Server Manager application on your Windows Server system. You can do this by clicking on the Start button and searching for "Server Manager" in the search bar. Once located, click on the Server

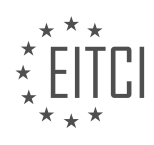

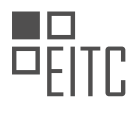

Manager icon to launch the application.

# Step 2: Add the DHCP Server Role

In the Server Manager window, click on the "Manage" menu at the top of the screen. From the drop-down menu, select "Add Roles and Features." This will open the Add Roles and Features Wizard.

# Step 3: Select the DHCP Server Role

In the Add Roles and Features Wizard, click on the "Next" button to proceed. On the next screen, select the appropriate server from the server pool and click "Next" again. Then, scroll down and find the "DHCP Server" role in the list of available roles. Check the box next to "DHCP Server" and click "Next" to continue.

# Step 4: Configure DHCP Server Options

In the DHCP Server role configuration screen, you can specify the IPv4 and IPv6 settings for the DHCP server. You can choose to use the default settings or customize them according to your network requirements. Once you have made your selections, click "Next" to proceed.

# Step 5: Install the DHCP Server Role

Review the summary of the DHCP Server role installation and click "Install" to begin the installation process. The installation may take a few moments to complete, depending on your system's resources.

### Step 6: Access the DHCP Management Console

After the installation is finished, you will be presented with a confirmation screen. To access the DHCP management console, click on the "Complete DHCP configuration" checkbox and then click "Close."

### Step 7: Launch the DHCP Management Console

To launch the DHCP management console, go back to the Server Manager window. On the left-hand side, expand the "Tools" menu. Under the "Tools" menu, you will find the "DHCP" option. Click on it to open the DHCP management console.

Once the DHCP management console is open, you can configure and manage various DHCP settings, such as creating and managing DHCP scopes, configuring lease durations, setting up reservations, and managing DHCP options.

To access the DHCP management console in Server Manager, you need to open Server Manager, add the DHCP Server role, configure DHCP server options, install the role, and then launch the DHCP management console from the Server Manager's Tools menu.

# WHY IS IT IMPORTANT TO DEFINE A SCOPE FOR THE DHCP SERVER TO FULLY FUNCTION?

Defining a scope for the Dynamic Host Configuration Protocol (DHCP) server is crucial for its proper functioning in a Windows Server environment. DHCP is responsible for automatically assigning IP addresses and other network configuration parameters to devices on a network. By defining a scope, administrators can ensure efficient IP address allocation, prevent conflicts, and enhance network security.

Firstly, defining a scope allows for efficient IP address allocation. A scope is a range of IP addresses that the DHCP server can assign to devices. Without a defined scope, the DHCP server would not know which IP addresses to distribute, leading to potential address conflicts or inefficient address utilization. By specifying a range of IP addresses within the scope, administrators can ensure that the DHCP server assigns addresses in a controlled manner, avoiding duplication and optimizing address allocation.

Secondly, defining a scope helps prevent IP address conflicts. When multiple devices on a network have the same IP address, it results in network connectivity issues and can lead to service disruptions. By configuring a

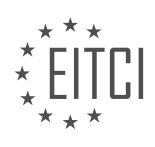

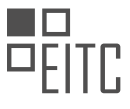

scope, administrators can ensure that each device receives a unique IP address. The DHCP server keeps track of the addresses it has assigned and prevents duplicate assignments within the defined scope. This reduces the likelihood of conflicts and simplifies network troubleshooting.

Furthermore, defining a scope promotes network security. By assigning IP addresses within a defined range, administrators can implement network segmentation and control access to resources. For example, a company may define separate scopes for different departments, allowing them to isolate their networks and restrict access to sensitive data. Additionally, administrators can configure other DHCP options within the scope, such as default gateways and DNS servers, to ensure that devices receive the necessary network configuration for secure and efficient communication.

Defining a scope for the DHCP server is essential for efficient IP address allocation, prevention of conflicts, and enhancement of network security. It allows administrators to control the distribution of IP addresses, avoid duplication, and segment the network for improved access control. By configuring DHCP scopes appropriately, organizations can ensure the smooth functioning of their networks and mitigate potential security risks.

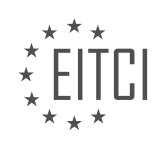

#### EITC/IS/WSA WINDOWS SERVER ADMINISTRATION DIDACTIC MATERIALS LESSON: CONFIGURING DHCP AND DNS ZONES IN WINDOWS SERVER TOPIC: DHCP SCOPES AND EXCLUSIONS

#### INTRODUCTION

Configuring DHCP and DNS Zones in Windows Server

Dynamic Host Configuration Protocol (DHCP) and Domain Name System (DNS) are integral components of Windows Server administration, facilitating the efficient management and allocation of IP addresses and domain name resolution, respectively. This didactic material aims to provide a comprehensive overview of configuring DHCP scopes and exclusions, highlighting the essential steps and considerations involved in this process.

#### DHCP Scopes:

A DHCP scope defines a range of IP addresses that can be assigned to client devices on a network. To configure DHCP scopes in Windows Server, follow these steps:

- 1. Launch the DHCP management console by navigating to Server Manager -> Tools -> DHCP.
- 2. Expand the server node and right-click on "IPv4" or "IPv6," depending on the IP version being used.
- 3. Select "New Scope" from the context menu, which opens the New Scope Wizard.

4. Provide a name and description for the scope, and then specify the starting and ending IP addresses that define the range.

- 5. Set the subnet mask, default gateway, and DNS server addresses for the scope.
- 6. Configure the lease duration, which determines how long a client can retain an assigned IP address.

7. Optionally, exclude certain IP addresses from the scope by specifying exclusion ranges, such as addresses reserved for servers or network devices.

- 8. Specify any additional DHCP options, such as domain name, WINS server addresses, or DNS suffixes.
- 9. Review the summary and click "Finish" to create the DHCP scope.

It is crucial to plan DHCP scopes carefully to ensure efficient address allocation and avoid IP conflicts. Consider factors such as the number of devices on the network, potential growth, and the need for separate scopes for different subnets or VLANs.

# DHCP Exclusions:

DHCP exclusions allow administrators to reserve specific IP addresses within a scope, ensuring they are not assigned dynamically. This is particularly useful for servers, printers, or other devices that require fixed IP addresses. To configure DHCP exclusions in Windows Server, follow these steps:

- 1. Open the DHCP management console as described above.
- 2. Expand the server node and select the relevant scope.
- 3. Right-click on "Address Pool" and choose "New Exclusion Range."
- 4. Specify the starting and ending IP addresses to exclude from dynamic assignment.
- 5. Repeat the process to add multiple exclusion ranges if necessary.
- 6. Click "OK" to save the exclusions.

By defining exclusions, administrators can ensure that specific IP addresses remain reserved for critical devices, preventing any potential conflicts or disruptions in network services.

# **DETAILED DIDACTIC MATERIAL**

A DHCP scope is a pool of IP addresses on a specific subnet that can be leased by the DHCP server. Each subnet can only contain one scope with a continuous range of IP addresses. This means that you cannot create multiple scopes with overlapping IP ranges. Instead, you need to create a single scope with a range that includes all the desired IP addresses and then create exclusions for any addresses that should not be leased.

To create a DHCP scope in Windows Server, open the DHCP management console by opening Server Manager and selecting Tools > DHCP. Right-click on the DHCP server you want to configure and select New Scope.

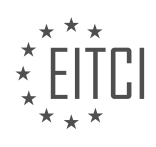

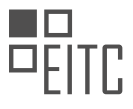

In the New Scope wizard, specify a scope name and description. The scope name and description are only for administrative purposes and are not visible to clients. Next, specify the start and ending IP addresses for the scope. It is important to ensure that the start and ending IP addresses fall within the same subnet and do not overlap with any existing scopes.

The length and subnet mask for the scope are automatically calculated based on the IP range specified. These settings can be left at their default values unless you have specific requirements.

Next, you have the option to specify any exclusions for the scope. Exclusions are IP addresses that should not be leased by the DHCP server. Excluded IP addresses must fall within the scope that was created. Enter the start and ending IP addresses for the exclusion range and click the Add button to add it to the list.

After specifying exclusions, you can configure the lease duration for the DHCP clients. The lease duration determines how long a client can keep the assigned IP address before it needs to renew the lease. The default lease duration is 8 days, but you can adjust this if needed.

You can also configure the default gateway, DNS server, and WINS server for the scope. The default gateway is the IP address of the router that provides access to other networks. The DNS server is responsible for resolving domain names to IP addresses. The WINS server is an outdated feature and is not commonly used anymore.

Finally, you have the option to activate the scope immediately or do it later. Activating the scope makes it available for lease to DHCP clients. Once the scope is activated, you can view and manage the address pool, address leases, reservations, scope options, and policies associated with the scope.

The address pool lists all the available IP addresses in the scope, including any exclusions. The address leases screen shows the client computers that have received a TCP/IP configuration from DHCP. Reservations list the computers that have a DHCP reservation, which is a specific IP address assigned to a particular client. Scope options allow you to configure additional network settings such as the default gateway and DNS servers. DHCP policies allow you to assign specific IP address ranges to certain devices based on criteria such as device type.

That concludes this lecture on creating a DHCP scope in Windows Server. You have learned how to configure the scope, specify exclusions, set the lease duration, and configure additional network settings. Great job!

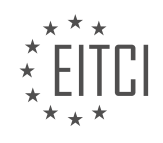

# EITC/IS/WSA WINDOWS SERVER ADMINISTRATION - CONFIGURING DHCP AND DNS ZONES IN WINDOWS SERVER - DHCP SCOPES AND EXCLUSIONS - REVIEW QUESTIONS:

#### WHAT IS A DHCP SCOPE AND WHAT DOES IT CONSIST OF?

A DHCP scope, in the context of Windows Server administration and configuring DHCP and DNS zones, refers to a range of IP addresses that are available for automatic assignment to client devices on a network. It is an essential component of a Dynamic Host Configuration Protocol (DHCP) server, which is responsible for dynamically assigning IP addresses, subnet masks, default gateways, DNS server addresses, and other network configuration parameters to devices on a network.

A DHCP scope consists of several key elements that define the range of IP addresses available for assignment. These elements include the starting IP address, the ending IP address, the subnet mask, and the lease duration.

The starting IP address represents the first IP address in the range of available addresses, while the ending IP address represents the last IP address in the range. The subnet mask determines the network portion of the IP address, allowing devices to communicate with each other within the same network. The lease duration specifies the length of time that a client device can use an assigned IP address before it must be renewed.

For example, consider a DHCP scope with a starting IP address of 192.168.1.100 and an ending IP address of 192.168.1.200. This scope would provide a range of 101 IP addresses (192.168.1.100 – 192.168.1.200) that can be dynamically assigned to client devices on the network.

In addition to these basic elements, a DHCP scope may also include other configuration options, such as DNS server addresses, default gateway addresses, and additional DHCP options. These options can be customized to meet the specific requirements of the network environment.

It is important to note that DHCP scopes can be further divided into smaller subnets using DHCP exclusions. DHCP exclusions are specific IP addresses or ranges of addresses within a scope that are reserved and not available for automatic assignment. This allows for more granular control over IP address allocation and can be useful for reserving addresses for specific devices or purposes.

A DHCP scope is a defined range of IP addresses that a DHCP server can dynamically assign to client devices on a network. It consists of a starting and ending IP address, a subnet mask, and a lease duration. DHCP scopes can be customized with additional configuration options and can be further divided using DHCP exclusions.

### HOW DO YOU CREATE A DHCP SCOPE IN WINDOWS SERVER?

To create a DHCP scope in Windows Server, you must follow a series of steps to ensure proper configuration and functionality. DHCP (Dynamic Host Configuration Protocol) is a network protocol that enables automatic IP address assignment to devices on a network. A DHCP scope defines the range of IP addresses that can be assigned to clients within a specific subnet.

Here is a detailed and comprehensive explanation of how to create a DHCP scope in Windows Server:

### Step 1: Open the DHCP management console

To begin, open the DHCP management console on the Windows Server. You can access this console by navigating to the "Server Manager" and selecting "Tools" from the menu. From the "Tools" menu, choose "DHCP" to open the DHCP management console.

#### Step 2: Add a new DHCP scope

Once the DHCP management console is open, right-click on the DHCP server where you want to create the scope and select "New Scope" from the context menu. This will launch the "New Scope Wizard" to guide you through the configuration process.

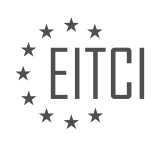

#### Step 3: Provide a name and description for the DHCP scope

In the first step of the wizard, you will be prompted to enter a name and description for the new DHCP scope. The name should be descriptive and reflect the purpose or location of the scope. The description is optional but can be useful for providing additional information about the scope.

#### Step 4: Specify the IP address range for the scope

Next, you need to specify the IP address range that will be assigned to clients within the scope. This range should be within the subnet of the DHCP server. Enter the starting and ending IP addresses for the range, ensuring that it does not overlap with any existing DHCP scopes or static IP addresses.

### Step 5: Configure the subnet mask and default gateway

After defining the IP address range, you must specify the subnet mask that corresponds to the subnet of the DHCP scope. Additionally, you can provide a default gateway (router) address that will be assigned to clients within the scope. The default gateway allows devices to communicate with other networks.

Step 6: Set lease duration and other DHCP options

In this step, you can configure the lease duration for IP addresses assigned within the scope. The lease duration determines how long a client can use an assigned IP address before it must be renewed. You can also configure other DHCP options, such as DNS server addresses, WINS server addresses, and domain name settings.

Step 7: Exclude IP addresses from the scope (optional)

If there are specific IP addresses within the scope range that should not be assigned to clients, you can exclude them. This can be useful for reserving certain addresses for servers, printers, or other network devices. To exclude IP addresses, specify the starting and ending addresses for the exclusion range.

#### Step 8: Activate the DHCP scope

After completing the configuration steps, review the settings in the summary screen and click "Finish" to create the DHCP scope. Once created, the scope will be listed in the DHCP management console. To activate the scope, right-click on it and select "Activate" from the context menu.

By following these steps, you can successfully create a DHCP scope in Windows Server. This will enable automatic IP address assignment to devices on your network, streamlining the network administration process.

### WHAT ARE EXCLUSIONS IN A DHCP SCOPE AND HOW DO YOU CONFIGURE THEM?

Exclusions in a DHCP scope refer to a range of IP addresses that are specifically excluded from being assigned by the Dynamic Host Configuration Protocol (DHCP) server. These exclusions are typically configured to reserve certain IP addresses for static assignment or to prevent the DHCP server from assigning them to clients. In the context of Windows Server Administration, configuring exclusions is an essential aspect of managing DHCP scopes effectively.

To configure exclusions in a DHCP scope on a Windows Server, you need to follow a few steps. First, open the DHCP management console by navigating to "Server Manager" -> "Tools" -> "DHCP." Once the console is open, expand the server node, and then expand the "IPv4" or "IPv6" folder, depending on the IP version you are working with. Right-click on the desired scope and select "Properties" from the context menu.

In the scope properties window, switch to the "Exclusions" tab. Here, you can specify the IP addresses or ranges that should be excluded from DHCP assignment. You can add exclusions by clicking the "Add" button and entering the start and end IP addresses of the range you want to exclude. Alternatively, you can also exclude a single IP address by entering the same start and end IP address.

For example, let's say you have a DHCP scope with a range of IP addresses from 192.168.1.100 to

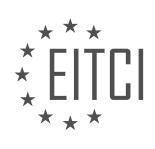

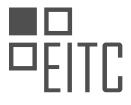

192.168.1.200, and you want to exclude the IP addresses from 192.168.1.150 to 192.168.1.160. In this case, you would add an exclusion with a start IP address of 192.168.1.150 and an end IP address of 192.168.1.160.

Once you have added the exclusions, click "OK" to save the changes. The DHCP server will now ensure that the excluded IP addresses are not assigned to clients. It is important to note that the excluded IP addresses should not overlap with the range defined in the DHCP scope or any other exclusions within the same scope.

Configuring exclusions in a DHCP scope provides administrators with greater control over IP address assignment. By reserving specific IP addresses for static assignment or preventing the DHCP server from assigning certain addresses, organizations can ensure that critical network resources, such as servers or network devices, always have consistent IP addresses.

Exclusions in a DHCP scope allow administrators to reserve or block specific IP addresses from being assigned by the DHCP server. By configuring exclusions, organizations can ensure that important network resources have consistent IP addresses and avoid conflicts or inconsistencies in IP address assignment.

# WHAT IS THE LEASE DURATION FOR DHCP CLIENTS AND HOW CAN IT BE ADJUSTED?

The lease duration for DHCP (Dynamic Host Configuration Protocol) clients is the period of time for which an IP address is assigned to a device by a DHCP server. This duration determines how long a client can use the assigned IP address before it needs to renew the lease. Adjusting the lease duration can be done through the configuration settings of the DHCP server.

In Windows Server, the lease duration for DHCP clients is set at the scope level. A scope is a range of IP addresses that the DHCP server can assign to clients. When configuring DHCP scopes and exclusions in Windows Server, administrators have the ability to specify the lease duration for each scope.

To adjust the lease duration for DHCP clients in Windows Server, follow these steps:

1. Open the DHCP management console by navigating to "Server Manager" -> "Tools" -> "DHCP".

2. Expand the server node and locate the desired DHCP scope under "IPv4" or "IPv6".

- 3. Right-click on the scope and select "Properties" from the context menu.
- 4. In the "Scope Properties" dialog box, go to the "Lease Duration" tab.

5. Here, you can set the lease duration by specifying the number of days, hours, and minutes. The default lease duration is 8 days.

6. You can also choose to enable or disable the "Infinite" option, which allows clients to retain their IP addresses indefinitely without needing to renew the lease.

7. After making the desired changes, click "OK" to apply the new lease duration settings.

By adjusting the lease duration, administrators can control how frequently DHCP clients need to renew their IP addresses. Shorter lease durations can be useful in scenarios where IP address assignments need to be more dynamic, such as in environments with a high number of mobile devices or frequent changes in network topology. On the other hand, longer lease durations can be beneficial in stable network environments, reducing DHCP traffic and minimizing address conflicts.

It is important to note that the lease duration for DHCP clients should be carefully considered based on the specific requirements of the network. Factors such as the number of clients, network stability, and IP address availability should be taken into account when adjusting the lease duration.

The lease duration for DHCP clients in Windows Server can be adjusted at the scope level through the DHCP management console. By modifying the lease duration, administrators can control how long clients can use their assigned IP addresses before needing to renew the lease. Proper configuration of lease durations can help

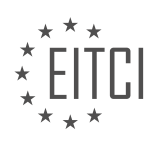

optimize IP address management and network performance.

#### WHAT ARE SOME ADDITIONAL NETWORK SETTINGS THAT CAN BE CONFIGURED FOR A DHCP SCOPE?

Additional network settings that can be configured for a DHCP scope in the context of Windows Server Administration and DHCP scopes and exclusions include a range of options that allow for a more granular control over the network configuration provided to clients. These settings can enhance security, optimize network performance, and provide additional functionality to the DHCP infrastructure. In this response, we will explore some of these additional network settings and their significance.

1. Lease Duration: The lease duration determines the length of time for which a client can retain an IP address lease from the DHCP server. By configuring the lease duration, administrators can control how long a client can hold onto an IP address, ensuring that addresses are not tied up unnecessarily. Longer lease durations may be suitable for devices that are always connected to the network, while shorter durations can be useful for devices that frequently connect and disconnect.

2. DNS Settings: DHCP can be used to automatically configure DNS settings for clients. The DNS settings include the primary and secondary DNS server addresses, which clients use to resolve domain names to IP addresses. By configuring DNS settings through DHCP, administrators can ensure that all clients receive the appropriate DNS server information, simplifying network management.

3. WINS Settings: Windows Internet Name Service (WINS) is a legacy name resolution service used in older Windows environments. DHCP can be used to provide WINS server addresses to clients, allowing them to resolve NetBIOS names. While WINS is less commonly used today, it may still be necessary in certain environments, and DHCP can facilitate its configuration.

4. Default Gateway: The default gateway is the IP address of the router or gateway that clients use to access resources outside their local network. DHCP can be used to provide clients with the appropriate default gateway address, enabling them to communicate with devices on other networks. This setting is crucial for clients to access the internet or other remote networks.

5. Domain Name: DHCP can also provide clients with the domain name, allowing them to join the correct domain automatically. By configuring the domain name through DHCP, administrators can streamline the process of joining computers to the domain, reducing manual configuration efforts.

6. Time Server: DHCP can be used to provide clients with the IP address of a time server, ensuring that all devices on the network are synchronized to the same time source. This setting is particularly important for environments that require accurate timekeeping, such as authentication systems or log management.

7. Vendor-Specific Options: DHCP allows for the inclusion of vendor-specific options, which are additional settings that are specific to particular vendors or devices. These options enable administrators to customize the network configuration for specific devices or enhance functionality by providing additional parameters. For example, vendor-specific options can be used to configure VoIP phones or wireless access points with specific settings.

By configuring these additional network settings within DHCP scopes, administrators can have better control over the network configuration provided to clients. This not only simplifies network management but also enhances security, optimizes performance, and enables additional functionality.

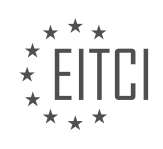

### EITC/IS/WSA WINDOWS SERVER ADMINISTRATION DIDACTIC MATERIALS LESSON: CONFIGURING DHCP AND DNS ZONES IN WINDOWS SERVER TOPIC: HOW DHCP WORKS IN WINDOWS SERVER

#### INTRODUCTION

Configuring DHCP and DNS Zones in Windows Server - How DHCP works in Windows Server

Dynamic Host Configuration Protocol (DHCP) and Domain Name System (DNS) are crucial components in the administration of Windows Server. DHCP allows for the automatic assignment of IP addresses to network devices, while DNS translates domain names into IP addresses. Configuring DHCP and DNS zones in Windows Server requires a thorough understanding of their functionalities and how they work together. In this didactic material, we will delve into the intricacies of DHCP and explore how it operates within the Windows Server environment.

DHCP simplifies the process of IP address assignment by dynamically allocating addresses to devices on a network. It eliminates the need for manual configuration, saving time and reducing the likelihood of errors. When a device connects to a network, it sends a DHCP Discover message to locate a DHCP server. The server responds with a DHCP Offer, providing the device with an available IP address. The device then sends a DHCP Request to confirm the allocation, and the server acknowledges this with a DHCP Acknowledgement. This process ensures that devices on the network have unique IP addresses and facilitates seamless communication.

To configure DHCP in Windows Server, follow these steps:

1. Launch the DHCP console from the Server Manager or Administrative Tools.

2. Right-click on the server name and select "Add/Remove Bindings" to specify the network interfaces on which DHCP will operate.

- 3. Right-click on "IPv4" or "IPv6" and select "New Scope" to create a new DHCP scope.
- 4. Provide a name and description for the scope, along with the starting and ending IP addresses.
- 5. Configure additional options such as subnet mask, default gateway, DNS servers, and lease duration.
- 6. Activate the scope to make it operational.

DNS, on the other hand, is responsible for translating human-readable domain names into machine-readable IP addresses. It enables users to access websites, send emails, and perform various network activities without the need to remember IP addresses. DNS operates using a hierarchical structure, with multiple DNS servers working together to resolve domain names. When a user enters a domain name in their web browser, the DNS resolver queries the DNS server to obtain the corresponding IP address.

To configure DNS zones in Windows Server, the following steps can be followed:

1. Open the DNS Manager from the Server Manager or Administrative Tools.

2. Expand the server name and right-click on "Forward Lookup Zones" or "Reverse Lookup Zones," depending on the desired zone type.

- 3. Select "New Zone" and follow the wizard to create a primary, secondary, or stub zone.
- 4. Specify the zone name, zone type, and whether it should be stored in Active Directory.
- 5. Choose the zone replication scope and configure dynamic updates if necessary.

6. Add resource records to the zone, including A records for mapping hostnames to IP addresses, MX records for mail servers, and more.

It is important to note that DHCP and DNS are closely intertwined in Windows Server. DHCP servers can automatically update DNS records, ensuring that DNS information remains accurate and up to date. This integration simplifies network administration and eliminates the need for manual DNS record management.

Configuring DHCP and DNS zones in Windows Server is vital for efficient network management. DHCP automates IP address assignment, while DNS translates domain names into IP addresses. Understanding the intricacies of these components and their interaction is essential for maintaining a robust and reliable network infrastructure.

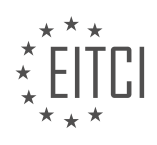

# DETAILED DIDACTIC MATERIAL

Dynamic Host Configuration Protocol (DHCP) is a networking protocol that automates the assignment of TCP/IP configurations to client computers on a network. By installing the DHCP server role on a Windows server, administrators can configure the IP address, subnet mask, DNS server address, and gateway of client computers automatically.

Before DHCP was implemented, system administrators had to manually configure the TCP/IP settings on each computer, which was time-consuming and prone to errors. DHCP eliminates these issues by assigning configurations to client computers for a lease period. Once the lease expires, the client computer must either renew its existing lease or obtain a new configuration and lease from the DHCP server.

To understand how DHCP works, let's consider an analogy with a hotel. When a person, let's call him Johnny, arrives at a hotel, he asks the desk clerk for a room. The clerk checks the registry to see which rooms are available. Some rooms may be excluded from DHCP, meaning they cannot be assigned to clients. This could be due to maintenance or other reasons.

The clerk also finds that certain rooms have been reserved for other guests. These rooms are not currently occupied, but they cannot be assigned to Johnny. Similarly, DHCP reservations reserve specific IP addresses for certain devices or computers. These addresses are not in use, but they are reserved for other clients.

The clerk then identifies rooms that are currently occupied and cannot be assigned to Johnny. In DHCP, computers can take available IP addresses as they become available.

Finally, the clerk finds a room, room 202, that is available for one week. This duration represents the DHCP lease, which specifies how long a client computer can keep an assigned IP address. The clerk assigns room 202 to Johnny, updates the registry to reflect the assignment, and ensures that no other client will receive the same room.

At the end of the week, if Johnny wants to stay in the hotel, he must request another week from the clerk. Similarly, when a client computer's DHCP lease expires, it contacts the DHCP server to either extend its lease with the same IP address or obtain a new IP address and lease. This process ensures efficient IP address management within the network.

Administrators can configure the range or scope of IP addresses to be supplied by DHCP and exclude specific IP addresses from assignment. This allows for better control and management of IP address allocation.

DHCP is a networking protocol that automates the assignment of TCP/IP configurations to client computers. By installing the DHCP server role on a Windows server, administrators can configure the IP address, subnet mask, DNS server address, and gateway of client computers automatically. DHCP leases IP addresses for a specified period, and clients must renew their leases or obtain new configurations when the lease expires.

DHCP (Dynamic Host Configuration Protocol) is a network protocol used in Windows Server to automatically assign IP addresses and other TCP/IP settings to client computers. This eliminates the need for manual configuration and makes it easier to connect new devices to a network.

In DHCP, the server is responsible for assigning IP addresses to client computers. This is different from manually configuring the IP address on the client computer itself. If a computer is unable to find a DHCP server on the network, it assigns itself a private IP address starting with 169.254.

Let's take a look at how DHCP works. In this example, we have two computers connected to a switch. The Windows workstation is not plugged into the switch yet, so it has assigned itself a private IP address. When we plug the network cable into the switch, the client computer starts broadcasting a DHCP discovery request to the entire network. It hopes to reach a DHCP server.

The DHCP server listens for this request and responds with a DHCP offer. The offer includes all the TCP/IP settings, such as the IP address, subnet mask, DNS server, and gateway. Once the client receives the offer, it sends back a DHCP request to the server, indicating that it wants to keep the offered settings. The server acknowledges the request with an acknowledgement message.

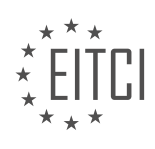

Now, let's recap the process. We can remember it with the acronym DORA: Discover, Offer, Request, and Acknowledgement. The client sends a DHCP Discover message, and the server responds with a DHCP Offer. The client then requests the offered settings, and the server acknowledges the request.

Static IP addresses are still relevant for certain devices, such as servers and printers. This is because one of the settings that DHCP can automatically configure is the DNS server. If the DNS server's IP address changes frequently, it would be cumbersome to update the DHCP settings every time. Assigning a static IP address to the DNS server ensures that it never changes.

Similarly, printers and scanners are often assigned static IP addresses so that users can consistently print to them without needing to re-enter the IP address. DHCP reservations can also be used to assign specific IP addresses to devices based on their MAC addresses. However, it's important to note that if the DHCP server crashes, a client computer with a DHCP reservation will lose its configured IP address when the lease expires.

DHCP is a network protocol used to automatically assign IP addresses and other TCP/IP settings to client computers. It simplifies the process of connecting new devices to a network. While DHCP is typically used for workstations, servers and printers often use static IP addresses to ensure consistent connectivity. DHCP reservations can be used to assign specific IP addresses to devices based on their MAC addresses.

DHCP (Dynamic Host Configuration Protocol) is a crucial component in Windows Server administration for managing IP addresses. In the event of a DHCP server crash, computers that rely on DHCP will remain connected until their TCP/IP lease expires. If a computer is configured to use DHCP but fails to find a DHCP server, it will assign itself a private IP address starting with 169.254.xx.xx.

Understanding the role of DHCP in Windows Server is essential for maintaining network connectivity and ensuring smooth operations. By automatically assigning IP addresses, DHCP simplifies network administration and eliminates the need for manual configuration on individual computers.

To summarize, DHCP plays a vital role in Windows Server administration by dynamically assigning IP addresses to devices on a network. It ensures that computers remain connected even in the event of a DHCP server crash and allows for efficient network management.

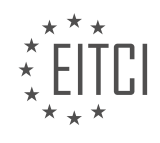
# EITC/IS/WSA WINDOWS SERVER ADMINISTRATION - CONFIGURING DHCP AND DNS ZONES IN WINDOWS SERVER - HOW DHCP WORKS IN WINDOWS SERVER - REVIEW QUESTIONS:

### WHAT IS THE PURPOSE OF DHCP IN WINDOWS SERVER ADMINISTRATION?

DHCP, which stands for Dynamic Host Configuration Protocol, plays a crucial role in Windows Server administration. It is a network protocol that enables the automatic assignment of IP addresses and other network configuration parameters to devices on a network. The purpose of DHCP in Windows Server administration is to simplify and streamline the process of managing IP addresses and network settings within an organization.

One of the primary purposes of DHCP is to automate the IP address assignment process. In a network environment without DHCP, network administrators would need to manually assign unique IP addresses to each device. This manual process can be time-consuming and prone to human error. DHCP eliminates these challenges by automatically assigning IP addresses to devices as they connect to the network. This automation saves time and ensures that IP addresses are assigned correctly, reducing the risk of conflicts and misconfigurations.

Another purpose of DHCP is to centralize the management of IP addresses. With DHCP, network administrators can configure and manage IP address pools from a central DHCP server. This centralization simplifies the administration of IP addresses, as changes and updates can be made in one location and propagated to all devices on the network. For example, if a network administrator needs to change the IP address range used by the network, they can make the change on the DHCP server, and all devices will automatically receive the updated configuration upon renewal of their IP lease.

DHCP also allows for the efficient utilization of IP addresses. When a device disconnects from the network, the IP address it was using becomes available for reassignment. DHCP servers can reclaim and reuse these IP addresses, ensuring that the available pool of addresses is effectively utilized. This dynamic allocation of IP addresses helps organizations conserve their IP address space and avoid address exhaustion.

Furthermore, DHCP enables the distribution of additional network configuration parameters beyond just IP addresses. These parameters, known as DHCP options, can include subnet masks, default gateways, DNS server addresses, and other network settings. By automatically providing these configuration parameters to devices, DHCP simplifies the process of setting up and maintaining network connectivity. For example, when a device connects to a network, it can receive not only an IP address but also the necessary DNS server addresses, allowing it to resolve domain names and access resources on the internet.

DHCP serves multiple purposes in Windows Server administration. It automates the assignment of IP addresses, centralizes the management of IP address pools, facilitates efficient utilization of IP addresses, and distributes additional network configuration parameters. By leveraging DHCP, organizations can streamline their network administration processes, reduce the risk of errors, and enhance overall network efficiency.

#### HOW DOES DHCP SIMPLIFY THE PROCESS OF CONNECTING NEW DEVICES TO A NETWORK?

DHCP, which stands for Dynamic Host Configuration Protocol, plays a crucial role in simplifying the process of connecting new devices to a network. By automating the assignment of IP addresses and other network configuration parameters, DHCP eliminates the need for manual configuration, thereby saving time and reducing the potential for errors. In the context of Windows Server administration, understanding how DHCP works is essential for effectively managing network resources and ensuring smooth connectivity for devices.

When a new device joins a network, it needs to be assigned a unique IP address to communicate with other devices. Traditionally, this process required manual configuration, where a network administrator would have to assign a specific IP address to each device. This approach can be time-consuming and error-prone, especially in large networks with numerous devices.

DHCP simplifies this process by automating the IP address assignment. When a device connects to the network,

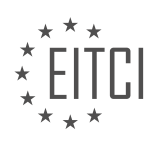

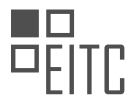

it sends a DHCP discovery message, seeking an IP address. This message is broadcasted to the network, allowing any DHCP server within the network to respond. The DHCP server, upon receiving the discovery message, offers an available IP address to the device. If the device accepts the offer, it sends a DHCP request message to the server, confirming the assignment of the IP address.

The DHCP server then acknowledges the request by sending a DHCP acknowledgment message to the device, along with additional network configuration parameters such as subnet mask, default gateway, and DNS server addresses. The device applies the provided configuration parameters, allowing it to communicate with other devices on the network.

By automating the IP address assignment process, DHCP simplifies network administration and reduces the potential for human error. It eliminates the need for manual IP address management, making it easier to add or remove devices from the network without disrupting connectivity. DHCP also enables the efficient utilization of IP addresses by dynamically allocating them from a pool of available addresses, ensuring that each device receives a unique address without wasting resources.

Moreover, DHCP provides flexibility in managing network configurations. Administrators can define various DHCP options to be included in the DHCP acknowledgment message, such as DNS server addresses and domain names. This allows devices to automatically receive the necessary information to connect to the network and access network resources without manual configuration.

To illustrate the benefits of DHCP, consider a scenario where a company needs to connect multiple new devices to its network. Without DHCP, the network administrator would have to manually configure the IP addresses for each device, which could be time-consuming and prone to errors. With DHCP, the administrator simply needs to ensure that the DHCP server is properly configured, and the new devices can automatically obtain IP addresses and other necessary network configuration parameters.

DHCP simplifies the process of connecting new devices to a network by automating the assignment of IP addresses and other network configuration parameters. It eliminates the need for manual configuration, saves time, reduces errors, and provides flexibility in managing network resources. Understanding how DHCP works is crucial for effective Windows Server administration and ensuring seamless connectivity for devices.

# EXPLAIN THE PROCESS OF DHCP USING THE ACRONYM DORA.

Dynamic Host Configuration Protocol (DHCP) is a network protocol that enables automatic assignment of IP addresses and other network configuration settings to devices on a network. The process of DHCP can be explained using the acronym DORA, which stands for Discover, Offer, Request, and Acknowledge. This acronym represents the four steps involved in the DHCP process.

1. Discover:

The first step in the DHCP process is the Discover phase. When a device (referred to as a DHCP client) connects to a network, it sends out a broadcast message called a DHCP Discover message. This message is broadcasted to all devices on the network, including DHCP servers. The purpose of this message is to locate an available DHCP server and request an IP address assignment.

2. Offer:

Upon receiving the DHCP Discover message, DHCP servers on the network respond with a DHCP Offer message. This message contains an available IP address that the DHCP server is willing to assign to the client. The DHCP Offer message is sent as a unicast message directly to the client's MAC address. The client may receive multiple DHCP Offer messages if multiple DHCP servers are present on the network.

# 3. Request:

Once the client receives the DHCP Offer messages, it selects one of the offers and sends a DHCP Request message to the DHCP server that made the offer. This message confirms the client's acceptance of the offered IP address. The DHCP Request message is sent as a unicast message to the DHCP server.

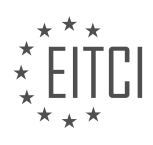

4. Acknowledge:

Upon receiving the DHCP Request message, the DHCP server sends a DHCP Acknowledge message to the client. This message acknowledges the client's request and finalizes the IP address assignment. The DHCP Acknowledge message contains the client's assigned IP address, lease duration, and other network configuration settings. The client then configures its network interface with the assigned IP address and other settings received in the DHCP Acknowledge message.

It is important to note that during the DHCP process, there may be additional steps involved for lease renewal, lease release, and conflict detection to ensure efficient IP address management on the network.

To illustrate the DHCP process, let's consider an example:

1. A client device boots up and sends a DHCP Discover message to the network.

2. DHCP servers on the network receive the Discover message and respond with DHCP Offer messages, each containing an available IP address.

3. The client receives multiple DHCP Offer messages and selects one of the offers.

4. The client sends a DHCP Request message to the DHCP server that made the selected offer.

5. The DHCP server receives the Request message and sends a DHCP Acknowledge message to the client, confirming the IP address assignment.

6. The client configures its network interface with the assigned IP address and other settings received in the DHCP Acknowledge message.

This completes the DHCP process, and the client device can now communicate on the network using the assigned IP address.

The DHCP process, represented by the acronym DORA, involves the Discover, Offer, Request, and Acknowledge steps. This process allows for automatic and efficient assignment of IP addresses and other network configuration settings to devices on a network.

# WHY ARE STATIC IP ADDRESSES STILL RELEVANT FOR CERTAIN DEVICES, SUCH AS SERVERS AND PRINTERS?

Static IP addresses are still relevant for certain devices, such as servers and printers, due to their unique advantages and specific requirements. In the field of cybersecurity and Windows Server Administration, understanding the significance of static IP addresses is crucial for configuring DHCP and DNS zones in Windows Server and comprehending how DHCP works in Windows Server.

Firstly, let us explore the concept of static IP addresses. A static IP address is manually assigned to a device and remains constant over time. Unlike dynamic IP addresses, which are assigned by a DHCP server and can change periodically, static IP addresses provide a fixed and predictable network location for devices. This stability is particularly important for servers and printers, as it ensures continuous availability and reliable access to these critical resources.

One significant advantage of using static IP addresses for servers is enhanced security. By assigning a static IP address to a server, administrators can easily implement strict firewall rules and access controls. This allows for fine-grained control over network traffic, reducing the risk of unauthorized access and potential security breaches. Additionally, the use of static IP addresses simplifies the process of configuring and monitoring security measures, as administrators can easily identify and track specific servers based on their fixed IP addresses.

Moreover, static IP addresses are essential for printers due to their reliance on network connectivity. Printers often serve multiple users and require uninterrupted access to network resources. By assigning a static IP

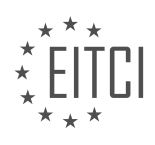

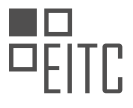

address, administrators can ensure that printers are consistently reachable, eliminating the need for users to constantly search for dynamically assigned IP addresses. This promotes seamless printing operations and minimizes disruptions in productivity.

In addition to security and connectivity benefits, static IP addresses offer advantages in terms of network administration and troubleshooting. When managing a large network infrastructure, it is crucial to have a clear understanding of the IP addresses assigned to various devices. By using static IP addresses, administrators can easily identify and locate servers and printers within the network. This simplifies the process of managing DNS zones, configuring routing tables, and monitoring network performance. Furthermore, troubleshooting network issues becomes more efficient, as administrators can quickly pinpoint the location of a device based on its static IP address.

To illustrate the importance of static IP addresses, consider the scenario of a company's web server. The web server hosts critical applications and services that require constant availability. By assigning a static IP address to the web server, the company can implement strict firewall rules to protect sensitive data and restrict access to authorized users. Additionally, the use of a static IP address simplifies the process of configuring DNS zones, allowing users to access the web server using a memorable domain name rather than a changing IP address. This enhances user experience and facilitates efficient communication within the network.

Static IP addresses remain relevant for certain devices, such as servers and printers, due to their unique advantages in terms of security, connectivity, network administration, and troubleshooting. By assigning static IP addresses to these devices, administrators can ensure continuous availability, enhance security measures, simplify network management, and streamline troubleshooting processes. Understanding the significance of static IP addresses is crucial for configuring DHCP and DNS zones in Windows Server and comprehending how DHCP works in Windows Server.

# WHAT IS THE ROLE OF DHCP IN MAINTAINING NETWORK CONNECTIVITY IN THE EVENT OF A DHCP SERVER CRASH?

The Dynamic Host Configuration Protocol (DHCP) plays a crucial role in maintaining network connectivity in the event of a DHCP server crash. DHCP is a network management protocol that dynamically assigns IP addresses and other network configuration parameters to devices on a network. It simplifies the process of network administration by automating the assignment of IP addresses, subnet masks, default gateways, and other network settings.

When a DHCP server crashes, it becomes unavailable, and devices on the network are unable to obtain IP addresses and other necessary configuration parameters. This can result in a loss of network connectivity and disrupt normal network operations. However, to mitigate this issue, DHCP incorporates several mechanisms to ensure network continuity even when the DHCP server is unavailable.

One such mechanism is the DHCP lease duration. When a device requests an IP address from a DHCP server, it is assigned a lease duration, which specifies the length of time the device can use that IP address. The lease duration can be configured on the DHCP server and can vary from a few minutes to several days. During this lease period, the device can continue to use the assigned IP address, even if the DHCP server crashes. This allows devices to maintain network connectivity and continue communicating with other devices on the network.

Another mechanism employed by DHCP is the concept of DHCP client caching. When a device initially requests an IP address from a DHCP server, the server assigns an IP address and other configuration parameters to the device. The device stores this information in its local cache. In the event of a DHCP server crash, the device can refer to its cache to retrieve the previously assigned IP address and other configuration parameters. This allows the device to maintain network connectivity without relying on the DHCP server.

Additionally, DHCP relay agents can be used to maintain network connectivity in the event of a DHCP server crash. A DHCP relay agent is a network device that forwards DHCP messages between DHCP clients and DHCP servers that are not on the same subnet. When a DHCP relay agent receives a DHCP request from a client, it forwards the request to the DHCP server. In the event of a DHCP server crash, the DHCP relay agent can store the DHCP request and continue forwarding it once the server becomes available again. This ensures that

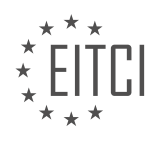

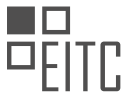

devices can still obtain IP addresses and other configuration parameters, even when the DHCP server is temporarily unavailable.

DHCP plays a crucial role in maintaining network connectivity in the event of a DHCP server crash. By utilizing lease durations, client caching, and DHCP relay agents, devices on a network can continue to obtain IP addresses and other necessary configuration parameters, ensuring uninterrupted network connectivity.

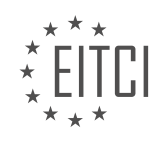

# EITC/IS/WSA WINDOWS SERVER ADMINISTRATION DIDACTIC MATERIALS LESSON: CONFIGURING DHCP AND DNS ZONES IN WINDOWS SERVER TOPIC: DHCP RESERVATIONS IN WINDOWS SERVER

## INTRODUCTION

Configuring DHCP and DNS Zones in Windows Server

Dynamic Host Configuration Protocol (DHCP) and Domain Name System (DNS) are vital components in Windows Server administration. DHCP enables automatic IP address assignment to network devices, while DNS translates domain names into IP addresses. Configuring DHCP and DNS zones in Windows Server involves setting up DHCP reservations, which ensure that specific devices always receive the same IP address. In this didactic material, we will explore the process of configuring DHCP reservations in Windows Server.

To begin, it is essential to have a Windows Server environment set up with the DHCP and DNS server roles installed. Once these roles are installed, we can proceed with configuring DHCP reservations. DHCP reservations are used to allocate a specific IP address to a particular network device based on its MAC address. This ensures that the device always receives the same IP address, making it easier to manage and troubleshoot network connections.

To configure DHCP reservations in Windows Server, follow these steps:

1. Launch the DHCP management console by navigating to "Start" -> "Administrative Tools" -> "DHCP."

2. Expand the server name in the DHCP console and select the appropriate scope under "IPv4."

3. Right-click on "Reservations" and choose "New Reservation."

4. In the "New Reservation" window, enter a name for the reservation and specify the IP address you want to assign to the device.

5. Enter the MAC address of the device. This can typically be found on a label attached to the device or by using a command-line utility like "ipconfig /all" on the device itself.

6. Optionally, you can enter a description for the reservation to provide additional information about the device.

7. Click "Add" to create the reservation.

Once the reservation is created, the DHCP server will assign the specified IP address to the device with the corresponding MAC address. This ensures that the device always receives the same IP address, even if the DHCP server runs out of available addresses in the pool.

In addition to configuring DHCP reservations, it is crucial to ensure proper DNS zone configuration in Windows Server. DNS zones are used to store and manage DNS records, which map domain names to IP addresses. By correctly configuring DNS zones, we can ensure efficient name resolution within our network.

To configure DNS zones in Windows Server, follow these steps:

1. Launch the DNS management console by navigating to "Start" -> "Administrative Tools" -> "DNS."

2. Expand the server name in the DNS console and select the appropriate DNS zone.

3. Right-click on the zone and choose "New Host (A or AAAA)."

4. Enter the desired name for the host and specify the IP address it should resolve to.

5. Click "Add Host" to create the DNS record.

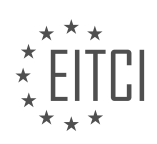

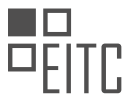

By creating DNS records in the appropriate DNS zones, we can ensure that domain names are correctly resolved to their corresponding IP addresses. This is crucial for proper network communication and accessing resources within the network.

Configuring DHCP reservations and DNS zones in Windows Server is essential for maintaining a well-functioning network infrastructure. By allocating specific IP addresses to devices and ensuring proper name resolution, we can enhance network management and troubleshooting. Understanding the process of configuring DHCP reservations and DNS zones is crucial for Windows Server administrators to effectively manage their network environments.

# DETAILED DIDACTIC MATERIAL

In this lecture, we will learn how to create a DHCP reservation for a Windows 10 workstation with the IP address of 192.168.0.1. To create the reservation, we need to have our domain controller and Windows 10 VMs powered on.

The first step is to grab the MAC address from our Windows 10 workstation. We can do this by opening the command prompt on the Windows 10 VM. To open the command prompt, click the Windows button and search for CMD. Select the command prompt from the list.

In the command prompt, type the command "getmac" to grab the MAC address of our VM. Note that there may be multiple MAC addresses listed because we are using two network adapters. To determine which MAC address belongs to the networking adapter we are interested in, we need to look at the Advanced Settings of our VM network configuration.

To access the Advanced Settings, click on "Machine and settings" in the VM window, then click on the "Network" tab. Select the adapter we are interested in and expand the Advanced drop-down list to find the MAC address.

Once we have the MAC address, we can proceed to create the DHCP reservation on our DHCP server, which is ITF DC01. To do this, open the DHCP management console by opening the server manager and selecting "Tools" > "DHCP".

In the DHCP management console, expand our server, then expand the IP version 4 and our scope. Right-click on the reservations tab and choose "New Reservation".

In the new reservation dialog, enter the reservation name, which in this case is ITF WS001. Enter the IP address that we want the computer to receive, which is 192.168.0.134. Enter the MAC address that we obtained from the Windows 10 workstation. For the description, enter ITF workstation 0:01.

Leave the default checkbox for supported types checked. The bootp option, which stands for bootstrap protocol, is designed to dynamically assign IP addresses when computers boot up. Unlike DHCP, bootp can only configure the TCP/IP settings when a client computer is booted and not while it is already booted to Windows or while it's up and running at the desktop.

Click the "Add" button and then click "Close". Now, we can see the new reservation listed in the DHCP management console. Right-click on the new reservation to configure, delete, or edit its properties. Double-click on the reservation to see the settings for the router, DNS servers, and domain name. Note that these settings cannot be configured here, but can be changed by right-clicking on the reservation and selecting "Configure Options".

To test if the DHCP reservation is working, switch over to our Windows 10 VM and switch the IP configuration to DHCP. Login to the Windows 10 VM and click the Windows button. Search for "Network" and select "Network and Sharing Center". Select "Ethernet 2" and choose "Properties". Double-click on "IP version 4" and check the "Obtain an IP address automatically" and "Obtain DNS server address automatically" checkboxes. Click "OK" and close all the network windows.

Open the command prompt by pressing the Windows key and searching for CMD. Run the "ipconfig" command to check the IP configuration. Here, we can see that our Windows 10 VM has received the IP address that we reserved for it in DHCP.

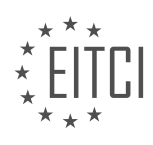

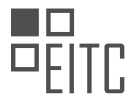

Switch back over to our DHCP server and navigate to the address leases tab in the DHCP management console. Here, we can see that our workstation is listed, and under the lease expiration, it says "reservation active".

Congratulations! You have learned how to create a DHCP reservation. Great job!

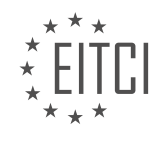

# EITC/IS/WSA WINDOWS SERVER ADMINISTRATION - CONFIGURING DHCP AND DNS ZONES IN WINDOWS SERVER - DHCP RESERVATIONS IN WINDOWS SERVER - REVIEW QUESTIONS:

#### HOW CAN YOU GRAB THE MAC ADDRESS OF A WINDOWS 10 WORKSTATION?

To grab the MAC address of a Windows 10 workstation, you can use various methods, including the Command Prompt, PowerShell, and the Network and Sharing Center. Each method provides a slightly different approach, but all yield the desired result. In this answer, we will explore these methods in detail, providing step-by-step instructions.

Method 1: Command Prompt

1. Press the Windows key + R to open the Run dialog box.

2. Type "cmd" and press Enter to open the Command Prompt.

3. In the Command Prompt window, type "ipconfig /all" and press Enter.

4. Locate the network adapter for which you want to grab the MAC address. The MAC address is listed as the "Physical Address" under the corresponding network adapter.

Example:

Ethernet adapter Ethernet:

Physical Address. . . . . . . : 00-AB-CD-EF-12-34

Method 2: PowerShell

1. Press the Windows key + X and select "Windows PowerShell (Admin)" to open PowerShell with administrative privileges.

2. In the PowerShell window, type the following command and press Enter:

Get-NetAdapter | Select-Object Name, MacAddress

3. Identify the network adapter for which you want to grab the MAC address. The MAC address is listed under the "MacAddress" column.

Example:

Name MacAddress

\_\_\_\_\_

Wi-Fi 00-AB-CD-EF-12-34

Method 3: Network and Sharing Center

1. Right-click on the network icon in the system tray and select "Open Network & Internet settings."

2. In the Network & Internet settings window, click on "Change adapter options."

3. Right-click on the network adapter for which you want to grab the MAC address and select "Status."

4. In the Ethernet Status or Wi-Fi Status window, click on "Details."

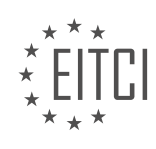

5. Locate the "Physical address" field, which displays the MAC address of the selected network adapter.

Example:

Physical address: 00-AB-CD-EF-12-34

By following any of these methods, you can successfully grab the MAC address of a Windows 10 workstation. The MAC address is a unique identifier assigned to each network adapter, allowing devices to communicate on a network. It is important to note that the MAC address can be spoofed or changed, so it should not be solely relied upon for authentication or identification purposes.

# WHAT IS THE PURPOSE OF THE BOOTP OPTION IN DHCP RESERVATIONS?

The purpose of the bootp option in DHCP reservations is to provide additional configuration information to clients during the boot process. DHCP, which stands for Dynamic Host Configuration Protocol, is a network protocol used to automatically assign IP addresses and other network configuration parameters to devices on a network. DHCP reservations allow administrators to assign specific IP addresses to devices based on their MAC addresses, ensuring that these devices always receive the same IP address when they connect to the network.

The bootp option in DHCP reservations allows administrators to specify additional parameters that are sent to the client during the boot process. These parameters can include information such as the boot file name, boot server IP address, and other boot-related configuration settings. By providing this information to the client, the bootp option enables the client to boot from a network server and obtain the necessary files to start up the operating system or perform other boot-related tasks.

One common use case for the bootp option is in diskless workstations or thin clients, where the client device does not have a local hard drive and relies on network booting. In such scenarios, the bootp option can be used to specify the boot file name and boot server IP address, allowing the client to retrieve the necessary boot files from the network server and boot up the operating system.

To illustrate this, let's consider an example. Suppose we have a network with a DHCP server and a diskless workstation. The administrator wants to configure the DHCP server to assign a specific IP address to the workstation and provide the necessary boot file and server information. They can create a DHCP reservation for the workstation's MAC address and include the bootp option with the appropriate parameters. When the workstation boots up, it will receive the reserved IP address and the bootp option parameters, allowing it to successfully boot from the network server.

The bootp option in DHCP reservations serves the purpose of providing additional boot-related configuration information to clients during the boot process. It enables devices to boot from network servers and obtain the necessary files to start up the operating system or perform other boot-related tasks.

# WHAT STEPS ARE INVOLVED IN CREATING A DHCP RESERVATION ON A WINDOWS SERVER?

Creating a DHCP reservation on a Windows Server involves several steps that ensure the proper allocation of IP addresses to specific devices on a network. DHCP reservations are useful in scenarios where certain devices require a consistent IP address assignment, such as printers, servers, or network appliances. By reserving an IP address, the DHCP server ensures that the device always receives the same IP address when it requests one from the DHCP server. This answer will provide a detailed explanation of the steps involved in creating a DHCP reservation on a Windows Server.

Step 1: Access the DHCP Management Console

To begin, log in to the Windows Server with administrative privileges. Open the DHCP Management Console by navigating to "Start" -> "Administrative Tools" -> "DHCP". This will launch the DHCP Management Console, which allows you to manage DHCP scopes, reservations, and other related settings.

Step 2: Locate the DHCP Server

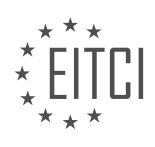

In the DHCP Management Console, expand the server name to which you want to add the reservation. Under the server name, locate and expand the "IPv4" or "IPv6" folder, depending on the IP version used by your network.

#### Step 3: Find the DHCP Scope

Within the "IPv4" or "IPv6" folder, locate the DHCP scope to which you want to add the reservation. A DHCP scope represents a range of IP addresses that the DHCP server can assign to devices on the network. Right-click on the desired scope and select "Properties" from the context menu.

### Step 4: Add a Reservation

In the scope properties window, navigate to the "Reservations" tab. Click on the "Add" button to create a new reservation. This will open the "Add Reservation" dialog box.

### Step 5: Configure Reservation Settings

In the "Add Reservation" dialog box, you need to provide specific information about the device and the IP address to be reserved. The required settings include:

- IP Address: Enter the IP address that you want to reserve for the device. Make sure the IP address falls within the DHCP scope range.

- MAC Address: Specify the MAC address of the device for which you are creating the reservation. The MAC address is a unique identifier assigned to each network interface card (NIC) on a device. You can usually find the MAC address on a sticker attached to the device or by using command-line utilities like "ipconfig" or "ifconfig".

- Name: Assign a name to the reservation to help identify the device. This can be any descriptive name that makes it easier to manage and track reservations.

- Description (optional): Optionally, you can provide a description that provides additional details about the reservation, such as the purpose or location of the device.

Step 6: Save the Reservation

After configuring the reservation settings, click on the "Add" button to save the reservation. The new reservation will now appear in the "Reservations" list within the scope properties window.

#### Step 7: Verify the Reservation

To ensure that the reservation is functioning correctly, you can verify it by checking the DHCP lease information for the reserved IP address. In the DHCP Management Console, expand the DHCP server, navigate to the appropriate scope, and select the "Address Leases" option. Look for the reserved IP address in the list of leased addresses. The lease information should display the reserved device's MAC address and hostname.

By following these steps, you can successfully create a DHCP reservation on a Windows Server. DHCP reservations provide a reliable and consistent IP address assignment for devices that require a fixed IP address on a network.

# HOW CAN YOU CONFIGURE, DELETE, OR EDIT THE PROPERTIES OF A DHCP RESERVATION?

To configure, delete, or edit the properties of a DHCP reservation in Windows Server, you can follow the steps outlined below. These steps assume that you have administrative access to the Windows Server and have already installed and configured the DHCP server role.

1. Open the DHCP management console: To access the DHCP management console, click on the Start button, search for "dhcpmgmt.msc," and press Enter. This will open the DHCP management console.

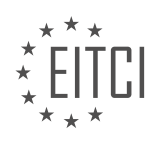

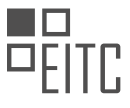

2. Connect to the DHCP server: In the DHCP management console, right-click on the DHCP node in the left pane and select "Add Server." Enter the name or IP address of the DHCP server you want to manage and click OK. The server will be added to the console.

3. Locate the DHCP reservation: Expand the DHCP server node in the left pane of the console and navigate to the appropriate scope where the reservation is located. Scopes are used to define a range of IP addresses that the DHCP server can lease to clients. Once you have located the scope, expand it to view the reservations.

4. Configure a new DHCP reservation: To configure a new DHCP reservation, right-click on the Reservations folder within the scope and select "New Reservation." Enter the reservation name, IP address, and MAC address of the client. You can also specify additional options such as lease duration, description, and user class. Click Add to create the reservation.

5. Edit an existing DHCP reservation: To edit the properties of an existing DHCP reservation, right-click on the reservation and select "Properties." In the Properties dialog box, you can modify the reservation name, IP address, MAC address, lease duration, and other options as needed. Click OK to save the changes.

6. Delete a DHCP reservation: To delete a DHCP reservation, right-click on the reservation and select "Delete." Confirm the deletion when prompted. Note that deleting a reservation will remove the associated IP address from the reservation list, allowing it to be leased to other clients.

It is important to note that DHCP reservations are typically used to assign specific IP addresses to specific devices based on their MAC addresses. This ensures that the device always receives the same IP address from the DHCP server, making it easier to manage and track devices on the network.

To configure, delete, or edit the properties of a DHCP reservation in Windows Server, you need to access the DHCP management console, connect to the DHCP server, locate the appropriate scope, and perform the desired action (configure, edit, or delete) on the reservation. DHCP reservations provide a way to assign specific IP addresses to specific devices, ensuring consistent addressing on the network.

# HOW CAN YOU TEST IF A DHCP RESERVATION IS WORKING ON A WINDOWS 10 VM?

To test if a DHCP reservation is working on a Windows 10 VM, you can follow several steps to verify its functionality. DHCP (Dynamic Host Configuration Protocol) reservations allow for the assignment of a specific IP address to a particular device based on its MAC address. This ensures that the device always receives the same IP address from the DHCP server. Here's a detailed explanation of the process:

1. Identify the DHCP reservation: First, you need to identify the DHCP reservation you want to test. This can be done by accessing the DHCP server's management console or using PowerShell commands. Make sure you have the MAC address and the assigned IP address for the reservation.

2. Verify the reservation on the DHCP server: Open the DHCP server management console on the Windows Server and navigate to the DHCP reservations section. Locate the reservation you want to test and ensure that the MAC address and IP address match the intended configuration.

3. Power on the Windows 10 VM: Start the Windows 10 VM that corresponds to the DHCP reservation you want to test. Ensure that the VM is connected to the appropriate network segment where the DHCP server is located.

4. Check the IP configuration on the Windows 10 VM: Once the VM is booted, log in to the Windows 10 operating system. Open a command prompt by pressing the Windows key + R, typing "cmd," and hitting Enter. In the command prompt, enter the following command:

ipconfig /all

This command will display the IP configuration of the Windows 10 VM, including the IP address, subnet mask, default gateway, and DNS servers. Verify that the IP address matches the one assigned in the DHCP reservation.

5. Ping the assigned IP address: In the command prompt, enter the following command:

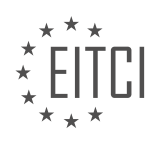

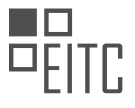

ping [assigned IP address]

Replace [assigned IP address] with the actual IP address assigned to the DHCP reservation. This command sends an Internet Control Message Protocol (ICMP) echo request to the specified IP address. If the IP address is reachable, you will receive a response. This confirms that the DHCP reservation is working correctly.

6. Verify network connectivity: To further test the DHCP reservation, you can try accessing network resources or browsing the internet from the Windows 10 VM. If the VM can successfully connect to other devices or access online resources, it indicates that the DHCP reservation is functioning as expected.

By following these steps, you can effectively test if a DHCP reservation is working on a Windows 10 VM. It ensures that the VM receives the correct IP address and maintains network connectivity consistently.

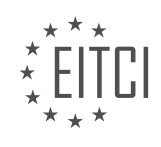

## EITC/IS/WSA WINDOWS SERVER ADMINISTRATION DIDACTIC MATERIALS LESSON: CONFIGURING DHCP AND DNS ZONES IN WINDOWS SERVER TOPIC: DNS ZONES IN WINDOWS SERVER

### INTRODUCTION

Configuring DHCP and DNS Zones in Windows Server

Dynamic Host Configuration Protocol (DHCP) and Domain Name System (DNS) are crucial components of a Windows Server environment. DHCP allows for automatic IP address assignment, while DNS translates domain names into IP addresses. Configuring DHCP and DNS zones in Windows Server ensures efficient network management and seamless communication between devices. In this didactic material, we will delve into the process of setting up and managing DHCP and DNS zones in Windows Server.

1. DHCP Configuration:

DHCP simplifies the task of IP address allocation by automating the process. To configure DHCP in Windows Server, follow these steps:

a. Install the DHCP Server role: Access the Server Manager, navigate to the Manage menu, and select Add Roles and Features. Proceed with the installation of the DHCP Server role.

b. Configure DHCP scopes: Scopes define the range of IP addresses available for assignment. Specify the IP address range, subnet mask, default gateway, and DNS server information for each scope.

c. Configure DHCP options: DHCP options provide additional configuration parameters to clients. Set options such as DNS server addresses, domain name, and lease duration to optimize network performance.

d. Authorize the DHCP server: Before the DHCP server can function, it must be authorized in the Active Directory. Right-click the DHCP server in the DHCP console, select 'Authorize,' and provide appropriate credentials.

e. Activate the DHCP server: Right-click the DHCP server again and select 'Activate.' This enables the server to start assigning IP addresses to clients.

#### 2. DNS Zones:

DNS zones define administrative boundaries for DNS name resolution. Windows Server supports various types of DNS zones, including primary, secondary, and stub zones. The following steps outline the process of configuring DNS zones in Windows Server:

a. Install the DNS Server role: Similar to DHCP, the DNS Server role needs to be installed through the Server Manager. Proceed with the installation and ensure the DNS Server service is running.

b. Create a primary zone: A primary zone is the authoritative source for a DNS domain. Right-click on 'Forward Lookup Zones' in the DNS console, select 'New Zone,' and follow the wizard to create a primary zone.

c. Configure zone properties: Specify the zone type, replication scope, and dynamic updates settings. You can choose between Active Directory-integrated zones or file-based zones, depending on your network requirements.

d. Add resource records: Resource records provide mapping between domain names and IP addresses. Create records such as A (host), PTR (reverse lookup), MX (mail exchange), and CNAME (alias) to ensure accurate name resolution.

e. Create secondary or stub zones (optional): Secondary zones replicate data from a primary zone, while stub zones contain only essential records for name resolution. These zones enhance fault tolerance and improve performance.

3. DNS Zone Transfers:

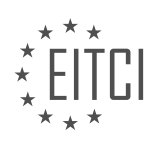

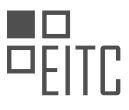

DNS zone transfers allow for the replication of DNS data between primary and secondary DNS servers. Transfers can be either full (zone transfer) or incremental (incremental zone transfer). Follow these steps to configure DNS zone transfers:

a. Configure zone transfer settings: Right-click on the primary zone, select 'Properties,' and navigate to the 'Zone Transfers' tab. Specify the IP addresses of secondary DNS servers allowed to perform zone transfers.

b. Enable zone transfer on secondary servers: On each secondary DNS server, right-click the corresponding zone, select 'Properties,' and enable zone transfers by choosing the appropriate settings.

c. Test zone transfer: To ensure proper configuration, initiate a zone transfer from the primary server to each secondary server. Verify that the zone data is replicated accurately.

### 4. DNS Security:

DNS security is paramount to protect against various threats, such as DNS spoofing and cache poisoning. Implement the following measures to enhance DNS security:

a. DNSSEC (DNS Security Extensions): DNSSEC provides data integrity and authentication for DNS responses. Enable DNSSEC on DNS servers to verify the authenticity of DNS data.

b. DNS cache locking: Cache locking prevents unauthorized changes to the DNS cache. Configure cache locking settings to ensure the integrity of cached DNS records.

c. DNS filtering and firewalls: Implement DNS filtering and firewalls to block malicious DNS traffic and prevent unauthorized access to DNS servers.

d. Regular updates and patching: Keep DNS servers up to date with the latest security patches and updates to mitigate vulnerabilities.

Configuring DHCP and DNS zones in Windows Server is essential for efficient network management and reliable name resolution. By following the steps outlined in this didactic material, you can establish a robust DHCP infrastructure and configure DNS zones to ensure seamless communication within your Windows Server environment.

# **DETAILED DIDACTIC MATERIAL**

A DNS zone is a collection of DNS resource records that maps domain names to IP addresses. There are two main types of DNS zones: forward lookup zones and reverse lookup zones.

A forward lookup zone translates host names to IP addresses, while a reverse lookup zone does the opposite by translating an IP address to a hostname. For example, you can ask a DNS server for the IP address of a host name and it will respond with the corresponding IP address. Conversely, you can ask for the host name associated with a specific IP address.

Both forward and reverse lookup zones can contain primary, secondary, and stub zones.

A primary zone is a DNS zone for which the DNS server is the primary source of information. By default, the data for this zone is located in a file under the windows directory. It can also be stored in Active Directory if the DNS server is also a writable domain controller. Storing a primary zone in Active Directory allows for replication using the Active Directory replication process and provides additional security features. A primary zone is the only zone type that can be directly edited or updated.

A secondary zone is a read-only replica of a primary DNS zone hosted on another remote DNS server. It is not stored in Active Directory, as it is merely a copy of the primary zone. Any changes made to a secondary DNS zone will be passed on to the server hosting the primary DNS zone. The purpose of a secondary DNS zone is to provide redundancy in case the server hosting the primary copy becomes unavailable. However, replicating each record from one server to another can be resource-intensive in large networks with frequent DNS server changes.

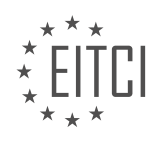

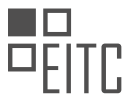

A stub zone is similar to a secondary zone in that it is a read-only zone that obtains its information from another remote DNS server. The main difference is that a stub zone only contains information about authoritative nameservers, not resource records for computer names. This allows hosts on one network to obtain information from a DNS server on another network without the need for full data replication. A stub zone is a less resource-intensive alternative to a secondary zone.

Forward and reverse lookup zones are used to map domain names to IP addresses and vice versa. Primary zones are the primary source of information for a DNS server, while secondary zones provide redundancy. Stub zones contain information about authoritative nameservers and are used to obtain information from a DNS server on another network without full data replication.

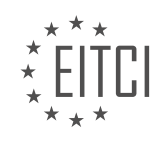

# EITC/IS/WSA WINDOWS SERVER ADMINISTRATION - CONFIGURING DHCP AND DNS ZONES IN WINDOWS SERVER - DNS ZONES IN WINDOWS SERVER - REVIEW QUESTIONS:

### WHAT IS THE PURPOSE OF A FORWARD LOOKUP ZONE IN DNS?

A forward lookup zone in DNS (Domain Name System) serves a crucial purpose in the realm of Windows Server Administration. It is a fundamental component that enables the translation of human-readable domain names into machine-readable IP addresses. In this context, a forward lookup zone can be defined as a DNS zone that holds the mapping between domain names and their corresponding IP addresses. This zone is essential for the proper functioning of DNS and is used to resolve queries initiated by clients seeking to access resources on a network.

The primary objective of a forward lookup zone is to facilitate the process of name resolution. When a client requests the IP address associated with a specific domain name, the DNS server consults its forward lookup zone to provide the corresponding IP address. This translation is crucial for establishing connections between devices and services on a network. Without the presence of a forward lookup zone, clients would be unable to access resources using their domain names, resulting in a breakdown of communication and connectivity.

To illustrate the purpose of a forward lookup zone, consider an example where a user wants to access a website by typing its domain name (e.g., www.example.com) into a web browser. The DNS server responsible for resolving this request would consult its forward lookup zone, which contains the mapping between "www.example.com" and the associated IP address (e.g., 192.0.2.1). The DNS server then returns the IP address to the client, allowing the web browser to establish a connection with the web server hosting the website.

In addition to facilitating name resolution, forward lookup zones also play a vital role in the administration and management of DNS. They allow administrators to control and customize the mapping between domain names and IP addresses. This flexibility enables the implementation of load balancing, fault tolerance, and other advanced networking configurations.

Furthermore, forward lookup zones can be used to create subdomains within a larger domain. For instance, an organization may have a primary domain name of "example.com" and create subdomains such as "sales.example.com" or "engineering.example.com" to organize and manage resources within their network. Each of these subdomains can have its own forward lookup zone, allowing for granular control over DNS resolution and resource allocation.

The purpose of a forward lookup zone in DNS is to provide the necessary translation between domain names and IP addresses, enabling effective name resolution and facilitating communication between devices and services on a network. It is a crucial component of Windows Server Administration and plays a vital role in the management and customization of DNS configurations.

# WHAT IS THE PURPOSE OF A REVERSE LOOKUP ZONE IN DNS?

A reverse lookup zone in DNS (Domain Name System) serves the purpose of translating IP addresses back into hostnames. This functionality is essential for various reasons, including network troubleshooting, security analysis, and reverse mapping of IP addresses to their corresponding domain names. In the field of Cybersecurity, understanding the purpose and significance of reverse lookup zones is crucial for Windows Server administrators responsible for configuring DHCP (Dynamic Host Configuration Protocol) and DNS (Domain Name System) zones.

When a DNS client wants to resolve a hostname to an IP address, it sends a DNS query to a DNS server. This process is known as forward lookup. However, in some cases, it becomes necessary to determine the hostname associated with a given IP address. This is where reverse lookup comes into play. By querying the reverse lookup zone, administrators can retrieve the hostname associated with a specific IP address.

One of the primary uses of reverse lookup zones is network troubleshooting. When investigating network issues, such as identifying the source of suspicious network activity or diagnosing connectivity problems, reverse

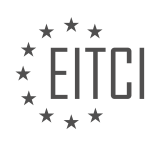

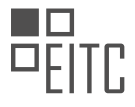

lookup zones provide valuable information. By mapping an IP address to its corresponding hostname, administrators can quickly identify the device or server associated with that IP address. This information can help pinpoint potential misconfigurations or security incidents, aiding in the resolution of network issues.

Reverse lookup zones also play a vital role in security analysis. In cybersecurity, it is crucial to identify the source of potential threats or attacks. By examining the reverse lookup zone, administrators can determine the hostname associated with an IP address involved in suspicious activity. This information enables them to track down the origin of the attack and take appropriate measures to mitigate the threat. Reverse lookup zones can also assist in identifying unauthorized devices on the network, helping to enforce security policies and maintain a secure network environment.

Furthermore, reverse lookup zones facilitate reverse mapping of IP addresses to domain names. For example, in email systems, reverse DNS lookup is often used to verify the authenticity of the sending server. Many email servers perform reverse DNS lookups to check if the IP address of the sending server matches the hostname associated with that IP address. This verification process helps prevent email spoofing and enhances email security.

To configure a reverse lookup zone in Windows Server, administrators typically create a reverse lookup zone within the DNS management console. They then define the appropriate PTR (Pointer) records within the zone to map IP addresses to hostnames. These PTR records contain the IP address in reverse order, followed by the domain name associated with that IP address.

The purpose of a reverse lookup zone in DNS is to translate IP addresses back into hostnames. This functionality is crucial for network troubleshooting, security analysis, and reverse mapping of IP addresses to domain names. By leveraging reverse lookup zones, Windows Server administrators can efficiently identify devices, diagnose network issues, analyze security threats, and enforce security policies.

# WHAT IS THE DIFFERENCE BETWEEN A PRIMARY ZONE AND A SECONDARY ZONE IN DNS?

A primary zone and a secondary zone are both types of DNS (Domain Name System) zones used in Windows Server Administration for managing and resolving domain names to IP addresses. While they serve a similar purpose, there are distinct differences between the two.

A primary zone is the authoritative source of information for a particular domain. It contains the original and definitive copy of the DNS records for that domain. Any changes or updates to the DNS records for the domain are made in the primary zone. The primary zone can be stored in a local file on the DNS server or in the Active Directory database. It is responsible for answering DNS queries for the domain and can perform zone transfers to secondary zones.

On the other hand, a secondary zone is a read-only copy of the primary zone that is stored on a different DNS server. It is used to provide fault tolerance and load balancing for DNS resolution. The secondary zone is created by transferring a copy of the primary zone from the primary DNS server to the secondary DNS server. The secondary zone is kept synchronized with the primary zone through periodic zone transfers, where only the changes made to the primary zone are replicated to the secondary zone. This ensures that both the primary and secondary zones have consistent DNS records.

One advantage of using a secondary zone is that it provides redundancy and improves the availability of DNS resolution. If the primary DNS server becomes unavailable, the secondary DNS server can still respond to DNS queries for the domain. This helps to prevent service disruptions and ensures that DNS resolution continues to function properly.

Another advantage of using secondary zones is load balancing. By distributing the DNS workload across multiple servers, secondary zones can help to distribute the DNS query load and improve the overall performance of DNS resolution. This is especially useful in environments with high DNS query volumes or where the primary DNS server is under heavy load.

It is important to note that while a primary zone can be authoritative for a domain, a secondary zone is not authoritative. It is only a copy of the authoritative data. Therefore, any changes or updates to the DNS records

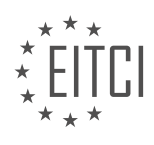

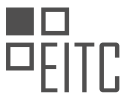

must be made in the primary zone, and those changes will be replicated to the secondary zone through zone transfers.

A primary zone is the original and authoritative source of DNS records for a domain, while a secondary zone is a read-only copy of the primary zone used for redundancy and load balancing. Secondary zones provide fault tolerance, improve availability, and distribute the DNS query load across multiple servers.

## WHAT IS THE MAIN DIFFERENCE BETWEEN A SECONDARY ZONE AND A STUB ZONE IN DNS?

A secondary zone and a stub zone are both types of DNS (Domain Name System) zones used in Windows Server Administration. While they serve similar purposes, there are distinct differences between the two.

A secondary zone is a read-only copy of a primary zone, which is the authoritative source for a particular DNS domain. The primary zone contains the original and definitive DNS records for a domain, while the secondary zone is a replica of this information. The secondary zone is created on a separate DNS server to provide fault tolerance and load balancing. It allows for the distribution of DNS queries across multiple servers, reducing the workload on the primary server and improving overall DNS performance.

The secondary zone is periodically updated through zone transfers from the primary server. These zone transfers occur at regular intervals or whenever there is a change in the primary zone. During a zone transfer, the primary server sends the updated DNS records to the secondary server, ensuring that both servers have consistent and up-to-date information. However, it's important to note that the secondary zone cannot be modified directly. Any changes to the DNS records must be made on the primary server, and the updates will be propagated to the secondary server through zone transfers.

On the other hand, a stub zone is a special type of zone that contains only a subset of the DNS records found in the primary zone. Unlike the secondary zone, the stub zone does not store a complete copy of the DNS records. Instead, it includes a list of the authoritative name servers for the primary zone. This allows the DNS server hosting the stub zone to forward DNS queries directly to the authoritative name servers, rather than relying on zone transfers.

The purpose of a stub zone is to improve DNS resolution efficiency and reduce network traffic. When a DNS server receives a query for a domain within the stub zone, it can quickly determine the authoritative name servers for that domain and forward the query to them. This eliminates the need for zone transfers and reduces the amount of data that needs to be transferred between DNS servers.

To summarize, the main difference between a secondary zone and a stub zone lies in the completeness of the DNS records they store. A secondary zone holds a complete replica of the primary zone's DNS records, while a stub zone only contains a list of authoritative name servers. Secondary zones are used for fault tolerance and load balancing, while stub zones improve DNS resolution efficiency.

Understanding the differences between secondary zones and stub zones is crucial for effective DNS zone management in Windows Server Administration. By utilizing these zone types appropriately, administrators can enhance the performance, reliability, and efficiency of their DNS infrastructure.

#### WHY WOULD YOU CHOOSE TO USE A STUB ZONE INSTEAD OF A SECONDARY ZONE IN DNS?

A stub zone is a type of DNS zone that contains only a subset of the resource records (RRs) found in the authoritative zone. It serves as a pointer to the authoritative DNS servers for the zone. In contrast, a secondary zone is a complete copy of the authoritative zone. When deciding whether to use a stub zone or a secondary zone, there are several factors to consider.

One key advantage of using a stub zone is the reduction in network traffic. As a stub zone contains only a subset of the RRs, it requires less bandwidth to transfer and synchronize the zone data with the authoritative DNS servers. This is particularly beneficial in scenarios where the network connection between the DNS servers is limited or unreliable. By minimizing the amount of data transferred, stub zones help to optimize network performance and reduce the risk of data loss or corruption.

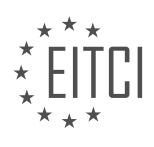

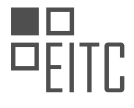

Another benefit of using a stub zone is improved security. Since a stub zone only contains the NS (name server) records for the authoritative DNS servers, it does not expose the entire zone's resource records to potential attackers. This limits the amount of information that can be obtained through zone transfers, reducing the attack surface and enhancing the overall security posture of the DNS infrastructure.

Furthermore, stub zones provide better fault tolerance and resilience. In the event of a failure or unavailability of one of the authoritative DNS servers, a stub zone can still provide DNS resolution by using the remaining functional servers. This ensures that DNS queries can be answered even if some of the authoritative servers are offline or experiencing issues. In contrast, a secondary zone relies on a complete copy of the zone data, so any disruption in the availability of the authoritative servers would impact the ability to resolve DNS queries.

To illustrate the use of stub zones, consider a scenario where an organization has multiple branch offices connected via a wide area network (WAN). Each branch office has its own DNS server hosting a primary zone for its local domain. Instead of creating secondary zones on each DNS server to replicate the zone data from other branch offices, the organization can create stub zones. These stub zones would contain the NS records pointing to the authoritative DNS servers of the other branch offices. This approach reduces the amount of data that needs to be transferred and synchronized across the WAN, improves network performance, and ensures fault tolerance in case of server failures.

A stub zone offers advantages in terms of reduced network traffic, improved security, and enhanced fault tolerance compared to a secondary zone. By containing only a subset of the resource records and serving as a pointer to the authoritative DNS servers, stub zones optimize network performance, limit exposure to potential attackers, and provide resilient DNS resolution even in the face of server failures.

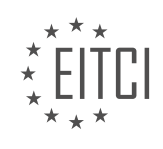

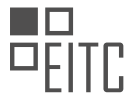

## EITC/IS/WSA WINDOWS SERVER ADMINISTRATION DIDACTIC MATERIALS LESSON: CONFIGURING DHCP AND DNS ZONES IN WINDOWS SERVER TOPIC: CREATING A DNS ZONE

This part of the material is currently undergoing an update and will be republished shortly.

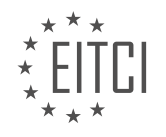

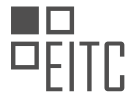

# EITC/IS/WSA WINDOWS SERVER ADMINISTRATION - CONFIGURING DHCP AND DNS ZONES IN WINDOWS SERVER - CREATING A DNS ZONE - REVIEW QUESTIONS:

This part of the material is currently undergoing an update and will be republished shortly.

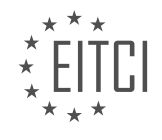

# EITC/IS/WSA WINDOWS SERVER ADMINISTRATION DIDACTIC MATERIALS LESSON: SYSTEM ADMINISTRATION IN WINDOWS SERVER TOPIC: RESOURCE RECORD TYPES

## INTRODUCTION

Cybersecurity - Windows Server Administration - System administration in Windows Server - Resource record types

In the realm of Windows Server administration, system administrators must possess a deep understanding of resource record types to effectively manage and maintain a secure network infrastructure. Resource records play a crucial role in the Domain Name System (DNS) by providing essential information about various network resources. This didactic material will explore the different resource record types commonly encountered in Windows Server administration and their significance in ensuring a robust cybersecurity framework.

# 1. Address (A) Record:

The Address (A) record is one of the fundamental resource record types used in DNS. It maps a domain name to the corresponding IPv4 address of a host. For instance, when a user enters a domain name in a web browser, the DNS resolver queries the A record to obtain the IP address associated with that domain. This record type is crucial for network communication as it enables clients to locate specific hosts on the network.

### 2. Canonical Name (CNAME) Record:

The Canonical Name (CNAME) record is used to create an alias or nickname for a domain name. It allows multiple domain names to be associated with a single IP address. When a CNAME record is encountered, the DNS resolver will follow the alias and query the corresponding A record to obtain the IP address. This record type is particularly useful when managing complex network infrastructures with multiple services hosted on a single server.

## 3. Mail Exchanger (MX) Record:

The Mail Exchanger (MX) record specifies the mail server responsible for accepting incoming email messages for a particular domain. When an email is sent, the recipient's domain's MX record is queried to determine the appropriate mail server to deliver the message. This record type is essential for efficient email routing and delivery within an organization.

#### 4. Name Server (NS) Record:

The Name Server (NS) record designates the authoritative name servers for a domain. It specifies which servers are responsible for handling DNS queries for a specific domain. When a DNS resolver needs to resolve a domain name, it first queries the NS record to identify the authoritative name servers. This record type is crucial for maintaining the integrity and availability of DNS services.

#### 5. Start of Authority (SOA) Record:

The Start of Authority (SOA) record provides essential information about a particular DNS zone. It contains details such as the primary name server for the zone, the responsible party's email address, and various timing parameters. The SOA record is used to synchronize DNS information across different servers and ensures consistency in the DNS infrastructure.

#### 6. Service (SRV) Record:

The Service (SRV) record allows organizations to define specific services available within a domain. It associates a service with a hostname and port number, enabling clients to locate and utilize various network services. SRV records are commonly used for services like Active Directory, SIP, and LDAP.

#### 7. Text (TXT) Record:

The Text (TXT) record allows the inclusion of arbitrary text information associated with a domain. It is commonly used for domain verification, Sender Policy Framework (SPF) records, and other purposes where additional textual information needs to be associated with a domain.

Understanding these resource record types is essential for system administrators to effectively manage and secure their Windows Server environments. By correctly configuring and maintaining these records,

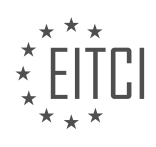

administrators can ensure the smooth operation of DNS services, mitigate potential security risks, and safeguard the integrity of their network infrastructure.

# DETAILED DIDACTIC MATERIAL

DNS servers play a crucial role in providing DNS-based data about computers on a network. Resource records are used to store this information, and in this didactic material, we will provide an overview of the most common types of resource records encountered while working on DNS.

The first type of resource record is the Start of Authority (SOA) record. Every zone contains an SOA record at the beginning, which holds information about the DNS server that provided the data for that specific zone.

The next resource record is the Name Server (NS) record. The NS record indicates the authoritative DNS servers for the zone. Every zone must have at least one NS record at the root of the zone.

The Address (A) record maps a Fully Qualified Domain Name (FQDN) to an IP address. It is used to associate a domain name with its corresponding IP address.

The Pointer (PTR) record performs the opposite function of an A record. It maps an IP address to a fully qualified domain name. It is useful for reverse DNS lookups.

The Canonical Name (CNAME) record creates an alias for a specified FQDN. It allows multiple domain names to be associated with a single IP address. For example, if the server's name was changed, a CNAME record could be created to redirect traffic from the old domain name to the new one.

The Mail Exchange (MX) record is used to specify email servers for the zone. It is used when there is a mail server, such as Exchange 2010, in the network.

The Service (SRV) record allows the specification of servers for a particular service or protocol. For example, if you are running a web server, you can create an SRV record to specify the FQDN and port of the server, making it easily accessible to anyone querying your DNS server.

Resource records in DNS servers provide essential information about computers on a network. Understanding the different types of resource records, such as SOA, NS, A, PTR, CNAME, MX, and SRV, is crucial for effective system administration in Windows Server.

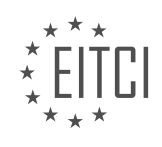

## EITC/IS/WSA WINDOWS SERVER ADMINISTRATION - SYSTEM ADMINISTRATION IN WINDOWS SERVER - RESOURCE RECORD TYPES - REVIEW QUESTIONS:

## WHAT IS THE PURPOSE OF A START OF AUTHORITY (SOA) RECORD IN DNS?

The Start of Authority (SOA) record is a crucial component of the Domain Name System (DNS) infrastructure in Windows Server Administration. It serves a fundamental purpose in managing and coordinating the domain's DNS zone. The SOA record contains essential information about the domain, such as the primary DNS server responsible for the zone, the email address of the responsible administrator, and various timing parameters that govern how DNS information is cached and refreshed.

The primary purpose of the SOA record is to provide authoritative information about the domain and its DNS zone. It serves as a starting point for DNS resolution and helps ensure the integrity and reliability of the DNS infrastructure. By including key details about the domain and its administration, the SOA record enables efficient communication between DNS servers and facilitates the resolution of domain-related queries.

One of the key elements in the SOA record is the "MNAME" field, which specifies the primary DNS server responsible for the zone. This server holds the master copy of the zone's DNS records and is considered the authoritative source of information for the domain. When a DNS resolver needs to resolve a domain name within the zone, it queries the primary DNS server specified in the SOA record.

The SOA record also includes a "RNAME" field, which contains the email address of the responsible administrator. This field serves as a contact point for DNS-related issues and allows other administrators or users to reach out for domain-related matters. The RNAME field typically follows a specific format, combining the administrator's username with the domain name, separated by a dot (e.g., admin.example.com).

Furthermore, the SOA record contains several timing parameters that dictate how DNS information is cached and refreshed. These parameters include the "Refresh" interval, which determines how often secondary DNS servers should check for updates from the primary server, and the "Retry" interval, which specifies the time to wait before retrying a failed zone transfer. Other parameters include the "Expire" interval, which sets the maximum time for which a secondary server can continue to serve stale data, and the "Minimum TTL" (Time to Live), which defines the default caching duration for DNS records in case no specific TTL is provided.

To illustrate the importance of the SOA record, let's consider an example scenario. Suppose a DNS resolver receives a query for a domain within a specific DNS zone. The resolver first consults the SOA record for that zone to determine the primary DNS server responsible for the zone. It then contacts the primary server to obtain the necessary DNS information to resolve the query accurately. Without the SOA record, the DNS infrastructure would lack a centralized point of reference, leading to inefficiencies, potential inaccuracies, and difficulties in managing the domain's DNS zone.

The Start of Authority (SOA) record plays a crucial role in DNS management within Windows Server Administration. It provides authoritative information about the domain and its DNS zone, including the primary DNS server responsible for the zone, the email address of the responsible administrator, and various timing parameters. By serving as a central point of reference, the SOA record ensures efficient communication between DNS servers and enables accurate resolution of domain-related queries.

# WHAT IS THE FUNCTION OF A NAME SERVER (NS) RECORD IN DNS?

The Name Server (NS) record is a crucial component of the Domain Name System (DNS) used in Windows Server Administration. It serves a specific function in the overall management and resolution of domain names. In this context, the NS record plays a vital role in directing DNS queries to the appropriate name servers responsible for a particular domain.

To understand the function of the NS record, it is essential to grasp the concept of the DNS hierarchy. The DNS hierarchy consists of various levels, with the root domain at the top, followed by top-level domains (TLDs), second-level domains, and subdomains. Each level has its own set of name servers responsible for managing

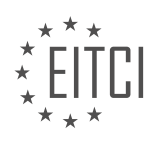

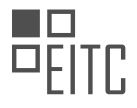

the DNS records within that level.

When a DNS query is initiated for a specific domain, the NS record provides information about the authoritative name servers for that domain. These authoritative name servers are responsible for storing and maintaining the DNS records, including the NS record itself, for the domain in question. The NS record contains the names of these authoritative name servers, which are essential for resolving DNS queries related to the domain.

For example, let's consider the domain "example.com." The NS record for "example.com" would contain the names of the authoritative name servers responsible for managing the DNS records for "example.com." These authoritative name servers could be something like "ns1.example.com" and "ns2.example.com." When a DNS query is made for a resource within the "example.com" domain, the NS record is consulted to determine the appropriate authoritative name servers to contact.

Once the DNS resolver receives the information from the NS record, it can then contact the authoritative name servers directly to retrieve the required DNS records. This process ensures efficient and accurate resolution of DNS queries, as the NS record guides the resolver to the correct name servers.

The NS record in DNS plays a critical role in directing DNS queries to the appropriate name servers responsible for managing a domain's DNS records. It provides information about the authoritative name servers for a domain, enabling efficient resolution of DNS queries. By understanding the function of the NS record, system administrators can effectively manage and troubleshoot DNS-related issues in Windows Server environments.

# HOW DOES AN ADDRESS (A) RECORD IN DNS MAP A DOMAIN NAME TO AN IP ADDRESS?

An Address (A) record in the Domain Name System (DNS) is a type of resource record that maps a domain name to an IP address. This mapping is crucial for the proper functioning of the internet as it allows users to access websites and other resources using human-readable domain names instead of remembering complex IP addresses. In the field of Windows Server administration, understanding how A records work is essential for managing DNS and ensuring the availability and accessibility of network resources.

When a user enters a domain name in a web browser or attempts to access a network resource, the DNS system is responsible for resolving that domain name to the corresponding IP address. This process involves multiple steps, and the A record plays a vital role in this resolution process.

To understand how an A record maps a domain name to an IP address, let's consider an example. Suppose we have a domain name "example.com" that needs to be resolved to its corresponding IP address. The DNS resolver, typically running on the client's computer or a DNS server, initiates the resolution process by querying the DNS infrastructure.

1. Querying the Root DNS Server:

The resolver first contacts a root DNS server, which is responsible for directing the resolver to the appropriate top-level domain (TLD) server. The root DNS server responds with the IP address of the TLD server responsible for the ".com" TLD.

2. Querying the TLD DNS Server:

The resolver then contacts the TLD DNS server responsible for the ".com" TLD and requests the IP address of the authoritative DNS server for "example.com."

3. Querying the Authoritative DNS Server:

The TLD DNS server responds with the IP address of the authoritative DNS server for "example.com." The authoritative DNS server is the one that holds the DNS records for the specific domain.

4. Retrieving the A Record:

The resolver sends a query to the authoritative DNS server, requesting the A record for "example.com." The

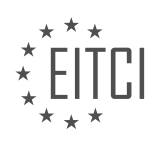

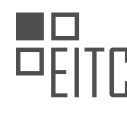

authoritative DNS server responds with the IP address associated with "example.com."

# 5. Caching the A Record:

Once the resolver receives the IP address from the authoritative DNS server, it caches the A record locally for a specified time, known as the Time-to-Live (TTL). This caching helps improve the efficiency of subsequent DNS queries and reduces the load on DNS servers.

# 6. Returning the IP Address:

Finally, the resolver returns the IP address to the requesting application or user, allowing them to establish a connection with the desired resource associated with the domain name "example.com."

The A record in DNS maps a domain name to an IP address by following a hierarchical resolution process involving root DNS servers, TLD DNS servers, and authoritative DNS servers. This process ensures that users can access network resources using human-readable domain names, simplifying the navigation of the internet.

# WHAT IS THE PURPOSE OF A POINTER (PTR) RECORD IN DNS?

A Pointer (PTR) record in the Domain Name System (DNS) serves a crucial role in mapping an IP address to a domain name. It is a specific type of resource record that provides the reverse mapping of an IP address to a domain name. In the field of Windows Server Administration, understanding the purpose of a PTR record is essential for efficient system administration and maintaining a secure network infrastructure.

The primary purpose of a PTR record is to enable reverse DNS lookups. While the regular DNS lookup process involves resolving a domain name to an IP address, a reverse DNS lookup involves resolving an IP address to a domain name. This functionality is particularly useful in various scenarios, such as network troubleshooting, email server configuration, and security measures.

One of the primary use cases of PTR records is in email server configuration. Many email servers rely on PTR records to verify the authenticity of incoming email messages and prevent spam. When an email server receives an incoming message, it can perform a reverse DNS lookup using the PTR record associated with the sender's IP address. If the lookup matches the domain name mentioned in the email's headers, it adds credibility to the sender's legitimacy. Conversely, if the PTR record is missing or does not match the domain name, the email server may flag the message as suspicious or reject it altogether.

Additionally, PTR records play a crucial role in network troubleshooting. When investigating network connectivity issues or identifying the source of suspicious network activity, system administrators often rely on reverse DNS lookups. By performing a reverse DNS lookup on an IP address involved in a network event, administrators can quickly associate the IP address with a domain name. This information can help identify the responsible party or provide insights into the nature of the network activity.

Furthermore, PTR records are essential for maintaining a secure network infrastructure. They can assist in detecting and mitigating potential security threats. For example, if a PTR record points to a domain name that does not match the expected organization or service associated with the IP address, it could indicate a possible DNS spoofing or phishing attempt. By regularly monitoring and validating PTR records, system administrators can identify and address such security risks promptly.

To illustrate the importance of PTR records, consider the following example. Suppose an organization operates an email server that receives a suspicious email claiming to be from a trusted bank. The email server performs a reverse DNS lookup on the sender's IP address and finds that the associated PTR record does not match the bank's domain name. Based on this discrepancy, the email server can flag the message as potentially fraudulent, protecting the organization and its users from falling victim to phishing attempts.

The purpose of a PTR record in DNS, specifically in the context of Windows Server Administration and system administration, is to provide reverse mapping of an IP address to a domain name. It enables reverse DNS lookups, which are vital for email server configuration, network troubleshooting, and maintaining a secure network infrastructure. By associating IP addresses with domain names, PTR records help verify the authenticity

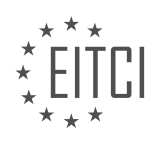

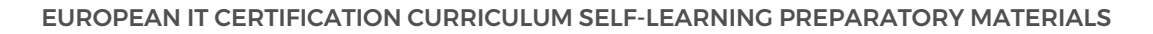

of incoming email messages, aid in network investigations, and assist in detecting and mitigating potential security threats.

# HOW DOES A CANONICAL NAME (CNAME) RECORD IN DNS CREATE AN ALIAS FOR A DOMAIN NAME?

A Canonical Name (CNAME) record in the Domain Name System (DNS) is used to create an alias for a domain name. It allows multiple domain names to map to the same IP address, providing flexibility and ease of management for system administrators. In the context of Windows Server administration, understanding CNAME records is crucial for efficient resource management and network configuration.

To comprehend how a CNAME record creates an alias for a domain name, it is essential to first understand the purpose and structure of DNS. DNS is a distributed database system that translates human-readable domain names into IP addresses, allowing users to access resources on the internet. It acts as a phone book, mapping domain names to their corresponding IP addresses.

A CNAME record is a type of DNS resource record that associates an alias or canonical name with a domain name. It allows one domain name to be an alias for another domain name. When a DNS resolver encounters a CNAME record, it replaces the original domain name with the canonical name and then performs a new DNS lookup to resolve the IP address associated with the canonical name.

Let's consider an example to illustrate the concept. Suppose we have two domain names, "www.example.com" and "www.alias.com." We want both domain names to point to the same IP address. To achieve this, we can create a CNAME record for "www.alias.com" that points to "www.example.com." The CNAME record for "www.alias.com" would look like this:

1. www.alias.com. IN CNAME www.example.com.

When a user tries to access "www.alias.com," the DNS resolver encounters the CNAME record and replaces "www.alias.com" with "www.example.com." It then performs a new DNS lookup for "www.example.com" to determine the IP address associated with it. The user is then directed to the IP address of "www.example.com," effectively creating an alias for "www.alias.com."

Using CNAME records offers several advantages. Firstly, it simplifies DNS management by allowing multiple domain names to point to the same IP address. This can be particularly useful when managing large-scale infrastructures with multiple services and subdomains. Instead of creating separate A records for each domain, a single CNAME record can be used to alias multiple domain names.

Secondly, CNAME records provide flexibility when making changes to DNS configurations. If the IP address associated with a domain name needs to be changed, only the A record for the canonical name needs to be updated. All the CNAME records pointing to the canonical name will automatically reflect the new IP address. This simplifies maintenance and reduces the risk of errors.

However, it is important to note that CNAME records introduce a small performance overhead due to the additional DNS lookup required. Each time a CNAME record is encountered, an extra DNS query is made to resolve the canonical name. This can result in a slight delay in resolving domain names. Therefore, it is recommended to use CNAME records judiciously and consider the impact on performance.

A Canonical Name (CNAME) record in DNS creates an alias for a domain name by associating a canonical name with the alias. When a DNS resolver encounters a CNAME record, it replaces the original domain name with the canonical name and performs a new DNS lookup to resolve the IP address associated with the canonical name. This provides flexibility and simplifies DNS management, allowing multiple domain names to map to the same IP address.

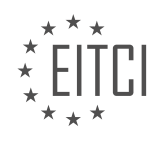

# EITC/IS/WSA WINDOWS SERVER ADMINISTRATION DIDACTIC MATERIALS LESSON: SYSTEM ADMINISTRATION IN WINDOWS SERVER TOPIC: UNDERSTANDING ACTIVE DIRECTORY

## INTRODUCTION

Cybersecurity - Windows Server Administration - System administration in Windows Server - Understanding Active Directory

Active Directory is a critical component of system administration in Windows Server. It provides a centralized and hierarchical database for managing user accounts, computers, groups, and other resources within a network. Understanding Active Directory is essential for maintaining a secure and efficient network infrastructure. In this didactic material, we will explore the key concepts and functionalities of Active Directory.

#### 1. Introduction to Active Directory:

Active Directory is a directory service developed by Microsoft for Windows domain networks. It stores information about network resources and enables administrators to manage and control access to these resources. It uses a hierarchical structure, known as the domain tree, to organize objects within a network.

### 2. Domains and Domain Controllers:

A domain is a logical grouping of network resources, such as computers, users, and shared folders. Each domain has at least one domain controller, which is a server responsible for authenticating users and enforcing security policies. Domain controllers replicate directory data to ensure fault tolerance and high availability.

### 3. Organizational Units (OUs):

Organizational Units (OUs) are containers within a domain that allow administrators to organize and manage objects. OUs provide a way to delegate administrative tasks and apply group policies to specific sets of users or computers. They can be nested to create a hierarchical structure that reflects the organization's structure.

# 4. User and Group Management:

Active Directory enables administrators to create and manage user accounts and groups. User accounts represent individual users and provide access to network resources. Groups allow administrators to assign permissions and rights to multiple users simultaneously. By organizing users into groups, administrators can streamline access control and simplify management.

# 5. Group Policies:

Group Policies are a powerful feature of Active Directory that allows administrators to enforce specific settings and configurations across multiple computers and users. Group Policies can control various aspects of the operating system, applications, and security settings. They provide a centralized and consistent way to manage and enforce policies within an organization.

# 6. Trust Relationships:

Trust relationships establish a secure connection between domains, allowing users from one domain to access resources in another domain. Active Directory supports different types of trust relationships, such as one-way trusts and two-way trusts. Trust relationships are essential in multi-domain environments or when integrating with external domains.

# 7. Replication and Global Catalog:

Active Directory uses replication to ensure that changes made to the directory are synchronized across all domain controllers within a domain. Replication helps maintain consistency and availability of directory data. The Global Catalog is a distributed data repository that contains a partial replica of all objects in the forest. It allows for faster searches across multiple domains.

#### 8. Security and Authentication:

Active Directory provides robust security features to protect network resources. It supports various authentication protocols, including Kerberos and NTLM. Administrators can enforce password policies, implement access control lists (ACLs), and enable auditing to monitor and track user activity. Active Directory also integrates with other security technologies, such as Public Key Infrastructure (PKI) and Active Directory

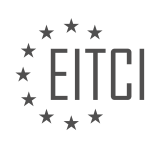

Federation Services (ADFS).

Active Directory is a fundamental component of system administration in Windows Server. It provides a centralized and hierarchical directory service for managing network resources, users, groups, and policies. Understanding Active Directory is crucial for maintaining a secure and efficient network infrastructure.

# DETAILED DIDACTIC MATERIAL

Active Directory users and computers, also known as Active Directory or AD, is a tool that is installed when a server has the Active Directory domain services role installed. It is a live directory or database that stores user accounts and their passwords, computers, printers, file shares, security groups, and their respective permissions. Each of these objects is considered separate, but groups can contain other objects such as users, computers, printers, or file shares. Groups are often used for security purposes, allowing specific permissions to be assigned to objects within Active Directory using group policies.

One of the main purposes of Active Directory is to handle security authentication across the domain. It only allows authorized users to log on to the network, ensuring centralized security management of network resources. Usernames and passwords are stored in one location, eliminating the need for administrators to store this information on individual computers.

Common tasks in Active Directory include resetting user passwords and creating or deleting user accounts. For example, when a new employee is hired, their user account needs to be created, and they need assistance with logging in for the first time. Active Directory simplifies this process by storing all accounts in one place. Without Active Directory, a local account would need to be created on each computer the new employee needs to access. Additionally, when a password needs to be reset, it would need to be done on each computer the user has an account on. This becomes impractical when dealing with a large number of computers.

Active Directory solves this problem by having all accounts stored in one place. When a user tries to log into a domain joined workstation, the computer checks the entered credentials against the credentials stored in Active Directory. This means that when a user changes their password in Active Directory, the change is effective for all domain computers on the network. This applies not only to user accounts but also to other objects stored in Active Directory, such as computers, printers, file shares, and groups.

To access Active Directory, open Server Manager and click on Tools, then select Active Directory users and computers. The console will appear, with a navigation pane on the left and the contents of the current location on the right. The menu includes options to exit Active Directory, delete changes made to the view, and perform actions on selected objects. The action menu provides the same set of options that would appear when right-clicking on an object.

Understanding Active Directory is essential for system administrators managing Windows Server environments. It provides centralized security management and simplifies user account and password management across the network.

The View menu in Active Directory Users and Computers console allows administrators to customize their view by adding or removing columns to show or hide information. This can be particularly useful when trying to locate specific fields within a large number of objects in Active Directory. One important feature in this view is the advanced features mode, which displays hidden and useful information that may not be visible in the default view.

The Filter option in the View menu enables users to show or hide certain types of object types within the contents pane. This can be helpful when searching for specific object types, such as users or groups, within the same organizational unit that contains multiple object types.

The Customize option in the View menu allows further customization of the view within the Active Directory Users and Computers console. Users can show or hide different components, such as the description bar, console tree, standard menus, and standard toolbar. For most administrators, the default options work fine, so clicking OK is usually sufficient.

The Help menu provides quick access to help topics and the tech center website. It also allows users to view the

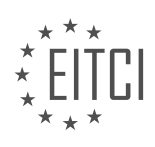

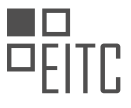

version of the Microsoft Management Console (MMC) and Active Directory Users and Computers by clicking the "About" option for each respective item. This can be useful for troubleshooting or verifying the version of the software.

Below the menus, there are several action buttons. The navigational buttons allow users to navigate forwards or backwards, similar to using Windows Explorer. The buttons displayed will change depending on the selected object, and hovering over each button will display a tooltip explaining its function.

The toolbars section provides additional functionalities. Users can create new users, groups, or organizational units within the current container. Filtering options can also be set from this section, similar to using the "View" menu. Another important feature is the ability to search for different objects in Active Directory by clicking the "Define Objects in Active Directory" button. This feature allows users to search for users, contacts, groups, computers, printers, and file shares. The search can be narrowed down to a specific organizational unit or expanded to cover the entire directory.

On the left side of the console, the navigation pane displays saved queries and the name of the domain being serviced by Active Directory. Saved queries are often overlooked but can be valuable for quickly locating specific objects, such as expired or locked out user accounts, or accounts that have not logged in within the last 30 days. These searches can be saved for later use, making redundant tasks much easier. For example, a hiring manager may request a list of accounts that haven't logged in within the last 30 days to disable or delete them, and this can be accomplished using saved queries.

Lastly, right-clicking on the domain in the navigation pane allows users to perform several actions. Delegating control of the domain enables the selection of additional users who can manage the domain. The Find button provides a way to locate objects stored within the domain, similar to the search button in the toolbar.

In Windows Server administration, understanding Active Directory is crucial for managing network domains effectively. Active Directory is a centralized database that stores information about network resources, including users, computers, and other objects. In this didactic material, we will explore some important aspects of Active Directory administration.

To begin, let's discuss the option to change domains. This option is useful when you have a subdomain or another trusted domain on your network. Additionally, you can change to another domain controller using the "Change Domain Controller" button. However, if you only have one domain controller in your network, you won't be able to make this change.

Next, let's talk about the "Raise Domain Functional Level" button. This option enables Active Directory features when you have multiple domain controllers on a network that are not the same version. Some features are only available when all your servers are updated to the latest version. For example, if you have a Windows Server 2012 domain controller and a Windows Server 2016 domain controller servicing the same network, your domain's functional level would be that of the 2012 domain controller. This means that the service cannot use some of the new features introduced in Windows Server 2016. However, if you upgrade the 2012 server to 2016, you can raise the domain functional level to enable the new features.

Moving on, let's discuss the "Operations Masters" option. This allows you to choose which servers operate as master roles, such as the schema master, domain naming master, relative identifier master, primary domain controller emulator, and the infrastructure master. These roles are important for the proper functioning of Active Directory. When you remove a domain controller from the network, you may need to transfer these roles to another server. For example, if a domain controller holds the primary domain controller emulator (PDC) role and you want to remove it, you would first remove the role from that domain controller and transfer it to another server.

Active Directory domain services is a multi-master enabled database, which means that several domain controllers can make changes to this database. However, allowing multiple DCs to write changes to the database can sometimes cause conflicting updates. This is where operation masters step in to resolve the issue by only allowing certain DCs to make changes to certain parts of Active Directory domain services. It is important to have designated domain controllers for specific roles to avoid conflicting updates.

If you have only one domain controller on the network, you cannot change any of the operation master settings.

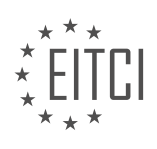

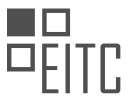

Attempting to do so will result in an error message stating that the domain controller is the operations master. To transfer the operations master to another computer, you must first connect to it.

In addition to the above options, you can create new objects within Active Directory, such as user accounts, computer accounts, and more. The "All Tasks" option provides similar functionalities as the "View" option. You can also export lists of the domain's contents to a text file, refresh the view, access properties for various objects, and seek help if needed. While the built-in help documents can be useful, a quick search on Google often provides more practical guidance for specific tasks.

Understanding the administration options available in Active Directory is essential for effectively managing Windows Server domains. By utilizing these options, you can ensure the smooth operation of your network and optimize the use of Active Directory features.

Active Directory is a crucial component of Windows Server administration, providing a centralized and hierarchical database for managing network resources. It serves as a directory service, allowing administrators to efficiently control and organize user accounts, computers, and other network objects within a domain.

One of the primary benefits of Active Directory is its ability to provide a single sign-on experience for users. By authenticating against the domain controller, users can access various network resources without the need to remember multiple usernames and passwords. This simplifies the user experience and enhances security by enforcing strong password policies and access controls.

Active Directory utilizes a hierarchical structure, with domains serving as the fundamental organizational units. A domain represents a logical grouping of network objects and is administered by a domain controller. Multiple domains can be interconnected to form a domain tree, enabling centralized management and trust relationships between domains.

Within a domain, objects such as users, groups, and computers are stored in a directory database known as the Active Directory Domain Services (AD DS). This database stores information about each object, including attributes like usernames, passwords, email addresses, and group memberships.

Group Policy Objects (GPOs) are another essential feature of Active Directory. GPOs allow administrators to define and enforce security settings, software installations, and other configurations across multiple computers and users within a domain. This simplifies the management of large-scale deployments and ensures consistent security and configuration standards.

Active Directory also supports the concept of Organizational Units (OUs), which provide a way to further organize and delegate administrative tasks within a domain. OUs allow administrators to apply specific policies and permissions to different groups of objects, providing granular control over network management.

Active Directory is a powerful tool for system administrators, enabling centralized management of user accounts, computers, and other network resources. Its hierarchical structure, single sign-on capabilities, and support for Group Policy Objects make it an essential component of Windows Server administration.

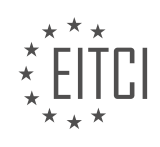

# EITC/IS/WSA WINDOWS SERVER ADMINISTRATION - SYSTEM ADMINISTRATION IN WINDOWS SERVER - UNDERSTANDING ACTIVE DIRECTORY - REVIEW QUESTIONS:

### WHAT IS THE PURPOSE OF ACTIVE DIRECTORY IN WINDOWS SERVER ADMINISTRATION?

Active Directory is an essential component of Windows Server administration, serving as a centralized and hierarchical database that stores information about network resources, such as users, groups, computers, and security policies. It provides a framework for managing and organizing these resources, enabling efficient administration, enhanced security, and simplified access control within a Windows Server environment.

One of the primary purposes of Active Directory is to facilitate user authentication and authorization. It allows administrators to create and manage user accounts, defining their access rights and permissions to various network resources. By centralizing this information, Active Directory simplifies the management of user accounts, ensuring consistent access control across the network. For example, when a user logs into a Windows Server domain, Active Directory verifies their credentials and grants access to authorized resources based on the user's permissions.

Active Directory also enables the creation and management of groups, which simplifies the process of assigning permissions and access rights to multiple users. By organizing users into logical groups, administrators can apply permissions to the group level, rather than individually for each user. This approach streamlines the administration process and ensures consistent access control policies across the network. For instance, an organization can create a group called "Accounting" and assign specific permissions to this group, allowing all members of the Accounting department to access relevant resources without the need for individual permission assignments.

Furthermore, Active Directory provides a platform for implementing security policies and enforcing them across the network. Administrators can define security policies at the domain level, specifying password complexity requirements, account lockout policies, and other security-related settings. These policies are then applied to all users and computers within the domain, ensuring a consistent security posture. For instance, an organization can enforce a policy that requires users to change their passwords every 90 days, strengthening the overall security of user accounts.

Active Directory also supports the integration of various network services and applications. It enables the seamless integration of Microsoft services, such as Exchange Server for email, SharePoint for collaboration, and SQL Server for database management. Additionally, third-party applications can leverage Active Directory for user authentication and authorization, reducing the administrative overhead of managing multiple user databases.

Another important purpose of Active Directory is the efficient management of network resources. It provides a hierarchical structure, allowing administrators to organize resources into logical units called Organizational Units (OUs). OUs can represent departments, locations, or any other logical grouping, enabling administrators to apply policies and delegate administrative tasks at a granular level. For example, an organization can create an OU for the Sales department and delegate administrative rights to the Sales manager, allowing them to manage user accounts and resources specific to their department.

Active Directory plays a crucial role in Windows Server administration by providing a centralized and hierarchical database for managing network resources. Its primary purposes include user authentication and authorization, group management, implementation of security policies, integration of network services, and efficient resource management. By leveraging Active Directory, administrators can streamline the administration process, enhance security, and simplify access control within a Windows Server environment.

# HOW DOES ACTIVE DIRECTORY SIMPLIFY USER ACCOUNT AND PASSWORD MANAGEMENT ACROSS A NETWORK?

Active Directory is a powerful and essential component of Windows Server that simplifies user account and password management across a network. It provides a centralized and secure way to manage user accounts,

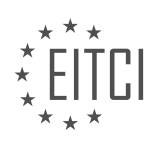

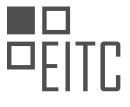

ensuring efficient administration and enhanced security. In this answer, we will explore how Active Directory achieves this simplification by discussing its key features and functionalities.

One of the primary ways Active Directory simplifies user account management is through its centralized directory service. It stores and organizes user account information in a hierarchical structure called a domain. This hierarchical structure allows administrators to logically group and manage user accounts, making it easier to apply consistent security policies and permissions across the network. For example, administrators can create organizational units (OUs) within the domain to represent different departments or locations within an organization. This enables them to delegate administrative tasks to specific individuals or teams responsible for managing users within those OUs.

Active Directory also provides a single sign-on (SSO) capability, which simplifies the authentication process for users. With SSO, users only need to authenticate once to gain access to multiple resources within the network. This eliminates the need for users to remember and enter multiple usernames and passwords for different systems and applications. Instead, they can use their Active Directory credentials to access various resources, such as file shares, email, or internal websites. This not only improves user convenience but also reduces the risk of weak or compromised passwords.

Password management is another area where Active Directory simplifies administration. It allows administrators to enforce password policies, such as minimum password length, complexity requirements, and password expiration. These policies help ensure that users create strong and secure passwords, reducing the likelihood of unauthorized access to user accounts. Additionally, Active Directory supports the use of password filters, which can be customized to enforce additional password complexity rules or prevent the use of common or easily guessable passwords.

Active Directory also offers features like Group Policy, which simplifies the management of user and computer configurations across the network. Group Policy allows administrators to define and enforce settings for user accounts and computers, such as desktop backgrounds, software installation, or security settings. By applying Group Policy settings, administrators can ensure consistent configurations and security measures across the network, reducing the risk of misconfigurations or vulnerabilities.

Furthermore, Active Directory integrates with other Windows Server services, such as DNS (Domain Name System) and DHCP (Dynamic Host Configuration Protocol). These integrations simplify network administration by automatically registering DNS records for domain-joined computers and dynamically assigning IP addresses to network devices. This reduces the manual effort required to configure network settings and ensures proper name resolution and network connectivity.

Active Directory simplifies user account and password management across a network through its centralized directory service, single sign-on capability, password management features, Group Policy, and integration with other Windows Server services. By leveraging these functionalities, administrators can efficiently manage user accounts, enforce security policies, and ensure consistent configurations throughout the network.

# WHAT ARE SOME COMMON TASKS THAT CAN BE PERFORMED IN ACTIVE DIRECTORY USERS AND COMPUTERS?

Active Directory Users and Computers (ADUC) is a powerful tool in Windows Server that allows system administrators to manage and perform various tasks related to user accounts, groups, and computer objects within an Active Directory (AD) environment. ADUC provides a graphical interface to simplify the administration of AD, making it easier to manage users, groups, and computers in a Windows Server environment. In this answer, we will explore some common tasks that can be performed using ADUC.

1. Creating and Managing User Accounts:

One of the primary tasks in ADUC is the creation and management of user accounts. With ADUC, administrators can create new user accounts, modify existing accounts, and manage user properties such as username, password, group membership, and account expiration date. User accounts can be organized into organizational units (OUs) for better management and delegation of administrative tasks.

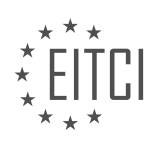

For example, an administrator can use ADUC to create a new user account for a new employee, set the user's password, assign group memberships, and configure other account settings such as account expiration.

2. Managing Group Memberships:

ADUC allows administrators to create and manage security and distribution groups. Security groups are used to assign permissions and access rights to resources, while distribution groups are used for email distribution lists. Administrators can add or remove users from groups, create nested groups, and manage group properties.

For example, an administrator can use ADUC to create a security group called "Finance Team" and add users who belong to the finance department to this group. This allows the administrator to easily manage permissions for all finance team members in one place.

3. Delegating Administrative Tasks:

ADUC provides the ability to delegate administrative tasks to specific users or groups. This allows organizations to distribute administrative responsibilities without granting full administrative privileges. Administrators can assign specific permissions to delegated users or groups, enabling them to perform tasks such as creating user accounts, resetting passwords, and managing group memberships.

For example, an administrator can delegate the task of creating new user accounts to a help desk team, allowing them to create accounts for new employees without granting them full administrative access.

4. Managing Computer Objects:

ADUC also allows administrators to manage computer objects in the Active Directory. This includes tasks such as joining computers to the domain, renaming computer accounts, and managing computer properties.

For example, an administrator can use ADUC to join a new computer to the domain, assign it to the appropriate OU, and configure properties such as DNS settings.

5. Searching and Filtering Objects:

ADUC provides powerful search and filtering capabilities to quickly locate specific user accounts, groups, or computer objects within the Active Directory. Administrators can search based on various criteria such as username, group membership, or specific attributes.

For example, an administrator can use ADUC to search for all user accounts that belong to a specific department or have a specific attribute value.

Active Directory Users and Computers is a valuable tool for managing and performing various tasks related to user accounts, groups, and computer objects in an Active Directory environment. It simplifies the administration process by providing a graphical interface for creating, managing, and delegating administrative tasks. ADUC is essential for system administrators working with Windows Server and Active Directory.

# HOW DOES ACTIVE DIRECTORY HANDLE SECURITY AUTHENTICATION ACROSS A DOMAIN?

Active Directory (AD) is a directory service developed by Microsoft that handles security authentication across a domain in a Windows Server environment. It provides a centralized and standardized way to manage and control access to network resources, including user accounts, computers, groups, and other network objects. AD utilizes a hierarchical structure and various components to ensure secure authentication and authorization processes.

At the core of Active Directory's security authentication is the concept of a domain. A domain is a logical grouping of network resources, including users, computers, and devices, that share a common security policy and trust relationship. Within a domain, AD uses several components to handle security authentication:

1. Domain Controllers (DCs): These are servers responsible for authenticating users and enforcing security

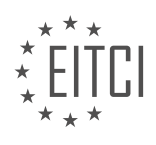

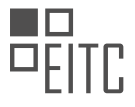

policies within a domain. Each domain has at least one DC, and multiple DCs provide redundancy and load balancing. DCs store a copy of the AD database, which contains information about users, groups, and their respective security settings.

2. Active Directory Database: The AD database is stored on each domain controller and contains objects such as users, groups, computers, and organizational units (OUs). These objects are organized in a hierarchical structure called the directory tree, with the root domain at the top. The database stores attributes for each object, including security-related information such as passwords and access control lists (ACLs).

3. Security Principals: Users, computers, and groups are collectively referred to as security principals. Each security principal has a unique identifier called a Security Identifier (SID), which is used for authentication and authorization purposes. When a user logs in to a domain, their credentials are validated by the DC, which checks the username and password against the AD database.

4. Authentication Protocols: AD supports various authentication protocols, including Kerberos and NTLM (NT LAN Manager). Kerberos is the default authentication protocol used in modern Windows environments. It provides secure authentication by using tickets that are issued by a trusted authority, known as the Key Distribution Center (KDC). NTLM, although less secure, is still supported for compatibility with legacy systems.

5. Trust Relationships: AD allows establishing trust relationships between domains, enabling users from one domain to access resources in another domain. Trust relationships define the level of access and authentication between domains, such as one-way or two-way trusts. Trusts are essential for enabling collaboration and resource sharing across different domains.

When a user attempts to access a resource in a domain, the following steps outline the security authentication process:

1. User Authentication: The user provides their username and password to log in to a domain. The client workstation sends the authentication request to a domain controller.

2. Credential Validation: The domain controller verifies the user's credentials by comparing the provided password with the stored password hash in the AD database.

3. Ticket Granting Ticket (TGT) Issuance: If the credentials are valid, the domain controller generates a Ticket Granting Ticket (TGT) for the user. The TGT is encrypted using the user's password and is used to request service tickets for accessing specific resources.

4. Service Ticket Request: When the user requests access to a specific resource, the client workstation presents the TGT to the domain controller to obtain a service ticket for that resource.

5. Service Ticket Validation: The domain controller validates the user's TGT and issues a service ticket that grants access to the requested resource. The ticket is encrypted using the resource's secret key.

6. Resource Access: The client workstation presents the service ticket to the resource server, which decrypts the ticket using its secret key. If the ticket is valid, the user is granted access to the requested resource.

Active Directory's security authentication mechanisms provide a robust and scalable solution for managing access to network resources in Windows Server environments. By centralizing authentication and authorization processes, AD simplifies administration and enhances security by enforcing consistent policies and controls across the domain.

# WHAT ARE SOME FEATURES AND FUNCTIONALITIES AVAILABLE IN THE VIEW MENU OF THE ACTIVE DIRECTORY USERS AND COMPUTERS CONSOLE?

The View menu of the Active Directory Users and Computers console provides several features and functionalities that are essential for system administrators in managing and understanding Active Directory. This menu offers various options to customize the display and access specific information within the console, enabling administrators to efficiently navigate and administer Active Directory objects. In this answer, we will

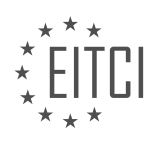
explore some of the key features and functionalities available in the View menu.

#### 1. Advanced Features:

The Advanced Features option in the View menu allows administrators to display additional Active Directory object attributes and properties. Enabling this option provides access to advanced settings and attributes that are not visible by default. This feature is particularly useful when administrators require deeper insights into objects or need to modify advanced settings.

#### 2. Users, Groups, and Computers:

The View menu also includes options to filter and customize the display of objects within the console. Administrators can choose to show or hide specific object types such as users, groups, or computers. This feature simplifies the management of large Active Directory environments by allowing administrators to focus on specific object types as per their requirements.

#### 3. Connect to Domain Controller:

The Connect to Domain Controller option allows administrators to connect to a specific domain controller within the Active Directory forest. This feature is useful when administrators need to manage objects on a specific domain controller or troubleshoot replication issues. By selecting this option, administrators can ensure that their changes are applied to the desired domain controller.

#### 4. Filter Options:

The View menu provides various filter options to refine the display of Active Directory objects. Administrators can filter objects based on specific criteria such as name, description, or object class. This functionality helps administrators locate objects quickly and efficiently, especially in large and complex Active Directory environments.

### 5. Choose Columns:

The Choose Columns option allows administrators to customize the columns displayed in the console. Administrators can select the attributes they want to view and arrange them in a preferred order. This feature enables administrators to tailor the console display to their specific needs, improving productivity and ease of use.

### 6. Add/Remove Columns:

The Add/Remove Columns option provides administrators with the ability to add or remove specific columns from the console display. This feature allows administrators to include additional attributes or remove unnecessary ones, further enhancing the customization and usability of the console.

#### 7. Refresh:

The Refresh option in the View menu enables administrators to refresh the console display, ensuring that the most up-to-date information is shown. This feature is particularly useful when multiple administrators are working concurrently, as it allows for real-time updates and prevents outdated information from being displayed.

The View menu in the Active Directory Users and Computers console offers a range of features and functionalities that enhance the management and understanding of Active Directory. These options enable system administrators to customize the display, access advanced settings, filter objects, and tailor the console to their specific needs. By utilizing these features, administrators can efficiently navigate and administer Active Directory objects, contributing to effective system administration in Windows Server environments.

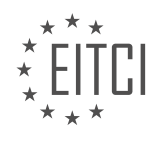

### EITC/IS/WSA WINDOWS SERVER ADMINISTRATION DIDACTIC MATERIALS LESSON: SYSTEM ADMINISTRATION IN WINDOWS SERVER TOPIC: UNDERSTANDING ORGANIZATIONAL UNITS AND CONTAINERS IN WINDOWS SERVER

### INTRODUCTION

Organizational units (OUs) and containers play a crucial role in Windows Server administration, particularly in the context of system administration. Understanding their purpose and functionality is essential for effectively managing and securing resources within an Active Directory (AD) environment. In this didactic material, we will delve into the concept of OUs and containers, exploring their similarities, differences, and practical applications.

Both OUs and containers serve as logical structures within an AD domain, enabling administrators to organize and manage resources such as users, computers, and groups. However, there are notable distinctions between the two. OUs are primarily used for administrative purposes, providing a hierarchical structure that mirrors an organization's real-world structure. On the other hand, containers are more generic and lack the same level of administrative functionality as OUs. They are typically used for grouping objects and applying policies that affect multiple objects simultaneously.

OUs offer several advantages in terms of managing resources. Firstly, they allow administrators to delegate administrative tasks to specific individuals or groups, granting them the necessary permissions to manage objects within the OU. This delegation of authority helps distribute administrative responsibilities and enhances the overall efficiency of the system administration process. Additionally, OUs can be used to apply Group Policy Objects (GPOs) to specific sets of users or computers, enabling administrators to enforce consistent security settings, software installations, and other configurations across the organization.

Containers, while lacking the advanced administrative capabilities of OUs, still serve an important purpose. They are particularly useful for grouping objects that share common attributes or characteristics. For example, containers can be employed to organize objects based on their physical location, such as grouping computers by department or office. By doing so, administrators can easily manage and apply settings to a specific subset of objects without the need for complex OU structures.

When it comes to the creation and management of OUs and containers, administrators can utilize various tools provided by Windows Server. The most commonly used tool is the Active Directory Users and Computers (ADUC) console, which offers a graphical interface for managing AD objects. Through ADUC, administrators can create new OUs and containers, move objects between them, and apply GPOs or other settings as needed. Additionally, PowerShell commands can also be used to perform these tasks programmatically, providing a more flexible and scalable approach.

OUs and containers are fundamental components of Windows Server administration, enabling efficient organization and management of resources within an AD environment. While OUs offer advanced administrative functionality and the ability to delegate authority, containers are more generic and serve as simple groupings of objects. Both play a crucial role in system administration, allowing administrators to apply policies, manage permissions, and streamline the management of resources.

### **DETAILED DIDACTIC MATERIAL**

Organizational units (OUs) and containers are two important structural objects within Active Directory that serve different purposes. In this lesson, we will explore the differences between these two objects and understand their significance in Windows Server administration.

A container is a structural object that is included by default in Active Directory. It is important to note that group policy objects (GPOs) cannot be directly applied to containers. This limitation will become clearer when we discuss group policies later in this course. Additionally, it is not possible to create a container in Active Directory, although it can be done using ADSI Edit in certain scenarios, such as when launching new programs or management software suites like System Center Configuration Manager (SCCM).

By default, you will find several containers in Active Directory, including computers, foreign security principles, managed service accounts, and users. These containers can also be sorted by type, allowing you to group them

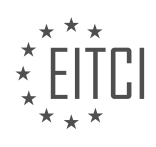

together for easier management.

The computers container is the default location for new computers that join a domain. When a new workstation joins a domain, it is listed under this container by default. Although it is possible to change this default location using PowerShell, it is generally recommended to create a separate OU (organizational unit) for computers and apply GPOs there instead of the computers container. This allows for better organization and management of computers within the domain.

The foreign security principles container holds proxy objects for security principles from other trusted domains. A security principle from another domain can be a user account or a security group that resides in the other domain. This container is only used when a trust relationship is established between your domain and another. An example of when you would use this container is when you want to allow a user from another domain to be a part of the administrators group in your domain. In this case, you would add the proxy object representing the user from the other domain to your administrative group, and it would be stored inside the foreign security principles container.

The managed service accounts container holds accounts that are used to run services or applications on servers. These accounts, known as MSAs, are specifically designed for services and are not intended for use by end-users. Unlike regular user accounts, MSAs do not have passwords that need to be managed manually. Instead, the passwords for these accounts are handled automatically. This solves the problem of expiring service account passwords and enhances security for administrators. To create an MSA, you need to use the PowerShell command line, as there is currently no interface available for this purpose.

Within the users container, you will find the administrator and guest user accounts, along with several default security groups used by your domain. The users container also contains the built-in domain, which includes security groups required for the domain to operate. Examples of these groups include the administrator group, guest group, hyper-v administrators group, replicator group, and remote desktop users group.

It is important to note that the default security groups and built-in domain cannot be deleted, as they are essential for the proper functioning of your domain.

Understanding the differences between containers and organizational units is crucial for effective Windows Server administration. By utilizing OUs and properly organizing objects within Active Directory, administrators can apply appropriate group policies and enhance the overall management and security of their domain.

Organizational units (OUs) are an important aspect of Windows Server administration, specifically in the context of Active Directory. OUs are used to organize and separate objects within Active Directory, such as user accounts, computers, printers, and file shares. They provide a way to logically group related objects and apply specific permissions and policies to them.

By default, there is a pre-defined OU called "Domain Controllers" where computer objects are stored. This OU has a group policy object applied to it, which is a configuration that defines settings and restrictions for the objects within the OU.

Creating a new OU is a straightforward process. To do so, you need to right-click on the desired location within Active Directory, select "New," and then choose "Organizational Unit." A simple wizard will appear, allowing you to enter the name of the new OU. It is recommended to enable the option to protect the container from accidental deletion, unless you have specific intentions to delete it soon.

Once an OU is created, you can perform various actions on it. Right-clicking on an OU gives you options to cut, move, delete, rename, or refresh the OU. You can also create additional OUs within an existing OU, allowing for further organization and hierarchy.

It is crucial to place objects in the correct OU to ensure appropriate security privileges. Assigning permissions and policies to specific OUs allows system administrators to control access and settings for different groups of users or objects. Placing an object in the wrong OU can result in security vulnerabilities or access restrictions that are not intended.

Additionally, OUs provide the ability to export a list of objects within the OU. This can be useful for

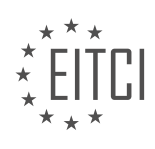

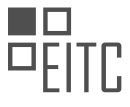

documentation or auditing purposes. However, it is important to note that the export list is not recursive, meaning it only includes objects within the selected OU and not any nested OUs.

Deleting an OU requires sufficient privileges and the object not being protected from accidental deletion. If an OU is protected, you need to disable the protection before deleting it. This can be done by accessing the OU properties and unchecking the "Protect container from accidental deletion" option.

Organizational units are a fundamental component of Windows Server administration and Active Directory. They allow for logical grouping and organization of objects, as well as the application of specific permissions and policies. Placing objects in the correct OU is crucial to ensure proper security and access control.

In this material, we will discuss organizational units (OUs) and containers in Windows Server. OUs and containers are used to organize and manage objects within Active Directory, such as users, groups, and computers.

To access the advanced features related to OUs and containers, follow these steps:

- 1. Open the Active Directory Users and Computers management console.
- 2. Navigate to the desired location within the directory structure.

3. Click on "View" in the menu bar and select "Advanced Features."

Enabling advanced features will display additional options for managing OUs and containers. Please note that all the previous options will still be available.

To modify the properties of an OU or container, right-click on it and select "Properties." In the "Object" tab, you can uncheck the "Protect object from accidental deletion" checkbox if you want to remove the protection. Click "OK" to save the changes.

To delete an OU or container, right-click on it and select "Delete." Confirm the deletion when prompted. Be aware that deleting an OU or container may also delete the objects it contains.

After making the necessary changes, you can turn off the advanced features by clicking on "View" and selecting "Advanced Features" again. This step is optional but can help declutter the management console.

By following these steps, you now have a clear understanding of what OUs and containers are, how to create new OUs, remove protection from accidental deletion, and delete OUs or containers.

Congratulations on completing this lesson! We hope you found it informative and look forward to seeing you in the next one.

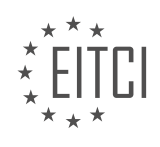

### EITC/IS/WSA WINDOWS SERVER ADMINISTRATION - SYSTEM ADMINISTRATION IN WINDOWS SERVER - UNDERSTANDING ORGANIZATIONAL UNITS AND CONTAINERS IN WINDOWS SERVER - REVIEW QUESTIONS:

# WHAT IS THE DIFFERENCE BETWEEN A CONTAINER AND AN ORGANIZATIONAL UNIT (OU) IN ACTIVE DIRECTORY?

In the realm of Windows Server administration, specifically within the context of Active Directory, it is crucial to understand the distinction between containers and organizational units (OUs). Both containers and OUs serve as logical structures that assist in organizing and managing objects within an Active Directory domain. However, there are significant differences between the two in terms of their functionality and purpose.

A container, in Active Directory, is a default object that is used to group similar objects together. It is a nonsecurity principal object that can contain other objects such as users, groups, computers, and other containers. Containers do not have any inherent security permissions associated with them. They are primarily used for administrative convenience and to provide a hierarchical structure for organizing objects. Examples of containers include the default containers such as the Users container, Computers container, and Built-in container.

On the other hand, an organizational unit (OU) is a security principal object that serves as a container with additional capabilities. OUs are used to organize and manage objects within an Active Directory domain in a more granular and customizable manner. Unlike containers, OUs can be created by administrators to suit specific organizational needs. OUs have their own security permissions, Group Policy settings, and can be assigned administrative delegation. This allows administrators to apply different security policies, settings, and administrative control to different OUs within the same domain. For instance, an organization may create OUs based on departments, geographic locations, or job roles, and apply different Group Policy settings or delegate administrative control accordingly.

To summarize, containers are default objects that provide a basic hierarchical structure for organizing objects in Active Directory, while OUs offer more granular control, security permissions, and administrative delegation capabilities. Containers are primarily used for administrative convenience, whereas OUs are designed to align with the organizational structure and security requirements of an Active Directory domain.

Understanding the differences between containers and OUs is crucial for effective management and organization of objects within an Active Directory domain. Containers offer a basic hierarchical structure, while OUs provide more flexibility and control over security permissions and administrative delegation. By leveraging both containers and OUs, administrators can efficiently manage and secure their Active Directory environment.

### CAN GROUP POLICY OBJECTS (GPOS) BE DIRECTLY APPLIED TO CONTAINERS?

Group Policy Objects (GPOs) are a powerful tool in Windows Server administration for managing and configuring various settings across a network. GPOs define a set of policies that can be applied to users or computers within a domain. When it comes to applying GPOs, there is a distinction between applying them to organizational units (OUs) and containers.

In Windows Server, OUs are Active Directory objects that allow administrators to organize and manage users, computers, and other objects within a domain. OUs provide a hierarchical structure that reflects the organization's structure and can be used to delegate administrative tasks. On the other hand, containers are not true Active Directory objects and are primarily used for organizing objects within an OU.

Now, coming back to the question, GPOs cannot be directly applied to containers. The reason behind this is that containers do not possess the necessary attributes to store and apply GPOs. Containers lack the security and policy-related attributes that are required for GPO application. Therefore, GPOs can only be linked to OUs and not containers.

To apply a GPO to a container, you need to link the container to an OU. This can be done by creating a new OU

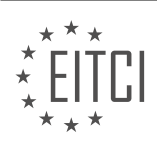

and moving the container inside it. Once the container is part of an OU, you can then apply GPOs to that OU, which will be inherited by the objects within the container.

Let's consider an example to illustrate this concept. Suppose we have a domain called "example.com" and within it, we have an OU named "Sales" and a container named "Contractors". The "Contractors" container contains user objects for temporary employees. If you want to apply a GPO to the temporary employees, you would need to create a new OU, let's say "Temporary Employees", and move the "Contractors" container inside it. Then, you can link the GPO to the "Temporary Employees" OU, and the GPO settings will be applied to the user objects within the "Contractors" container.

GPOs cannot be directly applied to containers in Windows Server. Instead, containers need to be linked to OUs, and GPOs are applied to the OUs, which in turn affects the objects within the containers. This distinction is important to understand when managing and configuring GPOs in a Windows Server environment.

### HOW CAN YOU CREATE A NEW OU IN ACTIVE DIRECTORY?

To create a new Organizational Unit (OU) in Active Directory, one must have administrative privileges and access to the Active Directory Users and Computers (ADUC) management console. The process involves several steps, which I will explain in detail below.

1. Launch the Active Directory Users and Computers (ADUC) management console: To do this, click on the "Start" button, go to "Administrative Tools," and then select "Active Directory Users and Computers."

2. Connect to the appropriate domain: In the ADUC console, right-click on the "Active Directory Users and Computers" node, and then select "Connect to Domain." Enter the domain name or browse to locate the domain to which you want to add the new OU, and then click "OK."

3. Navigate to the desired location: Expand the domain tree to locate the container or OU where you want to create the new OU. Right-click on the container or OU, point to "New," and then select "Organizational Unit."

4. Provide a name for the new OU: In the "New Object – Organizational Unit" dialog box, enter a name for the new OU in the "Name" field. It is important to choose a descriptive name that reflects the purpose or function of the OU.

5. Configure optional settings: In the same dialog box, you can configure optional settings such as a description for the OU and specify whether to protect the OU from accidental deletion. To add a description, enter the desired text in the "Description" field. To enable protection against accidental deletion, check the "Protect container from accidental deletion" checkbox.

6. Click "OK" to create the new OU: Once you have entered the necessary information, click "OK" to create the new OU. The new OU will now appear in the location where you created it.

It is worth mentioning that the process of creating a new OU can vary slightly depending on the version of Windows Server and the management console being used. However, the general steps outlined above should apply to most versions.

Creating a new OU in Active Directory allows administrators to organize and manage objects within a domain more effectively. OUs provide a hierarchical structure that can be used to delegate administrative tasks, apply group policies, and manage access permissions. By grouping related objects together, administrators can streamline management and improve security within their Windows Server environment.

To create a new OU in Active Directory, launch the ADUC management console, connect to the appropriate domain, navigate to the desired location, right-click on the container or OU, select "New," and then choose "Organizational Unit." Provide a name for the new OU and configure any optional settings if desired. Finally, click "OK" to create the new OU.

### WHY IS IT GENERALLY RECOMMENDED TO CREATE A SEPARATE OU FOR COMPUTERS INSTEAD OF

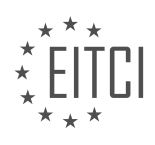

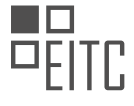

#### USING THE DEFAULT COMPUTERS CONTAINER?

Creating a separate Organizational Unit (OU) for computers is generally recommended over using the default "computers" container in the context of Windows Server administration for several reasons. This practice contributes to better organization, improved security, enhanced management, and increased efficiency.

Firstly, creating a separate OU for computers allows for better organization and categorization of computer objects within the Active Directory (AD) structure. By creating distinct OUs for different types of computers, such as servers, workstations, or laptops, administrators can easily locate and manage these objects. This hierarchical structure facilitates the implementation of group policies, delegation of administrative tasks, and the application of specific settings to different types of computers.

Secondly, the default "computers" container lacks the ability to apply Group Policy Objects (GPOs) directly. GPOs are a powerful tool that allows administrators to define and enforce various configurations and restrictions on computers within an OU. By creating a separate OU for computers, GPOs can be effectively applied to specific groups of computers, ensuring consistent security settings, software installations, and other configurations across the network. This segregation also helps in troubleshooting and targeting specific policies to address the unique requirements of different computer types.

Moreover, creating a separate OU for computers enhances security by enabling more granular control over access permissions and delegation of administrative tasks. By separating computer objects into different OUs, administrators can assign specific permissions to different groups or individuals responsible for managing those computers. This minimizes the risk of unauthorized access and reduces the potential for accidental misconfigurations or malicious activities. Additionally, it allows for the implementation of fine-grained password policies and other security measures tailored to specific computer types or user groups.

Furthermore, managing computers within separate OUs provides better visibility and control over the network infrastructure. It enables administrators to easily identify and track the status, health, and performance of computers within each OU. This information can be crucial for capacity planning, software license management, hardware upgrades, and overall network maintenance. By having distinct OUs, administrators can also delegate administrative tasks to specific teams or individuals responsible for managing different types of computers, streamlining the overall management process.

In terms of efficiency, creating separate OUs for computers helps reduce the administrative overhead associated with managing a large number of computer objects. It allows administrators to apply changes, updates, and configurations to specific OUs without affecting the entire network. This targeted approach minimizes the impact on other systems and reduces the risk of unintended consequences. Additionally, by organizing computers into separate OUs, administrators can easily locate and manage specific groups of computers when performing tasks such as software deployments, system updates, or troubleshooting.

Creating a separate OU for computers in Windows Server administration offers numerous benefits, including improved organization, enhanced security, efficient management, and increased control over the network infrastructure. This practice enables administrators to apply specific policies, delegate administrative tasks, and streamline the overall management process. By segregating computer objects into distinct OUs, administrators can better organize, secure, and manage their network environment.

### WHAT IS THE PURPOSE OF THE FOREIGN SECURITY PRINCIPLES CONTAINER IN ACTIVE DIRECTORY?

The purpose of the foreign security principles container in Active Directory is to provide a means for managing security principals from trusted external domains. A security principal is an entity that can be authenticated by a system, such as a user account or a group. In the context of Active Directory, security principals are typically created and managed within the domain itself. However, there are scenarios where it is necessary to manage security principals from external domains that have established a trust relationship with the local domain.

The foreign security principles container serves as a repository for storing and managing these security principals from trusted external domains. It provides a centralized location where administrators can view, modify, and assign permissions to these foreign security principals. By storing them in a separate container, it allows for a clear distinction between security principals that belong to the local domain and those that are

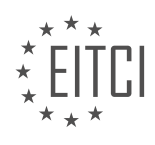

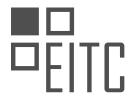

imported from external domains.

One of the key benefits of using the foreign security principles container is the ability to assign permissions to these foreign security principals within the local domain. For example, if a user account from an external trusted domain needs to access resources within the local domain, administrators can assign appropriate permissions to the user account by referencing it from the foreign security principles container. This ensures that the necessary access controls are in place and that the user account can be properly authenticated and authorized to access the required resources.

Furthermore, the foreign security principles container also facilitates the management of group membership for these foreign security principals. Administrators can add or remove foreign security principals from local groups, allowing for efficient and centralized management of access rights across domains.

To illustrate this concept further, consider a scenario where two organizations, Organization A and Organization B, have established a trust relationship between their respective domains. Organization A's Active Directory domain is the local domain, while Organization B's domain is the trusted external domain. In this case, Organization A can import security principals from Organization B's domain into the foreign security principals container. This enables Organization A to manage and assign permissions to these imported security principals within its own domain.

The foreign security principles container in Active Directory serves as a centralized repository for managing security principals from trusted external domains. It allows for the efficient management of permissions and group membership for these foreign security principals within the local domain.

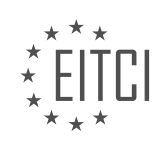

### EITC/IS/WSA WINDOWS SERVER ADMINISTRATION DIDACTIC MATERIALS LESSON: SYSTEM ADMINISTRATION IN WINDOWS SERVER TOPIC: CREATING AND MANAGING USER ACCOUNTS

### INTRODUCTION

Cybersecurity - Windows Server Administration - System administration in Windows Server - Creating and managing user accounts

In Windows Server, system administrators play a crucial role in managing user accounts to ensure the security and integrity of the network. User accounts are essential for granting access to authorized individuals and controlling their privileges within the system. This didactic material will guide you through the process of creating and managing user accounts in Windows Server, highlighting best practices for maintaining a secure environment.

1. Understanding User Accounts:

User accounts are unique identifiers assigned to individuals who interact with the Windows Server system. These accounts allow users to log in, access resources, and perform various tasks based on their assigned privileges. User accounts are associated with a username and password, which serve as authentication credentials.

2. Creating User Accounts:

To create a user account in Windows Server, follow these steps:

a. Open the "Server Manager" and navigate to "Tools" > "Computer Management."

- b. Expand "Local Users and Groups" and select "Users."
- c. Right-click on an empty area and choose "New User."

d. Enter the required information, such as the username, full name, and password.

e. Set any additional account settings, such as password expiration or account lockout policies.

f. Click "Create" to create the user account.

3. Managing User Accounts:

Once user accounts are created, system administrators must manage them effectively to maintain security. Here are some essential management tasks:

a. Modifying User Accounts: Right-click on a user account and select "Properties" to modify account settings, such as password policies or group memberships.

b. Disabling User Accounts: If an account is no longer needed or poses a security risk, disable it to prevent login. Right-click on the account and choose "Disable Account."

c. Enabling User Accounts: To re-enable a disabled account, right-click on it and select "Enable Account."

d. Resetting Passwords: In case a user forgets their password, right-click on the account and choose "Reset Password" to assign a new one.

e. Deleting User Accounts: When a user account is no longer required, right-click on it and select "Delete" to remove it from the system.

4. User Account Security Best Practices:

To enhance the security of user accounts, consider implementing the following best practices:

a. Enforce Strong Password Policies: Set password complexity requirements, including minimum length, a mix of characters, and regular password changes.

b. Limit Administrative Privileges: Assign administrative privileges only to users who require them for their roles. Regular users should have limited privileges to minimize potential risks.

c. Implement Multi-Factor Authentication (MFA): Enable MFA to add an extra layer of security by requiring additional verification factors, such as a fingerprint or a one-time code.

d. Regularly Review User Accounts: Periodically review user accounts to identify and remove any inactive or unnecessary accounts.

e. Monitor Account Activity: Implement auditing and monitoring tools to track user account activity and detect any suspicious behavior.

By following these guidelines and best practices, system administrators can create and manage user accounts effectively while ensuring the security and integrity of the Windows Server environment.

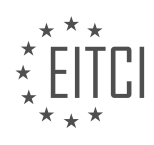

### DETAILED DIDACTIC MATERIAL

In this lesson, we will learn how to create and manage user accounts within Active Directory users and computers. This is a crucial skill for Windows server administrators and is essential for anyone looking to have a successful career in the IT field.

When it comes to creating and managing user accounts, there are two options available. The first option is to use the Active Directory users and computers console, while the second option is to use the PowerShell command line. However, most administrators prefer using the Active Directory users and computers console due to its graphical user interface and ease of use.

To access the Active Directory users and computers console, you can log in to your domain controller and select "Tools" and then "Active Directory users and computers" from the top right menu. Once opened, you will see the default organizational units and containers within your domain.

If you already have a structure set up in your workplace, you should follow that structure. However, if you are following along with this lesson, we will create our own structure. Let's assume we work for a company called "Eyeteeth Lee". We will create an organizational unit called "IT Fleet" by right-clicking on the root domain, selecting "New", and then "Organizational Unit". Inside the "IT Fleet" organizational unit, we will create two more organizational units: one for administrators and one for users. This will allow us to separate domain administrators from regular users.

Now, let's create a user account for ourselves under the administrators organizational unit. Right-click on the administrators organizational unit, select "New", and then "User". It is generally frowned upon in the security world to use shared user accounts, so it is better to create new user accounts for each individual. Fill in the necessary details such as first name, last name, and user logon name. The user logon name field has a separate logon for pre-Windows 2000 systems, which ensures compatibility with older server operating systems. Next, set up the user's password and confirm it.

Finally, it is important to note that the default administrator account should only be used as a backup and not for regular user accounts. Creating separate user accounts allows for better accountability and security.

Remember, the structure and organization of your Active Directory objects are entirely up to you and should be based on your specific needs and preferences.

When creating a new user account in Windows Server, the process typically involves creating the account in Active Directory with a temporary password. This temporary password is usually something like "password1" or any other simple combination. Once the account is created, the new user is provided with the username and temporary password. However, if we are creating the user account for ourselves, we can choose our own password and do not need to use a temporary one.

There are a few options to consider when creating a user account. The "User must change password at next logon" option allows the user to change their password when they first log in. If this option is unchecked, the user will not be prompted to change their password and will continue to use the password set during account creation.

Another option is the "User cannot change password" checkbox. When checked, it prevents the user from changing their password. This option is useful for service accounts that are not managed by an Active Directory domain.

The "Password never expires" checkbox is also available. If checked, the user's password will not expire. This option is commonly used for service accounts or for personal accounts when users do not want to change their password regularly.

Lastly, there is the "Account is disabled" checkbox. When checked, the account is created but disabled, making it unavailable for use until it is enabled. This option is useful when creating accounts in advance, such as for classroom environments where students will need access to computers on a specific date.

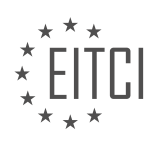

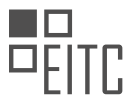

To create a user account, simply enter the desired password and configure the necessary options. It is important to note that enabling certain options, such as "User cannot change password" or "Password never expires," can impact the security of the account. Therefore, it is recommended to only enable these options when necessary.

Once the account is created, it can be modified to assign specific roles or permissions. For example, to make an account a domain administrator, the user can be added to the "Domain Admins" group. This can be done by accessing the account properties, navigating to the "Member Of" tab, clicking on the "Add" button, typing "Domain Admins," and confirming the selection.

Searching for user accounts or other objects within Active Directory can be done using the search feature. By clicking on the search button and selecting "Users, Contacts, and Groups," users can search for specific objects within the entire directory. This is particularly useful in larger organizations with multiple organizational units (OUs) and numerous users. By entering the name or other relevant details, users can quickly locate the desired account.

Creating and managing user accounts in Windows Server involves setting passwords, configuring options such as password change policies and account status, and assigning appropriate roles or permissions. Additionally, the search feature in Active Directory allows for easy retrieval of specific user accounts or other objects within the directory.

When it comes to system administration in Windows Server, creating and managing user accounts is a crucial task. In this lesson, we will explore the process of searching for users, unlocking their accounts, and resetting their passwords in Active Directory.

To search for a user, you can simply type in their name in the search bar. In most cases, this will be sufficient. However, there are other ways to search, such as using the employee ID. But for the majority of situations, typing in the user's name will be enough.

The primary reasons for searching for users are usually to unlock their accounts or reset their passwords. Resetting passwords in Active Directory is a straightforward process. Once you have found the user account you are looking for, you can right-click on it and choose "Reset Password."

When the reset password window appears, you will see options such as unlocking the account and requiring the user to change their password at the next logon. It's important to take note of the account lockout status on the domain controller. If the account is locked, you will need to check the corresponding checkbox.

You can then proceed to create a new password for the user, ensuring it meets the necessary complexity requirements. It is recommended to include a combination of alphanumeric characters and special symbols. Additionally, you should enable the option for the user to change their password at the next logon.

Once you have set the new password, click "OK" to save the changes. You can then provide the user with their new password. In case they are unsure about their username, you can double-click on their account and find the user logon name under the account tab.

Resetting passwords is a common task in domain controller administration, especially when dealing with a large number of users. It is an essential skill to possess for system administrators and helpdesk professionals.

Another aspect of managing user accounts is adding them to groups. In this lesson, we focused on the domain administrators group. By double-clicking on this group and navigating to the members tab, you can see the list of users who are part of this group.

To demonstrate the effects of a password reset, we logged in to the user account we had just reset the password for. Upon logging in, we were prompted to change the password, as indicated by the "user must change password at next logon" checkbox. We entered a new password, adhering to the complexity requirements, and successfully logged in.

This lesson covered the process of creating and managing user accounts in Windows Server. We explored searching for users, resetting passwords, and adding users to groups. These skills are essential for anyone

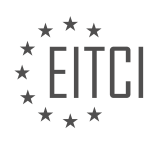

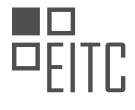

working in the helpdesk or system administration fields.

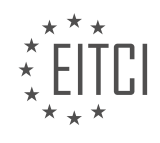

### EITC/IS/WSA WINDOWS SERVER ADMINISTRATION - SYSTEM ADMINISTRATION IN WINDOWS SERVER - CREATING AND MANAGING USER ACCOUNTS - REVIEW QUESTIONS:

# WHAT ARE THE TWO OPTIONS AVAILABLE FOR CREATING AND MANAGING USER ACCOUNTS IN WINDOWS SERVER?

In Windows Server, there are two primary options available for creating and managing user accounts: the Active Directory Users and Computers (ADUC) console and the PowerShell command-line interface.

1. Active Directory Users and Computers (ADUC) console:

The ADUC console is a graphical user interface (GUI) tool that provides a simplified way to create and manage user accounts in Windows Server. It is a part of the Active Directory Domain Services (AD DS) role and can be accessed by installing the Remote Server Administration Tools (RSAT) on a Windows client machine.

To create a user account using ADUC, follow these steps:

1. Launch the ADUC console by typing "dsa.msc" in the Run dialog box or by navigating to "Start" > "Administrative Tools" > "Active Directory Users and Computers."

2. Expand the domain node and navigate to the desired organizational unit (OU) where you want to create the user account.

3. Right-click on the OU and select "New" > "User" to open the New Object - User dialog box.

4. Enter the required user information, such as first name, last name, user logon name, and password.

5. Configure additional settings, such as group membership, account expiration, password policies, and more.

6. Click "OK" to create the user account.

Once the user account is created, you can manage it by performing various tasks such as modifying user properties, resetting passwords, enabling or disabling accounts, and assigning group memberships, all through the ADUC console.

2. PowerShell command-line interface:

PowerShell is a powerful scripting language and command-line shell that allows administrators to automate administrative tasks in Windows Server. It provides a command-line interface (CLI) for creating and managing user accounts, among other administrative tasks.

To create a user account using PowerShell, you can use the New-ADUser cmdlet, which is available in the Active Directory module for Windows PowerShell. Here's an example of creating a user account using PowerShell:

```
1. New-ADUser -Name "John Smith" -SamAccountName "jsmith" -GivenName "John" -Surname "S
mith" -UserPrincipalName "jsmith@domain.com" -Enabled $true -PasswordNeverExpires $t
rue
```

This command creates a user account named "John Smith" with the username "jsmith" and the user principal name "jsmith@domain.com". The account is enabled and has the password set to never expire.

PowerShell provides a wide range of cmdlets for managing user accounts, including modifying user properties, resetting passwords, enabling or disabling accounts, and more. These cmdlets can be used individually or combined into scripts to automate user account management tasks.

The two options available for creating and managing user accounts in Windows Server are the Active Directory

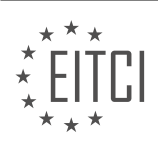

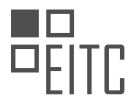

Users and Computers (ADUC) console and the PowerShell command-line interface. The ADUC console offers a graphical interface for easy management, while PowerShell provides a powerful scripting language for automation and advanced management capabilities.

### HOW CAN YOU ACCESS THE ACTIVE DIRECTORY USERS AND COMPUTERS CONSOLE?

To access the Active Directory Users and Computers console in the realm of Windows Server administration, one must follow a series of steps. The Active Directory Users and Computers (ADUC) console is a powerful tool that allows system administrators to create and manage user accounts in a Windows Server environment. This console provides a graphical user interface (GUI) for managing the Active Directory (AD) service, which is responsible for storing and organizing user accounts, groups, and other network resources.

To access the ADUC console, one must have administrative privileges on the Windows Server. Here are the steps to access the console:

1. Log in to the Windows Server with an account that has administrative privileges. This account should be a member of the Domain Admins group or have equivalent permissions.

2. Once logged in, click on the "Start" button located at the bottom-left corner of the desktop.

3. In the "Start" menu, click on the "Administrative Tools" folder.

4. Within the "Administrative Tools" folder, locate and click on the "Active Directory Users and Computers" shortcut. This will open the ADUC console.

Alternatively, you can also access the ADUC console through the "Server Manager" application. Here are the steps to access it through "Server Manager":

1. Log in to the Windows Server with an account that has administrative privileges.

2. Click on the "Start" button and open the "Server Manager" application. This application is typically pinned to the taskbar or can be found in the "Administrative Tools" folder.

3. In the "Server Manager" window, locate and click on the "Tools" menu located at the top-right corner.

4. From the "Tools" menu, select "Active Directory Users and Computers." This will launch the ADUC console.

Once the ADUC console is open, you can navigate through the directory structure to manage user accounts. The left-hand pane of the console displays the hierarchical structure of the Active Directory domain, including domains, organizational units (OUs), and containers. By expanding these nodes, you can access and manage various objects, including user accounts.

For example, to create a new user account, you can right-click on the desired OU or container, select "New," and then choose "User." This will open a wizard that guides you through the process of creating a new user account, allowing you to specify details such as username, password, and group memberships.

Accessing the Active Directory Users and Computers console involves logging in with administrative privileges and navigating to the appropriate location either through the "Administrative Tools" folder or the "Server Manager" application. Once accessed, the console provides a comprehensive interface for creating and managing user accounts within the Windows Server environment.

### WHAT ARE THE STEPS INVOLVED IN CREATING A USER ACCOUNT IN WINDOWS SERVER?

Creating a user account in Windows Server involves several steps that are essential for system administration and ensuring the security and proper functioning of the server. These steps can be summarized as follows:

1. Accessing the Server Manager: To create a user account, the first step is to access the Server Manager, which

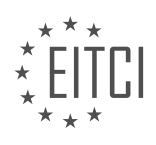

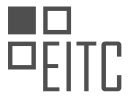

provides a graphical interface for managing server roles and features. This can be done by clicking on the "Start" button, selecting "Administrative Tools," and then choosing "Server Manager."

2. Navigating to the Active Directory Users and Computers: Once in the Server Manager, navigate to the "Tools" menu and select "Active Directory Users and Computers." This tool allows for the management of user accounts, groups, and organizational units within the Active Directory domain.

3. Selecting the Appropriate Domain: In the Active Directory Users and Computers window, expand the domain tree to locate the appropriate domain where the user account will be created. Right-click on the domain and select "New" and then "User."

4. Providing User Account Information: A dialog box will appear, prompting for the user account information. Fill in the necessary details, including the user's first name, last name, and user logon name. The user logon name is used for authentication purposes and can be in the format of "username" or "domainusername."

5. Setting a Password: Set a password for the user account by clicking on the "Next" button and entering the desired password. It is recommended to use a strong password that includes a combination of uppercase and lowercase letters, numbers, and special characters. Additionally, consider implementing password policies to enforce complexity requirements and regular password changes.

6. Configuring User Account Options: The next step involves configuring additional options for the user account. This includes specifying whether the user must change their password at the next logon, whether the account is enabled or disabled, and whether the account is allowed to be used for remote desktop connections.

7. Assigning User Groups and Permissions: After configuring the user account options, assign the user to appropriate groups and set permissions as required. This helps define the user's access rights and privileges within the server environment. For example, assigning a user to the "Administrators" group grants administrative privileges, while assigning them to a specific departmental group provides access to shared resources within that department.

8. Verifying and Completing the User Account Creation: Review the provided information and ensure its accuracy. Once satisfied, click on the "Finish" button to create the user account. The account will now be available for authentication and use within the Windows Server environment.

It is important to note that the steps mentioned above may vary slightly depending on the version of Windows Server being used. Additionally, it is recommended to follow security best practices, such as regularly auditing user accounts, implementing multi-factor authentication, and regularly reviewing and updating user access rights.

Creating a user account in Windows Server involves accessing the Server Manager, navigating to the Active Directory Users and Computers tool, selecting the appropriate domain, providing user account information, setting a password, configuring user account options, assigning user groups and permissions, and verifying and completing the user account creation.

# WHAT OPTIONS ARE AVAILABLE WHEN CREATING A USER ACCOUNT, AND HOW DO THEY IMPACT THE ACCOUNT'S SECURITY?

When creating a user account in a Windows Server environment, there are several options available that can impact the account's security. These options include choosing a strong password, enabling multi-factor authentication, configuring account lockout policies, assigning appropriate user rights and permissions, and implementing password expiration and complexity requirements.

Firstly, choosing a strong password is crucial for enhancing the security of a user account. A strong password should be complex, consisting of a combination of uppercase and lowercase letters, numbers, and special characters. It should also be at least eight characters long and should not contain easily guessable information such as personal names or dictionary words. By selecting a strong password, the risk of unauthorized access to the account is significantly reduced.

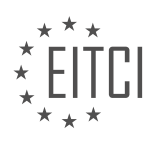

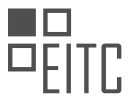

Secondly, enabling multi-factor authentication (MFA) adds an extra layer of security to user accounts. With MFA, users are required to provide additional verification, such as a fingerprint scan or a one-time password, in addition to their regular password. This ensures that even if the password is compromised, an attacker would still need the additional factor to gain access to the account.

Account lockout policies are another important aspect of user account security. These policies determine the number of failed login attempts allowed before an account is locked out. By configuring account lockout policies, administrators can protect against brute-force attacks where an attacker tries multiple password combinations to gain unauthorized access. For example, setting a policy to lock out an account after five failed login attempts can help prevent unauthorized access attempts.

Assigning appropriate user rights and permissions is crucial for maintaining the security of user accounts. By granting only the necessary privileges to users, administrators can minimize the risk of privilege escalation and unauthorized access to sensitive resources. For example, a user account that only requires read access to a specific folder should not be granted write or modify permissions.

Implementing password expiration and complexity requirements is another important security measure. By setting a password expiration policy, users are prompted to change their passwords periodically, reducing the risk of passwords being compromised and used for unauthorized access. Additionally, enforcing password complexity requirements ensures that users choose strong passwords that are resistant to dictionary attacks and brute-force attempts.

When creating a user account in a Windows Server environment, it is important to consider various options that can impact the account's security. These options include choosing a strong password, enabling multi-factor authentication, configuring account lockout policies, assigning appropriate user rights and permissions, and implementing password expiration and complexity requirements. By carefully considering and implementing these options, administrators can significantly enhance the security of user accounts.

# HOW CAN YOU SEARCH FOR USER ACCOUNTS WITHIN ACTIVE DIRECTORY, AND WHY IS THIS FEATURE USEFUL IN LARGER ORGANIZATIONS?

To search for user accounts within Active Directory, administrators can utilize various methods and tools provided by Windows Server. This feature is particularly useful in larger organizations where there is a need to efficiently manage a significant number of user accounts in a centralized manner.

One of the primary methods to search for user accounts in Active Directory is by using the Active Directory Users and Computers (ADUC) tool. ADUC is a Microsoft Management Console (MMC) snap-in that allows administrators to manage user accounts, groups, and other objects in Active Directory. Within ADUC, administrators can perform searches based on various criteria such as username, display name, email address, or any other attribute associated with a user account. This provides flexibility in locating specific user accounts within the directory.

To initiate a search using ADUC, administrators can follow these steps:

1. Open the ADUC tool by clicking on "Start," selecting "Administrative Tools," and then choosing "Active Directory Users and Computers."

2. In the ADUC console, navigate to the appropriate domain or organizational unit (OU) where the search should be conducted.

3. Right-click on the domain or OU, and select "Find" to open the Find Users, Contacts, and Groups dialog box.

4. In the Find dialog box, specify the search criteria by selecting the desired attribute from the "Find" dropdown menu and entering the corresponding value in the "Value" field.

5. Click on the "Find Now" button to initiate the search.

6. The search results will be displayed in the bottom pane of the ADUC console, listing all user accounts that

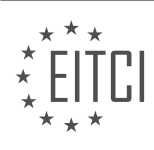

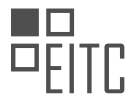

match the specified criteria.

In addition to ADUC, administrators can also utilize PowerShell commands to search for user accounts within Active Directory. PowerShell provides a more automated and scriptable approach to managing user accounts. For example, the following PowerShell command can be used to search for user accounts based on the username:

#### 1. Get-ADUser -Filter {SamAccountName -like "\*username\*"}

This command will return all user accounts whose SamAccountName contains the specified username.

The ability to search for user accounts within Active Directory is crucial in larger organizations due to several reasons. Firstly, in an organization with a significant number of users, manually browsing through the entire directory to locate a specific user account can be time-consuming and inefficient. By utilizing the search feature, administrators can quickly locate and manage user accounts, saving valuable time and effort.

Secondly, in larger organizations, it is common for users to have complex and unique attributes associated with their accounts. This could include department, job title, location, or any other custom attribute. The search feature allows administrators to search for user accounts based on these attributes, enabling efficient management and organization of user accounts.

Furthermore, the search feature can be particularly useful in scenarios such as troubleshooting user account issues, auditing user permissions, or identifying specific user groups for targeted management tasks. For example, an administrator may need to identify all user accounts belonging to a specific department or all accounts with expired passwords. The search feature simplifies these tasks by providing a targeted and efficient way to locate the relevant user accounts.

The ability to search for user accounts within Active Directory using tools like ADUC and PowerShell is essential in larger organizations. It enables administrators to efficiently manage user accounts, locate specific accounts based on various criteria, and perform targeted management tasks. By leveraging the search feature, administrators can streamline user account management, enhance security, and improve overall system administration in Windows Server environments.

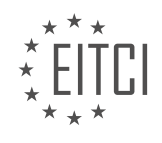

### EITC/IS/WSA WINDOWS SERVER ADMINISTRATION DIDACTIC MATERIALS LESSON: SYSTEM ADMINISTRATION IN WINDOWS SERVER TOPIC: GROUPS AND MEMBERSHIPS

### INTRODUCTION

System administration in Windows Server involves managing various aspects of the operating system to ensure its smooth operation and security. One crucial aspect of system administration is managing groups and memberships. In this didactic material, we will explore the importance of groups, their types, and how to effectively manage memberships in a Windows Server environment.

Groups play a vital role in organizing users and resources within a Windows Server network. They provide a convenient way to apply permissions, policies, and access controls to multiple users simultaneously. By categorizing users into groups, system administrators can efficiently manage access rights and simplify the administration process.

There are two main types of groups in Windows Server: local groups and domain groups. Local groups are created and managed on individual servers, while domain groups are created in the Active Directory Domain Services (AD DS) and can be used across multiple servers within a domain. Domain groups offer centralized management and are particularly useful in large network environments.

To create and manage groups in Windows Server, administrators can use the Active Directory Users and Computers (ADUC) console. This tool provides a graphical interface to create, modify, and delete groups. Additionally, PowerShell commands such as New-ADGroup and Add-ADGroupMember can be used for automation and scripting purposes.

Once groups are created, the next step is to add users or other groups as members. By assigning users to appropriate groups, administrators can effectively control access to resources and apply permissions consistently. It is important to consider the principle of least privilege when assigning group memberships, granting users only the necessary permissions required for their respective roles.

Windows Server provides several types of group memberships, including:

1. Local group memberships: Users or groups added to a local group on a specific server. This type of membership is limited to the server where the group is created.

2. Domain local group memberships: Users or groups added to a domain local group in the Active Directory. This type of membership provides access to resources within the domain.

3. Global group memberships: Users or groups added to a global group in the Active Directory. Global groups are used to organize users with similar functions across multiple domains.

4. Universal group memberships: Users or groups added to a universal group in the Active Directory. Universal groups are used to grant access to resources across multiple domains.

Managing group memberships involves adding or removing users from groups as their roles change. This can be done through the ADUC console or PowerShell commands such as Add-ADGroupMember and Remove-ADGroupMember. It is essential to regularly review and update group memberships to ensure that access rights align with the organization's security policies.

Effective management of groups and memberships is crucial for maintaining a secure and well-organized Windows Server environment. By utilizing groups, administrators can simplify access control, apply consistent permissions, and streamline the administration process. Regular review and updates to group memberships are essential to ensure that access rights remain appropriate and aligned with the organization's security requirements.

### **DETAILED DIDACTIC MATERIAL**

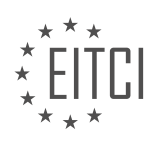

In this lesson, we will explore how to create groups and manage group memberships within Active Directory users and computers. We will also discuss the purpose of groups and how they can be utilized.

To begin, make sure you are logged into your domain controller and have the Active Directory users and computers console open.

First, we will create a new security group within the domain users organizational unit. Right-click on the desired organizational unit and select "New" followed by "Group". In the new group window, enter a group name, such as "Sales" (for example purposes). The pre-Windows 2000 name will be automatically populated.

Next, we need to understand the group scope and group type options. Under group scope, there are three options: domain local, global, and universal. The domain local scope is only usable within the domain it was created and cannot be accessed from another domain, even with a trust established. The global scope is similar to domain local, but can be accessed from another domain if a trust is established. The universal scope allows the group to be accessed by other forests that have established trust. For most cases, the global scope is recommended.

Under group type, there are two options: security and distribution. Security groups are used for authentication purposes, while distribution groups are used for email lists. For example, a security group can be used to grant access to specific folders and files, determine remote desktop permissions, etc. Distribution groups are used when an exchange server is set up on the network, allowing emails to be sent to all members of the group.

After selecting the appropriate group scope and group type, click OK to create the group.

To manage the group, right-click on the group and select "Properties". Here, you can add a description, email address, and modify the group's scope and type. The most important tabs are "Members" and "Member Of".

Under the "Members" tab, you can add individuals to the group by clicking the "Add" button, typing in their name, and clicking "Check Names" to verify the account. Once added, the individual becomes a member of the group.

The "Member Of" tab allows you to make the group a member of another group. Simply click "Add", enter the group name, and click "Check Names" to verify.

Remember to click "OK" to save any changes made to the group.

By utilizing groups and managing group memberships, you can effectively control access and permissions within your Windows Server environment.

In Windows Server administration, managing groups and memberships is an important aspect of system administration. By creating and managing groups, administrators can efficiently assign privileges and rights to multiple users simultaneously. This didactic material aims to provide a clear understanding of how groups and memberships work in Windows Server.

To begin, let's explore the concept of groups and their significance. A group is a collection of user accounts that share common characteristics or permissions. By assigning permissions to a group, administrators can easily manage access control and streamline the administration process.

In Windows Server, there are built-in groups that have predefined roles and permissions. One of these groups is the "Administrators" group, which has extensive privileges and rights. When a user is added to the Administrators group, they inherit all the privileges associated with it.

Now, let's delve into the process of managing groups and memberships. Using the Active Directory Users and Computers tool, administrators can create, modify, and delete groups. By right-clicking on the desired organizational unit (OU) and selecting "New" and then "Group," a new group can be created.

Once a group is created, administrators can add users to it. By selecting the group, going to the "Members" tab, and clicking "Add," users can be added from the Active Directory. This allows for efficient management of user privileges and permissions.

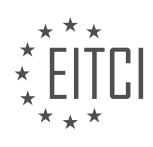

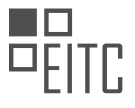

It is important to note that groups can also be members of other groups. This concept is known as group nesting. By adding a group to another group, all the members of the nested group inherit the permissions and privileges of the parent group. This hierarchical structure simplifies the management of user access and rights.

In the provided example, the Sales group is a member of the Administrators group. This means that any user added to the Sales group will also have the same privileges and rights as the Administrators group. By understanding group nesting, administrators can effectively assign permissions and manage user access within the Windows Server environment.

To remove a group, administrators can simply right-click on the group, select "Delete," and confirm the deletion. This process removes the group and any associated permissions or memberships.

Groups and memberships play a crucial role in Windows Server administration. By creating and managing groups, administrators can efficiently assign permissions and rights to multiple users. Group nesting allows for a hierarchical structure, simplifying the management of user access and privileges. Understanding these concepts is essential for effective system administration in Windows Server.

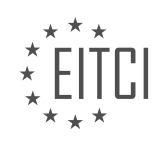

# EITC/IS/WSA WINDOWS SERVER ADMINISTRATION - SYSTEM ADMINISTRATION IN WINDOWS SERVER - GROUPS AND MEMBERSHIPS - REVIEW QUESTIONS:

# HOW CAN YOU CREATE A NEW SECURITY GROUP WITHIN THE DOMAIN USERS ORGANIZATIONAL UNIT IN ACTIVE DIRECTORY USERS AND COMPUTERS?

To create a new security group within the domain users organizational unit in Active Directory Users and Computers, you need to follow a series of steps. Active Directory is a directory service developed by Microsoft, which allows administrators to manage and control network resources in a Windows Server environment. Creating security groups is an essential aspect of managing user access and permissions within an organization.

Here is a detailed explanation of how to create a new security group within the domain users organizational unit in Active Directory Users and Computers:

1. Launch the Active Directory Users and Computers console: This can be done by clicking on the "Start" button, selecting "Administrative Tools," and then choosing "Active Directory Users and Computers."

2. Connect to the appropriate Active Directory domain: Right-click on the "Active Directory Users and Computers" node in the console tree, and select "Connect to Domain." Enter the domain name and click "OK."

3. Navigate to the domain users organizational unit: Expand the domain node in the console tree, and locate the "Users" organizational unit (OU) where you want to create the new security group. OU is a container within Active Directory that organizes and groups related objects.

4. Create a new security group: Right-click on the "Users" OU, select "New," and then choose "Group." This will open the "New Object – Group" dialog box.

5. Provide a name and description for the security group: In the "Group name" field, enter a unique name for the security group. It is recommended to use a descriptive name that reflects the purpose or role of the group. You can also provide an optional description to provide additional details about the group.

6. Set the group scope and type: Choose the appropriate group scope and group type based on your requirements. The group scope determines the scope of influence and can be either "Domain Local," "Global," or "Universal." The group type can be either "Security" or "Distribution." For security groups, select "Security."

7. Add members to the group: Click on the "Add" button to add users or other groups as members of the security group. You can search for users or groups by entering their names or browsing the directory. Select the desired users or groups and click "OK" to add them as members.

8. Configure group membership options: If needed, you can set additional group membership options such as "Member Of" and "Managed By." These options allow you to specify groups that the new security group should be a member of and the user who manages the group.

9. Confirm and create the security group: Review the settings in the "New Object – Group" dialog box to ensure they are correct. Once verified, click "OK" to create the new security group.

10. Verify the creation of the security group: Expand the "Users" OU in the console tree and locate the newly created security group. You can double-click on the group to view its properties and make any necessary modifications.

By following these steps, you can successfully create a new security group within the domain users organizational unit in Active Directory Users and Computers. This allows you to manage user access and permissions effectively, ensuring a secure and controlled network environment.

# WHAT ARE THE THREE OPTIONS FOR GROUP SCOPE IN ACTIVE DIRECTORY: DOMAIN LOCAL, GLOBAL, AND UNIVERSAL? PROVIDE A BRIEF EXPLANATION FOR EACH.

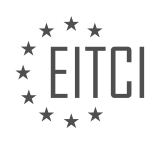

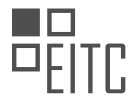

The three options for group scope in Active Directory are domain local, global, and universal. These group scopes determine how groups are used and managed within an Active Directory environment. Each group scope has its own unique characteristics and purposes, which I will explain in detail below.

### 1. Domain Local Groups:

Domain local groups are primarily used to assign permissions and access rights within a single domain. They can contain user accounts, global groups, and other domain local groups from the same domain. Domain local groups can be granted permissions on resources such as files, folders, printers, and Active Directory objects within their own domain. These groups are typically used for managing access within a specific domain and are not designed for use outside of that domain. For example, you can create a domain local group called "Finance Access" and assign it permissions to a shared folder on a file server within the domain.

#### 2. Global Groups:

Global groups are used to organize and manage user accounts with similar characteristics across multiple domains within a single forest. They can contain user accounts from the same domain or trusted domains within the forest. Global groups are primarily used for assigning permissions and access rights to resources that span multiple domains. For example, you can create a global group called "Marketing Team" and add user accounts from different domains within the forest to provide them with access to shared resources across those domains.

#### 3. Universal Groups:

Universal groups are designed to organize and manage user accounts and global groups from multiple domains within a single forest. They can contain user accounts, global groups, and other universal groups from any domain within the forest. Universal groups are used to assign permissions and access rights that need to span multiple domains, including domains in different trees or forests. They are typically used for managing access to resources that are shared across multiple domains within a forest. For example, you can create a universal group called "IT Administrators" and add user accounts and global groups from different domains within the forest to grant them administrative access to resources across those domains.

Domain local groups are used for managing access within a single domain, global groups are used for managing access across multiple domains within a forest, and universal groups are used for managing access across multiple domains and forests. Each group scope has its own specific purpose and should be used accordingly based on the requirements of the Active Directory environment.

# WHAT IS THE DIFFERENCE BETWEEN SECURITY GROUPS AND DISTRIBUTION GROUPS IN ACTIVE DIRECTORY? GIVE AN EXAMPLE OF WHEN EACH TYPE WOULD BE USED.

Security groups and distribution groups are two distinct types of groups in Active Directory that serve different purposes. Understanding the differences between these two types is crucial for effective system administration in Windows Server.

Security groups are primarily used for managing permissions and access control within an organization's network. They are used to grant or deny access to resources such as files, folders, printers, and network services. Security groups can contain both user accounts and computer accounts, allowing for the assignment of permissions to multiple entities simultaneously. When a user is added to a security group, they inherit the permissions assigned to that group. This simplifies the administration process, as permissions only need to be assigned to the group, rather than to each individual user.

For example, let's consider a scenario where an organization has a shared folder that should only be accessible to a specific department. Instead of manually assigning permissions to each user within that department, a security group can be created and all relevant users can be added to that group. The necessary permissions can then be granted to the security group, ensuring that any user added to the group automatically inherits the appropriate access rights.

On the other hand, distribution groups are primarily used for email distribution purposes. They are used to send emails to a group of recipients simultaneously. Distribution groups can contain both user accounts and other

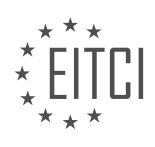

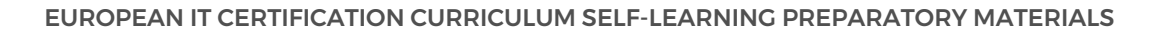

distribution groups, allowing for the creation of nested distribution groups. When an email is sent to a distribution group, it is delivered to all members of that group.

For example, let's consider a scenario where an organization wants to send a company-wide announcement via email. Instead of manually selecting each recipient, a distribution group can be created and all employees can be added to that group. The announcement email can then be sent to the distribution group, ensuring that it reaches all employees in a single action.

Security groups are used for managing permissions and access control, while distribution groups are used for email distribution purposes. Security groups are essential for effective access management, simplifying administration by allowing permissions to be assigned to groups rather than individual users. Distribution groups, on the other hand, streamline email communication by enabling messages to be sent to multiple recipients simultaneously.

# HOW DO YOU ADD INDIVIDUALS TO A GROUP IN ACTIVE DIRECTORY USERS AND COMPUTERS? EXPLAIN THE STEPS.

To add individuals to a group in Active Directory Users and Computers, you need to follow a series of steps. This process is essential for system administration in Windows Server, as it allows you to manage user access and permissions within your network. By adding individuals to groups, you can efficiently control their rights and privileges, ensuring the security and proper functioning of your network resources.

Here is a detailed explanation of the steps involved in adding individuals to a group in Active Directory Users and Computers:

Step 1: Launch Active Directory Users and Computers

To begin, open the Active Directory Users and Computers management console. This can be accessed through the Administrative Tools menu or by typing "dsa.msc" in the Run dialog box.

Step 2: Locate the Group

Once the Active Directory Users and Computers console is open, navigate to the desired group to which you want to add individuals. This can be done by expanding the domain tree and selecting the appropriate organizational unit (OU) or container where the group is located.

Step 3: Open the Group Properties

Right-click on the desired group and select "Properties" from the context menu. This action will open the properties dialog box for the selected group.

Step 4: Add Members to the Group

In the group properties dialog box, switch to the "Members" tab. Here, you will find a list of current members of the group. To add new individuals, click on the "Add" button.

Step 5: Select Users or Groups

In the "Select Users, Contacts, Computers, or Groups" dialog box, you can search for and select the users or groups you want to add to the selected group. You can enter the name of the individual or group in the "Enter the object names to select" field or click on the "Advanced" button for more search options.

Step 6: Confirm Selection and Add Members

After selecting the desired individuals or groups, click on the "OK" button to return to the group properties dialog box. The selected users or groups will now be listed in the "Members" tab. You can repeat steps 4 to 6 to add more individuals or groups if needed.

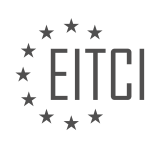

#### Step 7: Apply and Close

To save the changes, click on the "Apply" button in the group properties dialog box, followed by the "OK" button to close the dialog box. The individuals or groups you added will now be members of the selected group in Active Directory.

By following these steps, you can effectively add individuals to a group in Active Directory Users and Computers. This process allows you to manage user access and permissions, ensuring the appropriate level of security and control within your Windows Server environment.

# WHAT IS GROUP NESTING IN WINDOWS SERVER ADMINISTRATION? HOW DOES IT SIMPLIFY THE MANAGEMENT OF USER ACCESS AND RIGHTS?

Group nesting in Windows Server administration refers to the practice of including one group within another group, creating a hierarchical structure of groups. This feature simplifies the management of user access and rights by allowing administrators to assign permissions and privileges to groups instead of individual users. In this answer, we will explore the concept of group nesting in Windows Server administration and how it enhances the management of user access and rights.

When managing user access and rights in a Windows Server environment, it is common to organize users into groups based on their roles, responsibilities, or departmental affiliations. For example, an organization may have groups such as "Sales Team," "Marketing Team," and "Finance Team." Each group is assigned specific permissions and privileges to resources, such as files, folders, or applications, based on the requirements of their respective roles.

Group nesting takes this organizational structure a step further by allowing groups to be nested within other groups. This means that a group can be a member of another group, forming a hierarchy. For instance, the "Sales Team" group can be nested within the "Marketing Team" group, which is then nested within the "Finance Team" group. This nesting structure can be as deep as required, allowing for complex and flexible permission management.

By utilizing group nesting, administrators can assign permissions and privileges to the parent group, and those permissions will automatically cascade down to the nested groups and their members. This cascading effect ensures that users inherit the appropriate access and rights based on their group membership, simplifying the management process.

Let's consider an example to illustrate the benefits of group nesting. Imagine an organization where different departments have access to specific folders on a file server. Instead of individually assigning permissions to each user, administrators can create groups for each department and nest them within a parent group called "Departmental Access." The "Departmental Access" group is then granted the necessary permissions on the respective folders.

Now, when a new employee joins the organization, the administrator only needs to add them to the appropriate departmental group, and they will automatically inherit the access and rights defined at the parent group level. Similarly, when an employee changes departments, their access can be easily updated by adding or removing them from the relevant departmental group.

Group nesting also offers the advantage of centralizing the management of user access and rights. Instead of modifying permissions individually for each user, administrators can focus on managing groups and their memberships. This simplifies the administration process, reduces the risk of errors, and improves overall security by ensuring consistent access control across the organization.

Group nesting in Windows Server administration is a powerful feature that simplifies the management of user access and rights. By nesting groups within other groups, administrators can assign permissions and privileges at the parent group level, which automatically cascade down to the nested groups and their members. This hierarchical structure streamlines administration, enhances security, and provides a flexible and scalable approach to managing user access and rights.

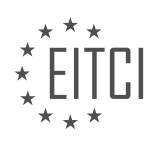

### EITC/IS/WSA WINDOWS SERVER ADMINISTRATION DIDACTIC MATERIALS LESSON: SYSTEM ADMINISTRATION IN WINDOWS SERVER TOPIC: SAVED QUERIES IN WINDOWS SERVER

### INTRODUCTION

Saved queries in Windows Server are a useful tool for system administrators to efficiently manage and monitor their server environment. By creating and saving queries, administrators can quickly retrieve specific information from the server's event logs and other system data. This can help identify potential security threats, troubleshoot issues, and gather valuable insights into the server's performance. In this didactic material, we will explore the concept of saved queries in Windows Server administration, their benefits, and how to create and utilize them effectively.

A saved query in Windows Server is essentially a predefined search that can be saved and reused to retrieve specific information from the server's event logs or other system data sources. It allows administrators to define specific criteria, such as event ID, log source, or time range, to filter and retrieve relevant data. By creating saved queries, administrators can save time and effort by avoiding repetitive searches and focusing on the specific information they need.

To create a saved query in Windows Server, administrators can follow these steps:

1. Open the Event Viewer by navigating to "Start" > "Administrative Tools" > "Event Viewer."

2. In the Event Viewer window, select "Create Custom View" from the "Actions" pane on the right.

3. The "Create Custom View" dialog box will appear, allowing administrators to define the criteria for their saved query.

4. In the "Filter" tab, administrators can specify the event log, event level, event source, event ID, user, and other criteria to narrow down the search.

5. Once the desired criteria are defined, administrators can click on the "OK" button to save the query.

6. In the "Save Filter to Custom View" dialog box, administrators can provide a name and description for the saved query.

7. Click on the "OK" button to save the query, and it will appear under the "Custom Views" section in the Event Viewer.

Once a saved query is created, administrators can easily access it whenever needed. To utilize a saved query, follow these steps:

1. Open the Event Viewer and navigate to the "Custom Views" section.

2. Locate the saved query in the list and double-click on it.

3. The Event Viewer will display the results based on the predefined criteria of the saved query.

4. Administrators can further analyze the results, export them for reporting purposes, or take appropriate actions based on the information retrieved.

Saved queries can be particularly beneficial in various scenarios, including:

1. Security Monitoring: By creating saved queries to filter specific event IDs or log sources related to security events, administrators can proactively monitor and identify potential security threats or breaches.

2. Troubleshooting: Saved queries can help administrators quickly retrieve relevant information when troubleshooting issues on the server, such as application crashes or system errors.

3. Performance Analysis: By creating saved queries to filter performance-related events, administrators can gather data on system resource usage, identify bottlenecks, and optimize server performance.

4. Compliance and Audit: Saved queries can be utilized to retrieve specific logs required for compliance purposes or audit trails, ensuring adherence to regulatory standards.

Saved queries in Windows Server administration provide a powerful tool for system administrators to efficiently manage and monitor their server environment. By creating and utilizing saved queries, administrators can retrieve specific information from event logs and other system data sources, helping them identify security threats, troubleshoot issues, and analyze server performance. Incorporating saved queries into the system administration workflow can enhance productivity, improve security, and streamline troubleshooting processes.

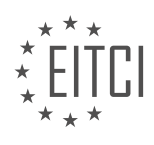

### DETAILED DIDACTIC MATERIAL

In this lesson, we will learn how to create saved queries in Windows Server to simplify repetitive tasks. Saved queries allow us to easily list users who have not logged in within a specified time frame or identify locked out user accounts. These queries can be created using Active Directory in Windows Server.

To begin, make sure you are logged in to your domain controller and have Active Directory open. If you are not at this point, please pause the lesson and resume once you have Active Directory open.

To create a new query, right-click on "Saved Queries" and select "New" followed by "Query". A new query window will appear. In this window, you can enter a name and description for the query to help identify its purpose. For example, you can name the query "30 Days Since Last Logon" and provide a description such as "List of users who have not logged in within the last 30 days".

Next, you have the option to change the query scope by clicking on "Browse". This allows you to select a different domain or a specific organizational unit (OU) if desired. It is important to check the "Include sub containers" checkbox to ensure that the query searches within all OUs. If this checkbox is not selected, the query will not find any users stored within the selected OU.

Now, click on "Define Query" under the "Find" drop-down menu. Here, you will see various options such as users, contacts, groups, computers, printers, shared folders, organizational units, custom search, and common queries. For our first example, we will choose "Common Queries".

Under "Common Queries", select "Days Since Last Logon" from the drop-down menu and set the value to "30". This means the query will show user accounts that have not logged in within the last 30 days. Click "OK" to validate the query.

Please note that the query will not display the actual results immediately because the values need to be computed when the query is run. Time is constantly changing, so the query will dynamically update to show user accounts that meet the specified criteria.

Now, let's create another saved query to identify locked out user accounts. For this, we will use an advanced LDAP query.

Please note that the details of LDAP syntax are beyond the scope of this lesson. However, you can find more information about LDAP syntax in the resources section.

To create the advanced LDAP query, click on the "Find" drop-down menu and select "Advanced". Here, you can enter a specific LDAP query to search for locked out user accounts.

Once the query is created, you can easily access it in Active Directory and export the list if needed. This can be useful when your boss asks for a list of all users who haven't logged in within a specific time frame or when you need to identify locked out user accounts.

By utilizing saved queries in Windows Server, you can streamline your administrative tasks and retrieve valuable information quickly and efficiently.

In this lesson, we will explore the topic of saved queries in Windows Server administration. Saved queries are a powerful tool that allows system administrators to search for specific objects within Active Directory. While we will mainly focus on finding user accounts in this lesson, it's important to note that saved queries can be used to locate any object within Active Directory, such as printers, file shares, and more.

To create a new query, right-click on "Saved Queries" and select "New." Give your query a name, such as "Locked User Accounts." You can also provide a description, although this is optional. Next, click on "Define Query" and ensure that it is saved under the root IT fleet. Select "Find" and choose "Custom Search." Now, we need to start typing in the LDAP syntax.

The LDAP syntax for our query will consist of the object category, object class, and the parameter we want to

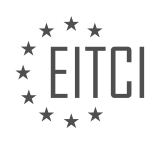

search against, which in this case is the lockout time. We want to find user accounts with a lockout time greater than or equal to zero. To accomplish this, we will use the following syntax:

(objectCategory=person) AND (objectClass=user) AND (lockoutTime>=0)

By using parentheses and logical operators, we can specify the criteria for our search. The "objectCategory" is set to "person" because we are looking for user accounts. The "objectClass" is set to "user" since we are specifically searching for user accounts. The "lockoutTime" parameter is set to be greater than or equal to zero.

After defining the query, click "OK" to save it. You will see the query string displayed, along with some additional code. Don't worry about the extra code; it is automatically generated and not relevant to our query. Now, if there are any locked user accounts in the domain, they will be listed under "Locked User Accounts" in Active Directory.

To demonstrate this, you can intentionally lock a user account by entering an incorrect password multiple times. After three failed attempts, the account will be locked, and you will see it listed under "Locked User Accounts" in Active Directory. Please note that the number of failed login attempts before an account is locked can be configured in Group Policy.

If you receive a phone call from a user whose account is locked, you can easily find their account by searching for their username. Right-click on the query "Locked User Accounts" and select "Refresh" (or press F5) to update the list. From here, you can right-click on the locked account, reset the password, and choose to unlock the user account.

Additionally, if you need to provide a report of locked user accounts to your boss, you can export the list as a text file. Right-click on the query "Locked User Accounts," select "Export List," and save it to the desired location.

Remember, saved queries are not limited to user accounts. They can be used to locate any object within Active Directory. Feel free to explore and experiment with saved queries to find printers, file shares, or any other objects you need.

Saved queries in Windows Server administration are a valuable tool for system administrators. They allow for efficient searching and management of objects within Active Directory. By understanding the syntax and criteria for creating queries, you can easily locate specific objects, such as locked user accounts. Experiment with saved queries to expand your knowledge and enhance your system administration skills.

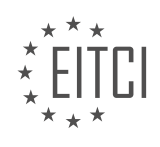

# EITC/IS/WSA WINDOWS SERVER ADMINISTRATION - SYSTEM ADMINISTRATION IN WINDOWS SERVER - SAVED QUERIES IN WINDOWS SERVER - REVIEW QUESTIONS:

# HOW CAN SAVED QUERIES IN WINDOWS SERVER SIMPLIFY REPETITIVE TASKS FOR SYSTEM ADMINISTRATORS?

Saved queries in Windows Server can greatly simplify repetitive tasks for system administrators, providing them with a valuable tool for efficient management and troubleshooting. By leveraging the power of saved queries, administrators can quickly and easily retrieve specific information from the Active Directory (AD) database, saving time and effort in performing routine administrative tasks.

One of the primary benefits of using saved queries is the ability to define complex search criteria and save them for future use. This eliminates the need to manually recreate the same query each time it is required, streamlining the process and reducing the likelihood of errors. For example, an administrator may need to regularly identify all user accounts that have not been used for a certain period of time. By creating a saved query with the appropriate search filters, the administrator can simply execute the query whenever needed, without having to manually input the search criteria each time.

Saved queries also offer the advantage of improved accuracy and consistency. By defining and saving queries with predefined criteria, administrators can ensure that the same search parameters are consistently applied across different instances. This reduces the risk of human error and ensures that the results obtained are reliable and consistent. For instance, an administrator responsible for monitoring user account lockouts can create a saved query that retrieves all locked-out accounts, making it easier to identify and address potential security threats.

Furthermore, saved queries enable administrators to automate repetitive tasks by integrating them with other management tools or scripts. For example, an administrator may have a script that generates a report on all user accounts that have not changed their password within a specified timeframe. By incorporating a saved query into the script, the administrator can automate the process of retrieving the relevant user accounts, saving time and effort in generating the report.

Saved queries can also be shared among administrators, promoting collaboration and knowledge sharing within the IT team. By saving and sharing commonly used queries, administrators can benefit from each other's expertise and leverage existing knowledge to solve problems more efficiently. This can be particularly useful in larger organizations with multiple system administrators working on different aspects of Windows Server administration.

Saved queries in Windows Server provide system administrators with a powerful tool for simplifying repetitive tasks. By defining and saving complex search criteria, administrators can quickly retrieve specific information from the Active Directory database, improving efficiency and accuracy. Saved queries can be automated and shared, further enhancing their value in simplifying administrative tasks.

# WHAT STEPS ARE INVOLVED IN CREATING A NEW QUERY IN WINDOWS SERVER USING ACTIVE DIRECTORY?

Creating a new query in Windows Server using Active Directory involves several steps. Active Directory is a directory service developed by Microsoft that allows administrators to manage and organize resources in a network environment. Saved queries in Windows Server provide a way to search for specific objects in Active Directory based on defined criteria. This answer will outline the process of creating a new query in Windows Server using Active Directory, providing a detailed and comprehensive explanation.

1. Open the Active Directory Users and Computers (ADUC) console: To create a new query, you need to open the ADUC console. This can be done by clicking on the "Start" button, selecting "Administrative Tools," and then choosing "Active Directory Users and Computers." Alternatively, you can use the "dsa.msc" command in the Run dialog box.

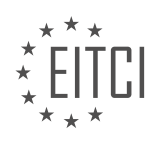

2. Navigate to the Saved Queries folder: In the ADUC console, expand the domain tree and locate the "Saved Queries" folder. This folder contains all the saved queries in Active Directory.

3. Right-click on the Saved Queries folder and select "New" and then "Query": Once you have located the Saved Queries folder, right-click on it to open the context menu. From the menu, select "New" and then "Query." This will open the New Query Wizard, which will guide you through the process of creating a new query.

4. Provide a name and description for the query: In the New Query Wizard, you will be prompted to enter a name and description for the query. The name should be descriptive and reflect the purpose of the query, while the description can provide additional information about the query's criteria or usage.

5. Define the query scope: The next step is to define the query scope, which determines the Active Directory container or containers that the query will search within. You can choose to search the entire domain, a specific organizational unit (OU), or a custom search base.

6. Specify the query criteria: After defining the query scope, you need to specify the query criteria. This is where you define the conditions that the objects in Active Directory must meet to be included in the query results. You can choose from a wide range of attributes and operators to create complex queries. For example, you can search for all user accounts that have not logged in for a specified period or all computers with a specific operating system.

7. Preview and test the query: Once you have defined the query criteria, you can preview the query results to ensure they match your expectations. The New Query Wizard provides a preview window that displays a sample of the objects that would be returned by the query. You can also test the query by clicking the "Test" button, which will verify if the query is syntactically correct and returns the expected results.

8. Save the query: If you are satisfied with the query criteria and the preview results, you can save the query. Click the "Finish" button in the New Query Wizard to save the query in the Saved Queries folder. The query will be available for future use and can be executed at any time to retrieve the latest results based on the defined criteria.

Creating a new query in Windows Server using Active Directory involves opening the ADUC console, navigating to the Saved Queries folder, and using the New Query Wizard to define the query name, description, scope, and criteria. The query can then be saved and executed to retrieve the desired results from Active Directory.

### HOW CAN THE QUERY SCOPE BE CHANGED IN WINDOWS SERVER TO SEARCH IN DIFFERENT DOMAINS OR SPECIFIC ORGANIZATIONAL UNITS?

To change the query scope in Windows Server and search in different domains or specific organizational units, you can utilize the Saved Queries feature. This feature allows you to create custom queries that can be saved and reused for searching specific areas of your Active Directory environment. By modifying the query scope, you can narrow down the search results to specific domains or organizational units, providing a more targeted and efficient search experience.

To begin, open the Active Directory Users and Computers snap-in on your Windows Server. This snap-in is a Microsoft Management Console (MMC) that provides a graphical user interface for managing Active Directory. Once opened, follow these steps to modify the query scope:

1. Right-click on the "Saved Queries" folder in the left pane of the Active Directory Users and Computers window.

2. Select "New" and then choose "Query" from the context menu. This will open the "New Query" dialog box.

3. In the "Name" field, enter a descriptive name for your query. This name will be displayed in the Saved Queries folder.

4. Click on the "Define Query" button to open the "Query Builder" dialog box.

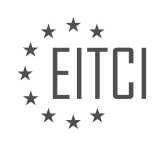

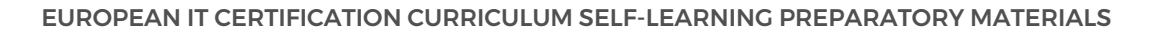

5. In the "Find" drop-down menu, select the type of object you want to search for, such as "Users," "Groups," or "Computers."

6. In the "In" drop-down menu, choose the location where you want to search. By default, the search scope is set to the entire domain.

7. To search in a different domain, select the "Entire Directory" option and click on the "Browse" button next to it. This will allow you to select a different domain from the list.

8. To search in a specific organizational unit, select the "Selected Containers" option and click on the "Browse" button next to it. This will open the "Select Containers" dialog box, where you can choose the desired organizational unit(s).

9. Once you have selected the desired location, click on the "OK" button to close the "Select Containers" dialog box.

10. In the "Query Builder" dialog box, you can further refine your query by adding additional criteria using the various tabs available, such as "General," "Advanced," "Exchange," etc.

11. After defining your query, click on the "OK" button to close the "Query Builder" dialog box.

12. Finally, click on the "OK" button in the "New Query" dialog box to save your query.

Your newly created query will now be displayed in the Saved Queries folder, and you can simply double-click on it to execute the search within the specified query scope. The search results will be displayed in the right pane of the Active Directory Users and Computers window, providing you with the desired information from the selected domains or organizational units.

For example, let's say you want to search for all users in the "Sales" organizational unit within the "example.com" domain. You would create a new query, name it "Sales Users," select the "Users" object type, choose the "Selected Containers" option, and then browse to and select the "Sales" organizational unit within the "example.com" domain. This query would then retrieve all user objects within the specified scope.

By utilizing the Saved Queries feature in Windows Server's Active Directory Users and Computers snap-in, you can easily change the query scope and search in different domains or specific organizational units. This allows for more targeted searches and efficient management of your Active Directory environment.

# WHAT OPTIONS ARE AVAILABLE UNDER THE "DEFINE QUERY" DROP-DOWN MENU IN WINDOWS SERVER?

The "Define Query" drop-down menu in Windows Server provides several options for defining and customizing queries to retrieve specific information from the server. These options are designed to assist system administrators in efficiently managing and troubleshooting their Windows Server environments. In this answer, we will explore the various options available under the "Define Query" drop-down menu and provide a detailed explanation of each.

### 1. Simple Query Wizard:

The Simple Query Wizard allows users to create basic queries by selecting the desired criteria from a series of user-friendly screens. It provides a step-by-step approach to define queries based on specific attributes such as file name, date modified, file size, and more. This option is ideal for users who are new to query creation and prefer a guided process.

### 2. Query Builder:

The Query Builder provides a more advanced and flexible approach to query creation. It offers a graphical interface that allows users to visually construct complex queries by combining different criteria and logical operators. With the Query Builder, administrators can create sophisticated queries involving multiple conditions

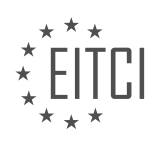

# EITC

### EUROPEAN IT CERTIFICATION CURRICULUM SELF-LEARNING PREPARATORY MATERIALS

and nested expressions. This option is suitable for users with a deeper understanding of query construction and logic.

3. SQL Query:

The SQL Query option allows users to write queries using the Structured Query Language (SQL). SQL is a widely used language for managing and retrieving data from relational databases. With this option, administrators can leverage their SQL knowledge to create powerful and customized queries. The SQL Query option provides maximum flexibility and control over query construction, making it suitable for advanced users who are comfortable with SQL syntax.

#### 4. Saved Queries:

The Saved Queries option allows users to access and run previously saved queries. Once a query is defined and executed, it can be saved for future use. Saved queries can be especially useful for recurring tasks or when specific queries need to be shared among multiple administrators. By selecting this option, users can choose from a list of saved queries and execute them without the need to redefine the query criteria.

### 5. Recent Queries:

The Recent Queries option displays a list of the most recently executed queries. This option provides quick access to previously executed queries, allowing users to rerun them with a single click. It is particularly useful when administrators need to revisit recently executed queries or perform repetitive tasks based on previous query results.

The "Define Query" drop-down menu in Windows Server offers a range of options for defining and customizing queries. The Simple Query Wizard provides a guided approach for beginners, while the Query Builder and SQL Query options cater to more advanced users who require greater flexibility and control over query construction. Additionally, the Saved Queries and Recent Queries options enhance productivity by allowing users to access and rerun previously defined queries.

# HOW CAN SAVED QUERIES BE USED TO IDENTIFY LOCKED OUT USER ACCOUNTS IN WINDOWS SERVER?

Saved queries in Windows Server can be a powerful tool for identifying locked out user accounts within the system. A locked out user account occurs when a user exceeds the maximum number of allowed login attempts and the account is temporarily disabled as a security measure. By using saved queries, system administrators can quickly and efficiently pinpoint these locked out accounts, allowing for timely resolution and minimizing any potential security risks.

To begin, it is important to understand the concept of saved queries in Windows Server. Saved queries are predefined search filters that can be created and saved within the Active Directory Users and Computers (ADUC) tool. These queries are based on specific criteria and can be used to retrieve information from the Active Directory database. They provide a way to quickly access and analyze data without the need for complex scripting or manual searching.

To use saved queries to identify locked out user accounts, the following steps can be followed:

1. Launch the Active Directory Users and Computers (ADUC) tool. This can be done by opening the "Server Manager" and navigating to "Tools" > "Active Directory Users and Computers".

2. In the ADUC tool, right-click on the "Saved Queries" node in the left-hand pane and select "New" > "Query".

3. In the "New Query" window, provide a meaningful name for the query, such as "Locked Out User Accounts".

4. In the "Define Query" section, select the "Custom Search" option.

5. Click on the "Advanced" tab to define the search criteria for identifying locked out user accounts.

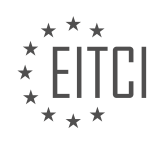

6. In the "Enter LDAP query" field, enter the following query:

(&(objectCategory=user)(objectClass=user)(lockoutTime>=1))

This query filters the search results to include only user objects that have a non-zero value for the "lockoutTime" attribute, indicating that the user account is locked out.

7. Click "OK" to save the query.

Once the saved query is created, it will appear under the "Saved Queries" node in the ADUC tool. To execute the query and retrieve the locked out user accounts, simply double-click on the saved query or right-click and select "Refresh".

The results will display all the user accounts that are currently locked out within the Active Directory domain. The information provided may include the user account name, description, email address, and other relevant attributes depending on the configuration of the Active Directory environment.

By utilizing saved queries, system administrators can easily identify locked out user accounts in Windows Server. This allows for prompt resolution of account lockouts, reducing the risk of unauthorized access attempts and ensuring the security of the network.

Saved queries in Windows Server provide a convenient and efficient way to identify locked out user accounts. By creating a saved query with the appropriate search criteria, system administrators can quickly pinpoint these accounts and take appropriate action to resolve the lockouts. This helps to maintain the security and integrity of the Windows Server environment.

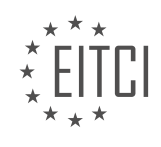

#### EITC/IS/WSA WINDOWS SERVER ADMINISTRATION DIDACTIC MATERIALS LESSON: SYSTEM ADMINISTRATION IN WINDOWS SERVER TOPIC: GROUP POLICY

### INTRODUCTION

Cybersecurity - Windows Server Administration - System administration in Windows Server - Group Policy

System administration in Windows Server involves managing various aspects of the operating system to ensure its smooth operation and security. One important component of system administration is Group Policy, which allows administrators to define and enforce security and configuration settings across a network of Windows computers. In this didactic material, we will explore the concept of Group Policy and its role in Windows Server administration.

Group Policy is a feature of Windows Server that enables centralized management and configuration of user and computer settings. It provides a way to enforce security policies, manage software installations, control user access, and configure various system settings. With Group Policy, administrators can define policies at the domain level, which are then applied to all computers and users within that domain.

To effectively use Group Policy, it is essential to understand its key components. The Group Policy Object (GPO) is a collection of settings that define the policies to be applied. Each GPO can contain settings for both user and computer configurations. These settings are stored in Active Directory and are applied to targeted users and computers when they log in or start up.

Group Policy settings are organized into two main categories: Computer Configuration and User Configuration. Computer Configuration settings apply to the computer itself and are processed during system startup. These settings include policies related to system security, network configuration, and software installation. User Configuration settings, on the other hand, apply to individual users and are processed when a user logs in. These settings include policies related to user preferences, application settings, and folder redirection.

To manage Group Policy, administrators can use the Group Policy Management Console (GPMC), a built-in tool in Windows Server. GPMC provides a graphical interface for creating, editing, and managing GPOs. It allows administrators to link GPOs to organizational units (OUs) within Active Directory, enabling targeted application of policies to specific groups of users and computers.

When configuring Group Policy, it is important to understand the concept of inheritance. Group Policy settings are inherited hierarchically, starting from the domain level down to the organizational unit level. This means that settings defined at a higher level, such as the domain level, will apply to all child objects unless overridden by settings at a lower level. Administrators can also block inheritance or enforce specific policies at lower levels to override inherited settings.

Group Policy also supports the concept of filtering, which allows administrators to target specific users or computers for policy application. Filtering can be based on various criteria such as security groups, WMI filters, or even individual users and computers. By using filtering, administrators can ensure that policies are applied only to the intended targets, providing greater flexibility and control.

In addition to the built-in settings provided by Windows, administrators can also create custom Group Policy settings using Administrative Templates. Administrative Templates define registry-based policies that can be used to configure specific aspects of the operating system or applications. These templates can be imported into GPOs and applied to targeted users or computers.

Group Policy is a powerful tool for system administration in Windows Server, allowing administrators to enforce security policies, manage configurations, and streamline user and computer management. By understanding its key components and utilizing the appropriate tools, administrators can effectively leverage Group Policy to ensure the stability, security, and efficiency of their Windows Server environments.

### **DETAILED DIDACTIC MATERIAL**

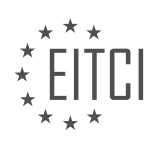

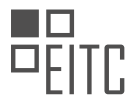

Group policy is a powerful tool used by system administrators to make configuration changes to users and computers in an Active Directory domain. It allows for the implementation of security configurations across the domain, such as restricting user access to certain computers or files, setting desktop backgrounds, and deploying software to workstations.

To understand group policy, it is important to have a solid understanding of Active Directory. Group policy works by applying Group Policy Objects (GPOs) to the organizational units (OUs) within Active Directory. A GPO contains configuration settings for both users and computers. When a GPO is applied to an OU, the settings configured in the GPO are applied to the users and computers within that OU.

GPOs can also be configured to only apply to certain objects by defining security filtering. The most common and default choice is the "authenticated users" group, which includes all valid users and computers within Active Directory. GPOs are applied recursively, meaning that the settings will also be applied to all sub-OUs beneath the original OU that the GPO was applied to.

To access group policy management, you need to open the server manager and select the "group policy management" tool. In the console, you will see a view of the forest, which includes domains, sites, group policy modeling, and group policy results. The domains folder contains all the domains within the forest, while the sites folder contains information about physical server locations. The group policy modeling and group policy results tools can be used for troubleshooting purposes.

Expanding the domains folder will show a similar view to that of Active Directory, displaying the OUs that have been created. Underneath the root domain, there is a default domain policy GPO that applies to all objects within the domain. This GPO also applies to all objects within the sub-OUs, such as IT fleet, administrators, and domain users.

The group policy objects folder contains all the GPOs within the domain, whether they are currently in use or not. Here, you can see the default domain policy and default domain controller policy. The latter applies specifically to domain controllers.

WMI filters allow for the addition of specific rules for when a GPO should be applied or not. For example, a GPO could be set to apply only if the computer is using Windows 7 or a newer operating system.

The starter GPOs folder is used for importing or exporting GPOs for distribution to other environments.

Group policy is a crucial tool for system administrators working with Windows Server. It allows for easy and efficient configuration changes across an Active Directory domain, ensuring consistent security settings and software deployments.

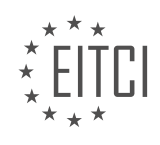

# EITC/IS/WSA WINDOWS SERVER ADMINISTRATION - SYSTEM ADMINISTRATION IN WINDOWS SERVER - GROUP POLICY - REVIEW QUESTIONS:

#### WHAT IS THE PURPOSE OF GROUP POLICY IN WINDOWS SERVER ADMINISTRATION?

Group Policy is a powerful and essential tool in Windows Server administration that plays a crucial role in managing and securing network resources, user accounts, and computer configurations. It provides a centralized and efficient way to enforce security policies, control user access, and streamline administrative tasks across a network of Windows-based computers. The purpose of Group Policy is to simplify and automate the management of these resources, ensuring consistency, security, and compliance within an organization.

One of the primary purposes of Group Policy is to enforce security policies and settings across a network. Through Group Policy, administrators can define and enforce a wide range of security configurations, such as password complexity requirements, account lockout policies, firewall settings, and software restrictions. These policies help protect the network from unauthorized access, data breaches, and other security threats. By centrally managing security settings through Group Policy, administrators can ensure that all computers within the network adhere to the same security standards, reducing the risk of vulnerabilities and ensuring a more secure computing environment.

Another important purpose of Group Policy is to control user access and permissions. Group Policy allows administrators to define and manage user rights and permissions, such as controlling access to specific files, folders, or network resources. This granular control over user access helps prevent unauthorized access to sensitive data and resources, ensuring that users only have access to the resources they need to perform their job functions. By using Group Policy, administrators can easily assign and manage user permissions, reducing the administrative overhead and ensuring a more efficient and secure access control mechanism.

Group Policy also facilitates the management of computer configurations and settings. With Group Policy, administrators can define and enforce a wide range of computer settings, including desktop configurations, application settings, network settings, and more. These settings can be applied to individual computers, specific groups of computers, or the entire network, providing administrators with a centralized and efficient way to manage and maintain computer configurations. For example, administrators can use Group Policy to enforce a specific desktop wallpaper, restrict access to certain applications, or configure network settings such as proxy servers or DNS configurations. By leveraging Group Policy, administrators can ensure consistency and standardization across the network, reducing configuration errors and simplifying the overall management process.

Furthermore, Group Policy allows administrators to streamline administrative tasks and automate routine management operations. Through Group Policy, administrators can create and deploy scripts, software installations, and updates to multiple computers simultaneously, reducing the time and effort required to perform these tasks manually. For example, administrators can use Group Policy to deploy software updates or patches to all computers within the network, ensuring that all systems are up to date and protected against known vulnerabilities. This automation capability provided by Group Policy improves administrative efficiency, reduces human errors, and ensures that systems are properly managed and maintained.

Group Policy is a fundamental tool in Windows Server administration that serves multiple purposes. It enables administrators to enforce security policies, control user access, manage computer configurations, and automate administrative tasks. By leveraging Group Policy, administrators can ensure a more secure, efficient, and consistent computing environment within their organization.

# HOW DOES GROUP POLICY WORK IN RELATION TO ACTIVE DIRECTORY AND ORGANIZATIONAL UNITS (OUS)?

Group Policy is a powerful feature in Windows Server that allows administrators to manage and enforce settings for users and computers within an Active Directory (AD) environment. It provides a centralized way to configure and control the behavior of various aspects of the operating system, applications, and network resources. In relation to Active Directory and organizational units (OUs), Group Policy plays a crucial role in defining and

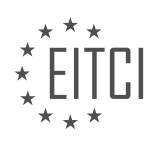

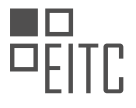

applying policies at different levels of the AD hierarchy.

Active Directory is a directory service that stores information about objects on a network, such as users, computers, groups, and other resources. It organizes these objects into a hierarchical structure called a domain. Within a domain, OUs are containers that group related objects together for easier management. OUs can be nested within each other to create a hierarchical structure that reflects the organization's structure.

Group Policy Objects (GPOs) are the building blocks of Group Policy. A GPO is a collection of settings and preferences that can be applied to users and computers within an AD domain. It contains policies that define how the operating system and applications should behave, including security settings, software installation, folder redirection, and more.

When it comes to applying Group Policy, there is a specific order of precedence that determines which policies are applied to a user or computer. The order is as follows:

1. Local Group Policy: Policies defined on the local computer have the lowest precedence and are applied first. These policies are stored in the local Group Policy Object and affect only the computer on which they are configured.

2. Site-level Group Policy: Policies defined at the site level in Active Directory Sites and Services have the next level of precedence. They are applied to all objects within a specific site.

3. Domain-level Group Policy: Policies defined at the domain level have a higher precedence than site-level policies. They are applied to all objects within the domain.

4. Organizational Unit (OU)-level Group Policy: Policies defined at the OU level have the highest precedence and override policies defined at the domain level. They are applied to all objects within the OU and its child OUs, unless blocked or overridden.

When a user logs on to a computer or a computer starts up, Group Policy is processed in a specific sequence. First, the computer retrieves the list of GPOs linked to its AD site, domain, and OUs. Then, it applies the policies in the order of precedence mentioned above. Policies are retrieved from the Group Policy repository, which is stored on the domain controllers.

Group Policy settings are divided into two categories: Computer Configuration and User Configuration. Computer Configuration settings apply to the computer regardless of who logs on, while User Configuration settings apply to the user regardless of which computer they log on to.

To configure Group Policy, administrators use the Group Policy Management Console (GPMC), which is a Microsoft Management Console (MMC) snap-in. GPMC provides a graphical interface to manage GPOs, link them to OUs, and configure their settings. It also allows administrators to perform tasks such as backup and restore, import and export, and reporting on Group Policy settings.

Group Policy is a key component of Windows Server administration that enables administrators to manage and enforce settings for users and computers within an Active Directory environment. It works in relation to Active Directory and OUs by applying policies at different levels of the AD hierarchy, with OUs providing a way to organize objects and apply policies specific to those objects. Understanding Group Policy and its relationship with Active Directory and OUs is essential for effective system administration in Windows Server.

### WHAT IS SECURITY FILTERING IN GROUP POLICY AND HOW IS IT USED?

Security filtering in group policy is a crucial aspect of Windows Server administration that plays a significant role in ensuring the security and integrity of a network environment. It involves selectively applying group policy settings to specific users, computers, or groups based on their security permissions. By utilizing security filtering, administrators can control which users or computers receive and apply the configured group policy settings, enabling a more granular and targeted approach to managing security policies within an Active Directory (AD) domain.

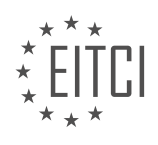
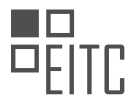

Group policy objects (GPOs) are containers that hold a collection of settings that define the behavior of computers and users in an AD domain. These settings can include security settings, software installation policies, script execution rules, and many other configurations. By default, when a GPO is linked to a domain, it applies to all users and computers within that domain. However, security filtering allows administrators to narrow down the scope of GPO application, ensuring that only specific entities are affected by the policies defined in the GPO.

To implement security filtering, administrators need to understand the concept of access control lists (ACLs) and how they apply to GPOs. Each GPO has an associated ACL that specifies the security permissions for the GPO. These permissions determine who can read and apply the GPO settings. By default, the ACL of a GPO includes the "Authenticated Users" group, which grants access to all authenticated users in the domain.

To restrict the application of a GPO to specific users, computers, or groups, administrators can modify the ACL of the GPO. This can be done using the Group Policy Management Console (GPMC) or through PowerShell commands. By removing the "Authenticated Users" group from the ACL and adding the desired entities, administrators can control which users or computers receive the GPO settings.

It is important to note that security filtering is based on the concept of permission inheritance. When a GPO is linked to a domain, it inherits the permissions from the domain object. By default, the "Authenticated Users" group has the "Read" and "Apply Group Policy" permissions on the domain object. These permissions are then inherited by all GPOs linked to the domain. Therefore, simply modifying the ACL of a GPO may not be sufficient to effectively implement security filtering. Administrators must also ensure that the necessary permissions are set at the domain level to prevent unauthorized access to GPO settings.

To illustrate the practical application of security filtering, consider the following scenario: An organization has different departments with specific security requirements. The HR department needs stricter password policies, while the Marketing department requires access to specific software. By utilizing security filtering, administrators can create separate GPOs for each department and apply them only to the respective department's users or computers. This ensures that the appropriate security policies and software installations are targeted to the specific department, minimizing the risk of policy conflicts or unnecessary restrictions.

Security filtering in group policy is a powerful tool that allows administrators to selectively apply GPO settings to specific users, computers, or groups. By modifying the ACL of a GPO, administrators can control which entities receive and apply the defined policies. This granular approach to group policy management ensures that security settings are tailored to the specific needs of different entities within an AD domain, enhancing the overall security posture of the network environment.

# WHERE CAN YOU ACCESS GROUP POLICY MANAGEMENT IN WINDOWS SERVER?

To access Group Policy Management in Windows Server, you can follow several methods depending on the version of Windows Server you are using. Group Policy Management is a powerful tool that allows system administrators to manage and enforce policies across a network of computers, providing centralized control and configuration.

In Windows Server 2008 and later versions, Group Policy Management can be accessed through the Group Policy Management Console (GPMC). The GPMC is a Microsoft Management Console (MMC) snap-in that provides a graphical user interface for managing Group Policy Objects (GPOs). To access GPMC, you can use one of the following methods:

1. Start Menu: Click on the Start button, go to Administrative Tools, and then select Group Policy Management.

2. Run Command: Press the Windows key + R to open the Run dialog box, type "gpmc.msc" (without quotes), and press Enter.

Once you have opened the GPMC, you will see a hierarchical view of your Active Directory domain structure on the left-hand side. This view allows you to navigate through the different levels of the domain, including the Forest, Domains, and Organizational Units (OUs). You can expand these nodes to access the Group Policy Objects associated with each level.

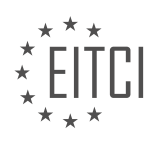

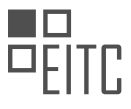

To create a new Group Policy Object, right-click on the desired level (e.g., Domain or OU) and select "Create a GPO in this domain, and Link it here." Give the GPO a meaningful name and click OK. The newly created GPO will appear under the selected level, and you can then configure its settings by right-clicking on it and selecting "Edit."

To edit an existing GPO, simply navigate to the desired GPO within the GPMC, right-click on it, and select "Edit." This will open the Group Policy Management Editor, where you can modify the policy settings.

In addition to GPMC, you can also access Group Policy Management through PowerShell. PowerShell is a command-line scripting language developed by Microsoft that provides a more flexible and automated way to manage Windows Server. To access Group Policy Management using PowerShell, you can use the following cmdlet:

1. Get-GPO -All

This cmdlet retrieves all the Group Policy Objects in the domain. You can then use other cmdlets, such as `New-GPO` or `Set-GPRegistryValue`, to create or modify GPOs and their settings.

Group Policy Management in Windows Server can be accessed through the Group Policy Management Console (GPMC) or PowerShell. GPMC provides a graphical user interface for managing Group Policy Objects, while PowerShell offers a command-line interface for more advanced management tasks. Both methods allow system administrators to configure and enforce policies across a network of computers, providing centralized control and configuration.

# WHAT IS THE SIGNIFICANCE OF THE DEFAULT DOMAIN POLICY GPO IN GROUP POLICY MANAGEMENT?

The default domain policy Group Policy Object (GPO) holds significant importance in the realm of Windows Server administration and system administration. Group Policy is a powerful tool that allows administrators to manage and configure various settings for users and computers in an Active Directory domain. The default domain policy GPO, specifically, plays a crucial role in defining and enforcing security settings, as well as implementing administrative policies across the entire domain.

One of the primary functions of the default domain policy GPO is to establish a baseline level of security for the domain. It enables administrators to enforce security measures such as password policies, account lockout policies, and Kerberos authentication settings. By defining these security settings at the domain level, the default domain policy ensures a consistent and standardized security posture across all domain-joined computers and user accounts. This is particularly important in large organizations where maintaining a uniform security configuration is vital for protecting sensitive data and preventing unauthorized access.

Furthermore, the default domain policy GPO allows administrators to implement administrative policies that govern various aspects of system configuration and behavior. For instance, it can be used to enforce software installation or removal restrictions, configure Windows Firewall settings, manage user rights and permissions, and control the behavior of Windows components and applications. By leveraging the capabilities of the default domain policy GPO, administrators can streamline and automate routine administrative tasks, thereby reducing the potential for human error and ensuring compliance with organizational policies and regulatory requirements.

Another significant aspect of the default domain policy GPO is its ability to be customized and extended to meet specific organizational needs. While the default domain policy provides a solid foundation for security and administrative policies, it is often necessary to tailor these settings to align with the unique requirements of an organization. Administrators can modify the default domain policy GPO or create additional GPOs that inherit from it, allowing for granular control over specific settings and configurations. This flexibility enables organizations to strike a balance between security and usability, ensuring that the default domain policy GPO serves as a framework for enforcing best practices while accommodating specific business needs.

The default domain policy GPO is of paramount importance in group policy management within Windows Server administration and system administration. It serves as a cornerstone for establishing security standards,

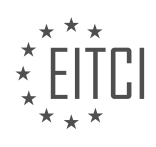

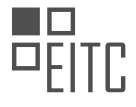

implementing administrative policies, and ensuring consistent configurations across the domain. By leveraging the capabilities of the default domain policy GPO, administrators can enhance the security posture of their organization, streamline administrative tasks, and enforce compliance with organizational policies and regulatory requirements.

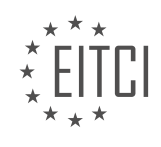

# EITC/IS/WSA WINDOWS SERVER ADMINISTRATION DIDACTIC MATERIALS LESSON: SYSTEM ADMINISTRATION IN WINDOWS SERVER TOPIC: CREATING AND MANAGING GROUP POLICY OBJECTS

#### INTRODUCTION

System administration in Windows Server involves various tasks and responsibilities, including the creation and management of Group Policy Objects (GPOs) to ensure effective and secure network management. Group Policy Objects are a powerful tool that allows administrators to define and enforce specific settings and configurations across multiple computers or users within a Windows Server environment. In this didactic material, we will explore the process of creating and managing Group Policy Objects, along with best practices for ensuring cybersecurity in Windows Server administration.

To begin, let's understand what Group Policy Objects are and how they work. A Group Policy Object is a collection of settings and configurations that can be applied to users or computers within an Active Directory domain. These settings are stored in a centralized location called the Group Policy Object Editor and are applied when a user logs on to a computer or a computer starts up. GPOs provide administrators with a flexible and efficient way to manage and enforce security policies, software installations, and other system configurations across an entire network.

Creating a Group Policy Object involves several steps. First, open the Group Policy Management Console (GPMC) on the Windows Server. This console allows you to manage GPOs, including creating, editing, and linking them to organizational units (OUs) or domains. Once the GPMC is open, navigate to the Group Policy Objects folder and right-click to create a new GPO. Give the GPO a descriptive name and click OK to proceed.

After creating the GPO, you can configure various settings within it. This includes defining security settings, controlling user and computer configurations, managing software installations, and more. To modify the settings of a GPO, right-click on it and select Edit. This will open the Group Policy Object Editor, where you can navigate through different policy settings and make the necessary changes. It is important to note that GPOs can be linked to multiple OUs or domains, allowing you to apply specific policies to different groups of users or computers.

Managing Group Policy Objects involves ensuring that the GPOs are correctly linked and applied within the Windows Server environment. To link a GPO to an OU or domain, right-click on the desired OU or domain within the GPMC and select Link an Existing GPO. Choose the appropriate GPO from the list and click OK. This will associate the GPO with the selected OU or domain, allowing the policies to be applied to the associated users or computers.

Additionally, it is crucial to prioritize GPOs when multiple policies are applied to a user or computer. The Group Policy processing order determines which policies take precedence when conflicts arise. By default, the policies are processed in the following order: Local Group Policy, Site, Domain, and Organizational Unit. However, administrators can modify this order by using the Group Policy Inheritance and Group Policy Loopback Processing features.

To ensure cybersecurity in Windows Server administration, it is essential to implement best practices when creating and managing Group Policy Objects. Here are some key considerations:

1. Regularly review and update GPOs: It is important to review and update GPOs to align with changing security requirements and organizational policies. Regularly evaluate the effectiveness of GPOs and make necessary adjustments to enhance security.

2. Enforce strong password policies: Configure GPOs to enforce strong password policies, including minimum length, complexity requirements, and password expiration. This helps protect user accounts from unauthorized access.

3. Restrict user privileges: Utilize GPOs to restrict user privileges and limit administrative access to critical systems. Implement the principle of least privilege to minimize the risk of unauthorized actions.

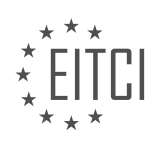

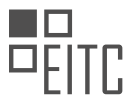

4. Enable auditing and monitoring: Configure GPOs to enable auditing and monitoring of critical events and activities. This helps in identifying potential security breaches and taking appropriate actions in a timely manner.

5. Implement software restriction policies: Utilize GPOs to implement software restriction policies, which allow only authorized applications to run on the network. This helps prevent the execution of malicious software and reduces the attack surface.

Creating and managing Group Policy Objects is a vital aspect of system administration in Windows Server. GPOs provide administrators with the ability to enforce security policies, manage configurations, and ensure a secure network environment. By following best practices and implementing effective GPOs, administrators can enhance cybersecurity and maintain the integrity of their Windows Server environment.

# **DETAILED DIDACTIC MATERIAL**

Group Policy Objects (GPOs) are an important aspect of system administration in Windows Server. They contain settings and configurations that can be applied to users or computers stored in Active Directory. A domain can have multiple GPOs, and it is rare to find a domain with only one GPO. Additionally, a single GPO can be linked or applied to multiple users simultaneously.

To demonstrate this, let's take a look at an example. In the Group Policy Management console, we have two GPOs in our domain: the default domain policy and the default domain controllers policy. Suppose we want to link the default domain controllers policy to the "IT Fleet" organizational unit (OU). To do this, we can right-click on the OU, choose "Link an Existing GPO," and select the default domain controllers policy. Now, we can see that the GPO is applied to both the "IT Fleet" OU and the domain controllers OU.

Deleting a link is also possible. By right-clicking on the link and choosing "Delete," we can remove the link without deleting the GPO itself. After deleting the link, the GPO still remains in the domain.

GPOs are used in a modular sense, meaning that administrators can create multiple GPOs and apply them to OUs as needed. For example, a GPO can be created to install Flash Player on computers that require it, or a GPO can be created to prevent users from launching Internet Explorer. These GPOs can then be linked to the appropriate OUs.

Creating a GPO is similar to creating a user account or organizational unit in Active Directory. By right-clicking on the domain or OU, we can choose to create a GPO in the domain and link it. This allows us to create a new GPO and link it to the desired location.

Once a GPO is created, we can perform various actions on it. We can edit the GPO, enforce it to take precedence over other GPOs, enable or disable the link, and save a report of the GPO's configuration settings. The report provides a detailed overview of the GPO's settings, similar to clicking on the GPO and viewing its settings directly.

Additionally, we can customize the view of the GPOs, change columns, and adjust reporting settings. It is also possible to create a new view, although this is rarely necessary. Deleting the link, renaming the GPO, refreshing changes, and accessing help are other available options.

Group Policy Objects (GPOs) are essential for system administration in Windows Server. They contain settings and configurations that can be applied to users or computers in Active Directory. GPOs can be linked or applied to multiple users simultaneously, and they are used in a modular sense, allowing administrators to create and apply multiple GPOs as needed. Creating and managing GPOs is done through the Group Policy Management console, where various actions can be performed on the GPOs.

When working with Windows Server and managing Group Policy Objects (GPOs), it is important to understand the various configurations and settings that can be applied. In this didactic material, we will cover the basics of creating and managing GPOs, as well as the differences between computer and user configurations.

To begin, it is worth noting that while help files can provide some guidance, they may not always have the specific information you need. In such cases, turning to external resources like Google can be helpful in finding

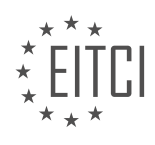

solutions to your queries.

To create a GPO, you can right-click on the desired location and select "Create a GPO in this domain, and link it here." This will create a new GPO that can be edited to configure settings. To edit a GPO, simply right-click on it and choose "Edit." This will open the Group Policy Editor, where you can make configuration changes.

Within the Group Policy Editor, you will find two types of configurations: computer and user. It is crucial to understand the distinction between these two configurations. Computer configurations will only be applied to computer objects, while user configurations will only be applied to user objects within Active Directory.

For example, if you apply a GPO to an OU that only contains computers and make changes under the user configuration, those settings will not be applied to the computer objects. The same applies if you apply a GPO to an OU that only contains users and make changes under the computer configuration.

Therefore, it is essential to carefully consider the objects within the OU where the GPO will be applied and make configuration changes accordingly. This understanding is crucial to avoid potential issues and ensure that the desired settings are applied correctly.

When it comes to deleting GPOs, it is important to note that deleting a link will only remove the link itself, not the GPO. To delete a GPO, right-click on it and choose "Delete." A prompt will appear asking if you want to delete the GPO and all links to it in the domain. Confirming this action will delete the GPO and its associated links within the domain.

It is worth mentioning that this deletion does not affect links in other domains, if any exist. Therefore, it is important to exercise caution when deleting GPOs and ensure that you are deleting the correct GPO.

This didactic material has covered the basics of creating and managing Group Policy Objects in Windows Server. Understanding the differences between computer and user configurations is crucial when configuring GPOs. Additionally, it is important to be aware of the distinction between deleting a link and deleting a GPO itself.

There is much more to learn about group policy and group policy objects, and we look forward to exploring these topics further in future lessons.

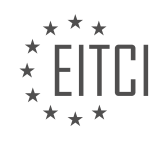

## EITC/IS/WSA WINDOWS SERVER ADMINISTRATION - SYSTEM ADMINISTRATION IN WINDOWS SERVER - CREATING AND MANAGING GROUP POLICY OBJECTS - REVIEW QUESTIONS:

# WHAT ARE GROUP POLICY OBJECTS (GPOS) AND WHY ARE THEY IMPORTANT IN SYSTEM ADMINISTRATION IN WINDOWS SERVER?

Group Policy Objects (GPOs) are a critical component of system administration in Windows Server. They provide a centralized and efficient way to manage and configure the settings of multiple computers and users within a Windows Server environment. GPOs are important because they allow administrators to enforce security policies, control user behavior, and streamline administrative tasks across the network.

At a fundamental level, a GPO is a collection of settings that define how a computer or user account behaves within the Windows Server environment. These settings can include security policies, software installation and configuration, network settings, and many other aspects of system administration. GPOs are stored in Active Directory and are applied to computers and users based on their membership in specific organizational units (OU).

One of the key benefits of GPOs is the ability to enforce security policies across the network. Administrators can use GPOs to define and enforce password complexity requirements, account lockout policies, firewall settings, and other security-related configurations. By implementing consistent security policies through GPOs, administrators can ensure that all computers and users adhere to the organization's security standards, reducing the risk of unauthorized access and data breaches.

GPOs also play a crucial role in controlling user behavior and managing desktop configurations. For example, administrators can use GPOs to restrict access to certain applications or websites, define desktop wallpaper and screensaver settings, and customize the Start menu and taskbar. By leveraging GPOs, administrators can provide a standardized and controlled user experience across the network, ensuring compliance with corporate policies and minimizing user errors.

Furthermore, GPOs streamline administrative tasks by allowing administrators to centrally manage and configure settings for multiple computers and users. Instead of manually configuring each individual computer or user account, administrators can create a GPO and apply it to the appropriate OU. This ensures consistency and saves time and effort, especially in large-scale environments. Additionally, GPOs provide a hierarchical structure that allows administrators to prioritize and override settings as needed, providing flexibility and customization options.

To illustrate the importance of GPOs, let's consider an example. Suppose a company wants to enforce a password complexity policy to ensure strong passwords across all user accounts. Instead of manually configuring the password policy on each individual computer, the administrator can create a GPO that defines the desired password complexity requirements and apply it to the OU containing user accounts. This ensures that all user accounts within that OU adhere to the specified password policy, improving the overall security posture of the organization.

Group Policy Objects (GPOs) are a crucial tool in system administration in Windows Server. They provide a centralized and efficient way to manage and configure settings for multiple computers and users, allowing administrators to enforce security policies, control user behavior, and streamline administrative tasks. By leveraging GPOs, administrators can ensure consistency, enhance security, and simplify the management of Windows Server environments.

# HOW CAN YOU LINK A GPO TO AN ORGANIZATIONAL UNIT (OU) IN THE GROUP POLICY MANAGEMENT CONSOLE?

To link a Group Policy Object (GPO) to an Organizational Unit (OU) in the Group Policy Management Console (GPMC), you need to follow a few steps. The GPMC is a powerful tool that allows system administrators to manage Group Policy settings in Windows Server environments efficiently. By linking a GPO to an OU, you can apply specific configuration settings to the users or computers within that OU, providing centralized control and

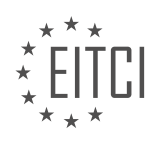

management.

Here's a detailed explanation of how to link a GPO to an OU in the GPMC:

1. Launch the Group Policy Management Console: Open the Start menu, type "gpmc.msc" in the search box, and press Enter. Alternatively, you can access it through the Administrative Tools folder in the Control Panel.

2. Expand the Forest and Domains: In the GPMC, expand the forest and domain for which you want to link the GPO. This will display the list of available OUs.

3. Select the Target OU: Locate the OU to which you want to link the GPO. Right-click on the OU and select "Link an Existing GPO." If you want to create a new GPO, select "Create a GPO in this domain, and link it here" instead.

4. Choose the GPO: In the "Select GPO" dialog box, choose the GPO you want to link to the selected OU. You can select from the list of existing GPOs or create a new one by clicking the "New" button.

5. Confirm the Linking: After selecting the GPO, click the "OK" button to link it to the OU. The GPO will now be linked to the OU, and its settings will be applied to the users or computers within that OU.

It's worth noting that the order in which GPOs are linked to OUs matters. The GPOs are processed in the order they are listed, from top to bottom. If multiple GPOs are linked to the same OU, the settings in the GPOs will be applied in the order they are listed, with the last applied GPO taking precedence.

To verify the successful linking of the GPO to the OU, you can run the "Group Policy Results" wizard or the "Group Policy Modeling" wizard in the GPMC. These tools provide detailed information about the applied GPOs and their settings.

Linking a GPO to an OU in the GPMC is a crucial step in managing Group Policy settings in Windows Server environments. By following the steps outlined above, you can effectively apply specific configuration settings to users or computers within the targeted OU, ensuring centralized control and management.

## WHAT IS THE DIFFERENCE BETWEEN DELETING A LINK AND DELETING A GPO ITSELF?

In the realm of Windows Server administration, particularly in the context of managing Group Policy Objects (GPOs), it is important to understand the distinction between deleting a link and deleting a GPO itself. While both actions involve removing elements from the Group Policy infrastructure, they have different implications and consequences.

Deleting a link refers to the act of removing the association between a GPO and a specific Active Directory container, such as a domain, site, or organizational unit (OU). This action does not delete the GPO itself, but rather severs the connection between the GPO and the container to which it was linked. Consequently, any settings and configurations defined within the GPO will no longer be applied to the objects contained within the container. However, the GPO and its settings remain intact and can be linked to other containers if desired.

On the other hand, deleting a GPO itself involves the permanent removal of the GPO from the Group Policy infrastructure. This action eliminates the GPO and all associated settings, configurations, and preferences. Once a GPO is deleted, it cannot be recovered, and any objects previously affected by the GPO will no longer receive its policies. It is crucial to exercise caution when deleting GPOs, as their removal can have far-reaching consequences on the system configurations and security settings applied to the affected objects.

To illustrate the difference between deleting a link and deleting a GPO, consider the following scenario. Suppose there is a GPO named "Account Lockout Policy" that is currently linked to two OUs: "Sales" and "Marketing." If the link to the "Sales" OU is deleted, the GPO will no longer apply to any user or computer objects within that OU. However, the GPO itself will still exist and can be linked to other OUs or reestablished with the "Sales" OU if needed. Conversely, if the GPO is deleted, it will be permanently removed from the Group Policy infrastructure, and its settings will no longer be enforced on any objects, regardless of their location within the Active Directory.

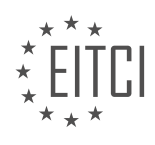

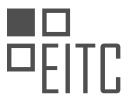

Deleting a link severs the association between a GPO and a specific container, while deleting a GPO itself permanently removes the GPO and all associated settings. Understanding this distinction is crucial for effective Group Policy management and ensuring the desired system configurations are applied appropriately.

# WHAT ARE THE TWO TYPES OF CONFIGURATIONS WITHIN THE GROUP POLICY EDITOR, AND HOW DO THEY DIFFER?

The Group Policy Editor in Windows Server allows system administrators to manage and configure various settings for multiple computers within a network. It provides a centralized and efficient way to enforce security policies, manage user accounts, control access to resources, and customize the behavior of Windows operating systems. Within the Group Policy Editor, there are two types of configurations: Computer Configuration and User Configuration.

1. Computer Configuration:

The Computer Configuration settings in Group Policy Editor are applied to computers or computer accounts. This configuration affects the computer's behavior, regardless of the user who logs in to the system. It allows administrators to manage system-wide settings, control security options, and define software installation and maintenance policies. Some examples of settings that can be configured under Computer Configuration include:

a. Security Settings: Administrators can enforce password policies, define account lockout policies, configure Windows Firewall settings, and manage security options such as User Account Control (UAC) and Windows Defender.

b. Administrative Templates: This section provides a wide range of policy settings for various Windows components. It allows administrators to control the behavior of the operating system, applications, and features. For instance, administrators can disable specific Windows features, set power management options, configure network settings, and manage Internet Explorer settings.

c. Software Settings: Administrators can use this section to deploy software packages, manage software updates, and control software installation and removal policies. It enables centralized software management across the network.

2. User Configuration:

The User Configuration settings in Group Policy Editor are applied to user accounts. This configuration affects the behavior and settings specific to individual users, regardless of the computer they log in to. It allows administrators to manage user-specific settings, customize the user interface, and control user preferences. Some examples of settings that can be configured under User Configuration include:

a. Folder Redirection: Administrators can redirect specific folders (e.g., Documents, Desktop, Start Menu) to a network location, providing centralized backup and access to user data.

b. Group Policy Preferences: This section allows administrators to configure settings such as mapped network drives, printer connections, and shortcuts for users. It provides a flexible way to customize the user environment.

c. Internet Explorer Maintenance: Administrators can manage Internet Explorer settings specific to users, including proxy settings, security zones, and URL restrictions.

It is important to note that both Computer Configuration and User Configuration can be combined to create comprehensive Group Policy Objects (GPOs) that define the desired settings for both computers and users. These GPOs can then be linked to organizational units (OU) within Active Directory to apply the configurations to specific groups of computers or users.

The Group Policy Editor in Windows Server offers two types of configurations: Computer Configuration and User Configuration. Computer Configuration settings are applied to computers and affect system-wide behavior, while User Configuration settings are applied to user accounts and influence individual user settings. Both

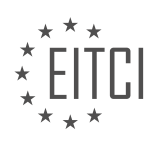

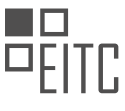

configurations provide a powerful tool for system administrators to enforce policies, manage resources, and customize the behavior of Windows operating systems.

# WHY IS IT IMPORTANT TO CONSIDER THE OBJECTS WITHIN AN OU WHEN MAKING CONFIGURATION CHANGES IN A GPO?

When making configuration changes in a Group Policy Object (GPO), it is crucial to consider the objects within an Organizational Unit (OU) for several reasons. This practice ensures that the desired configuration changes are applied to the appropriate resources within the network and helps maintain a secure and efficient Windows Server environment.

Firstly, by considering the objects within an OU, administrators can ensure that the configuration changes are applied only to the intended resources. An OU is a container within the Active Directory (AD) structure that allows for the logical organization of resources, such as user accounts, computer accounts, and other AD objects. Each OU can have specific GPOs associated with it, which define the settings and restrictions applied to the objects within that OU. By targeting the GPO changes to a specific OU, administrators can control which resources are affected by the configuration modifications, reducing the risk of unintended consequences or disruptions to unrelated systems.

For example, imagine a scenario where an organization has multiple departments with different security requirements. The HR department may have stricter password policies compared to other departments. By creating a separate OU for the HR department and associating a GPO with the desired password policies to that OU, administrators can ensure that the configuration changes only affect the HR department's user accounts, providing a tailored security solution.

Secondly, considering the objects within an OU allows for granular control over the configuration changes. Different objects within an OU may have unique requirements or roles, and applying the same configuration changes to all objects within the OU may not be desirable or appropriate. By taking into account the specific objects within the OU, administrators can customize the GPO settings for each object, ensuring that the configuration changes align with their individual needs.

For instance, consider an OU that contains both desktop computers and servers. Applying the same GPO settings to both types of objects may lead to unintended consequences. By considering the objects within the OU, administrators can create separate GPOs for desktop computers and servers, applying the appropriate configuration changes to each group. This approach allows for the fine-tuning of settings, optimizing performance and security based on the specific requirements of each object type.

Additionally, considering the objects within an OU promotes better organization and management of GPOs. As an organization grows, the number of OUs and associated GPOs can increase significantly. By aligning GPOs with specific OUs and their objects, administrators can easily locate and manage the relevant configuration settings. This organization simplifies troubleshooting, auditing, and updating GPOs, as administrators can focus on the specific OUs and objects affected by the changes.

To illustrate further, suppose an organization has multiple branch offices, each with its own OU structure. By associating the branch-specific GPOs with their respective OUs, administrators can efficiently manage the GPOs for each branch, ensuring that the appropriate configuration changes are applied to the corresponding objects. This approach streamlines the administration process, reducing the complexity and potential for errors.

Considering the objects within an OU when making configuration changes in a GPO is essential for several reasons. It ensures that the desired configuration changes are applied only to the intended resources, allows for granular control over the settings, and promotes better organization and management of GPOs. By following this practice, administrators can maintain a secure and efficient Windows Server environment, tailored to the specific requirements of their network.

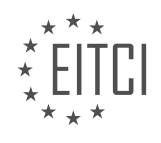

# EITC/IS/WSA WINDOWS SERVER ADMINISTRATION DIDACTIC MATERIALS LESSON: SYSTEM ADMINISTRATION IN WINDOWS SERVER TOPIC: GROUP POLICY PRECEDENCE IN WINDOWS SERVER

#### INTRODUCTION

Group Policy is a powerful tool in Windows Server that allows system administrators to manage and configure settings for users and computers within an Active Directory domain. When multiple Group Policies are applied to a user or computer, it is important to understand how Group Policy precedence works to ensure that the correct settings are applied.

Group Policy precedence determines the order in which Group Policies are processed and applied. There are several levels of precedence that determine which policy settings take effect when conflicts arise. Let's explore these levels in detail.

1. Local Group Policy: The Local Group Policy is the lowest level of precedence and is applied to individual computers. It allows administrators to configure settings that affect only the local computer. Local Group Policy settings are stored in the registry and can be accessed through the Group Policy Object Editor.

2. Site-level Group Policy: The next level of precedence is the Site-level Group Policy. This policy is applied to all computers within a particular Active Directory site. Site-level policies are useful when you want to apply specific settings to a group of computers within a specific physical location.

3. Domain-level Group Policy: The Domain-level Group Policy is applied to all computers and users within a domain. This policy is stored on the domain controllers and is replicated to all the computers and users within the domain. Domain-level policies are commonly used to enforce security settings, software installation, and other configurations across the entire domain.

4. Organizational Unit (OU)-level Group Policy: The highest level of precedence is the OU-level Group Policy. This policy is applied to computers and users within a specific Organizational Unit in Active Directory. OU-level policies allow administrators to apply different settings to different groups within the domain. For example, you can create separate policies for different departments or locations.

When multiple Group Policies are applied, conflicts can occur if conflicting settings are defined in different policies. Group Policy precedence determines which policy setting takes effect. The following rules govern Group Policy precedence:

1. Local Group Policy settings always take precedence over any other Group Policy settings. If a conflicting setting is defined in the Local Group Policy, it will override any other policy settings.

2. Group Policy settings at the OU level take precedence over domain-level policies. If conflicting settings are defined in both an OU-level policy and a domain-level policy, the OU-level policy will take effect.

3. If conflicting settings are defined in multiple OU-level policies, the policy applied to the OU closest to the user or computer takes precedence. In other words, the policy applied to the OU that is higher in the Active Directory hierarchy will take effect.

4. If multiple policies are applied at the same level (either domain-level or OU-level), the policy with the lowest link order takes precedence. Link order is a property of a Group Policy Object and determines the order in which policies are applied. The policy with the lowest link order is processed last and takes effect.

Understanding Group Policy precedence is crucial for system administrators to ensure that the desired settings are applied consistently across the network. By carefully organizing policies and using the appropriate levels of precedence, administrators can effectively manage and configure settings for users and computers in a Windows Server environment.

# **DETAILED DIDACTIC MATERIAL**

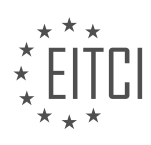

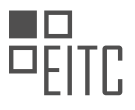

Group Policy precedence is an important concept in Windows Server administration as it determines the order in which Group Policy Objects (GPOs) and their settings are applied. Understanding this order is crucial when dealing with multiple GPOs that configure the same setting, as it helps identify which settings will be applied and which ones will be ignored.

The order in which group policy runs is as follows:

1. Local Group Policy: The local group policy is the first to be applied to the computer. It can be edited by accessing the gpedit.msc file. This policy is considered the least important.

2. Site Group Policy: Any group policy objects assigned to the site are then applied. This policy overrides any conflicts found between the local and site group policies. For example, if a desktop wallpaper is configured in both the local and site group policies, the site policy will take precedence.

3. Domain Policy: Policies assigned to the domain are applied next, on top of the site and local settings.

4. Organizational Unit (OU): GPOs linked to a specific OU are applied next. This also applies to sub-OUs, where the GPO linked to the sub-OU takes precedence over those above it.

5. Enforced Group Policy Objects: GPOs that have been enforced by right-clicking and selecting the "enforce" option are applied last. If conflicting settings exist between the local and enforced GPOs, the enforced GPOs will take precedence.

To remember this order, you can use the acronym LSDoE, which stands for Local, Site, Domain, OU, and Enforced.

It's also important to consider the difference between computer and user configurations within a GPO. The computer configuration is applied first, followed by the user configuration. In case of conflicting settings, the user configuration will take precedence.

To illustrate this concept, consider a scenario where five GPOs are configuring the same wallpaper settings. Each GPO specifies a different desktop background. The order of precedence determines which GPO will win in this scenario.

In the example provided, the local policy sets the background to "udemy.jpg". However, a site policy is added later, configuring it to "Paul is cool.jpg". As the site policy comes after the local policy in the order of precedence, "Paul is cool.jpg" will take effect.

If a domain policy is then applied, specifying "IT fleet.jpg" as the background, it will overwrite both the local and site policies, taking precedence.

Organizational units can also affect precedence. If a GPO is assigned to the OU "domain computers" and configures "ITF logo.jpg" as the background, it will take precedence over all other GPOs. Similarly, if a sub-OU called "workstations" has a GPO assigned to it, configuring "basketball.jpg" as the background, it will take effect over all other GPOs.

Understanding group policy precedence is essential for managing conflicting settings in Windows Server administration. Knowing the order in which GPOs are applied and how they interact with each other helps ensure that the desired settings are enforced.

Group Policy precedence in Windows Server is an important concept to understand in system administration. It determines the order in which Group Policy Objects (GPOs) are applied and which GPO takes precedence over others.

The order of precedence is as follows: local, site, domain, organizational unit (OU), and enforced. The last GPO to be applied wins. This can be remembered using the acronym LSDOE, which stands for local, site, domain, OU, and enforced.

When a GPO is enforced, it takes precedence over all other GPOs. For example, if the domain policy is enforced,

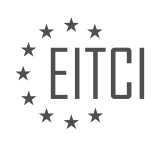

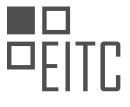

it will take precedence over all other GPOs. This means that any settings defined in the enforced GPO will be applied, overriding any conflicting settings in other GPOs.

Blocked inheritance is another concept to consider when working with GPOs. It allows you to block the inheritance of GPOs from parent OUs. This means that only GPOs inside the specific OU will apply, except for enforced GPOs that are above the OU. To block inheritance, simply right-click on the OU and choose "block inheritance."

In the scenario where inheritance is blocked, the default domain policy will not apply to the OU, but other GPOs within the OU will still apply. This allows for more granular control over GPO application.

To better understand GPO precedence, let's consider an example. Suppose we have the following GPOs: ITFlee.jpg linked to ITFlee.com, ITFLogo.jpg linked to the ITFLeo OU, and PaullsCool.jpg linked to the Administrators OU. In this scenario, since we are going down to a sub OU, the PaullsCool.jpg GPO will take precedence over the others.

Understanding Group Policy precedence in Windows Server is crucial for effective system administration. Remembering the acronym LSDOE (local, site, domain, OU, and enforced) can help you recall the order of precedence. Enforced GPOs take precedence over others, and blocked inheritance allows for selective application of GPOs within OUs.

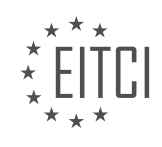

## EITC/IS/WSA WINDOWS SERVER ADMINISTRATION - SYSTEM ADMINISTRATION IN WINDOWS SERVER - GROUP POLICY PRECEDENCE IN WINDOWS SERVER - REVIEW QUESTIONS:

#### WHAT IS THE ORDER OF GROUP POLICY PRECEDENCE IN WINDOWS SERVER?

The order of Group Policy precedence in Windows Server is a crucial aspect of system administration that determines how conflicting policy settings are resolved and applied to Active Directory objects within a domain. Understanding this order is essential for effectively managing and securing Windows Server environments.

Group Policy Objects (GPOs) are containers for policy settings that can be linked to sites, domains, or organizational units (OUs) within Active Directory. When multiple GPOs are linked to a specific object, conflicts can arise if these GPOs contain conflicting settings. The Group Policy precedence rules establish the order in which GPOs are processed and applied, ensuring that conflicts are resolved consistently.

The Group Policy precedence in Windows Server follows a specific order, known as the LSDOU model, which stands for Local, Site, Domain, and Organizational Unit. This model represents the hierarchy of Active Directory objects and determines the order in which GPOs are applied. Let's explore each level of precedence in detail:

1. Local GPO: The Local Group Policy Object is the lowest level of precedence and is applied to individual computers. It allows administrators to define specific settings that apply only to the local machine. Local GPO settings are stored in the registry and take effect before other GPOs are processed.

2. Site GPO: The Site GPO is the next level of precedence and applies to all objects within a specific Active Directory site. Sites are logical groupings of computers based on their network connectivity and are used to optimize replication and authentication. Site GPOs are linked to the site object in Active Directory and apply settings to all objects within that site.

3. Domain GPO: The Domain GPO is applied at the domain level and affects all objects within the domain. It is linked to the domain object in Active Directory and applies settings to all users and computers within that domain. Domain GPOs have a higher precedence than Local and Site GPOs.

4. Organizational Unit (OU) GPO: The Organizational Unit GPO is the highest level of precedence and applies to specific OUs within a domain. OUs are containers used to organize and manage objects within Active Directory. Multiple GPOs can be linked to an OU, and the settings from these GPOs are applied in the order specified by the administrator.

When conflicts occur between GPOs at different levels, the Group Policy precedence rules dictate which settings take precedence. The LSDOU model ensures that settings from higher-level GPOs override conflicting settings from lower-level GPOs. For example, if a setting is defined in both the Local GPO and a Domain GPO, the Domain GPO setting will take precedence.

In addition to the LSDOU model, there are other factors that can influence Group Policy precedence, such as enforced and blocked inheritance. Enforced GPOs are applied regardless of the inheritance rules, while blocked inheritance prevents GPOs from being applied to child objects.

Understanding the order of Group Policy precedence in Windows Server is crucial for effectively managing policy settings and ensuring consistent and secure configurations across the network. By following the LSDOU model and considering other influencing factors, administrators can establish a well-defined hierarchy of GPOs that meets the organization's security and compliance requirements.

# HOW DOES THE CONCEPT OF ENFORCED GPOS AFFECT GROUP POLICY PRECEDENCE?

Enforced Group Policy Objects (GPOs) play a crucial role in determining the precedence of Group Policy settings in Windows Server administration. Understanding how enforced GPOs affect Group Policy precedence is essential for system administrators to effectively manage and control the configuration of Windows Server environments. In this comprehensive explanation, we will delve into the concept of enforced GPOs and their

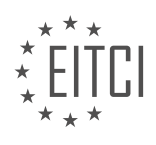

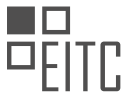

impact on Group Policy precedence, providing a didactic value based on factual knowledge.

Group Policy is a powerful tool in Windows Server administration that allows administrators to define and enforce specific settings and configurations across a network of computers. It provides a centralized approach to manage various aspects of computer and user configurations, such as security settings, software installation, and user preferences. Group Policy settings are stored in GPOs, which are containers that hold configuration information.

By default, Group Policy settings are processed in a specific order, known as Group Policy precedence. This order determines which settings take precedence when there are conflicting configurations. The Group Policy processing order consists of Local Group Policy, Site, Domain, and Organizational Unit (OU) levels. The processing order starts with Local Group Policy, followed by Site, Domain, and finally OU levels. This means that settings defined at the OU level take precedence over settings defined at the Domain level, and so on.

Enforced GPOs are a mechanism in Group Policy that allows administrators to override the default processing order and enforce specific settings across OUs. When a GPO is enforced, it gains a higher precedence over other GPOs at the same level. This means that any settings defined in the enforced GPO will take precedence over settings defined in other GPOs at the same level, even if those other GPOs have a higher precedence in the default processing order.

To illustrate this concept, let's consider an example scenario. Suppose we have two GPOs, GPO A and GPO B, both linked to the same OU. GPO A is not enforced, while GPO B is enforced. Both GPOs contain conflicting settings for a specific configuration. In this case, the enforced GPO B will take precedence over the non-enforced GPO A, regardless of their order in the default processing order. The settings defined in GPO B will be applied to the computers or users within that OU.

It is important to note that enforced GPOs do not affect the processing order of GPOs at different levels. For example, if GPO A is linked to an OU at a higher level than GPO B, the default processing order will still apply. GPO A will take precedence over GPO B, regardless of whether GPO B is enforced or not.

Enforced GPOs can be a useful tool in Windows Server administration, allowing administrators to ensure specific settings are applied consistently across OUs. However, it is essential to use enforced GPOs judiciously and consider the potential impact on the overall Group Policy configuration. Enforcing too many GPOs can lead to complex and difficult-to-manage configurations, making it harder to troubleshoot and maintain the environment.

Enforced GPOs affect Group Policy precedence by overriding the default processing order at the same level. Enforced GPOs take precedence over non-enforced GPOs, ensuring that their settings are applied consistently within the targeted OUs. However, enforced GPOs do not affect the processing order of GPOs at different levels. System administrators should carefully consider the use of enforced GPOs to maintain a manageable and wellstructured Group Policy configuration.

## WHAT IS BLOCKED INHERITANCE IN THE CONTEXT OF GPOS AND HOW DOES IT IMPACT GPO APPLICATION?

Blocked inheritance in the context of Group Policy Objects (GPOs) refers to the ability to prevent the inheritance of GPO settings from higher-level containers to lower-level containers within an Active Directory (AD) domain. This feature allows administrators to control the application of GPO settings at different levels of the AD hierarchy, providing a more granular approach to managing policy settings.

When a GPO is linked to an AD container, such as a domain, organizational unit (OU), or site, it is by default inherited by all child containers within that hierarchy. This means that the GPO settings will be applied to all objects within those containers, unless otherwise specified. However, there may be cases where administrators want to prevent the inheritance of specific GPO settings to certain child containers, which is where blocked inheritance comes into play.

By blocking inheritance on a specific container, administrators can prevent the GPO settings from being applied to the objects within that container and its child containers. This allows for exceptions to be made at lower levels of the AD hierarchy, overriding the settings applied by higher-level GPOs. Blocked inheritance can be

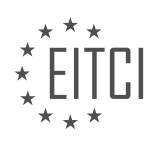

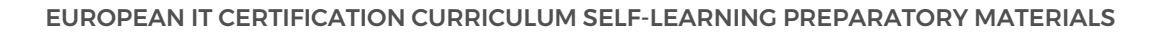

useful in scenarios where certain organizational units or sites require different policy settings due to specific requirements or security considerations.

The impact of blocked inheritance on GPO application is significant. When inheritance is blocked on a container, the GPO settings applied by higher-level containers will not be inherited by the objects within the blocked container and its child containers. Instead, only the GPO settings applied directly to those containers will be effective. This means that the GPO settings from higher-level containers will be bypassed for the objects within the blocked container.

To illustrate this, let's consider an example. Suppose we have an AD domain with multiple OUs representing different departments within an organization. A GPO named "Department Policies" is linked to the domain and contains policy settings applicable to all departments. However, the HR department requires specific policy settings that differ from the rest of the organization. In this case, the administrator can create a separate GPO named "HR Policies" and link it directly to the HR department OU, blocking inheritance. This will ensure that only the "HR Policies" GPO settings are applied to the HR department, while the rest of the organization continues to receive the "Department Policies" GPO settings.

It is important to note that blocked inheritance does not completely exclude the objects within the blocked container from GPO application. If there are other GPOs linked directly to the blocked container or its child containers, those GPO settings will still be applied. Additionally, if a higher-level container has enforced GPO settings, they will also be applied to the objects within the blocked container, regardless of the blocked inheritance.

Blocked inheritance in the context of GPOs allows administrators to prevent the inheritance of GPO settings from higher-level containers to lower-level containers within an AD domain. This feature provides a more granular approach to GPO application, allowing for exceptions and specific policy settings at different levels of the AD hierarchy.

# HOW CAN YOU REMEMBER THE ORDER OF GROUP POLICY PRECEDENCE USING THE ACRONYM LSDOE?

The order of Group Policy precedence in Windows Server can be effectively remembered using the acronym LSDOE. This acronym represents the five levels of Group Policy processing, namely Local, Site, Domain, Organizational Unit (OU), and Enforced. Understanding the significance of each level and their order of precedence is crucial for system administrators to effectively manage Group Policies in a Windows Server environment.

1. Local:

The Local Group Policy Object (GPO) is the first level of Group Policy processing. It is applied to the local computer and affects all users who log on to that specific machine. Local GPO settings are stored in the registry and can be accessed through the Group Policy Editor (gpedit.msc). These settings are typically used for configuring security policies and system settings specific to a single computer.

2. Site:

The Site level represents a collection of computers connected by a high-speed network link. Group Policy settings at this level are applied to all computers within a particular site. Sites are defined in the Active Directory Sites and Services console and are primarily used to optimize network traffic and manage replication between domain controllers. Site GPOs can be used to configure policies specific to a particular location or network segment.

3. Domain:

The Domain level represents the entire Active Directory domain. Group Policy settings at this level are applied to all computers and users within the domain. Domain GPOs are stored in the Group Policy Objects container in Active Directory and can be managed using the Group Policy Management Console (GPMC). These policies are commonly used to enforce security settings, software deployment, and other configurations across the entire

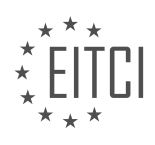

domain.

4. Organizational Unit (OU):

The Organizational Unit (OU) level represents a container within a domain that can contain users, computers, and other OUs. Group Policy settings at this level are applied to all objects (users and computers) within the OU and any child OUs. OUs provide a way to organize and manage resources within a domain based on administrative requirements. Group Policies applied at the OU level can be used to implement specific configurations for departments, teams, or individual users.

# 5. Enforced:

The Enforced level, also known as Block Inheritance, is an attribute that can be applied to Group Policy Objects at any level. When a GPO is enforced, it takes precedence over any conflicting GPOs at lower levels. This means that settings configured in an enforced GPO cannot be overridden by GPOs at lower levels, even if they have a higher precedence. Enforcing a GPO can be useful when specific policies need to be applied consistently across the domain, regardless of other conflicting settings.

By remembering the order of Group Policy precedence using the acronym LSDOE, system administrators can easily recall the sequence in which Group Policies are processed and applied in a Windows Server environment. This knowledge is essential for effectively managing and troubleshooting Group Policy settings to ensure consistent and secure configurations across the network.

# IN A SCENARIO WHERE MULTIPLE GPOS ARE LINKED TO DIFFERENT OUS, WHICH GPO TAKES PRECEDENCE?

In a scenario where multiple Group Policy Objects (GPOs) are linked to different Organizational Units (OUs) in a Windows Server environment, the question of which GPO takes precedence becomes crucial. Understanding the precedence rules is essential for effective system administration and ensuring that the desired configuration settings are applied correctly.

Group Policy provides a hierarchical structure for managing and applying configuration settings to objects in Active Directory. GPOs are linked to OUs, and the settings within these GPOs are applied to the objects (users, computers, groups) within those OUs. When multiple GPOs are linked to an OU or its parent OUs, the order of precedence determines which GPO settings will take effect.

The Group Policy processing order follows a specific sequence, often referred to as LSDOU (Local, Site, Domain, OU). This sequence represents the order in which Group Policy settings are applied:

1. Local GPO: The Local Group Policy Object is the first to be processed. It is stored on each individual computer and contains settings specific to that computer. Local GPO settings are overridden by other GPOs in the processing order.

2. Site GPO: The Site GPOs are linked to Active Directory sites. Sites represent physical or logical network boundaries. GPOs linked to sites are processed next in the sequence. Site GPOs are useful for implementing configuration settings that are common to multiple OUs within a site.

3. Domain GPO: Domain GPOs are linked to the entire domain and apply to all objects within that domain. These GPOs are processed after the Local and Site GPOs. Domain GPOs are often used to define global settings for all objects within the domain.

4. OU GPO: Finally, GPOs linked to OUs are processed. OU GPOs have the highest precedence among all the GPOs. When multiple GPOs are linked to an OU or its parent OUs, the GPO with the highest precedence takes effect. If there are conflicting settings between multiple GPOs, the last processed GPO takes precedence.

To illustrate this, consider the following example:

- OU1 has GPO1 linked to it, and OU2 is a child OU of OU1 with GPO2 linked to it.

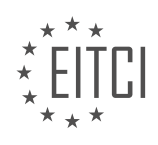

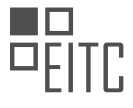

- If both GPO1 and GPO2 have conflicting settings, GPO2 will take precedence over GPO1 because it is processed last.

It is important to note that the Group Policy processing order is cumulative. This means that the settings from each GPO in the sequence are applied, and any conflicting settings are overwritten by subsequent GPOs with higher precedence.

When multiple GPOs are linked to different OUs, the GPO with the highest precedence takes effect. The precedence order is Local, Site, Domain, and OU. Understanding these precedence rules is crucial for effective system administration and ensuring the correct application of configuration settings.

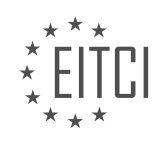

#### EITC/IS/WSA WINDOWS SERVER ADMINISTRATION DIDACTIC MATERIALS LESSON: WORKING WITH POWERSHELL TOPIC: STORING USER INPUT INTO VARIABLES WITH POWERSHELL

#### INTRODUCTION

Cybersecurity - Windows Server Administration - Working with PowerShell - Storing user input into variables with PowerShell

In Windows Server administration, PowerShell is a powerful scripting language that allows system administrators to automate various tasks. One essential aspect of PowerShell is the ability to store user input into variables, which enables the manipulation and retrieval of data for further processing. This didactic material will explore the process of storing user input into variables with PowerShell and its significance in Windows Server administration.

To begin, let's understand the concept of variables in PowerShell. A variable is a named storage location that holds a value. It can store various types of data, such as strings, numbers, arrays, or objects. Variables in PowerShell are prefixed with a dollar sign (\$) followed by the variable name. For example, \$name is a variable that can hold a string value.

To store user input into a variable, we can utilize the Read-Host cmdlet. The Read-Host cmdlet prompts the user to enter input and assigns it to a variable. We can use the following syntax to store user input into a variable:

1. \$variableName = Read-Host "Enter your input:"

In the above example, the user is prompted to enter their input, which is then stored in the variable \$variableName. The text within the double quotes serves as the prompt for the user.

Once the user input is stored in a variable, we can manipulate and utilize it in various ways. For instance, we can display the stored input using the Write-Host cmdlet:

1. Write-Host "Your input was: \$variableName"

In this case, the value stored in the \$variableName variable will be displayed along with the provided text.

Variables also allow us to perform calculations or operations on the stored input. For example, suppose we want to store two numbers provided by the user and calculate their sum. We can achieve this using variables and arithmetic operators:

| firstNumber = Read-Host "Enter the first number:"                 |
|-------------------------------------------------------------------|
| secondNumber = Read-Host "Enter the second number:"               |
|                                                                   |
| sum = \$firstNumber + \$secondNumber                              |
|                                                                   |
| rite-Host "The sum of \$firstNumber and \$secondNumber is: \$sum" |
| f<br>s<br>r                                                       |

In the above code snippet, the user is prompted to enter two numbers, which are stored in the \$firstNumber and \$secondNumber variables, respectively. The sum of these numbers is then calculated and assigned to the \$sum variable. Finally, the result is displayed using the Write-Host cmdlet.

Variables in PowerShell are not limited to simple data types. They can also store more complex data structures like arrays or objects. This flexibility allows administrators to handle and manipulate different types of data efficiently.

Storing user input into variables with PowerShell is a fundamental aspect of Windows Server administration. It enables administrators to interact with users, retrieve input, and perform various operations on the stored values. By understanding the concept of variables and utilizing the Read-Host cmdlet, administrators can effectively manage and process user input, enhancing their PowerShell scripting capabilities.

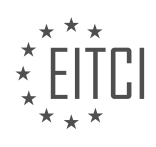

## **DETAILED DIDACTIC MATERIAL**

Windows PowerShell is a powerful tool that can be used to create user accounts in Active Directory. To begin, you need to be logged in to a domain controller or a computer with the necessary features installed. If you are logged in to a domain controller, all prerequisites will be met.

To access Windows PowerShell, click on the "Tools" menu on Windows Server and select "PowerShell ISE". This will open the PowerShell Integrated Scripting Environment.

In PowerShell, you can write scripts by clicking on the "Script" dropdown. This allows you to write a series of commands, save them, execute them, and edit them later.

Before we start writing our script, it's important to understand the use of comments. Comments are lines of code that are not executed but provide information for the viewer to understand the code. To write a comment in PowerShell, use the shift and number 3 keys.

Now, let's focus on storing user input into variables. To store the user's first name into a variable, use the dollar sign (\$) followed by the variable name. For example, we can create a variable called "first name".

To set the variable to a specific value, you can use the equals sign (=) and assign the value in quotation marks. Alternatively, you can prompt the user for input using the "read-host" command. This command asks the user to input their first name and stores it in the variable.

To add a prompt for the user, use the "-prompt" argument followed by a prompt message in quotation marks. For example, "Please enter your first name".

To output the user's information, use the "echo" command. You can create a sentence that includes the variable's value by concatenating it with other text using the plus sign (+).

You can run the script by clicking on the play button. The script will prompt the user to enter their first name, store it in the variable, and then output the information.

Remember to use comments to document your code and explain what each section does. This will help you understand the code later on when you need to make changes.

By using variables and user input, you can create dynamic scripts that can be reused and adapted for different scenarios.

To store user input into variables with PowerShell, we can use the "read-host" command. This command allows us to prompt the user for input and store it in a variable. For example, if we want to store the user's first name, we can create a variable called "first name" and use the "read-host" command to prompt the user to enter their first name. The input will then be stored in the "first name" variable.

To create the variable, we use the following syntax:

1. \$first\_name = read-host "Please enter your first name"

In this example, the user will see the prompt "Please enter your first name" and can type in their first name. The input will be stored in the "first\_name" variable.

We can then use the value stored in the variable in our code. For example, we can display a message that includes the user's first name:

1. Write-Host "Your first name is \$first\_name"

This will display the message "Your first name is [user's first name]".

Similarly, we can store the user's last name and password using the same process. We create a variable for each and use the "read-host" command to prompt the user for input. We can then use the values stored in the

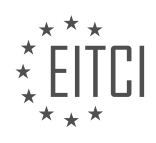

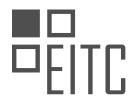

#### variables in our code.

#### For example:

```
1. $last_name = read-host "Please enter your last name"
2. $password = read-host "Please enter your password"
3.
4. Write-Host "Your full name is $first_name $last_name"
5. Write-Host "Your password is $password"
```

This will display the user's full name and password based on the input provided.

By using the "read-host" command, we can prompt the user for input and store it in variables. This allows us to collect and use user input in our PowerShell scripts.

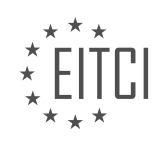

# EITC/IS/WSA WINDOWS SERVER ADMINISTRATION - WORKING WITH POWERSHELL - STORING USER INPUT INTO VARIABLES WITH POWERSHELL - REVIEW QUESTIONS:

#### WHAT IS THE PURPOSE OF COMMENTS IN POWERSHELL SCRIPTS?

Comments in PowerShell scripts serve a crucial purpose in enhancing code readability, documentation, and collaboration among developers and system administrators. They are non-executable lines of text that provide explanations, descriptions, and notes about the code's functionality, logic, and usage. By including comments in PowerShell scripts, developers can communicate important information about the script to themselves and others who may work on or maintain the code in the future.

One of the primary reasons for using comments in PowerShell scripts is to improve code readability. Well-written and descriptive comments can make the code easier to understand by providing additional context and clarifications. This is particularly important when dealing with complex or intricate scripts that involve various logic branches, loops, or obscure operations. By adding comments, developers can explain the purpose of specific code blocks, highlight important variables or functions, and outline the overall script structure. This allows other developers to quickly grasp the script's functionality and aids in troubleshooting or modifying the code at a later stage.

Moreover, comments play a vital role in documenting PowerShell scripts. Documentation is essential for understanding how a script operates, its input requirements, expected outputs, and any dependencies it may have. By documenting the script using comments, developers can create a self-contained package of information that explains the script's purpose, usage instructions, and any known limitations or caveats. This documentation can serve as a valuable resource for future developers who need to work with or modify the script. Additionally, comments can also provide references to external resources, such as links to relevant documentation or articles, further aiding in understanding and troubleshooting.

Another significant benefit of comments is their ability to facilitate collaboration among developers and system administrators. When multiple individuals are involved in the development or maintenance of a PowerShell script, comments can act as a form of communication between team members. Comments can be used to explain the rationale behind certain design choices, highlight areas that need improvement, or suggest alternative approaches. By leveraging comments effectively, teams can foster a collaborative environment where ideas and insights are shared, leading to more robust and efficient code.

To illustrate the importance of comments, consider the following example:

| 1.  | # This script prompts the user for their name and age, stores the input in variables   |
|-----|----------------------------------------------------------------------------------------|
|     | 1                                                                                      |
| 2.  | # and then displays a greeting message along with the calculated year of birth.        |
| З.  | # Prompt the user for their name                                                       |
| 4.  | <pre>\$name = Read-Host "Please enter your name"</pre>                                 |
| 5.  | # Prompt the user for their age                                                        |
| 6.  | <pre>\$age = Read-Host "Please enter your age"</pre>                                   |
| 7.  | # Calculate the year of birth                                                          |
| 8.  | <pre>\$currentYear = Get-Date -Format "yyyy"</pre>                                     |
| 9.  | <pre>\$yearOfBirth = \$currentYear - \$age</pre>                                       |
| 10. | # Display a greeting message                                                           |
| 11. | Write-Host "Hello, \$name! Based on the provided age, you were born in \$yearOfBirth." |

In this example, the comments provide valuable information about the purpose of each code block. They explain that the script gathers user input for name and age, calculates the year of birth, and displays a greeting message. Without these comments, it would be more challenging to understand the script's intent and functionality.

Comments in PowerShell scripts serve the purpose of improving code readability, documenting the script's functionality, and facilitating collaboration among developers and system administrators. By adding well-written comments, developers can enhance the understandability of the code, provide valuable documentation, and

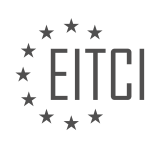

foster effective teamwork.

#### HOW CAN YOU PROMPT THE USER FOR INPUT AND STORE IT IN A VARIABLE USING POWERSHELL?

To prompt the user for input and store it in a variable using PowerShell, you can utilize the Read-Host cmdlet. Read-Host allows you to display a prompt to the user and receive input from them, which can then be assigned to a variable for further processing.

The syntax for using Read-Host is as follows:

1. \$variableName = Read-Host -Prompt "Enter your input: "

In this example, `\$variableName` is the name of the variable that will store the user's input. The `-Prompt` parameter is used to display a message to the user, prompting them to enter their input. You can customize the prompt message to suit your specific requirements.

Once the Read-Host cmdlet is executed, it will display the prompt message to the user in the PowerShell console. The user can then enter their input, followed by pressing the Enter key. The input provided by the user will be stored in the specified variable (`\$variableName` in this case).

It's important to note that the input received from the user using Read-Host is always treated as a string. If you need to perform any numerical or other data type operations on the user input, you may need to convert it to the appropriate data type using type casting or other conversion methods.

Here's an example that demonstrates the usage of Read-Host:

| 1. | <pre>\$name = Read-Host -Prompt "Please enter your name: "</pre> |
|----|------------------------------------------------------------------|
| 2. | <pre>\$age = Read-Host -Prompt "Please enter your age: "</pre>   |
| 3. | Write-Host "Hello, \$name! You are \$age years old."             |

In this example, the user is prompted to enter their name and age. The input provided by the user is stored in the `\$name` and `\$age` variables, respectively. The Write-Host cmdlet is then used to display a greeting message, incorporating the user's name and age.

By utilizing the Read-Host cmdlet in PowerShell, you can easily prompt the user for input and store it in variables for further processing. This capability is particularly useful when building interactive scripts or automation tasks that require user input.

# HOW CAN YOU OUTPUT THE VALUE STORED IN A VARIABLE IN POWERSHELL?

To output the value stored in a variable in PowerShell, you can use the Write-Output cmdlet or simply type the name of the variable. PowerShell is a powerful scripting language and command-line shell that is widely used in Windows Server administration and cybersecurity tasks. It provides various ways to work with variables and retrieve their values.

When you store a value in a variable in PowerShell, you can easily access and display that value using different methods. One common approach is to use the Write-Output cmdlet. This cmdlet allows you to display the value of a variable on the console or redirect it to a file or another command.

To output the value stored in a variable using Write-Output, you can use the following syntax:

1. Write-Output -InputObject \$VariableName

In this syntax, `\$VariableName` represents the name of the variable that contains the value you want to output.

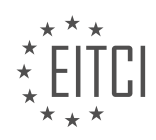

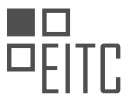

For example, if you have a variable named `\$UserName` that stores a user's name, you can display it using the Write-Output cmdlet like this:

| 1. | \$UserName = "John Doe"              |
|----|--------------------------------------|
| 2. | Write-Output -InputObject \$UserName |

When you run this code, it will output the value "John Doe" to the console.

Alternatively, you can directly type the name of the variable to output its value. PowerShell will automatically display the value of the variable. For example:

| 1. | \$UserName = "John Doe" |
|----|-------------------------|
| 2. | \$UserName              |

Running this code will also output "John Doe" to the console.

It's important to note that the Write-Output cmdlet is not always necessary to display the value of a variable. PowerShell automatically outputs the value of a variable if you simply type its name. However, using Write-Output can be useful when you want to explicitly indicate that you are outputting a value or when you need to redirect the output to another command or file.

To output the value stored in a variable in PowerShell, you can use the Write-Output cmdlet or simply type the name of the variable. Both methods allow you to display the value on the console or redirect it to other commands or files.

# WHAT IS THE SYNTAX FOR CREATING A VARIABLE AND PROMPTING THE USER FOR INPUT IN POWERSHELL?

In PowerShell, the syntax for creating a variable and prompting the user for input involves a combination of variable assignment and the Read-Host cmdlet. This allows the user to enter data during script execution, which can then be stored in a variable for further processing or manipulation.

To create a variable and prompt the user for input in PowerShell, you can follow these steps:

1. Declare the variable: Begin by declaring the variable using the dollar sign (\$) followed by the variable name. For example, to create a variable named "myVariable", you would use the following syntax:

1. \$myVariable

2. Prompt the user for input: To prompt the user for input, you can use the Read-Host cmdlet. This cmdlet displays a prompt and waits for the user to enter a value. The entered value can then be stored in the variable. For example, to prompt the user for their name and store it in the "myVariable" variable, you would use the following syntax:

1. \$myVariable = Read-Host "Please enter your name"

In this example, the prompt "Please enter your name" will be displayed to the user, and the value they enter will be stored in the "myVariable" variable.

3. Use the variable: Once the user has entered a value and it has been stored in the variable, you can use the variable in your script for further processing or manipulation. For example, you can display the value of the variable using the Write-Host cmdlet:

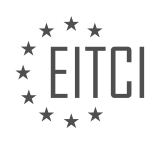

| _ |     |                    |             |                       |
|---|-----|--------------------|-------------|-----------------------|
|   | 1   | ToTand the strends | UTT = ] ] = | Carrot Tarada la la I |
|   | 1.1 | write-Host         | "Hello,     | şmyvariabie"          |

In this example, the value entered by the user will be displayed along with the "Hello" message.

It is important to note that the Read-Host cmdlet reads the user input as a string by default. If you need to convert the input to a different data type, such as an integer or a boolean, you can use type casting or conversion methods to achieve the desired result.

Here is an example that demonstrates type casting to convert user input to an integer:

|    | n                                                                  |
|----|--------------------------------------------------------------------|
| 1. | <pre>\$myVariable = [int](Read-Host "Please enter a number")</pre> |
| 2. | \$doubleValue = \$myVariable * 2                                   |
| 3. | Write-Host "The double of \$myVariable is \$doubleValue"           |

In this example, the user is prompted to enter a number, and the input is converted to an integer using the [int] type casting. The variable is then multiplied by 2, and the result is displayed using the Write-Host cmdlet.

The syntax for creating a variable and prompting the user for input in PowerShell involves declaring the variable, using the Read-Host cmdlet to prompt the user, and assigning the entered value to the variable. The variable can then be used for further processing or manipulation within the script.

#### HOW CAN YOU CONCATENATE A VARIABLE'S VALUE WITH OTHER TEXT IN POWERSHELL?

To concatenate a variable's value with other text in PowerShell, you can use the concatenation operator (+) or the format operator (-f). These methods allow you to combine strings and variables to create a new string.

Using the concatenation operator (+), you can simply add the variable's value and the desired text together. For example, if you have a variable named \$name with the value "John", and you want to concatenate it with the text "Hello, ", you can use the following code:

```
1. $name = "John"
2. $greeting = "Hello, " + $name
```

In this example, the value of \$greeting will be "Hello, John". The concatenation operator (+) joins the two strings together.

Alternatively, you can use the format operator (-f) to concatenate a variable's value with text. This method provides more flexibility, as it allows you to format the output string. To use the format operator, you specify a format string with placeholders ({0}, {1}, etc.) and provide the variables as arguments. Here's an example:

| 1. | <pre>\$name = "John"</pre>                     |
|----|------------------------------------------------|
| 2. | <pre>\$greeting = "Hello, {0}" -f \$name</pre> |

In this example, the value of greeting will also be "Hello, John". The format operator replaces the placeholder ( $\{0\}$ ) with the value of the name variable.

You can also concatenate multiple variables and text using the format operator. For example:

```
1. $firstName = "John"
2. $lastName = "Doe"
3. $greeting = "Hello, {0} {1}" -f $firstName, $lastName
```

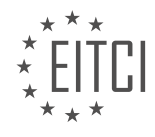

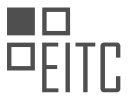

In this case, the value of greeting will be "Hello, John Doe". The format operator replaces  $\{0\}$  with the value of firstName and  $\{1\}$  with the value of flastName.

To concatenate a variable's value with other text in PowerShell, you can use either the concatenation operator (+) or the format operator (-f). The concatenation operator simply adds the variable's value and the desired text together, while the format operator allows you to format the output string and replace placeholders with the variable's value. Both methods are useful for creating dynamic strings in PowerShell.

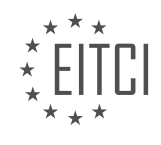

#### EITC/IS/WSA WINDOWS SERVER ADMINISTRATION DIDACTIC MATERIALS LESSON: WORKING WITH POWERSHELL TOPIC: CREATING ACTIVE DIRECTORY USER ACCOUNTS WITH POWERSHELL - PART 1

#### INTRODUCTION

Cybersecurity - Windows Server Administration - Working with PowerShell - Creating Active Directory user accounts with Powershell - part 1

In Windows Server Administration, PowerShell is a powerful tool that allows administrators to automate tasks and manage various aspects of the server environment. One common task that administrators frequently perform is creating user accounts in Active Directory. PowerShell provides a convenient and efficient way to accomplish this task. In this didactic material, we will explore how to create Active Directory user accounts using PowerShell.

To create an Active Directory user account with PowerShell, we need to utilize the Active Directory module. This module provides cmdlets specifically designed for managing Active Directory objects. Before we can use these cmdlets, we need to ensure that the Active Directory module is installed on the server.

To check if the Active Directory module is installed, open PowerShell and run the following command:

1. Get-Module -ListAvailable -Name ActiveDirectory

If the module is installed, the output will display information about the module, including its version. If the module is not installed, you can install it by running the following command:

1. Install-WindowsFeature RSAT-AD-PowerShell

Once the Active Directory module is installed, we can begin creating user accounts. To do this, we need to use the `New-ADUser` cmdlet, which allows us to specify various parameters to configure the user account.

Here is an example of creating a user account with the `New-ADUser` cmdlet:

1. New-ADUser -Name "John Doe" -SamAccountName "jdoe" -GivenName "John" -Surname "Doe" -UserPrincipalName "jdoe@domain.com" -Enabled \$true -PasswordNeverExpires \$true

In this example, we specify the user's name, SamAccountName, GivenName, Surname, UserPrincipalName, and other parameters. The `-Enabled \$true` parameter ensures that the user account is enabled, and the `-PasswordNeverExpires \$true` parameter ensures that the password does not expire.

After running the command, PowerShell will create the user account in Active Directory with the specified parameters. You can verify the creation of the user account by using the Active Directory Users and Computers snap-in or by running a PowerShell command to retrieve the user account information.

Creating Active Directory user accounts with PowerShell provides administrators with a streamlined and efficient method to manage user accounts in an automated manner. By utilizing the `New-ADUser` cmdlet and its various parameters, administrators can easily create user accounts with the desired configurations.

In the next part of this didactic material, we will explore additional parameters and options available when creating Active Directory user accounts with PowerShell.

# **DETAILED DIDACTIC MATERIAL**

To create an Active Directory user account using PowerShell, we need to follow a series of steps. First, we need to import the Active Directory module by using the command "import-module ActiveDirectory". It is important to note that if you are not on a domain controller or do not have the module installed, you will encounter an error at this point.

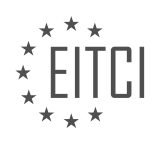

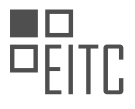

Next, we need to specify where the user account will be stored in Active Directory. If we do not provide this information, the account creation will fail. To do this, we create a variable called "ouPath" and set it to the desired Organizational Unit (OU) path. The OU path can be found by opening Server Manager, navigating to Active Directory Users and Computers, enabling the advanced view, and right-clicking on the desired OU to view its properties. The OU path is specified in the Distinguished Name attribute.

After specifying the OU path, we need to secure the password before passing it to Active Directory. This is done by creating a new variable called "securePassword" and setting it to the result of the "ConvertTo-SecureString" command. The password to be converted is the one entered earlier using the "Read-Host" command.

Finally, we are ready to create the user account using the "New-ADUser" command. This command requires several arguments to be specified. In this case, we need to provide the user's first name and last name as arguments. These values are stored in the variables "firstName" and "lastName" respectively.

By following these steps, we can successfully create an Active Directory user account using PowerShell.

To create an Active Directory user account using PowerShell, several steps need to be followed. First, we need to specify the required fields. The given name will be the first name, and the surname will be the last name. To create the username, we combine the first name and last name using the format "first name dot last name" in quotation marks.

Next, we need to specify the path where the user accounts should be created. This can be done by using the variable for the path that has already been determined.

To set the account password, we use the "-accountpassword" argument. However, it is important to note that using "password" is not secure. Instead, we should use "securepassword," which is a variable set earlier in the script.

There are two true/false settings that need to be set. First, we set "change password at logon" to true. This ensures that users are forced to change their password upon logging in for the first time. This is important to prevent unauthorized access using standardized passwords.

Second, we need to specify whether the account is enabled or not. By setting "-enabled" to true, we ensure that the account is enabled immediately after creation.

Once all the necessary details have been specified, the script can be run. It will prompt for the user's first name, last name, and password. The password must meet Active Directory's complexity requirements.

After running the script, the user's full name and password will be displayed. However, it is not recommended to output the password in clear text.

To verify the account creation, we can check Active Directory. The new user account will appear with the specified details, including the logon name, first name, and last name.

It is important to note that if any required information is not provided, an error will occur, preventing the creation of the user account.

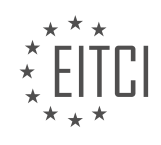

# EITC/IS/WSA WINDOWS SERVER ADMINISTRATION - WORKING WITH POWERSHELL - CREATING ACTIVE DIRECTORY USER ACCOUNTS WITH POWERSHELL - PART 1 - REVIEW QUESTIONS:

#### WHAT COMMAND DO WE USE TO IMPORT THE ACTIVE DIRECTORY MODULE IN POWERSHELL?

To import the Active Directory module in PowerShell, the command that needs to be used is "Import-Module ActiveDirectory". This command allows PowerShell to access and utilize the cmdlets and functions provided by the Active Directory module.

The Active Directory module is a collection of cmdlets that enable administrators to manage and manipulate Active Directory objects, such as users, groups, computers, and organizational units, using PowerShell. By importing this module, administrators gain access to a wide range of powerful tools and functionalities that can streamline and automate various administrative tasks related to Active Directory.

When executing the "Import-Module ActiveDirectory" command, PowerShell searches for the Active Directory module in the default module paths. If the module is found, it is loaded into the current PowerShell session, and the cmdlets and functions provided by the module become available for use.

It is worth noting that the Active Directory module is not available by default in PowerShell. To utilize the module, it needs to be installed on the system where PowerShell is being used. The Active Directory module is included as part of the Remote Server Administration Tools (RSAT) package, which can be downloaded and installed from the Microsoft website.

Once the module is installed, the "Import-Module ActiveDirectory" command can be used to import it into PowerShell. After importing the module, administrators can use various cmdlets such as "New-ADUser", "Set-ADUser", and "Get-ADUser" to create, modify, and retrieve user accounts in Active Directory.

Here is an example of how the "Import-Module ActiveDirectory" command is used:

1. Import-Module ActiveDirectory

In this example, the command imports the Active Directory module into the current PowerShell session, making the cmdlets and functions provided by the module available for use.

The command "Import-Module ActiveDirectory" is used to import the Active Directory module in PowerShell. This allows administrators to access and utilize the cmdlets and functions provided by the module, enabling them to manage and manipulate Active Directory objects efficiently.

## HOW DO WE SPECIFY WHERE THE USER ACCOUNT WILL BE STORED IN ACTIVE DIRECTORY?

To specify where the user account will be stored in Active Directory, you can utilize PowerShell commands. Active Directory is a directory service developed by Microsoft for Windows domain networks. It allows administrators to manage and organize network resources, including user accounts, groups, and computers. PowerShell is a powerful scripting language and automation framework that enables administrators to manage Windows systems efficiently.

When creating a user account in Active Directory using PowerShell, you can use the New-ADUser cmdlet to specify the desired location for storing the user account. The New-ADUser cmdlet allows you to define the organizational unit (OU) where the user account will be created.

The OU is a container within the Active Directory hierarchy that helps organize and manage objects such as users, groups, and computers. By default, user accounts are created in the Users container, which is a built-in container in Active Directory. However, it is recommended to create a separate OU to better organize and manage user accounts.

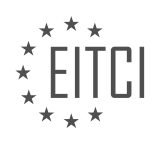

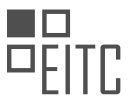

To specify the OU where the user account will be stored, you need to provide the distinguished name (DN) of the OU as a parameter to the New-ADUser cmdlet. The DN uniquely identifies the OU within the Active Directory domain.

#### Here's an example of how you can create a user account and specify the OU using PowerShell:

| 1. | New-ADUser -Name "John Smith" -SamAccountName "jsmith" -GivenName "John" -Surname "S  |
|----|---------------------------------------------------------------------------------------|
|    | mith" -UserPrincipalName "jsmith@domain.com" -Enabled \$true -Path "OU=Employees,OU=U |
|    | sers,DC=domain,DC=com"                                                                |

In the above example, the user account for John Smith is created in the "Employees" OU, which is located within the "Users" OU. The DN of the OU is specified using the -Path parameter.

It's important to note that you need to modify the example command to match your Active Directory domain structure. Replace "domain" with your domain name and adjust the OU names accordingly.

By specifying the desired OU using the -Path parameter, you can control the location where the user account will be stored in Active Directory. This allows for better organization and management of user accounts within your domain.

To specify where the user account will be stored in Active Directory, you can use the New-ADUser cmdlet in PowerShell and provide the DN of the OU using the -Path parameter. This enables you to create user accounts in specific OUs, facilitating better organization and management of your Active Directory domain.

# WHAT COMMAND DO WE USE TO SECURE THE PASSWORD BEFORE PASSING IT TO ACTIVE DIRECTORY?

To secure passwords before passing them to Active Directory, the command that can be used is "ConvertTo-SecureString" in PowerShell. This command allows for the encryption of passwords, ensuring that they are not stored in plain text format. The ConvertTo-SecureString cmdlet is a powerful tool that helps protect sensitive information, such as passwords, by converting them into a secure and encrypted format.

The ConvertTo-SecureString cmdlet takes two main parameters: the string to be secured and the optional key. The string parameter represents the password that needs to be secured, while the key parameter represents the optional key used for encryption. If no key is provided, a randomly generated key is used by default.

Here is an example of how to use the ConvertTo-SecureString cmdlet:

| 1 | 1.  | <pre>\$plainTextPassword = "MvPassword123"</pre>             |
|---|-----|--------------------------------------------------------------|
|   |     |                                                              |
| 2 | 2 · | \$securePassword = ConvertIo-                                |
|   |     | SecureString -String \$plainTextPassword -AsPlainText -Force |

In the example above, the variable `\$plainTextPassword` represents the password that needs to be secured. The `ConvertTo-SecureString` cmdlet is used to convert the plain text password into a secure string format. The `-AsPlainText` parameter specifies that the input is in plain text format, and the `-Force` parameter ensures that the conversion happens even if it is not recommended.

Once the password is converted to a secure string, it can be used in various ways, such as creating user accounts in Active Directory or storing it securely in a file.

It is important to note that the secure string generated by the `ConvertTo-SecureString` cmdlet is specific to the user and machine context in which it was created. This means that the secure string cannot be used on a different machine or by a different user. To overcome this limitation, you can export the secure string to a file using the `Export-Clixml` cmdlet and then import it on a different machine using the `Import-Clixml` cmdlet.

The `ConvertTo-SecureString` cmdlet in PowerShell is used to secure passwords before passing them to Active

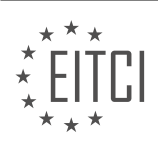

# EITC

## EUROPEAN IT CERTIFICATION CURRICULUM SELF-LEARNING PREPARATORY MATERIALS

Directory. It encrypts the password and converts it into a secure string format, ensuring that it is not stored in plain text. This helps protect sensitive information and enhances the overall security of the system.

# WHAT ARGUMENTS DO WE NEED TO PROVIDE WHEN USING THE "NEW-ADUSER" COMMAND TO CREATE A USER ACCOUNT?

When using the "New-ADUser" command to create a user account in Windows Server Administration with PowerShell, there are several arguments that need to be provided. These arguments are essential for properly configuring the user account and ensuring its security and functionality within the Active Directory environment.

1. "Name": This argument specifies the name of the user account. It should be provided as a string, typically in the format "FirstName LastName". For example, "John Doe".

2. "SamAccountName": This argument sets the Security Account Manager (SAM) account name for the user. It is a unique identifier used for authentication purposes. The value should be a string, typically in the format "FirstName.LastName". For example, "john.doe".

3. "GivenName": This argument specifies the given name or first name of the user. It should be provided as a string. For example, "John".

4. "Surname": This argument sets the surname or last name of the user. It should be provided as a string. For example, "Doe".

5. "UserPrincipalName": This argument defines the User Principal Name (UPN) for the user. The UPN is used for user logins and is typically in the format "username@domain.com". It should be provided as a string. For example, "john.doe@contoso.com".

6. "Enabled": This argument determines whether the user account is enabled or disabled. It should be set to either \$true or \$false. For example, \$true enables the account, while \$false disables it.

7. "PasswordNeverExpires": This argument specifies whether the user's password should expire or not. It should be set to either \$true or \$false. For example, \$true sets the password to never expire, while \$false enables password expiration.

8. "AccountPassword": This argument sets the initial password for the user account. It should be provided as a secure string, which can be created using the "ConvertTo-SecureString" cmdlet. For example:

1. \$password = ConvertTo-SecureString -String "P@ssw0rd" -AsPlainText -Force

9. "Path": This argument determines the location within the Active Directory where the user account will be created. It should be provided as a distinguished name (DN) or a canonical name (CN) of the container or organizational unit (OU). For example, "OU=Users,DC=contoso,DC=com".

These are the essential arguments that need to be provided when using the "New-ADUser" command to create a user account in PowerShell. By properly configuring these arguments, administrators can ensure the creation of user accounts that adhere to security policies, have appropriate naming conventions, and are properly placed within the Active Directory structure.

## WHAT SETTINGS DO WE NEED TO SPECIFY WHEN CREATING AN ACTIVE DIRECTORY USER ACCOUNT TO ENSURE PASSWORD SECURITY AND ACCOUNT ENABLEMENT?

When creating an Active Directory user account in Windows Server Administration, there are several settings that need to be specified to ensure password security and account enablement. These settings play a crucial role in protecting the user's account and preventing unauthorized access. In this response, we will explore the various settings that can be configured to enhance password security and enable user accounts.

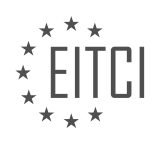

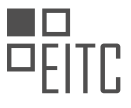

1. User Account Name: The first setting to consider is the user account name. It is important to choose a unique and descriptive name that adheres to any naming conventions in place within the organization. This helps in identifying and managing user accounts effectively.

2. User Principal Name (UPN): The UPN is another important setting that needs to be specified during the creation of an Active Directory user account. The UPN is used for user authentication and should be unique across the entire Active Directory forest. It typically takes the form of username@domainname.

3. Password: To ensure password security, a strong and complex password should be set for the user account. A strong password typically includes a combination of uppercase and lowercase letters, numbers, and special characters. Additionally, the password should be of sufficient length and not easily guessable. It is also recommended to enforce regular password changes and prevent the reuse of old passwords.

4. Account Expiration: Setting an account expiration date adds an extra layer of security by automatically disabling the user account after a specified period. This helps in ensuring that inactive accounts are not left open and vulnerable to unauthorized access.

5. Account Lockout Policy: Implementing an account lockout policy can help protect against brute-force attacks. This policy specifies the number of invalid login attempts allowed before the account is locked out. It is advisable to set a reasonable threshold to strike a balance between security and usability.

6. Password Complexity Requirements: Enforcing password complexity requirements ensures that users create strong passwords. This can be achieved by configuring policies that mandate the use of a minimum password length, a combination of character types, and restrictions on dictionary words or common passwords.

7. Password History: By enabling password history, users are prevented from reusing their previous passwords. This helps to mitigate the risk of compromised passwords being reused and provides an additional level of security.

8. Account Enablement: Finally, it is essential to enable the user account upon creation. This ensures that the user can log in and access the necessary resources within the network. However, it is important to verify the account details and ensure that the user is authorized to access the resources before enabling the account.

To summarize, when creating an Active Directory user account, it is crucial to consider settings such as the user account name, UPN, password complexity, account expiration, account lockout policy, password history, and account enablement. These settings collectively contribute to enhancing password security and enabling user accounts in a secure manner.

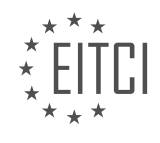

#### EITC/IS/WSA WINDOWS SERVER ADMINISTRATION DIDACTIC MATERIALS LESSON: WORKING WITH POWERSHELL TOPIC: CREATING ACTIVE DIRECTORY USER ACCOUNTS WITH POWERSHELL - PART 2

#### INTRODUCTION

Cybersecurity - Windows Server Administration - Working with PowerShell - Creating Active Directory user accounts with PowerShell - part 2

In the previous section, we discussed the basics of using PowerShell to create Active Directory user accounts. We explored the cmdlets involved in this process and learned about their parameters. In this section, we will delve deeper into the topic and explore additional functionalities and techniques for creating user accounts using PowerShell.

One of the key aspects of user account creation is setting the appropriate attributes for each user. PowerShell provides us with a range of options to accomplish this task efficiently. To begin, let's consider the 'New-ADUser' cmdlet, which we introduced in the previous section. This cmdlet allows us to specify various attributes such as 'Name', 'SamAccountName', 'GivenName', 'Surname', 'UserPrincipalName', 'EmailAddress', and 'Enabled'. These attributes help define the user's identity, contact information, and account status.

For instance, to create a user account named 'John Smith' with a 'SamAccountName' of 'jsmith', we can use the following command:

1. New-ADUser -Name "John Smith" -SamAccountName "jsmith"

In addition to these basic attributes, PowerShell also enables us to set more advanced properties. For example, we can assign the user to a specific organizational unit (OU) using the 'Path' parameter. This allows us to control the user's placement within the Active Directory hierarchy. We can also set the user's password using the 'AccountPassword' parameter, ensuring that it meets the organization's security requirements.

To illustrate this, consider the following command, which creates a user account named 'Jane Doe' with a 'SamAccountName' of 'jdoe' and assigns her to the 'Marketing' OU:

1. New-ADUser -Name "Jane Doe" -SamAccountName "jdoe" -Path "OU=Marketing,DC=example,DC =com"

Another useful feature of PowerShell is the ability to create multiple user accounts simultaneously. This can be achieved by providing an array of values for the attributes. For example, suppose we want to create three user accounts named 'Alice', 'Bob', and 'Charlie' with 'SamAccountNames' of 'alice', 'bob', and 'charlie', respectively. We can use the following command:

1. New-ADUser -Name @("Alice", "Bob", "Charlie") -SamAccountName @("alice", "bob", "charlie")

In this case, PowerShell will create three user accounts in a single operation, saving us time and effort.

Furthermore, PowerShell allows us to automate the process of creating user accounts by reading data from external sources such as CSV files. This is particularly useful when dealing with a large number of user accounts. By leveraging the 'Import-Csv' cmdlet, we can read the required attributes from a CSV file and pass them as parameters to the 'New-ADUser' cmdlet. This approach streamlines the process and ensures accuracy.

To demonstrate this, let's assume we have a CSV file named 'users.csv' with columns for 'Name', 'SamAccountName', 'GivenName', 'Surname', 'UserPrincipalName', 'EmailAddress', and 'Enabled'. We can import this file and create user accounts using the following command:

| 1. | <pre>\$users = Import-Csv -Path "C:\Path\to\users.csv"</pre>                           |
|----|----------------------------------------------------------------------------------------|
| 2. | foreach (\$user in \$users) {                                                          |
| 3. | New-ADUser -Name \$user.Name -SamAccountName \$user.SamAccountName -GivenName \$use    |
|    | r.GivenName -Surname \$user.Surname -UserPrincipalName \$user.UserPrincipalName -Email |

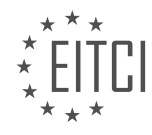

# EITC

# EUROPEAN IT CERTIFICATION CURRICULUM SELF-LEARNING PREPARATORY MATERIALS

| Address \$user.H | EmailAddress -Enabled \$user.Enabled |
|------------------|--------------------------------------|
| 4. }             |                                      |

By leveraging PowerShell's flexibility and automation capabilities, we can efficiently create multiple user accounts with minimal manual intervention.

PowerShell provides a powerful and versatile platform for creating Active Directory user accounts. By utilizing the various cmdlets and parameters available, we can easily define user attributes, automate the process, and handle large-scale user creation tasks. This not only saves time but also ensures accuracy and consistency in managing user accounts within a Windows Server environment.

# **DETAILED DIDACTIC MATERIAL**

In this didactic material, we will learn how to create multiple user accounts in Active Directory using PowerShell. By using a loop, we can automate the process and avoid the need to rerun the script multiple times.

To implement this, we will use a while loop. First, we need to create a variable called "exit" and set it to a value other than "Q". This variable will control the loop. At the end of the script, we will check if the user wants to exit the loop by setting the variable "exit" to "Q". If the user types "Q", the loop will break, and the script will end.

To implement this, we need to indent all the code inside the while loop for better readability. Additionally, we will set the variable "exit" to null at the beginning of the script.

To prompt the user to exit the loop, we can use the "Read-Host" cmdlet. The user will be asked to type "Q" to stop creating user accounts. If the user enters "Q", the variable "exit" will be set to "Q", breaking the loop.

To test the script, we can run it and enter the first name, last name, and a password for the user account. After creating the account, the script will display a message asking the user to type "Q" to stop creating user accounts. If the user presses Enter, the loop will continue, allowing the creation of additional accounts.

To check if the user accounts have been created, we can navigate to Active Directory and verify their presence.

To make the account creation process even faster, we can use a standardized password. By removing the "Read-Host" cmdlet and setting the password to a fixed value, we can quickly create multiple accounts without entering a password each time.

To save and execute the script, we can use the "Save As" option in the "File" menu. After saving the script, we can run it by right-clicking and selecting "Run with PowerShell." This allows us to create user accounts without manually entering the script each time.

PowerShell provides a powerful way to automate the creation of user accounts in Active Directory. By utilizing loops and standardized passwords, we can streamline the process and save time.

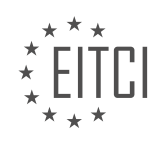

# EITC/IS/WSA WINDOWS SERVER ADMINISTRATION - WORKING WITH POWERSHELL - CREATING ACTIVE DIRECTORY USER ACCOUNTS WITH POWERSHELL - PART 2 - REVIEW QUESTIONS:

# HOW CAN A WHILE LOOP BE USED TO AUTOMATE THE CREATION OF MULTIPLE USER ACCOUNTS IN ACTIVE DIRECTORY USING POWERSHELL?

A while loop can be effectively used to automate the creation of multiple user accounts in Active Directory using PowerShell. PowerShell is a powerful scripting language that allows administrators to automate various tasks in Windows Server environments, including the creation of user accounts in Active Directory. The while loop is a control structure in PowerShell that allows a block of code to be executed repeatedly as long as a specified condition is true. By utilizing the while loop, administrators can automate the creation of multiple user accounts in Active Directory without the need for manual intervention.

To begin with, it is important to understand the syntax and structure of a while loop in PowerShell. The while loop consists of a condition and a block of code. The condition is evaluated before each iteration of the loop, and if the condition is true, the block of code is executed. The loop continues to execute until the condition evaluates to false. Here is the basic syntax of a while loop in PowerShell:

| 1. | while (condition)     |
|----|-----------------------|
| 2. |                       |
| 3. | # Code to be executed |
| 4. | }                     |

Now, let's explore how we can use a while loop to automate the creation of multiple user accounts in Active Directory. First, we need to define the condition that determines when the loop should terminate. In this case, the condition can be based on the number of user accounts to be created or any other relevant criteria. For example, we can use a counter variable to keep track of the number of user accounts created and terminate the loop when the desired number is reached.

| 1.  | \$counter = 0                                                                            |
|-----|------------------------------------------------------------------------------------------|
| 2.  | while (\$counter -lt 10)                                                                 |
| 3.  | {                                                                                        |
| 4.  | # Code to create user account                                                            |
| 5.  | <pre>\$username = "User" + \$counter</pre>                                               |
| б.  | <pre>\$password = ConvertTo-SecureString -String "Password123" -AsPlainText -Force</pre> |
| 7.  | \$userParams = 0{                                                                        |
| 8.  | SamAccountName = \$username                                                              |
| 9.  | UserPrincipalName = "\$username@example.com"                                             |
| 10. | Name = \$username                                                                        |
| 11. | GivenName = "First"                                                                      |
| 12. | Surname = "Last"                                                                         |
| 13. | Enabled = \$true                                                                         |
| 14. | PasswordNeverExpires = \$true                                                            |
| 15. | Password = \$password                                                                    |
| 16. | }                                                                                        |
| 17. | New-ADUser @userParams                                                                   |
| 18. | \$counter++                                                                              |
| 19. | }                                                                                        |

In the above example, the while loop is used to create 10 user accounts in Active Directory. The loop continues to execute until the counter variable reaches 10. Inside the loop, a new user account is created using the New-ADUser cmdlet. The username is dynamically generated based on the counter variable, and a default password is set for each user account. Other attributes such as name, given name, surname, and account settings can also be customized according to the specific requirements.

By using a while loop, administrators can easily automate the creation of multiple user accounts in Active Directory. This not only saves time and effort but also ensures consistency and accuracy in the account creation process. Additionally, PowerShell provides a wide range of cmdlets and functions that can be leveraged within

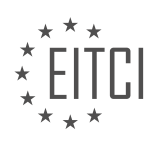

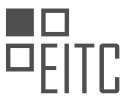

the loop to perform various tasks such as assigning group memberships, setting permissions, and configuring account properties.

A while loop in PowerShell can be effectively used to automate the creation of multiple user accounts in Active Directory. By defining a condition and executing the necessary code within the loop, administrators can streamline the account creation process and ensure efficient management of user accounts in Windows Server environments.

# WHAT IS THE PURPOSE OF THE "EXIT" VARIABLE IN THE SCRIPT FOR CREATING USER ACCOUNTS IN ACTIVE DIRECTORY WITH POWERSHELL?

The "exit" variable in the script for creating user accounts in Active Directory with PowerShell serves a crucial purpose in ensuring the successful execution of the script and providing feedback to the user. This variable plays a pivotal role in error handling and controlling the flow of the script.

When a PowerShell script encounters an error or exception, it typically terminates the execution and displays an error message. However, with the use of the "exit" variable, we can gracefully handle such errors and control the script's behavior accordingly. By setting the value of the "exit" variable, we can determine whether the script should continue executing or halt.

In the context of creating user accounts in Active Directory, the "exit" variable can be used to handle various scenarios. Let's consider a few examples:

1. Successful Execution:

If the script successfully creates a user account, the "exit" variable can be set to 0, indicating success. This allows the script to continue executing any subsequent steps or perform additional tasks.

2. Invalid Input:

When the script encounters invalid input, such as an incorrect username format or missing mandatory fields, the "exit" variable can be set to a non-zero value (e.g., 1). This signals that an error occurred and provides a means to handle the invalid input appropriately. For instance, the script can display an error message and prompt the user to correct the input.

3. Existing User:

If the script attempts to create a user account that already exists in Active Directory, the "exit" variable can be set to a specific value (e.g., 2). This allows the script to handle the situation by displaying an appropriate message and taking alternative actions, such as modifying the existing user account instead of creating a duplicate.

By utilizing the "exit" variable effectively, the script can provide meaningful feedback to the user, improve error handling, and ensure the smooth execution of subsequent steps. It allows for a more robust and controlled user account creation process in Active Directory with PowerShell.

The "exit" variable in the script for creating user accounts in Active Directory with PowerShell serves as a mechanism to control the script's behavior based on the success or failure of specific steps. It enables error handling, graceful termination, and provides valuable feedback to the user. By setting different values for the "exit" variable, the script can handle various scenarios, such as successful execution, invalid input, or existing user accounts.

# HOW CAN THE "READ-HOST" CMDLET BE USED TO PROMPT THE USER TO EXIT THE LOOP IN THE SCRIPT FOR CREATING USER ACCOUNTS IN ACTIVE DIRECTORY WITH POWERSHELL?

The "Read-Host" cmdlet in PowerShell can be utilized to prompt the user for input, which can then be used to control the execution flow of a script. In the context of creating user accounts in Active Directory with

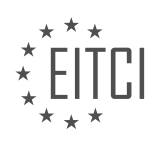
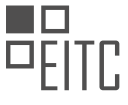

PowerShell, the "Read-Host" cmdlet can be employed to allow the user to exit the loop if desired.

To achieve this, you can utilize a "do-while" loop structure in your script. Within the loop, you can use the "Read-Host" cmdlet to prompt the user whether they want to continue creating user accounts or exit the loop. The user's input can be stored in a variable for further evaluation.

Here's an example of how you can incorporate the "Read-Host" cmdlet in a script for creating user accounts in Active Directory:

| 1.  | do {                                                                  |
|-----|-----------------------------------------------------------------------|
| 2.  | # Code for creating user accounts in Active Directory                 |
| 3.  | # Prompt the user to continue or exit the loop                        |
| 4.  | c = Read-Host "Do you want to continue creating user accounts? (Y/N)" |
| 5.  | # Evaluate the user's input                                           |
| 6.  | if (\$choice -eq "N") {                                               |
| 7.  | # Exit the loop if the user chooses to stop                           |
| 8.  | break                                                                 |
| 9.  | }                                                                     |
| 10. | } while (\$true)                                                      |

In the above example, the script will continue creating user accounts until the user enters "N" when prompted. The "break" statement is used to exit the loop and terminate the script's execution.

By incorporating the "Read-Host" cmdlet in this manner, you provide the user with the flexibility to control the script's behavior. This can be particularly useful when creating multiple user accounts, as it allows the user to interrupt the process if needed.

The "Read-Host" cmdlet can be employed within a loop structure to prompt the user for input and enable them to exit the loop in a script for creating user accounts in Active Directory with PowerShell.

# WHAT IS THE BENEFIT OF INDENTING THE CODE INSIDE THE WHILE LOOP IN THE SCRIPT FOR CREATING USER ACCOUNTS IN ACTIVE DIRECTORY WITH POWERSHELL?

Indenting the code inside the while loop in the script for creating user accounts in Active Directory with PowerShell offers several benefits that contribute to the overall efficiency, readability, and maintainability of the code. By organizing the code in a structured and consistent manner, indenting enhances the understandability of the script, reduces the potential for errors, and facilitates collaboration among multiple developers. This answer will delve into the specific advantages of indenting code within the while loop, providing a comprehensive explanation of its didactic value based on factual knowledge.

Firstly, indenting the code inside the while loop improves the readability of the script. By visually separating the different blocks of code, indentation helps to distinguish the logical flow and hierarchy of the program. It allows developers to quickly identify the scope of the while loop and its associated statements. This visual cue aids in comprehension, making it easier to follow the code's logic and understand its intended functionality. Consider the following example:

| 1. | while (\$condition) { |
|----|-----------------------|
| 2. | # Code block A        |
| 3. | if (\$condition) {    |
| 4. | # Code block B        |
| 5. | } else {              |
| б. | # Code block C        |
| 7. | }                     |
| 8. | }                     |

In this example, the indentation clearly shows that Code block A is part of the while loop, while Code blocks B and C are nested within Code block A. Without proper indentation, it would be more challenging to discern the structure and relationships between these code blocks, leading to potential confusion and mistakes.

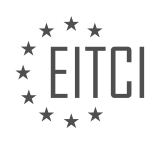

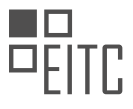

Secondly, indenting code within the while loop helps to prevent errors and enhances code maintainability. By visually aligning related statements, indentation makes it easier to identify missing or extraneous code within the loop. This reduces the risk of introducing logical errors or unintentional side effects. Furthermore, when multiple developers collaborate on a project, consistent indentation conventions promote code consistency and reduce merge conflicts. It allows team members to quickly understand and modify each other's code, improving overall productivity and reducing the likelihood of introducing errors during the development process.

Lastly, indenting the code inside the while loop aligns with established best practices and coding standards. Many programming languages, including PowerShell, have widely adopted conventions that recommend indentation for improved code readability. Adhering to these standards not only enhances the understandability of the code for individual developers but also facilitates code reviews, debugging, and maintenance tasks performed by others. By following these conventions, developers can ensure their code is more accessible to a wider audience and aligns with industry-accepted practices.

Indenting the code inside the while loop in the script for creating user accounts in Active Directory with PowerShell offers several benefits. It improves code readability by visually separating code blocks, enhances code maintainability by preventing errors and facilitating collaboration, and aligns with established coding standards. By employing indentation within the while loop, developers can create more understandable, errorresistant, and maintainable scripts.

#### HOW CAN THE SCRIPT FOR CREATING USER ACCOUNTS IN ACTIVE DIRECTORY WITH POWERSHELL BE EXECUTED WITHOUT MANUALLY ENTERING IT EACH TIME?

To execute the script for creating user accounts in Active Directory with PowerShell without manually entering it each time, we can utilize various methods such as using command-line arguments, parameterizing the script, or creating a graphical user interface (GUI) for input. These approaches enhance automation, efficiency, and ease of use in managing user accounts within the Active Directory environment.

One way to execute the script without manual input is by using command-line arguments. Command-line arguments allow us to pass values to a script when executing it. By defining the necessary parameters within the script and accepting arguments from the command line, we can automate the process of creating user accounts. For example, we can modify the script to accept arguments such as username, password, and other required attributes. Then, when executing the script, we can provide these arguments to create user accounts without manual intervention.

Another approach is to parameterize the script. This involves defining parameters within the script and prompting the user for input when the script is executed. PowerShell provides the ability to create parameters using the Param keyword. By specifying the required parameters and their data types, we can prompt the user for the necessary information during script execution. This method allows for flexibility and customization, as different parameters can be defined based on the specific requirements of the user accounts being created.

Additionally, creating a GUI for input can streamline the process of executing the script. PowerShell supports GUI development through frameworks such as Windows Forms or Windows Presentation Foundation (WPF). By designing a user-friendly interface that prompts the user for the required information, we can eliminate the need for manual script entry. The GUI can include textboxes, dropdown menus, checkboxes, and other controls to capture the necessary attributes for creating user accounts. Once the user provides the required information, the script can be executed in the background, creating user accounts based on the provided input.

Here's an example of a PowerShell script that creates user accounts using command-line arguments:

| 1. | param (                                                                                |
|----|----------------------------------------------------------------------------------------|
| 2. | [Parameter(Mandatory=\$true)]                                                          |
| 3. | [string]\$Username,                                                                    |
| 4. | [Parameter(Mandatory=\$true)]                                                          |
| 5. | [string]\$Password                                                                     |
| 6. | )                                                                                      |
| 7. | # Create user account using provided arguments                                         |
| 8. | New-ADUser -SamAccountName \$Username -UserPrincipalName "\$Username@domain.com" -Acco |
|    | untPassword (ConvertTo-                                                                |

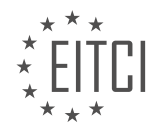

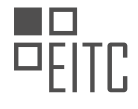

SecureString -String \$Password -AsPlainText -Force) -Enabled \$true

To execute the script, we can run the following command in PowerShell, providing the required arguments:

1. .CreateUser.ps1 -Username "JohnDoe" -Password "P@ssw0rd"

In this example, the script accepts two mandatory arguments, "Username" and "Password". The New-ADUser cmdlet is then used to create a user account in Active Directory, with the provided username and password.

By implementing these methods, we can automate the process of creating user accounts in Active Directory with PowerShell, eliminating the need for manual entry each time. This not only improves efficiency but also reduces the chances of errors that may occur during manual input.

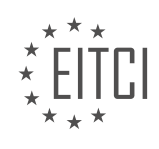

#### EITC/IS/WSA WINDOWS SERVER ADMINISTRATION DIDACTIC MATERIALS LESSON: WORKING WITH POWERSHELL TOPIC: CREATING USERS ACCOUNTS FROM A CSV SPREADSHEET WITH POWERSHELL

#### INTRODUCTION

Windows Server Administration - Working with PowerShell - Creating User Accounts from a CSV Spreadsheet with PowerShell

In today's digital landscape, cybersecurity plays a pivotal role in safeguarding sensitive information and protecting computer systems from unauthorized access. Windows Server Administration provides a robust set of tools to manage and secure user accounts. One such tool is PowerShell, a command-line shell and scripting language that enables administrators to automate various tasks efficiently. In this didactic material, we will explore how to create user accounts from a CSV (Comma-Separated Values) spreadsheet using PowerShell.

To begin, let's understand the concept of a CSV spreadsheet. A CSV file is a plain text file that stores tabular data, where each line represents a row, and the values within each row are separated by commas. This format allows for easy exchange of data between different applications.

To create user accounts from a CSV spreadsheet, we will utilize the power of PowerShell. PowerShell provides cmdlets (pronounced command-lets), which are small, single-purpose commands that perform specific tasks. The cmdlet we will use for this purpose is "Import-Csv," which allows us to import data from a CSV file into PowerShell.

First, ensure that you have the necessary permissions to create user accounts on the Windows Server. Open PowerShell with administrative privileges by right-clicking on the PowerShell icon and selecting "Run as administrator."

Once PowerShell is open, navigate to the directory where your CSV file is located using the "cd" command. For example, if your CSV file is located in the "C:\Users\Admin" directory, you can use the following command:

cd C:\Users\Admin

Next, we will import the CSV file using the "Import-Csv" cmdlet. The cmdlet requires the path to the CSV file as a parameter. Assuming your CSV file is named "users.csv," you can use the following command to import the data:

\$users = Import-Csv -Path .\users.csv

The above command imports the CSV file and stores the data in a variable called "\$users." You can replace "users.csv" with the actual name of your CSV file.

After importing the CSV file, we can iterate through each row and create user accounts using the "New-ADUser" cmdlet. The "New-ADUser" cmdlet is specific to Active Directory, which is the directory service used in Windows Server environments.

To create user accounts, we will use a foreach loop to iterate through each row of the CSV file. Within the loop, we will access the relevant data from each row and pass it as parameters to the "New-ADUser" cmdlet. Here's an example of how the code might look:

foreach (\$user in \$users) {
\$username = \$user.Username
\$password = \$user.Password
\$firstname = \$user.FirstName
\$lastname = \$user.LastName

New-ADUser -SamAccountName \$username -UserPrincipalName "\$username@yourdomain.com" -Name "\$firstname \$lastname" -GivenName \$firstname -Surname \$lastname -AccountPassword (ConvertTo-

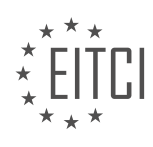

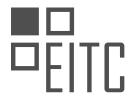

SecureString -AsPlainText \$password -Force) -Enabled \$true }

In the above code, we extract the relevant data (e.g., username, password, first name, last name) from each row of the CSV file and pass it as parameters to the "New-ADUser" cmdlet. We also set the account password using the "ConvertTo-SecureString" cmdlet to ensure it is securely stored.

Once the code is executed, user accounts will be created in the Active Directory based on the data provided in the CSV file. You can verify the successful creation of user accounts by navigating to the Active Directory Users and Computers console.

PowerShell provides a powerful and efficient way to create user accounts from a CSV spreadsheet in Windows Server Administration. By leveraging the "Import-Csv" and "New-ADUser" cmdlets, administrators can automate the user creation process, saving time and ensuring accuracy. It is crucial to exercise caution and ensure appropriate permissions are in place to maintain the security of the system.

## **DETAILED DIDACTIC MATERIAL**

In this lesson, we will learn how to create user accounts with PowerShell for Active Directory based on a CSV spreadsheet. This method can be used with any comma-separated value spreadsheet, not just Excel.

The CSV spreadsheet contains information about the users, such as their job title, office phone, email address, and the destination organizational unit (OU) where the user will be placed. Sometimes, you may receive a list like this from your boss, requesting new user accounts to be created and placed in the appropriate OUs within a specific timeframe. Manually creating user accounts for multiple users can be time-consuming, especially if you have a large number of users to create.

To make your life easier, you can script this process in PowerShell. Instead of saving the spreadsheet as an Excel file, save it as a CSV file. In Excel, go to File > Save As and choose "Comma Separated Values" or "Comma Delimited" as the file type.

In PowerShell, we will import the necessary modules for working with Active Directory by using the command "Import-Module ActiveDirectory".

Next, we will prompt the user to enter the file path of the CSV spreadsheet by using the command "Read-Host". The file path will be assigned to a variable called "FilePath".

Once we have the file path, we will import the CSV file into a variable called "Users" using the command "Import-Csv" followed by the file path.

Now, we can start creating user accounts based on the information in the CSV file. We will loop through each user in the "Users" variable and use the "New-ADUser" cmdlet to create a new user account in the appropriate OU. We will specify the necessary attributes for each user, such as first name, last name, job title, office, email address, description, and the organizational unit.

It is important to note that you may need to adjust the organizational unit based on your specific requirements. You can find the distinguished name of an OU by opening the Active Directory Users and Computers console, enabling advanced features, right-clicking on the OU, choosing "Properties", and going to the "Attribute Editor" tab. The distinguished name is the OU path that we will be using.

By scripting this process in PowerShell, you can save a significant amount of time and effort when creating user accounts in Active Directory. This is especially useful when dealing with a large number of users or when user accounts need to be created frequently.

To create user accounts from a CSV spreadsheet using PowerShell, follow these steps:

1. Import the CSV file into a variable called "users". This can be done by opening Windows Explorer and locating the CSV file, which is typically found in the "resources" section of the lecture material or provided as a link in the TechNet article. Right-click on the file and choose "edit" to confirm that it contains the desired user

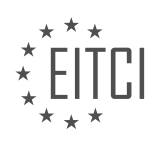

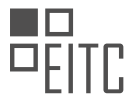

information. Then, type the path of the CSV file (e.g., C:\new\_users.csv) when prompted.

2. Next, loop through each row of the CSV file using a "foreach" command. This will allow you to extract specific information from each row, such as first name, last name, and job title. By doing so, you can create a new user account for each row in the CSV file.

3. To begin the loop, specify the variable name for each user (e.g., "user") within the "foreach" command. This will iterate through each line of the CSV file.

4. Within the loop, you can gather the user's information by assigning variables to each column. For example, use "Fname" to store the first name, "Lname" to store the last name, and "Jtitle" to store the job title. To extract the information, use the format "user.column\_name" (e.g., user.first\_name).

5. Confirm that the information is correctly stored by echoing the variable values. For example, if you want to display the first names of all users, use the command "echo Fname" within the loop. This will output the first name for each user in the CSV file.

By following these steps, you can easily create user accounts from a CSV spreadsheet using PowerShell. Remember to customize the variable names and file paths based on your specific requirements.

To create user accounts from a CSV spreadsheet using PowerShell, we need to follow a step-by-step process. First, we need to ensure that the variables in the CSV file are wrapped in quotation marks if they contain spaces. This is necessary for proper syntax.

Next, we need to identify the columns in the CSV file that contain the necessary information for creating user accounts. In this case, we have the columns for first name, last name, job title, office phone, email address, description, and organizational unit.

We can retrieve the values for each column by using the syntax "variable = user.columnName". For example, to retrieve the office phone value, we use "office phone = user.office phone". We can also use the "echo" command to display the retrieved values.

Once we have retrieved all the necessary values, we can proceed to create the user accounts. We use the "newaduser" command to create a new user account for each user in the CSV file. The required arguments for this command are the user's name, given name, surname, user principal name, path, account password, change password at logon, office phone number, description, and neighborhood.

To ensure accuracy, we can use tab completion while entering the command to avoid mistakes. It is important to note that the order in which the arguments are entered does not matter, as long as they are all included.

After creating the user accounts, we can use the "echo" command to display a message confirming the account creation, including the user's first name, last name, and organizational unit. This message can serve as a confirmation for each new user account created.

Lastly, if necessary, we can create a new password for each user. This can be done by prompting the administrator to enter a new password or by randomly generating passwords for each user.

By following these steps, we can successfully create user accounts from a CSV spreadsheet using PowerShell.

To create user accounts from a CSV spreadsheet using PowerShell, we will follow the steps outlined in this didactic material.

First, we need to set a secure password for the user accounts. We will use the following command:

1. \$securePassword = ConvertTo-SecureString -String "testpassword0!" -AsPlainText -Force

Next, we will save the code to the desktop. We can name the file "create\_users\_from\_CSV.ps1".

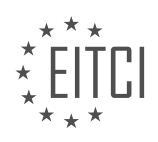

To execute the code, we right-click on the file and select "Run with PowerShell".

The script will prompt us to enter the path to our CSV file. We can provide the path and press Enter.

Upon execution, the script will create user accounts based on the data in the CSV file. We can verify the creation of the accounts by refreshing the user list.

The new user accounts will have various details populated, such as email address, phone number, description, and username.

If you prefer not to write the script yourself, you can download it from the attached resources.

To further enhance the script, you can experiment with additional functionalities. For example, you can prompt the user to input a password before creating each account. Additionally, you can generate random passwords for the users within the for loop and output them in clear text.

To pause the script before it ends, you can add the command "pause" at the appropriate location.

You can also explore additional fields and add them to the script, such as employee ID, office, and other relevant information.

By experimenting with the script and exploring different fields, you will gain a better understanding of its functionality and its potential applications.

Although this lesson may be longer than usual, we hope you found the information useful and enjoyable. We look forward to creating more lessons like this in the future.

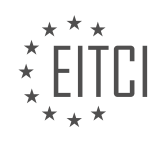

# EITC/IS/WSA WINDOWS SERVER ADMINISTRATION - WORKING WITH POWERSHELL - CREATING USERS ACCOUNTS FROM A CSV SPREADSHEET WITH POWERSHELL - REVIEW QUESTIONS:

#### HOW CAN YOU SAVE A SPREADSHEET AS A CSV FILE IN EXCEL?

To save a spreadsheet as a CSV file in Excel, you can follow a few simple steps. First, open the Excel spreadsheet that you want to save as a CSV file. Then, go to the "File" tab in the top-left corner of the Excel window. From the drop-down menu that appears, select the "Save As" option.

In the "Save As" window, navigate to the location where you want to save the CSV file. Choose a folder or directory that is easily accessible and convenient for your needs. Next, enter a name for the CSV file in the "File name" field. Make sure to choose a name that is descriptive and relevant to the content of the spreadsheet.

Now, it is important to select the CSV file format. In the "Save as type" drop-down menu, choose "CSV (Comma delimited) (\*.csv)". This option ensures that the file is saved in the CSV format, which is commonly used for data interchange between different applications and systems.

After selecting the CSV format, click on the "Save" button to save the spreadsheet as a CSV file. Excel may display a warning message about the limitations of the CSV format, such as the loss of formatting and formulas. It is important to review this message and ensure that you are aware of any potential data loss or changes that may occur when saving as CSV.

Once you have saved the spreadsheet as a CSV file, you can open it in any text editor or import it into other applications that support CSV files. The CSV format stores data in a plain text format, with each cell value separated by a comma. This makes it easy to work with the data using various tools and programming languages.

To save a spreadsheet as a CSV file in Excel, open the spreadsheet, go to the "File" tab, select "Save As", choose the location and name for the file, select the CSV format, and click on "Save". Remember to review any warning messages and be aware of potential data loss or changes when saving as CSV.

# WHAT COMMAND DO YOU USE TO IMPORT THE NECESSARY MODULES FOR WORKING WITH ACTIVE DIRECTORY IN POWERSHELL?

To import the necessary modules for working with Active Directory in PowerShell, you can use the "Import-Module" command. This command allows you to load the required modules into your PowerShell session, enabling you to access and utilize the Active Directory cmdlets.

The specific module you need to import is called "ActiveDirectory". This module provides a set of cmdlets that allow you to manage and administer Active Directory objects, including user accounts, groups, organizational units, and more.

To import the "ActiveDirectory" module, you can use the following command:

1. Import-Module ActiveDirectory

Once you execute this command, PowerShell will load the "ActiveDirectory" module, making all the associated cmdlets available for use in your current session.

It's important to note that the "ActiveDirectory" module is not available by default in PowerShell. You may need to install the Remote Server Administration Tools (RSAT) package on your Windows Server to access the necessary module. The RSAT package includes various tools and modules for managing Windows Server roles and features, including Active Directory.

After importing the "ActiveDirectory" module, you can utilize the cmdlets provided by the module to perform

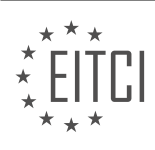

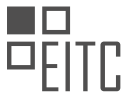

various tasks related to Active Directory user account management. For example, you can create new user accounts, modify existing accounts, enable or disable accounts, set account passwords, and more.

Here's an example of using the "New-ADUser" cmdlet from the "ActiveDirectory" module to create a new user account based on information from a CSV spreadsheet:

| 1. | Import-Module ActiveDirectory                                                           |
|----|-----------------------------------------------------------------------------------------|
| 2. | # Read the CSV file containing user account information                                 |
| 3. | <pre>\$userData = Import-Csv -Path "C:pathtouser_accounts.csv"</pre>                    |
| 4. | # Iterate through each row in the CSV and create a new user account                     |
| 5. | foreach (\$user in \$userData) {                                                        |
| 6. | New-ADUser -SamAccountName \$user.SamAccountName -Name \$user.DisplayName -GivenNa      |
|    | me \$user.FirstName -Surname \$user.LastName -UserPrincipalName \$user.UserPrincipalNam |
|    | e -Enabled \$true -PasswordNeverExpires \$true                                          |
| 7. | }                                                                                       |

In this example, the "Import-Csv" cmdlet is used to read the CSV file that contains the user account information. Then, a loop is used to iterate through each row in the CSV and create a new user account using the "New-ADUser" cmdlet from the "ActiveDirectory" module. The specific properties of the new user account, such as the SamAccountName, DisplayName, FirstName, LastName, UserPrincipalName, and others, are obtained from the corresponding columns in the CSV file.

By importing the "ActiveDirectory" module and utilizing its cmdlets, you can effectively manage Active Directory user accounts and perform various administrative tasks within your PowerShell scripts.

# HOW CAN YOU FIND THE DISTINGUISHED NAME OF AN OU IN ACTIVE DIRECTORY USERS AND COMPUTERS CONSOLE?

To find the distinguished name (DN) of an Organizational Unit (OU) in the Active Directory Users and Computers console, you can follow a step-by-step process. The DN is a unique identifier for each object in Active Directory, and it provides the full path to the OU within the directory hierarchy. By obtaining the DN, you can perform various administrative tasks using PowerShell, such as creating user accounts from a CSV spreadsheet.

Here's how you can find the distinguished name of an OU in the Active Directory Users and Computers console:

1. Launch the Active Directory Users and Computers console by clicking on the Start menu, selecting Administrative Tools, and then choosing Active Directory Users and Computers.

2. Once the console is open, navigate to the OU whose distinguished name you want to find. OU objects are typically located under the domain name in the console's tree view.

3. Right-click on the OU and select Properties from the context menu.

4. In the OU Properties window, switch to the Attribute Editor tab.

5. Scroll down the list of attributes until you find the distinguishedName attribute. This attribute contains the distinguished name of the OU.

6. Select the distinguishedName attribute and click on the Edit button.

7. In the Edit Attribute window, you will see the distinguished name value. It will be displayed in a format similar to "OU=OU\_Name,DC=domain,DC=com". The OU\_Name represents the name of the OU you are working with, while the DC components represent the domain components of the Active Directory domain.

8. Copy the distinguished name value to use it in PowerShell scripts or other administrative tasks.

By following these steps, you can easily locate and obtain the distinguished name of an OU in the Active Directory Users and Computers console. This information can be crucial when working with PowerShell to

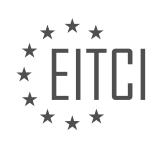

automate user account creation or perform other administrative tasks.

Example:

Let's say you have an Active Directory domain called "example.com" and within it, an OU named "Sales" that contains user accounts for the sales department. To find the distinguished name of the "Sales" OU, you would follow the steps outlined above. Assuming the domain's components are "DC=example,DC=com", the distinguished name would be "OU=Sales,DC=example,DC=com".

# WHAT ARE THE STEPS TO CREATE USER ACCOUNTS FROM A CSV SPREADSHEET USING POWERSHELL?

To create user accounts from a CSV spreadsheet using PowerShell, you can follow the following steps:

Step 1: Prepare the CSV Spreadsheet

Before starting the user account creation process, you need to prepare a CSV (Comma-Separated Values) spreadsheet that contains the necessary information for each user account. The spreadsheet should have appropriate column headers such as "Username," "Password," "FirstName," "LastName," and any other relevant fields you want to include. Each row in the spreadsheet represents a user account, and each column contains the corresponding attribute values for that account.

Here's an example of how your CSV spreadsheet might look:

| 1. | Username, Password, FirstName, LastName |
|----|-----------------------------------------|
| 2. | john.doe,Pa\$\$w0rd,John,Doe            |
| З. | jane.smith,Secr3t,Jane,Smith            |

#### Step 2: Import the CSV File

Once you have prepared the CSV spreadsheet, you need to import it into your PowerShell script. You can use the `Import-Csv` cmdlet to read the contents of the CSV file and store it in a variable.

1. \$users = Import-Csv -Path C:Pathtousers.csv

In the above example, we are importing the CSV file located at "C:Pathtousers.csv" and storing the data in the `\$users` variable.

Step 3: Iterate Through the User Accounts

Next, you need to iterate through each row in the CSV spreadsheet to create user accounts based on the provided information. You can use a `foreach` loop to accomplish this.

| 1. | foreach (\$user in \$users) {   |
|----|---------------------------------|
| 2. | # User creation logic goes here |
| 3. | }                               |

#### Step 4: Create User Accounts

Inside the `foreach` loop, you can access the attributes of each user account using the column headers from the CSV file. You can use the `New-ADUser` cmdlet (if you are working with Active Directory) or any other appropriate cmdlet or API to create the user accounts.

| 1. | foreach (\$user in \$users) {           |
|----|-----------------------------------------|
| 2. | \$username = \$user.Username            |
| 3. | <pre>\$password = \$user.Password</pre> |

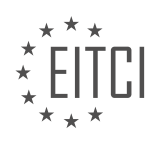

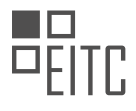

| 4. | <pre>\$firstName = \$user.FirstName</pre>                                          |
|----|------------------------------------------------------------------------------------|
| 5. | <pre>\$lastName = \$user.LastName</pre>                                            |
| 6. | # Create the user account using appropriate cmdlet/API                             |
| 7. | New-ADUser -SamAccountName \$username -UserPrincipalName "\$username@domain.com" - |
|    | GivenName \$firstName -Surname \$lastName -AccountPassword (ConvertTo-             |
|    | SecureString -String \$password -AsPlainText -Force) -Enabled \$true               |
| 8. | }                                                                                  |

In the above example, we are using the `New-ADUser` cmdlet to create user accounts in Active Directory. We retrieve the attribute values from the `\$user` variable and pass them as parameters to the cmdlet.

Step 5: Execute the Script

Save the PowerShell script with a `.ps1` extension (e.g., `create\_users.ps1`). Open a PowerShell session and navigate to the directory where the script is saved. Run the script by typing its name and pressing Enter.

1. .create\_users.ps1

The script will read the CSV file, iterate through each user account, and create the corresponding user accounts based on the provided information.

By following these steps, you can easily create user accounts from a CSV spreadsheet using PowerShell. This approach allows for efficient and automated user provisioning, which can be particularly useful in scenarios where a large number of user accounts need to be created.

#### HOW CAN YOU SET A SECURE PASSWORD FOR USER ACCOUNTS IN POWERSHELL?

Setting a secure password for user accounts in PowerShell is an important aspect of maintaining the security of a Windows Server environment. A strong and secure password helps protect user accounts from unauthorized access and potential security breaches. In this guide, we will explore the steps to create a secure password for user accounts using PowerShell.

1. Complexity: A secure password should be complex, combining uppercase and lowercase letters, numbers, and special characters. PowerShell provides various functions and methods to generate random characters and strings. One such function is the Get-Random cmdlet, which generates random numbers. By combining this with the -InputObject parameter, we can generate random characters and create a complex password. Here's an example:

| 1. | \$characters = "ABCDEFGHIJKLMNOPQRSTUVWXYZabcdefghijklmnopqrstuvwxyz0123456789!@#\$%^& |
|----|----------------------------------------------------------------------------------------|
|    | *"                                                                                     |
| 2. | <pre>\$password = Get-Random -InputObject \$characters -Count 12</pre>                 |

In this example, we define a string of characters that includes uppercase and lowercase letters, numbers, and special characters. The Get-Random cmdlet selects 12 random characters from this string, creating a complex password.

2. Length: Another important aspect of a secure password is its length. Longer passwords are generally more secure as they provide a larger search space for potential attackers. PowerShell allows us to set the desired length of the password by specifying the -Count parameter in the Get-Random cmdlet. For example, to generate a password of length 16, we can modify the previous example as follows:

1. \$password = Get-Random -InputObject \$characters -Count 16

3. Randomness: A secure password should also be random, without any easily guessable patterns or sequences. PowerShell provides the ability to generate random passwords by utilizing cryptographic functions. One such

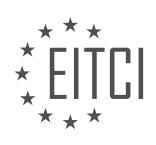

# EITC

#### EUROPEAN IT CERTIFICATION CURRICULUM SELF-LEARNING PREPARATORY MATERIALS

function is the New-Guid cmdlet, which generates a unique identifier. By converting the GUID to a string and selecting a substring of the desired length, we can create a random password. Here's an example:

| 1. | <pre>\$guid = [guid]::NewGuid().ToString()</pre> |
|----|--------------------------------------------------|
| 2. | <pre>\$password = \$guid.Substring(0, 16)</pre>  |

In this example, we generate a new GUID using the New-Guid cmdlet and convert it to a string. We then select the first 16 characters of the GUID as our password.

4. Secure Storage: It is essential to store passwords securely to prevent unauthorized access. PowerShell provides the SecureString class, which allows us to store passwords in an encrypted format. We can use the ConvertTo-SecureString cmdlet to convert a plain text password to a secure string. Here's an example:

1. \$password = "MySecurePassword" | ConvertTo-SecureString -AsPlainText -Force

In this example, we convert the plain text password "MySecurePassword" to a secure string using the ConvertTo-SecureString cmdlet. The -AsPlainText parameter specifies that the input is in plain text, and the -Force parameter ensures the conversion even if the password is weak.

5. Password Policy: Lastly, it is important to consider the password policy enforced by the system. PowerShell allows us to retrieve and modify the password policy settings using the Group Policy module. By accessing the PasswordPolicy property of the GroupPolicy object, we can retrieve the current password policy settings. Here's an example:

| 1. | <pre>\$policy = Get-ADDefaultDomainPasswordPolicy</pre> |
|----|---------------------------------------------------------|
| 2. | <pre>\$policy.PasswordHistoryCount = 5</pre>            |
| 3. | <pre>\$policy   Set-ADDefaultDomainPasswordPolicy</pre> |

In this example, we retrieve the default domain password policy using the Get-ADDefaultDomainPasswordPolicy cmdlet. We then modify the PasswordHistoryCount property to enforce a password history of 5. Finally, we use the Set-ADDefaultDomainPasswordPolicy cmdlet to apply the modified policy.

Setting a secure password for user accounts in PowerShell involves considering complexity, length, randomness, secure storage, and password policy. By following these guidelines and utilizing PowerShell's capabilities, administrators can enhance the security of user accounts in a Windows Server environment.

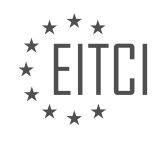

#### EITC/IS/WSA WINDOWS SERVER ADMINISTRATION DIDACTIC MATERIALS LESSON: DNS AND HOSTS IN WINDOWS SERVER TOPIC: CREATING DNS RESOURCE RECORDS IN WINDOWS SERVER

#### INTRODUCTION

Cybersecurity - Windows Server Administration - DNS and hosts in Windows Server - Creating DNS resource records in Windows Server

DNS (Domain Name System) is a critical component in Windows Server administration, as it allows the translation of domain names into IP addresses, facilitating the communication between devices on a network. In this didactic material, we will explore the process of creating DNS resource records in Windows Server, which are essential for mapping domain names to specific IP addresses and enabling efficient network communication.

To begin, it is important to understand the concept of DNS resource records. DNS resource records are entries stored in a DNS database that contain information about a specific domain name. These records include various types, such as A, AAAA, CNAME, MX, and TXT, each serving a different purpose in the DNS resolution process.

Let's delve into the process of creating DNS resource records in Windows Server. The first step is to access the DNS Manager, which can be done by opening the Server Manager, navigating to the Tools menu, and selecting DNS. Once in the DNS Manager, expand the server name and the Forward Lookup Zones folder.

To create an A record, which maps a domain name to an IPv4 address, right-click on the desired zone and select New Host (A or AAAA). In the New Host dialog box, enter the desired name for the record and the corresponding IPv4 address. Click Add Host to create the A record. This record will allow devices to resolve the domain name to the specified IPv4 address.

Similarly, to create an AAAA record, which maps a domain name to an IPv6 address, follow the same steps as creating an A record. However, in the New Host dialog box, enter the IPv6 address instead of the IPv4 address. This record enables devices to resolve the domain name to the specified IPv6 address.

Another commonly used resource record is the CNAME (Canonical Name) record, which allows the mapping of one domain name to another. To create a CNAME record, right-click on the desired zone and select New Alias (CNAME). In the New Alias dialog box, enter the desired name for the record and the fully qualified domain name (FQDN) it should point to. This record aids in redirecting traffic from one domain name to another.

In addition to A, AAAA, and CNAME records, Windows Server also supports MX (Mail Exchanger) records, which are used to specify the mail server responsible for accepting incoming emails for a domain. To create an MX record, right-click on the desired zone and select New Mail Exchanger (MX). In the New Mail Exchanger dialog box, enter the desired priority and the fully qualified domain name of the mail server. This record ensures the proper routing of email traffic for the specified domain.

Furthermore, Windows Server allows the creation of TXT (Text) records, which store descriptive text associated with a domain. These records are commonly used for SPF (Sender Policy Framework) and DKIM (DomainKeys Identified Mail) authentication. To create a TXT record, right-click on the desired zone and select Other New Records. In the New Resource Records dialog box, select Text (TXT) and enter the desired information in the Text box. Click OK to create the TXT record.

Creating DNS resource records in Windows Server is a fundamental task for ensuring efficient network communication. By understanding the different types of resource records and their purposes, administrators can effectively map domain names to IP addresses, redirect traffic, specify mail servers, and authenticate email communication.

### DETAILED DIDACTIC MATERIAL

In this lecture, we will learn how to create DNS resource records for both forward and reverse lookup zones in Windows Server. Let's start by creating a DNS resource record in a forward lookup zone.

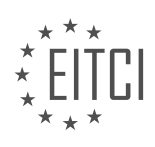

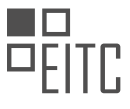

To do this, we need to expand the desired zone by left-clicking on it and then right-click on the zone. From the options, choose "Other New Records." Here, we can select the type of resource record we want to create. For this example, let's choose a CNAME (Canonical Name) resource record.

Next, we need to provide the necessary information for the record. In the "Alias Name" field, enter "DC." The fully qualified domain name (FQDN) will be "ITF-DC01.ITFLEA.com." Alternatively, you can click the "Browse" button to locate the FQDN of the host you are looking for. This record will create an alias for a domain controller. Click "OK" to create the record.

Once the record is created, you can see it listed in the resource record type window. Right-click on the record to delete or edit its properties. Under the properties, you will find a security tab where you can specify who is allowed to edit the resource record. The default options are usually sufficient, but you can customize this if needed.

Now, let's create a reverse PTR (Pointer) resource record for the server "ITF-DC01.ITFLEA.com." Expand the "Reverse Lookup Zones" folder and select the appropriate zone for your subnet. Right-click on the subnet and choose "New Pointer" or PTR. Enter the IP address for the host and then enter the hostname, which is "ITF-DC01.ITFLEA.com." Click "OK" to create the pointer record.

To complete a forward lookup, we can search for our newly created resource record in the "mytest" zone. Rightclick on your DNS server (e.g., "ITF-DC01") and select "Launch NSlookup." The alias we created was called "DC" in the "mytest" zone, so that's what we want to search for. We can see that the FQDN "ITF-DC01.ITFLEA.com" is associated with the alias "DC" in the search results.

Next, let's run a reverse lookup by searching for the hostname that holds the IP address "10.0.2.10." To do this, simply enter the IP address in the reverse lookup tool. The DNS server will show us the FQDN of the hostname that is associated with this IP address.

It's important to note that if we were using the command prompt instead of the NSlookup tool, we would need to prefix these commands with "nslookup." For example, instead of typing "10.0.2.10," we would need to type "nslookup 10.0.2.10."

Congratulations! You now know how to create a resource record in both a forward and reverse lookup zone in Windows Server. Great job getting through this lecture, and we look forward to seeing you in the next one.

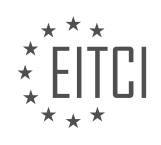

# EITC/IS/WSA WINDOWS SERVER ADMINISTRATION - DNS AND HOSTS IN WINDOWS SERVER - CREATING DNS RESOURCE RECORDS IN WINDOWS SERVER - REVIEW QUESTIONS:

# HOW DO YOU CREATE A DNS RESOURCE RECORD IN A FORWARD LOOKUP ZONE IN WINDOWS SERVER?

To create a DNS resource record in a forward lookup zone in Windows Server, you need to follow a series of steps. This process involves accessing the DNS Manager, navigating to the desired forward lookup zone, and adding the resource record with the appropriate settings.

Here is a detailed explanation of the steps involved:

Step 1: Open DNS Manager

To begin, open the DNS Manager on your Windows Server. You can do this by clicking on the Start button, searching for "DNS Manager," and selecting the appropriate result.

Step 2: Navigate to the Forward Lookup Zone

In the DNS Manager, expand the server name to reveal the list of zones. Locate and expand the "Forward Lookup Zones" folder. From the list of zones, select the one in which you want to create the resource record.

#### Step 3: Create a New Resource Record

Once you have selected the forward lookup zone, right-click on it and choose the "New Host (A or AAAA)..." option from the context menu. This will open the "New Host" dialog box.

Step 4: Provide the Record Details

In the "New Host" dialog box, you need to provide the necessary information for the resource record. This includes:

- Name: Enter the name of the host for which you are creating the record (e.g., "www" for www.example.com).

- IP Address: Specify the IP address associated with the host. This can be an IPv4 or IPv6 address.

- Create associated pointer (PTR) record: Check this option if you want to create a reverse lookup pointer record for the host.

Step 5: Confirm and Create the Record

After providing the required information, click on the "Add Host" button to create the DNS resource record. If all the details are valid and there are no conflicts, the record will be added to the forward lookup zone.

Step 6: Verify the Record

To ensure that the resource record was created successfully, you can verify its presence in the forward lookup zone. Look for the newly added record under the appropriate zone and confirm that the details match what you entered.

By following these steps, you can create a DNS resource record in a forward lookup zone in Windows Server. It is important to ensure the accuracy of the information provided during the record creation process to avoid any potential issues with DNS resolution.

Example:

Let's say you want to create a DNS resource record for a host named "mail" in the forward lookup zone

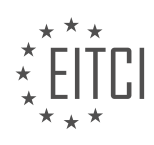

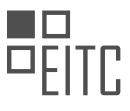

"example.com" with the IP address "192.168.1.10". In this case, you would open the DNS Manager, navigate to the "example.com" forward lookup zone, and create a new host record with the name "mail" and the IP address "192.168.1.10".

# HOW CAN YOU DELETE OR EDIT THE PROPERTIES OF A DNS RESOURCE RECORD IN WINDOWS SERVER?

To delete or edit the properties of a DNS resource record in Windows Server, you can utilize the DNS Manager tool. DNS Manager is a graphical interface that allows you to manage the DNS infrastructure on a Windows Server. It provides a user-friendly way to create, modify, and delete DNS resource records.

To delete a DNS resource record, follow these steps:

1. Launch DNS Manager by clicking on the Start menu, selecting Administrative Tools, and then selecting DNS.

2. In the DNS Manager window, expand the server name to reveal the Forward Lookup Zones or Reverse Lookup Zones, depending on the type of record you want to delete.

- 3. Expand the appropriate zone and locate the record you wish to delete.
- 4. Right-click on the record and select Delete.
- 5. Confirm the deletion when prompted.
- To edit the properties of a DNS resource record, follow these steps:
- 1. Launch DNS Manager as described above.
- 2. Navigate to the zone containing the record you want to edit.
- 3. Locate the record and right-click on it.
- 4. From the context menu, select Properties.

5. In the Properties dialog box, you can modify various attributes of the record, such as the IP address, host name, or TTL (Time to Live).

6. Make the desired changes and click OK to save the modifications.

It is worth noting that DNS Manager provides additional functionality to manage DNS resource records, such as creating new records, configuring record replication, and managing DNS server properties. Familiarizing yourself with these features can help you effectively administer DNS in a Windows Server environment.

To delete or edit the properties of a DNS resource record in Windows Server, you can use the DNS Manager tool. Deleting a record involves locating it within the appropriate zone and selecting the delete option. Editing a record requires accessing its properties through the context menu and making the necessary modifications. DNS Manager offers a comprehensive set of tools for managing DNS infrastructure, making it a valuable asset for Windows Server administrators.

#### WHAT IS THE PURPOSE OF A REVERSE PTR (POINTER) RESOURCE RECORD IN WINDOWS SERVER?

A reverse PTR (Pointer) resource record in Windows Server is a crucial element in the Domain Name System (DNS) infrastructure. Its purpose is to establish a mapping between an IP address and its corresponding domain name. This record is primarily used for reverse DNS lookups, which involve resolving an IP address to its associated domain name.

The reverse PTR record plays a vital role in maintaining the security and integrity of network operations. By

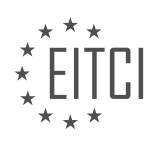

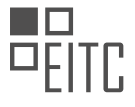

providing a reverse mapping of an IP address to a domain name, it enables administrators to verify the authenticity and legitimacy of network connections. This verification process is particularly important in the context of cybersecurity, as it helps in identifying and mitigating potential threats or malicious activities.

One of the key benefits of using reverse PTR records is the ability to perform reverse DNS lookups. This process allows administrators to trace the origin of network traffic by identifying the domain name associated with an IP address. By cross-referencing this information with other security measures, such as firewall logs or intrusion detection systems, administrators can gain valuable insights into the source and nature of network traffic.

Furthermore, reverse PTR records are instrumental in preventing email spam and phishing attacks. Many email servers employ reverse DNS lookups as part of their anti-spam mechanisms. By verifying the domain name associated with an incoming email's IP address, the server can assess the credibility of the sender. If the reverse PTR record does not match the domain name in the email's header, it may trigger additional scrutiny or even rejection of the email, reducing the risk of spam or phishing attempts.

To create a reverse PTR record in Windows Server, the administrator needs to have control over the authoritative DNS server for the IP address range in question. The process involves adding a PTR record to the reverse lookup zone corresponding to the IP address subnet. The PTR record should contain the IP address in reverse order, followed by the domain name. For example, if the IP address is 192.0.2.10 and the domain name is example.com, the reverse PTR record would be 10.2.0.192.in-addr.arpa pointing to example.com.

The purpose of a reverse PTR resource record in Windows Server is to establish a mapping between an IP address and its corresponding domain name. This record is essential for performing reverse DNS lookups, verifying network connections, preventing email spam and phishing attacks, and enhancing overall network security.

### HOW DO YOU CREATE A REVERSE PTR (POINTER) RESOURCE RECORD IN WINDOWS SERVER?

To create a reverse PTR (Pointer) resource record in Windows Server, you need to follow a series of steps within the DNS Manager. The reverse PTR record is used to map an IP address to a hostname, providing a way to perform reverse DNS lookups. This process is crucial in cybersecurity as it helps identify the source of network traffic and verify the authenticity of the sender.

Here is a detailed explanation of how to create a reverse PTR resource record in Windows Server:

1. Open the DNS Manager: Launch the DNS Manager by clicking on the Start menu, selecting Administrative Tools, and then choosing DNS.

2. Expand the Forward Lookup Zones folder: In the DNS Manager, locate and expand the Forward Lookup Zones folder. This folder contains the domain for which you want to create the reverse PTR record.

3. Select the appropriate zone: Identify the zone that matches the subnet of the IP address for which you want to create the reverse PTR record. Right-click on the zone and choose New Pointer (PTR) from the context menu.

4. Specify the IP address: In the New Resource Record dialog box, enter the IP address for which you want to create the reverse PTR record. Make sure to enter the IP address in the correct format, such as "192.168.1.10".

5. Enter the hostname: Provide the fully qualified domain name (FQDN) or hostname associated with the IP address. For example, if the IP address corresponds to "mail.example.com", enter "10" in the Host or IP Address box.

6. Save the changes: Click on the OK button to save the changes. The reverse PTR resource record will now be created in the DNS zone.

7. Verify the record: To ensure that the reverse PTR record has been successfully created, you can perform a reverse DNS lookup using the nslookup command in the command prompt. For instance, type "nslookup 10.1.168.192.in-addr.arpa" to query the reverse PTR record for the IP address "192.168.1.10".

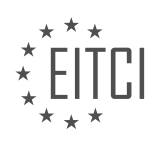

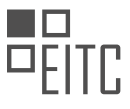

By following these steps, you can create a reverse PTR resource record in Windows Server. This record plays a vital role in cybersecurity by enabling the identification and verification of network traffic sources.

### HOW CAN YOU PERFORM A FORWARD LOOKUP AND A REVERSE LOOKUP IN WINDOWS SERVER?

Performing a forward lookup and a reverse lookup in Windows Server involves utilizing the Domain Name System (DNS) service to resolve domain names to IP addresses and vice versa. DNS plays a crucial role in network communication by translating human-readable domain names into machine-readable IP addresses. This answer will provide a detailed explanation of how to perform these lookups and their significance in Windows Server administration.

To perform a forward lookup in Windows Server, you can use the nslookup command-line tool or the DNS Manager graphical interface. The forward lookup allows you to resolve a domain name to its corresponding IP address. Here's how you can perform a forward lookup using both methods:

1. Using nslookup:

- Open the Command Prompt or PowerShell.
- Type "nslookup" and press Enter to start the nslookup tool.
- Type the domain name you want to resolve (e.g., example.com) and press Enter.

- The tool will display the IP address associated with the domain name, along with other information such as the DNS server used for the lookup.

- 2. Using DNS Manager:
- Open the DNS Manager console from the Server Manager or Administrative Tools.
- Expand the server name and select the "Forward Lookup Zones" folder.
- Right-click on the desired zone (e.g., example.com) and choose "New Host (A or AAAA)...".
- Enter the hostname and IP address in the respective fields and click "Add Host".

- The DNS Manager will create a new DNS resource record, allowing you to perform forward lookups for the specified domain name.

Performing a reverse lookup, on the other hand, involves resolving an IP address to its corresponding domain name. This can be useful for troubleshooting purposes or identifying the owner of a specific IP address. Here's how you can perform a reverse lookup in Windows Server:

- 1. Using nslookup:
- Open the Command Prompt or PowerShell.
- Type "nslookup" and press Enter to start the nslookup tool.
- Type the IP address you want to resolve (e.g., 192.168.1.1) and press Enter.

- The tool will display the domain name associated with the IP address, along with other information such as the DNS server used for the lookup.

- 2. Using DNS Manager:
- Open the DNS Manager console from the Server Manager or Administrative Tools.

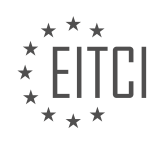

- Expand the server name and select the "Reverse Lookup Zones" folder.

- Right-click on the desired reverse lookup zone (e.g., 1.168.192.in-addr.arpa) and choose "New Pointer (PTR)".

- Enter the IP address and the corresponding domain name in the respective fields and click "OK".

- The DNS Manager will create a new PTR record, enabling reverse lookups for the specified IP address.

Performing forward and reverse lookups in Windows Server is crucial for maintaining a well-functioning network infrastructure. These operations allow administrators to ensure the correct resolution of domain names and IP addresses, which is vital for various network services and applications to function properly.

To perform a forward lookup in Windows Server, you can use the nslookup tool or the DNS Manager console to resolve a domain name to its corresponding IP address. Conversely, a reverse lookup can be performed to resolve an IP address to its corresponding domain name. Both forward and reverse lookups are essential for effective network administration and troubleshooting.

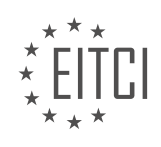

#### EITC/IS/WSA WINDOWS SERVER ADMINISTRATION DIDACTIC MATERIALS LESSON: DNS AND HOSTS IN WINDOWS SERVER TOPIC: UNDERSTANDING DOMAIN NAME SYSTEM IN WINDOWS SERVER

#### INTRODUCTION

The Domain Name System (DNS) is a critical component of Windows Server administration and plays a crucial role in translating domain names into IP addresses. Understanding DNS and hosts in Windows Server is essential for managing network resources effectively and ensuring secure and efficient communication between computers on the network. In this didactic material, we will delve into the intricacies of the Domain Name System in Windows Server, exploring its architecture, configuration, and best practices for administration.

#### DNS Architecture in Windows Server:

The DNS architecture in Windows Server follows a hierarchical structure, consisting of multiple DNS servers organized into zones. Each zone represents a portion of the DNS namespace and is responsible for managing the corresponding domain names and their associated IP addresses. The root zone sits at the top of the hierarchy and is managed by the Internet Corporation for Assigned Names and Numbers (ICANN).

Windows Server implements DNS using the DNS Server role, which allows the server to act as a DNS server and handle DNS queries from clients. The DNS Server role can be installed and configured through the Server Manager or PowerShell.

#### Configuring DNS Zones:

To effectively manage DNS in Windows Server, administrators need to understand how to configure DNS zones. A DNS zone is a portion of the DNS namespace for which a particular DNS server is responsible. Windows Server supports different types of DNS zones, including primary, secondary, and stub zones.

- Primary Zone: A primary zone is a read-write copy of a DNS zone, allowing changes to be made directly on the server. It is the authoritative source for the zone's DNS records and is responsible for answering DNS queries for that zone.

- Secondary Zone: A secondary zone is a read-only copy of a primary zone. It is created by transferring the zone data from a primary server to one or more secondary servers. Secondary zones provide fault tolerance and load balancing by distributing the DNS query load across multiple servers.

- Stub Zone: A stub zone contains only the essential DNS resource records necessary to identify the authoritative DNS servers for a particular zone. It provides a way to delegate name resolution for a zone without transferring the entire zone data.

#### DNS Records and Resource Records:

DNS records are used to store information about domain names and their corresponding IP addresses. Windows Server supports various types of DNS records, known as resource records, each serving a specific purpose. Some commonly used resource record types in Windows Server include:

- A Record: The Address (A) record maps a domain name to an IPv4 address. It is the most common type of DNS record used to resolve domain names to IP addresses.

- AAAA Record: The IPv6 Address (AAAA) record maps a domain name to an IPv6 address. It is used when the network supports IPv6.

- CNAME Record: The Canonical Name (CNAME) record provides an alias or nickname for a domain name. It allows multiple domain names to map to a single IP address.

- MX Record: The Mail Exchanger (MX) record specifies the mail server responsible for accepting incoming email messages for a domain.

- NS Record: The Name Server (NS) record identifies the authoritative DNS servers for a particular zone.

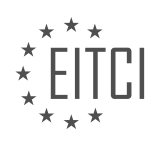

DNS Resolution Process:

When a client wants to resolve a domain name into an IP address, it follows a series of steps known as the DNS resolution process. Understanding this process is crucial for troubleshooting DNS-related issues and ensuring efficient name resolution.

1. The client sends a DNS query to its configured DNS server, requesting the IP address for the desired domain name.

2. If the DNS server has the requested information in its cache, it responds to the client with the corresponding IP address.

3. If the DNS server does not have the information in its cache, it starts the recursive resolution process.

4. The DNS server queries the root servers to find the authoritative DNS server responsible for the top-level domain (TLD) in the requested domain name.

5. The root server responds with the IP address of the authoritative DNS server for the TLD.

6. The DNS server then queries the authoritative DNS server for the TLD to find the authoritative DNS server responsible for the next level domain.

7. This process continues until the DNS server reaches the authoritative DNS server responsible for the requested domain name.

8. The authoritative DNS server responds to the DNS server with the IP address for the requested domain name.

9. The DNS server caches the response and sends the IP address back to the client.

10. The client can now establish a connection using the resolved IP address.

Best Practices for DNS Administration in Windows Server:

To ensure the security and reliability of the DNS infrastructure in Windows Server, administrators should follow some best practices:

1. Regularly monitor DNS server performance and resource utilization to identify and resolve potential issues promptly.

2. Implement secure DNS protocols, such as DNS over TLS (DoT) or DNS over HTTPS (DoH), to protect DNS traffic from eavesdropping and tampering.

3. Enable DNSSEC (DNS Security Extensions) to add an additional layer of security by digitally signing DNS records and validating their authenticity.

4. Regularly update DNS server software and apply security patches to protect against known vulnerabilities.

Implement proper access controls and permissions to restrict unauthorized access to DNS servers and zones.
 Implement redundancy and fault tolerance by configuring secondary DNS servers and enabling zone transfers.

7. Regularly back up DNS server configuration and zone data to ensure quick recovery in case of data loss or server failure.

By understanding the architecture, configuration, and best practices for DNS and hosts in Windows Server, administrators can effectively manage and secure their network's DNS infrastructure. This knowledge is crucial for maintaining a reliable and efficient communication system within the network.

### **DETAILED DIDACTIC MATERIAL**

The Domain Name System (DNS) is a fundamental component of computer networks and the internet. It serves as a phone book, mapping domain names to their associated IP addresses. DNS allows users to enter website addresses, such as facebook.com, instead of memorizing the corresponding IP address. In this lecture, we will explore DNS and learn how to use the DNS Manager in Windows Server.

DNS servers maintain a directory of host names and their related IP addresses. Each domain typically has its own DNS server, similar to how there can be multiple phone books. Windows Server provides a DNS role that can be installed and managed. To access the DNS Manager, open the Server Manager and select "Tools" > "DNS". From here, you can manage the DNS server and connect to remote DNS servers by right-clicking on "DNS" and selecting "Connect to a DNS server".

The DNS Manager allows various administrative functions, such as configuring the server and its zones, removing stale records, updating server data files, clearing the DNS cache, launching nslookup (a name server lookup tool), starting or stopping the DNS server, and editing server properties.

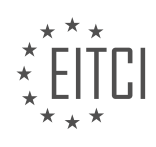

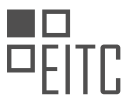

Nslookup is a command-line tool that allows us to query DNS servers. By launching nslookup and searching for a domain, such as "ITF WS 001", we can obtain information about the server servicing our DNS requests, the fully qualified domain name of the workstation, and its IP address.

In case the DNS server is offline, nslookup will not be able to query the DNS server. However, once the DNS server is started again, we can resume querying it.

Within the DNS Manager interface, we can see various components, including forward lookup zones, reverse lookup zones, trust points (trust anchors), and conditional forwarders. Forward and reverse lookup zones will be explained in later lectures. Trust points allow DNS servers to validate DNS data from other servers, while conditional forwarders enable a DNS server to forward specific DNS queries to other servers.

DNS is a critical system that translates domain names into IP addresses. The DNS Manager in Windows Server provides a comprehensive interface for managing DNS servers and performing administrative tasks. Understanding DNS and its management is essential for effective server administration.

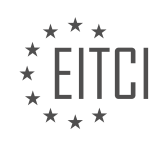

# EITC/IS/WSA WINDOWS SERVER ADMINISTRATION - DNS AND HOSTS IN WINDOWS SERVER - UNDERSTANDING DOMAIN NAME SYSTEM IN WINDOWS SERVER - REVIEW QUESTIONS:

# WHAT IS THE PURPOSE OF THE DOMAIN NAME SYSTEM (DNS) IN COMPUTER NETWORKS AND THE INTERNET?

The Domain Name System (DNS) plays a crucial role in computer networks and the internet by providing a hierarchical naming system that translates human-readable domain names into IP addresses. This translation is essential for the proper functioning of network communication, as it allows users to access resources on the internet using familiar and meaningful domain names, rather than relying solely on numerical IP addresses.

The primary purpose of DNS is to facilitate the resolution of domain names to IP addresses. When a user enters a domain name in a web browser or any other network application, the DNS system is responsible for finding the corresponding IP address associated with that domain name. This process involves a series of steps that occur behind the scenes, ensuring the seamless translation of domain names to IP addresses.

DNS operates in a distributed manner, with a hierarchical structure that consists of multiple layers or levels. At the top of the hierarchy are the root servers, which are responsible for directing queries to the appropriate toplevel domain (TLD) servers. TLD servers handle queries for specific domain extensions, such as .com, .org, or .net. Below the TLD servers are authoritative name servers, which are responsible for storing and providing information about specific domain names within their respective zones.

To understand the purpose of DNS, consider a scenario where a user wants to access a website by typing its domain name in a web browser. The DNS resolution process begins with the user's device sending a query to a DNS resolver, which is typically provided by the user's internet service provider (ISP) or configured on a local network. The resolver then sends a recursive query to the root servers, asking for the IP address associated with the domain name.

The root servers respond to the resolver's query by providing the IP address of the appropriate TLD server for the domain name's extension. The resolver then sends another recursive query to the TLD server, which responds with the IP address of the authoritative name server responsible for the specific domain name. Finally, the resolver sends a recursive query to the authoritative name server, which provides the IP address of the requested domain name.

Once the resolver receives the IP address, it can cache this information for future use and return the IP address to the user's device. With the IP address in hand, the user's device can establish a connection with the web server hosting the requested website, allowing the user to access the desired content.

In addition to translating domain names to IP addresses, DNS also supports other important functions. For example, DNS allows the mapping of IP addresses to domain names, known as reverse DNS lookup. This functionality is often used for security purposes, such as verifying the authenticity of email senders or identifying potential sources of malicious activity.

Furthermore, DNS enables the implementation of load balancing and fault tolerance mechanisms by allowing multiple IP addresses to be associated with a single domain name. This allows traffic to be distributed across multiple servers, improving performance and ensuring high availability of services.

The purpose of the Domain Name System (DNS) in computer networks and the internet is to provide a hierarchical naming system that translates human-readable domain names into IP addresses. DNS facilitates the resolution of domain names, allowing users to access resources on the internet using familiar and meaningful domain names. It operates in a distributed manner, involving root servers, top-level domain servers, and authoritative name servers, to seamlessly translate domain names to IP addresses. DNS also supports other functions such as reverse DNS lookup and enables load balancing and fault tolerance mechanisms.

#### HOW CAN YOU ACCESS THE DNS MANAGER IN WINDOWS SERVER?

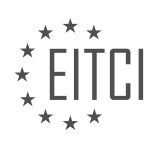

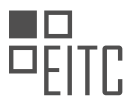

To access the DNS Manager in Windows Server, you need to follow a series of steps. The DNS Manager is a tool that allows you to manage the Domain Name System (DNS) in Windows Server, which is responsible for translating domain names into IP addresses and vice versa. By accessing the DNS Manager, you can configure and maintain DNS settings for your Windows Server.

Here is a step-by-step guide on how to access the DNS Manager in Windows Server:

Step 1: Log in to your Windows Server using an account that has administrative privileges. This is necessary as only administrators can access and manage the DNS settings.

Step 2: Once logged in, click on the "Start" button located at the bottom-left corner of the screen. In the Start menu, click on "Administrative Tools" to open the Administrative Tools folder.

Step 3: In the Administrative Tools folder, locate and click on the "DNS" shortcut. This will launch the DNS Manager console.

Step 4: Alternatively, you can also access the DNS Manager by opening the "Server Manager" application. To do this, click on the "Start" button, search for "Server Manager," and open the application.

Step 5: In the Server Manager, click on "Tools" located in the top-right corner of the window. From the dropdown menu, select "DNS" to open the DNS Manager console.

Step 6: Once the DNS Manager console is open, you will see a hierarchical tree structure on the left-hand side. This structure represents the DNS zones and records that are configured on your Windows Server. You can expand the tree to view and manage the different zones and records.

Step 7: To make changes to the DNS settings, you can right-click on a zone or record and select the appropriate action from the context menu. For example, you can create new records, modify existing records, delete records, and perform other DNS management tasks.

It is important to note that accessing the DNS Manager requires administrative privileges, as it involves making changes to critical network settings. Therefore, it is recommended to exercise caution and have a good understanding of DNS concepts before making any modifications.

To access the DNS Manager in Windows Server, you can either use the DNS shortcut in the Administrative Tools folder or access it through the Server Manager application. Once in the DNS Manager console, you can manage DNS zones and records by using the hierarchical tree structure and the context menu options.

# WHAT ARE SOME OF THE ADMINISTRATIVE FUNCTIONS THAT CAN BE PERFORMED USING THE DNS MANAGER?

The Domain Name System (DNS) Manager is a powerful tool in Windows Server that allows administrators to perform various administrative functions related to DNS and hosts. These functions are essential for managing and maintaining a Windows Server environment and ensuring the smooth operation of network services. In this answer, we will explore some of the key administrative functions that can be performed using the DNS Manager.

#### 1. Creating and Managing DNS Zones:

DNS zones are the logical containers that hold DNS records for a specific domain or subdomain. With DNS Manager, administrators can create and manage these zones efficiently. This includes creating primary, secondary, and stub zones, as well as configuring zone properties such as zone transfers, aging, and scavenging.

For example, an administrator can use DNS Manager to create a primary zone for the domain "example.com" and configure its properties to allow secure zone transfers only between specific DNS servers.

2. Managing DNS Records:

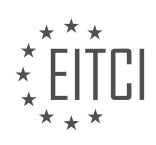

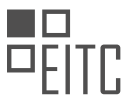

DNS records are the essential components of the DNS system, mapping domain names to IP addresses and other resource information. DNS Manager enables administrators to create, modify, and delete various types of DNS records, such as A records, CNAME records, MX records, and more.

For instance, an administrator can use DNS Manager to create an A record that maps the hostname "www" to the IP address "192.168.1.10," allowing users to access the website hosted on that server using the domain name "www.example.com."

#### 3. Configuring DNS Server Properties:

DNS Manager provides a centralized interface for configuring various properties of the DNS server itself. Administrators can manage settings such as forwarders, root hints, recursion, DNSSEC, and dynamic updates.

For example, an administrator can use DNS Manager to configure forwarders, specifying external DNS servers to which the local DNS server can forward queries for domains it is not authoritative for.

4. Monitoring and Troubleshooting DNS:

DNS Manager offers tools for monitoring and troubleshooting DNS-related issues. Administrators can view and analyze DNS server logs, monitor DNS server performance, and perform diagnostic tests to identify and resolve DNS problems.

For instance, an administrator can use DNS Manager to analyze DNS server logs, identify recurring DNS query failures, and investigate potential causes, such as misconfigured DNS records or network connectivity issues.

5. Integrating DNS with Active Directory:

DNS Manager allows administrators to integrate DNS with Active Directory, enabling seamless name resolution for Active Directory domain services. Administrators can configure DNS zones to be stored in Active Directory and enable secure dynamic updates.

For example, an administrator can use DNS Manager to configure a DNS zone to be stored in Active Directory, ensuring that DNS records for Active Directory domain services are replicated and available across all domain controllers.

The DNS Manager in Windows Server provides a comprehensive set of administrative functions for managing DNS and hosts. From creating and managing DNS zones to configuring server properties, monitoring, and troubleshooting DNS issues, and integrating DNS with Active Directory, administrators can efficiently manage and maintain their DNS infrastructure. This tool is vital for ensuring reliable and secure name resolution in a Windows Server environment.

#### WHAT IS NSLOOKUP AND HOW CAN IT BE USED TO OBTAIN INFORMATION ABOUT A DNS SERVER?

Nslookup is a command-line tool used in Windows Server Administration to obtain information about a DNS (Domain Name System) server. It provides a means to query DNS servers to retrieve various types of information, such as IP addresses associated with domain names, domain name aliases, and other DNS records. Nslookup is an essential tool for troubleshooting DNS-related issues and gathering information about DNS configurations.

To use nslookup, open the Command Prompt on a Windows Server and type "nslookup" followed by the domain name or IP address you want to query. Nslookup will then send a DNS request to the configured DNS server and display the response received.

Nslookup can be used to obtain information about a DNS server in several ways. Firstly, it can be used to retrieve the IP address of a DNS server by querying a domain name associated with the server. For example, typing "nslookup google.com" will display the IP address of the DNS server responsible for resolving the domain name "google.com."

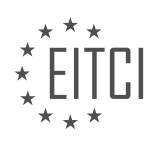

Furthermore, nslookup can be used to gather information about the DNS records associated with a specific domain name. By typing "nslookup -type=record\_type domain\_name," where "record\_type" is the type of DNS record you want to retrieve (e.g., A, MX, NS, CNAME), and "domain\_name" is the domain name you want to query, nslookup will provide the corresponding DNS records. For instance, "nslookup -type=MX google.com" will display the mail exchanger (MX) records associated with the domain name "google.com."

Additionally, nslookup can be used to perform reverse DNS lookups. This involves querying a DNS server for the domain name associated with a given IP address. By typing "nslookup IP\_address," where "IP\_address" is the IP address you want to reverse lookup, nslookup will provide the corresponding domain name. For example, "nslookup 8.8.8.8" will display the domain name associated with the IP address 8.8.8.8.

Nslookup also supports interactive mode, which allows for multiple queries without exiting the tool. To enter interactive mode, simply type "nslookup" without any arguments. From there, you can enter domain names or IP addresses to obtain information about DNS servers and their associated records.

Nslookup is a powerful command-line tool in Windows Server Administration that allows users to obtain information about DNS servers. It can be used to retrieve IP addresses of DNS servers, query DNS records associated with domain names, perform reverse DNS lookups, and operate in interactive mode for multiple queries. Nslookup is an invaluable tool for troubleshooting DNS issues and gathering essential information about DNS configurations.

#### WHAT ARE SOME OF THE COMPONENTS THAT CAN BE SEEN WITHIN THE DNS MANAGER INTERFACE?

The DNS Manager interface in Windows Server Administration provides a comprehensive set of components that allow administrators to manage the Domain Name System (DNS) and hosts in a Windows Server environment. These components offer a range of functionalities, including the management of zones, resource records, and DNS server properties.

One of the main components within the DNS Manager interface is the "Forward Lookup Zones" section. This section allows administrators to create and manage forward lookup zones, which are used to resolve domain names to IP addresses. Within this section, administrators can add, modify, or delete zones, as well as configure zone properties such as aging and scavenging settings.

Another important component is the "Reverse Lookup Zones" section. In this section, administrators can create and manage reverse lookup zones, which are used to resolve IP addresses to domain names. Similar to the forward lookup zones, administrators can add, modify, or delete reverse lookup zones and configure their respective properties.

The "Resource Records" section is another vital component of the DNS Manager interface. Here, administrators can manage the various types of resource records that are associated with DNS. These records include A records (used to map hostnames to IP addresses), CNAME records (used for aliasing), MX records (used for mail exchange), and many others. Administrators can add, modify, or delete resource records as needed to ensure proper domain name resolution.

The "Conditional Forwarders" component allows administrators to configure DNS servers to forward queries for specific domains to specific DNS servers. This can be useful in scenarios where certain domains need to be resolved by specific DNS servers outside the local network.

The "Root Hints" section contains a list of root DNS servers that can be used by the local DNS server to resolve queries for domains that are not directly managed by the local DNS server. Administrators can modify this list to ensure accurate and efficient resolution of external domain names.

Lastly, the "Monitoring" component provides administrators with real-time and historical data on the performance and health of the DNS server. This information includes statistics on query rates, cache utilization, zone transfers, and other important metrics. This component allows administrators to monitor and troubleshoot DNS-related issues effectively.

The DNS Manager interface in Windows Server Administration offers a range of components that enable

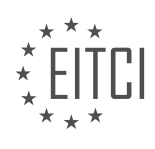

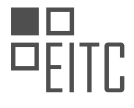

administrators to manage DNS and hosts effectively. These components include Forward Lookup Zones, Reverse Lookup Zones, Resource Records, Conditional Forwarders, Root Hints, and Monitoring. By utilizing these components, administrators can ensure the proper functioning and reliability of the DNS infrastructure in a Windows Server environment.

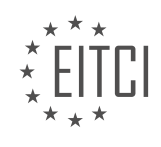

#### EITC/IS/WSA WINDOWS SERVER ADMINISTRATION DIDACTIC MATERIALS LESSON: DNS AND HOSTS IN WINDOWS SERVER TOPIC: THE HOSTS FILE IN WINDOWS SERVER

#### INTRODUCTION

The hosts file in Windows Server is a vital component of the Domain Name System (DNS) infrastructure, responsible for mapping hostnames to IP addresses. By configuring the hosts file, system administrators can control the resolution of specific domain names on a Windows Server. Understanding the purpose and functionality of the hosts file is crucial for effective Windows Server administration and ensuring a secure and efficient network environment.

The hosts file, located at %systemroot%\System32\Drivers\Etc\hosts, is a plain text file that can be edited using a text editor such as Notepad. It contains entries in the format of IP address followed by one or more hostnames, separated by spaces or tabs. Each entry is placed on a new line and can be preceded by a pound sign (#) to indicate a comment. These comments are used to provide additional information about the entries or to temporarily disable specific entries.

The primary purpose of the hosts file is to provide a local DNS resolution mechanism for a Windows Server. When a client attempts to resolve a hostname, the DNS client first checks the hosts file for a matching entry. If a match is found, the corresponding IP address is used for communication, bypassing the DNS lookup process. This allows system administrators to override DNS resolution for specific hostnames or create custom mappings.

One common use case for the hosts file is to redirect domain names to different IP addresses. For example, if a website needs to be accessed from a test server before making changes to the public DNS, the system administrator can add an entry in the hosts file to map the domain name to the test server's IP address. This ensures that requests for that domain name are directed to the test server instead of the public IP address.

Another important use of the hosts file is to block access to specific websites or malicious domains. By adding entries for unwanted domains and mapping them to a non-existent IP address (such as 127.0.0.1), the hosts file can effectively block access to those sites. This technique is often used to prevent users from accessing known malicious websites or to enforce content filtering policies.

It is worth noting that the hosts file takes precedence over DNS resolution. If an entry is present in the hosts file, it will be used for hostname resolution even if a valid DNS record exists. This behavior allows system administrators to implement local overrides or enforce specific mappings regardless of the DNS configuration. However, it is essential to exercise caution when modifying the hosts file, as incorrect entries or misconfigurations can lead to connectivity issues or unintended consequences.

In a networked environment, managing the hosts file on multiple Windows Servers can be challenging. To simplify the administration process, system administrators can leverage Group Policy Objects (GPOs) to centrally manage and distribute hosts file entries across multiple servers. GPOs provide a scalable and efficient way to enforce consistent hosts file configurations throughout the network.

The hosts file in Windows Server plays a crucial role in DNS resolution by providing a mechanism to override or customize hostname-to-IP address mappings. Its flexibility allows system administrators to redirect domain names, block access to specific websites, or enforce local resolution policies. Understanding the functionality and administration of the hosts file is vital for effective Windows Server management and maintaining a secure network environment.

#### **DETAILED DIDACTIC MATERIAL**

Before the use of DNS servers, Windows computers utilized a host file to associate IP addresses with easily memorable names. This was similar to mapping an IP address to a specific name, such as mapping an IP address to "ITflea.com". The host file still exists in Windows Server and can be accessed by following these steps:

1. Open Windows Explorer and navigate to the C:\Windows\System32\drivers\etc directory.

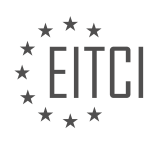

2. Look for a file called "hosts" in this directory. Note that this file has no extension.

3. To edit the host file, open a text editor with administrative rights. For example, you can use Notepad by clicking the Windows button and searching for "Notepad". Right-click on Notepad and choose "Run as administrator".

4. Drag the host file into the text editor to open it. By running Notepad as an administrator, you can view and make changes to the contents of the host file.

5. It is important to note that hackers commonly manipulate this file for DNS poisoning. DNS poisoning involves entering a different IP address for a widely used website, such as Facebook.com. This allows hackers to redirect users to a website that appears to be Facebook but actually steals usernames and passwords.

To understand how the host file works, let's create a test entry and map it to a loopback IP address. The loopback IP address is 127.0.0.1, which refers to the computer you are currently logged into. Follow these steps:

1. Open Command Prompt and attempt to ping the test entry by typing its name. Since the DNS server does not have a record of this entry and it is not in the host file, the ping will fail.

2. To create an entry for it in the host file, go back to Notepad and type the desired IP address (127.0.0.1) at the bottom of the file. Then, press the space bar and enter the DNS hostname for the test entry.

3. Save the host file and return to Command Prompt. Use the up arrow to select the previous command and press Enter to ping the test entry again.

4. This time, you will see that the ping attempt is successful, as it is now referencing the loopback IP address specified in the host file.

Remember that you can use any hostname or IP address in the host file. However, for this example, we used a name that is unlikely to conflict with existing entries on your network.

Lastly, if you want to remove the test entry, go back to Notepad, delete the corresponding line, save the file, and close Notepad. After doing so, if you try to ping the test entry again, Command Prompt will indicate that the host cannot be found.

It is crucial to understand that the host file only affects the local computer and has no impact on other computers within the network. Each computer only looks at its own host file and does not reference the host files of other computers.

Congratulations on learning about the hosts file and how it is used! Great job on completing this lecture.

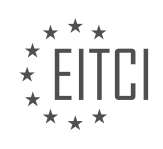

# EITC/IS/WSA WINDOWS SERVER ADMINISTRATION - DNS AND HOSTS IN WINDOWS SERVER - THE HOSTS FILE IN WINDOWS SERVER - REVIEW QUESTIONS:

#### WHAT IS THE PURPOSE OF THE HOSTS FILE IN WINDOWS SERVER?

The hosts file in Windows Server plays a crucial role in the Domain Name System (DNS) resolution process by mapping domain names to IP addresses. It serves as a local text file that contains a list of hostname-to-IP address mappings, allowing the operating system to resolve domain names to their corresponding IP addresses need for querving external DNS servers. This file is located without the in the %SystemRoot%System32driversetc directory, and it is named "hosts" without any file extension.

The primary purpose of the hosts file is to provide a manual method of name resolution, enabling administrators to override the default DNS resolution process. By adding entries to the hosts file, administrators can specify custom IP address mappings for specific domain names, effectively bypassing the DNS lookup process. This can be particularly useful in situations where DNS servers are not available or when there is a need to redirect specific domain names to different IP addresses.

For example, let's assume a Windows Server has the following entry in its hosts file:

1. 192.168.0.100 www.example.com

In this case, whenever a user on that server tries to access "www.example.com" through a web browser, the operating system will consult the hosts file first. Instead of querying a DNS server, it will find the IP address "192.168.0.100" associated with "www.example.com" in the hosts file and establish a connection to that IP address.

Additionally, the hosts file can be used for various security-related purposes. For instance, it can be employed to block access to specific websites by redirecting their domain names to a non-existent or loopback IP address (e.g., 127.0.0.1). This technique, known as "blacklisting," can help prevent users from accessing malicious or unwanted websites.

Furthermore, the hosts file can be leveraged for network troubleshooting and testing purposes. By temporarily modifying the hosts file, administrators can redirect domain names to different IP addresses to simulate various network scenarios. This allows them to verify the behavior of applications or services under different configurations without affecting the DNS resolution for other devices on the network.

The hosts file in Windows Server serves as a manual DNS resolution mechanism, allowing administrators to override the default DNS lookup process. It can be used for custom IP address mappings, blocking access to specific websites, and network testing purposes. Understanding and effectively utilizing the hosts file can greatly enhance the control, security, and troubleshooting capabilities of a Windows Server environment.

#### HOW CAN YOU ACCESS AND EDIT THE HOSTS FILE IN WINDOWS SERVER?

To access and edit the hosts file in Windows Server, you need to follow a specific set of steps. The hosts file is a plain text file that maps hostnames to IP addresses, allowing you to control the resolution of domain names locally on the server. By modifying this file, you can override DNS settings and redirect specific domains to different IP addresses. Here's a comprehensive explanation of how to access and edit the hosts file in Windows Server:

1. Open File Explorer: Begin by opening File Explorer on your Windows Server. You can do this by clicking on the folder icon located on the taskbar or by pressing the Windows key and E simultaneously.

2. Navigate to the hosts file location: The hosts file is located in the "C:WindowsSystem32driversetc" directory. In File Explorer, you can navigate to this directory by expanding the "Local Disk (C:)" drive, then opening the "Windows" folder, followed by the "System32" folder, the "drivers" folder, and finally the "etc" folder.

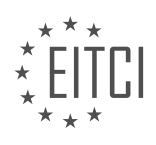

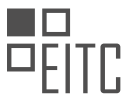

3. Open the hosts file: Once you have reached the "etc" folder, you will find the hosts file named "hosts" without any file extension. Right-click on the file and choose "Open with" from the context menu. Select a text editor such as Notepad or Notepad++ to open the file.

4. Edit the hosts file: After opening the hosts file in a text editor, you can make the necessary changes. Each line in the file represents a mapping between a hostname and an IP address. To add a new mapping, simply type the IP address followed by a space or tab, then the hostname. For example, to map the hostname "example.com" to the IP address "192.168.0.1", you would add the following line: "192.168.0.1 example.com".

5. Save the changes: Once you have made the desired modifications to the hosts file, save the changes by clicking on the "File" menu in the text editor and selecting "Save" or by pressing Ctrl + S on your keyboard. Ensure that you have the necessary permissions to save changes to the file.

6. Test the changes: To verify that the changes you made to the hosts file are effective, you can open a web browser on the Windows Server and navigate to the hostname you modified. If the mapping in the hosts file is correct, the browser should resolve the domain name to the IP address specified in the file.

It is important to note that editing the hosts file can have significant implications for network connectivity and security. Therefore, it is recommended to exercise caution and only make changes if you fully understand the consequences. Additionally, it is advisable to create a backup of the original hosts file before making any modifications, allowing you to revert back if needed.

To access and edit the hosts file in Windows Server, open File Explorer, navigate to the "C:WindowsSystem32driversetc" directory, open the hosts file with a text editor, make the necessary modifications, save the changes, and test the results. Remember to exercise caution and backup the original file before making any changes.

#### EXPLAIN THE CONCEPT OF DNS POISONING AND HOW IT RELATES TO THE HOSTS FILE.

DNS poisoning, also known as DNS cache poisoning or DNS spoofing, is a malicious attack that involves corrupting the DNS cache of a computer or network. This attack aims to redirect legitimate DNS queries to malicious websites or servers, resulting in unauthorized access, data theft, or other malicious activities. The hosts file in Windows Server plays a crucial role in this concept by providing a local mapping of IP addresses to hostnames, which can be exploited by attackers to carry out DNS poisoning.

To understand how DNS poisoning works, it is essential to have a clear understanding of the DNS system. DNS (Domain Name System) is a hierarchical naming system that translates human-readable domain names, such as www.example.com, into IP addresses, such as 192.0.2.1. This translation is necessary for computers to communicate with each other over the internet.

When a computer needs to resolve a domain name into an IP address, it sends a DNS query to a DNS resolver. The DNS resolver then checks its cache to see if it already has the IP address for the requested domain name. If the IP address is not found in the cache, the resolver recursively queries the DNS hierarchy until it obtains the IP address and returns it to the requesting computer.

DNS poisoning occurs when an attacker manipulates the DNS cache, causing it to store incorrect or malicious IP address mappings for specific domain names. When a legitimate user tries to access a website, their computer sends a DNS query to the compromised DNS resolver. Instead of receiving the correct IP address, the resolver returns the manipulated IP address from its cache. As a result, the user is redirected to a malicious website controlled by the attacker.

The hosts file in Windows Server is a text file that provides a local mapping of IP addresses to hostnames. It is located in the %SystemRoot%System32driversetc directory and can be edited using a text editor. The hosts file allows the administrator to override the DNS resolution process by specifying custom IP address mappings for specific hostnames.

Attackers can exploit the hosts file to carry out DNS poisoning by modifying its contents to redirect legitimate DNS queries to malicious IP addresses. By adding entries to the hosts file, an attacker can associate a legitimate

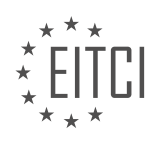

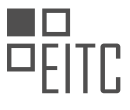

hostname with a malicious IP address. When the targeted computer attempts to access the hostname, it will use the IP address specified in the hosts file instead of querying the DNS resolver. This allows the attacker to control the network traffic and potentially carry out various malicious activities.

For example, suppose a user tries to access the legitimate website www.example.com. The attacker modifies the hosts file on the user's computer, associating the hostname www.example.com with a malicious IP address controlled by the attacker. When the user's computer attempts to access www.example.com, it will use the IP address specified in the hosts file, leading to the malicious website instead of the genuine one.

To mitigate the risk of DNS poisoning, it is crucial to implement appropriate security measures. These may include regularly updating the operating system and applications, using reliable DNS resolvers, implementing DNSSEC (DNS Security Extensions), and monitoring the integrity of the hosts file. Additionally, network administrators should educate users about the risks associated with DNS poisoning and encourage them to report any suspicious activities.

DNS poisoning is a malicious attack that corrupts the DNS cache, redirecting legitimate DNS queries to malicious websites or servers. The hosts file in Windows Server can be exploited to carry out DNS poisoning by modifying its contents to redirect legitimate DNS queries to malicious IP addresses. Implementing proper security measures and regularly monitoring the integrity of the hosts file are essential to mitigate the risk of DNS poisoning.

# HOW CAN YOU TEST THE FUNCTIONALITY OF A NEW ENTRY IN THE HOSTS FILE USING COMMAND PROMPT?

To test the functionality of a new entry in the hosts file using Command Prompt, you can follow a series of steps that involve editing the hosts file, initiating a Command Prompt session, and performing DNS lookups to validate the changes. The hosts file is a simple text file present in the Windows operating system that maps hostnames to IP addresses. By modifying this file, you can override the default DNS resolution and redirect network traffic to specific IP addresses.

Here's a detailed explanation of the process:

1. Open a text editor with administrative privileges, such as Notepad, by right-clicking on it and selecting "Run as administrator."

2. In the text editor, navigate to the location of the hosts file, which is typically located at "C:WindowsSystem32driversetchosts." Ensure that you have the necessary permissions to modify the file.

3. Add a new entry to the hosts file in the following format:

<IP address> <hostname>

Replace `<IP address>` with the desired IP address and `<hostname>` with the hostname you want to associate with that IP address. For example:

1. 192.168.1.100 test.example.com

4. Save the changes to the hosts file and exit the text editor.

5. Press the Windows key, type "cmd," and press Enter to open the Command Prompt.

6. In the Command Prompt, flush the DNS cache to ensure that the changes take effect by running the following command:

1. ipconfig /flushdns

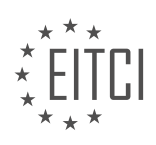

1.

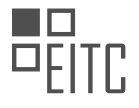

7. Perform a DNS lookup using the `nslookup` command to verify that the new entry in the hosts file is functioning correctly. For example, to check the IP address associated with "test.example.com," run the following command:

1. nslookup test.example.com

If the new entry is functioning correctly, the output should display the IP address specified in the hosts file.

8. Additionally, you can test the functionality by opening a web browser and navigating to the hostname you added to the hosts file. If the browser connects to the IP address specified, it confirms that the new entry is working as intended.

Remember that modifying the hosts file affects only the local machine and does not propagate changes to other devices on the network. This makes it a useful tool for testing and troubleshooting specific hostnames without altering DNS configurations.

To test the functionality of a new entry in the hosts file using Command Prompt, you need to edit the hosts file, flush the DNS cache, and perform DNS lookups to validate the changes. This process allows you to override DNS resolution and redirect network traffic to specific IP addresses for testing purposes.

#### WHAT ARE THE LIMITATIONS OF THE HOSTS FILE IN TERMS OF ITS IMPACT ON THE NETWORK?

The hosts file is a plain text file in the Windows operating system that maps hostnames to IP addresses. It is commonly used to override DNS settings and control the resolution of domain names locally on a specific machine. While the hosts file provides a simple and convenient way to manage network configurations, it also has several limitations that impact the network in various ways.

Firstly, the hosts file is limited in terms of scalability. As the number of hosts increases, managing and maintaining an extensive hosts file becomes cumbersome. Each entry in the hosts file requires manual editing, making it impractical for large networks with hundreds or thousands of hosts. Additionally, updating the hosts file on multiple machines across a network can be time-consuming and error-prone.

Furthermore, the hosts file lacks the ability to handle dynamic IP addresses. In networks where IP addresses are assigned dynamically, such as through DHCP (Dynamic Host Configuration Protocol), the hosts file may become outdated and inaccurate. This can lead to connectivity issues and incorrect resolution of domain names.

Another limitation of the hosts file is its inability to support load balancing and failover. In a distributed network environment, where multiple servers are responsible for handling requests for a single hostname, the hosts file cannot distribute the load or redirect traffic in case of server failures. This functionality is crucial for maintaining high availability and ensuring optimal performance.

Moreover, the hosts file is specific to individual machines and does not provide centralized management. Changes made to the hosts file on one machine do not automatically propagate to other machines on the network. This lack of centralization makes it difficult to enforce consistent network configurations and increases the risk of inconsistencies and misconfigurations.

Additionally, the hosts file does not provide security features to prevent unauthorized modifications. As the hosts file is a plain text file, any user with sufficient privileges can modify its contents, potentially leading to malicious activities such as redirecting legitimate traffic to malicious websites or blocking access to legitimate resources.

Lastly, the hosts file does not support advanced features found in DNS (Domain Name System), such as caching, zone transfers, and DNSSEC (Domain Name System Security Extensions). These features are essential for efficient and secure name resolution, especially in large-scale networks.

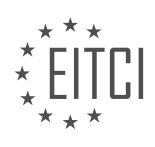

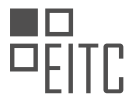

While the hosts file offers a simple and immediate way to manage hostnames and IP addresses locally, it has several limitations that impact the network. These limitations include scalability, handling dynamic IP addresses, lack of load balancing and failover support, absence of centralized management, vulnerability to unauthorized modifications, and the absence of advanced DNS features. It is important for network administrators to be aware of these limitations and consider alternative solutions, such as DNS, for more robust and scalable network configurations.

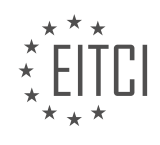